# ViX

ViX,Í[]AWindows[]ã,Å"®[]ì,·,é"[][]‡‰æ'œfrf...fA[][,Å,·[]BŽå,È–Ú"I,͉æ'œ,ð ‰õ"K,ÈŠÂ<«,ÅŒ©,é,±,Æ,Å,·,ª]Aftf@fCf‰[[]AfA[][f]fCfo,Æ,µ,Ä,Ì<@"\,à"õ,¦[]AŠÈ'P,ȉæ'œ[]^—[],â‰æ'œftfH[][f}fbfg,̕ϊ·<@"\,È,Ç,à, ,è,Ü,·[]B ftfŠ][f\ftfgfEfFfA,Å, ,è]]A-³]]ž,Å—~p,·,é,±,Æ,ª,Å,«,Ü,·]B

"Á'¥,Æ,μ,Ä,ĺŽŸ,Ì,æ,¤,È,à,Ì,ª, ,è,Ü,·∏B

<u>□k□¬‰æ'œ,É,æ,é^ê——•\ަ□AfGfNfXfvf□□[f‰,Æ"⁻"™,Ì'€□ì</u>

<code>□c,Æ,É,©,,Ü,,<u>,±,¿,ç,Ì"®□ì‰æ-Ê</u>,ð,²——,,¾,³,¢<code>□B</code></code>

□c□k□¬‰æ'œˆê——,ðˆê-‡,̉æ'œ,É,μ,½,è□A^ó□ü,μ,½,è□AHTML,É, ,é,±,Æ,à ‰Â"\□B

 $\Box c \bullet_i \Box'' f t \bar{f} @ f C f <, \dot{l} - \frac{1}{4} O, \delta \Box A^{\tilde{a}} A'' \hat{O}, \dot{E}, \dot{C}, \dot{A}, \dot{O}, \dot{e}, \dot{E}, \ddot{\cdot}, \cdot \langle @'' \rangle, \dot{a}, \dot{e}, \ddot{U}, \cdot \Box B$ 

<u>,³,Ü,´,Ü,Èftf@fCf‹Œ`Ž®,É'Ήž</u>

□c<u>‰æ'œftfH□[f}fbfg,Ì^ꊇ•ÏŠ</u>,à‰Â"\□B

□c"®‰æ,Ì□k□¬•\ަ<y,Ñ□Ä□¶,à,Å,«,Ü,·□B

<u>^³□kftf@fCf<,ð□AftfHf<f\_,Ì,æ,¤,É^µ,¦,é</u>

\_\_\_\_\_CUNLHA32.DLL,âUNZIP32.DLL,È,Ç,É'Ήž□B,Ü,½□A<u>Susiefvf</u> <u>‰fOfCf"</u>,Å^µ,¦,é□'ŒÉftf@fCf<,àftfHf<f\_,Ì,æ,¤ ,É^µ,¦,Ü,·□B"WŠJ□A^3□k,È,Ç,à,Å,«,Ü,·□B

^ꊇ•ÏŠ·,à‰Â"\,ȉæ'œ□^—□ □cfffWfIf□,ŕ֗~,È□u‰E□^□¶

<u>3⁄4,é,³′2]®</u>[E<u>~AŒ<</u><@"\,È,Ç,ð'•"õ[]B

□c•i□",̉æ'œftf@fCf<,É'Î,μ,Ä^ꊇ,μ,ĉæ'œ□^—□,ð□s,¤<u>□u'□□‡•ΪŠ·□v</u>,à p^Ó,μ,Ä,¢,Ü,·□B

,»,Ì'¼∙Ö—~,È<@"∖

DcfXf‰fCfhfVf#fEDAfNfŠfbfvf{D[fhfZD[foD]DAfXf‰fCfhfVf#fE'+,)

<u>‱æ'œ,Ì[]í[]@[</u>]A<u>"Y•t•¶[]',Ì•\ަ[]</u>A

‰æ'œ,Ö,Ì<u>fL□[f□□[fh□EfRf□f"fg,Ì□Ý'è</u>,Æ<u>ŒŸ□õ</u>□APSD,âDPX,Å,Ì<u>fŒfCfA□Ø,è'Ö,</u> □A,È,Ç,È,Ç<code>□B</code>

ViX,ĺfrf…fA□[□Eftf@fCf‰□[□EfA□[f]fCfo,ðŒ",Ë"õ,¦,½'½‹@"\,Èf\ftfg,Å, ,è□A'€□ì, ª•jŽG,É,È,Á,½,Æ,±,ë,à, ,è,Ü,·,ª□A,ĺ,¶,ß,ÄŽg,¤□l,Å,à,»,ê,È,è,ÉŽg,¦□A□Ý'è,ðŽ©• <sup>a</sup>,Ì□D,Ý,É□‡,í,¹Žg,¢,±,È,¹,Î,æ,è‰õ"K□A,Æ,¢,¤,Ì,ªŠJ",ÌfRf"fZfvfg,Å,à, ,è,Ü,·□B ‰½,à□l,¦,,,É□u,Æ,É,©,□vŽg,¤,Ì,Å, ,ê,Î□A,Ü,,□u-Ú"I•Ê,Ì'€□ì•û-@□v,Ì,Æ,±,ë,ð,² ——,,¾,³,¢□B□ufRf}f"fh,Ì□à-¾□v,Ì,Æ,±,ë,Í,Ù,Æ,ñ,Ç"C,Ü,È,,Ä,æ,-□A□Ý'èf\_fCfAf□fO,Ì,³,Ü,´,Ü,È□€-Ú,ð,¢,¶,é•K—v,à, ,è,Ü,¹,ñ□B,½,¾,µ□A□u□d—vŽ-□€□v,Ì,Æ,±,ë,Í-Ú,ð'Ê,µ,Ä,¨,¢,ĉ<sup>Q</sup>,³,¢□B

,±,Ìf\ftfg,ÍfEfCf<fXfofXf^[[2000]ifgfŒf"fhf}fCfNf]]j,ÅfEfCf<fXf`fFfbfN,³,ê,Ä,¢,Ü,·]B

,j□Q,n,j,`,c,` fz□[f€fy□[fW□Fhttp://homepage1.nifty.com/k\_okada/

# ,³,Ü,´,Ü,ȉæ'œŒ`Ž®,É'Ήž

ViX,ĺ,³,Ü,´,Ü,ȉæ'œ∏E"®‰æftf@fCf<,ª∙\ަ,Å,«,Ü,·∏B

‰æ'œ,Ì∙∖ަ

Œ»□Ý□A^ȉ⁰,ÌŠe‰æ'œŒ`Ž®,É,Í∙W□€,Å'Ήž,μ,Ä,¨,è□AViX'P'Ì,Å•∖ ަ,Å,«,Ü,·□B

BMP,JPEG,PNG,PhotoCD,PSD,PCX,MAG,PIC,Pi,PIC2,PICT,DPX,Q4,CAM,J6I,TGA,SunRaster,ftf<fJf‰[[fxf^ftf@fCf<

,±,Ì,Ù,© $\Box$ A<u>Susie—p,É $\Box$ ì,ç,ê,½fvf‰fOfCf</u>,ªŽg,¦ $\Box$ A,±,±,É,È,¢ftfH $\Box$ [f}fbfg,Å,àfvf‰fOfCf",ð'ljÁ,·,ê,Ήæ'œ,ð•\ަ,Å,«,é,±,Æ,ª, ,è,Ü,· $\Box$ B

**"®‰æ,Ì•\ަ□E□Ä□¶** DirectShow,ªŽg,¦,éŠÂ‹«,Å,Í□AMPEG,AVI,È,Ç,Ì"®‰æ,Ì□A□k□¬^ê——•\ ަ‹y,Ñ□Ä□¶,ª‰Â"\,Å,·□B

%æ'œ,Ì•Û'¶ •Û'¶Œ`Ž®,Æ,µ,Ä,Í□ABMP,JPEG,PNG,MAG,Pi,PIC2,É'Ήž,µ,Ä,¢,Ü,·□B,¢ ,\_,ê,à□‡ŽŸ'□‰Á,Ì—\'è,Å,·□B

# □k□¬‰æ'œ,É,æ,é^ê——•\ަ□AfGfNfXfvf□□[f ‰,ÉŽ—,½'€□ì

ViX, Ìf□fCf"fEfBf"fhfE, Í□AfGfNfXfvf□□[f‰, É,æ,Ž—,Ä,¢,Ü,·□B fGfNfXfvf□□[f‰,Å,Í□A‰E'¤,Éftf@fCf<-¼,ÌfŠfXfg,ª•\ަ,³,ê,Ü,·,ª□AViX,Å,Í,±,ê,É ‰Á,¦,Ä□A<u>□k□¬‰æ'œ,É,æ,Á,ÄftfHf<f\_,Ì'+,̉æ'œ,ðfJf^f□fO,Ì,æ,¤,É•\</u>  $\underline{\mathring{Z}}_{!},Å,«,Ü,·□B$  $fŠfXfg•\ަ,ÆfJf^f□fO•\ަ,Íf{f^f"^ê,Â,Å□Ø,芷,¦,é,±,Æ,ª,Å,«□A,±,Ì—$ ¼•û,ÅfGfNfXfvf□□[f‰,Ì,æ,¤,Èftf@fCf<'€□ì□A,Â,Ü,èftf@fCf<,Ì□í□œ□Afhf $‰fbfO□•fhf□fbfv,É,æ,éftf@fCf<,ÌfRfs□[□E^Ú"®,È,Ç,ª□s,¦,Ü,·□B$ 

^ê"xfJf^f□fO•\ަ,³,¹,½ftfHf‹f\_,É,Í□A□k□¬ ‰æ'œ,ð,¨,³,ß,½ftf@fCf‹□i<u>fJf^f□fOftf@fCf‹</u>□j,ªŽ©"®"I,É□ì,ç,ê□AŽŸ,©,ç,Í□,'¬,É □k□¬‰æ'œ,Ì^ê——,ª•\ަ,³,ê,é,æ,¤,É,È,è,Ü,·□B

[]k[]¬‰æ'œ^ê——,ð^ê-‡,Ì

<sup>¯</sup>‱æ'œ,É,μ,Ä∙Û'¶,μ,½,è□i<u>fAf∢fof€∙Û'¶</u>□j□A'¼□Úf∨fŠf"f^,Å^ó□ü,μ,½,è□i<u>fAf∢fof€</u> <u>^ó⊡ü</u>□j□Afz□[f€fy□[fW,É,μ,½,è□i<u>fAf∢fof€HTML</u>]j,Æ,¢,Á,½∢@″\,à, ,è,Ü,⊡B

# ^³□kftf@fCf<,ðftfHf<f\_,Ì,æ,¤,É^µ,¤

UNLHA32.DLL,<sup>a</sup>fCf"fXfg[[f<,<sup>3</sup>,ê,Ä,¢

,ê,Î[]ALHA,É,æ,Ă,Ă<sup>^3</sup>[]k,<sup>3</sup>,ê,½] 'ŒÉſtf@fCf<[IiŠg'£ŽqLZH[]j,ð[]AftfHf<f\_,Ì,æ,¤ ,ÉŠJ,¢,½,è[]A‰ð"€,¹,,É'¼[]Úf\_fuf<fNfŠfbfN,µ,ĉæ'œ,ð•\ ަ,<sup>3</sup>,¹,½,è,Å,«,Ü,·[]B"<sup>-</sup>—I,ÉUNZIP32.DLL,<sup>a</sup>fCf"fXfg][[f<,³,ê,Ä,¢ ,ê,ÎZIPftf@fCf<,<sup>a</sup>[]ACAB32.DLL,<sup>a</sup>, ,ê,ÎCABftf@fCf<,<sup>a</sup>[]c,Æ,¢,¤,æ,¤ ,É[]AŠeŽífA[[f]JfCfoDLL,É,æ,Á,Ä]]A[]'ŒÉftf@fCf<,<sup>a</sup>'€]]ì,Å,«,Ü,·[]B 'Ê[]í,ÍfA][fJJfCfo,ÆŒÄ,Î,ê,é[]ê—pf\ftfg,É,æ,Á,Ä]s,¤]A'I'ð,µ,½ftf@fCf<,ð‰ð"€ ,µ,½,è]]A[]'ŒÉftf@fCf<,ð[]V<K,É[]ì]¬,µ,½,è[]A[]'ŒÉ,É'ljÁ,µ,½e,Æ,¢ ,Á,½[]A]'ŒÉftf@fCf<,Ì'€]]ì,à]s,¦,Ü,·[]B ViX,Å',µ,Ä,¢,éfA][f]JfCfoDLL,Ì^ê——

[]'΃ftf@fCf<,Ì'€[]ì,É,¨,¢,Ä,à<u>Susiefvf‰fOfCf"</u>,É'Î ‰ž,µ,Ä,¨,è[]A,½,Æ,¦,ÎAXZIP.SPI[]iZIP"WŠJfvf‰fOfCf"[]j,ªfCf"fXfg[[f<,³,ê,Ä,¢ ,ê,Î[]AZIPŒ`Ž®,Å^3][k,³,ê,½ftf@fCf<,ª[]AftfHf<f\_,Ì,æ,¤,É^µ,¦,é,æ,¤,É,È,è,Ü,·[]B

# "®∏ìŠÂ<«∏EfCf"fXfg∏[f<

ViX,Í[]AWindows95,98,Me,NT4.0,¨,æ,Ñ2000,Ì"ú-{Œê"Å<y,Ñ ‰pŒê"Å,Å"®[]ì,µ,Ü,·[]B‰pŒê"ÅWindows[]ã,Å,ÍŽ©"®"I,Éf[]fjf...[["™,<sup>ª</sup> ‰pŒê•\ަ,É,È,è,Ü,·[]B "®‰æftf@fCf<,Ì[]Ä[]¶<y,Ñ[]k[]¬•\ަ,É,ÍDirectShow,<sup>a</sup>•K v,Å,·[]B[]i[]Å<ß,ÌWindows,È,ç•W[]€,ÅfCf"fXfg[][f<,<sup>3</sup>,ê,Ä,¢,é,Í,¸,Å,·[]j ‰æ'œf\ftfg,Å,·,©,ç[]Af[]f,fŠ,Í,½,,<sup>3</sup>,ñ, ,Á,½•û,<sup>a</sup>,æ,¢,Ì,ÍŒ¾,¤,Ü,Å,à, ,è,Ü,¹,ñ[]B

ViX,ÌfCf"fXfg[[f<• $\hat{u}$ -@,ĺ,¢ ,½,Á,ÄŠÈ'P,Å,·[]BŽŸ,Ìftf@fCf<,ð]D,«,ÈftfHf<f\_,ÉfRfs[[,·,ê,ÎfCf"fXfg][f<Š®— <sup>1</sup>,Å,·[]B fo[[fWf‡f"fAfbfv,ÌŽž,É,à]AŽŸ,Ìftf@fCf<,ð]ã[]',«fRfs[][,·,é,¾,¯,Å,æ,-]A"Á,ÉŒ³,Ìftf@fCf<,ð]Á,µ,½,è,·,é•K—v,ĺ, ,è,Ü,¹,ñ]B

ViX.exe,ViX.hlp,ViX.cnt

readme.txt,í,²^ê"Ç,,¾,³,¢[Blang\_eng.dll,ĺ‰pŒê"ÅWindows[ã,Å[³,µ,‰pŒê•\ ަ,³,¹,é,Ì,É•K—v,Å,·,ª[A‰pŒê•\ަ,³,¹,È,¯,ê,Î[]í[]œ,µ,Ä,à[]\,¢,Ü,¹,ñ[B , ,Æ,ĺfffXfNfgfbfv[ã,ÉViX.exe,ÌfVf‡[[fgf]fbfg,ð[],é,È,è[AfXf^[[fgf]fjf]... [[,âfNfCfbfN<N"®fo[[,É"o~^,·,é,È,è,µ,Ä[A,·,®,É<N"®,Å,«,é,æ,¤,É,·,é,Æ,æ,¢,Å,µ,å,¤[]B ViX^ÈŠO,É, ,é,ƕ֗~,Èf\ftfg[A<y,Ñ,»,ÌfCf"fXfg[[f<•û-@,É,Â,¢,Ä,Í,<u>+</u> ,<u>¿,ç</u>,ð,¨"Ç,Ý,,¾,³,¢]B

])ŽÒ,Ì,Æ,±,ë,Å"®])Šm"F,μ,½,Ì,ÍŽŸ,̊‹«,Å,·]B

EATŒÝŠ··@CPU:Athron 950MHz RAM:256MB Video:MilleniumG400 Windows2000 Professional(IE5.01SP1) WindowsMe(IE5.5)
EATŒÝŠ··@CPU:Dentium II 266MUz PAM:128MB Video:Mystigue226

EATŒÝŠ·‹@CPU:Pentium-II 266MHz RAM:128MB Video:Mystique220 Windows95 OSR2.1(IE3.02) Windows98 Second Edition(IE5.01SP1) WindowsNT4.0 Workstation SP6a(IE4.01 SP2) Windows2000 Professional(IE5.01SP1)

EHITACHI FLORA NL210[if`fff"fhf‰,Q[j CPU:MMX Pentium 166MHz RAM:96MB Video:CT66665 Windows95 OSR2.1(IE4.01 SP2)

 $\frac{fRf}{f''fhf} \frac{fCf''flfvfVf}{f''eftf@fCf', \acute{E}, \acute{A}, ¢, \ddot{A}}$ 

# fAf"fCf"fXfg□[f<

ViX,ðfAf"fCf"fXfg[[f<,μ,½,¢,Æ,«,ĺ[A,Ü, \_f[]fCf"fEfBf"fhfE,Ì[]u,»,Ì'¼[]vf[]fjf... [[,©,ç[]u[]Ý'è[]v,ð'l,Ñ[]A[<u>]u'S"Ê[]v[]u[]Ý'è[]E—š—</u> <u>ð,Ì[]Á<Ž[]v</u>,Ì'†,Ì[]u[]Ý'è[]î•ñ,Ì[]Á<Ž[]v,Ìf{f^f",ðfNfŠfbfN,μ,Ä,-

,¾,³,¢□BŠm"F,Ìf\_fCfAf□fO,ª□o,Ü,·,Ì,Å□uOK□vf{f^f",ðfNfŠfbfN,μ,½Œã□AViX,ð□I —¹,μ,Ü,·□B,»,ÌŒã□AfCf"fXfg□[f<,μ,½ftf@fCf<,ð□í□œ,μ,Ä,,¾,³,¢□B,±,ê,ÅŠ®— ¹,Å,·□B

,½,¾,μ□Aftf@fCf‹f^fCfv,ðViX,ÆŠÖ~A•t,¯,Ä,¢,½,è□AfXf^□[fgf□fjf... □[,ÉViX,ð"o~^,μ,Ä,¢,½,è□AViX,ÌfVf‡□[fgf]fbfg,ð□ì,Á,Ä,¢ ,½□ê□‡,È,Ç,Í□A□ã‹L,Ì'€□ì,Æ,Í•Ê,É□A,»,ê,¼,êŽè"®,Å□í□œ,·,é•K—v,ª, ,è,Ü,·□B

# , ,é,Æ∙Ö—~,Èf\ftfg

ViX,ðŽg,¤,É, ,½,Á,Ä $\Box$ AViX^ÈŠO,É—p^Ó,·,é,ƕ֗~,Èf\ftfg,ÌDÐ ‰î $\Box$ A<y,Ñ,»,ÌfCf"fXfg $\Box$ [f<•û-@,Å,·DB ‰°<L,Í,·,×,Ä $\Box$ AfCf"f^ $\Box$ [flfbfg,ÌWebfTfCfg $\Box$ Afpf\fRf"'Ê $\Box$ M,È,Ç,©,çflf"f ‰fCf",Å"üŽè,Å,«,Ü,·DB

#### Susiefvf‰fOfCf"

Susiefvf‰fŌfĆf",Æ,Í[]A,½,¯,¿,ñŽ[]]ì,̉æ'œfrf...fA[][]uSusie[]v p,É[]ì,ç,ê,½]A"Ç,Ý,±,݉"\,ȉæ'œftfH[][f}fbfg,ð'],â,·,½,ß,Ì'ljÁf,fWf... ][f<,Å,·]BViX,Å,à'Ήž,µ,Ä,¨,è]Afvf‰fOfCf", $^{a}$ fCf"fXfg[][f<,µ,Ä, ,ê,Î]AViX'P'Ì,Å'Î ‰ž,µ,Ä,¢,é[]\[]"Ží—Þ,ÌftfH[][f}fbfg,ɉÁ,¦]A,<sup>3</sup>,ç,É'½,,̉æ'œŒ`Ž®,É'Î ‰ž,Å,«,é,æ,¤,É,È,è,Ü,·]B‰æ'œf]][[f\_][fvf‰fOfCf",Ì,Ù,©,É,à]'ŒÉ'€]ìŒnfvf ‰fOfCf",à, ,è]A, ,ê,Î^µ,¦,é^3]kftf@fCf<,ÌŒ`Ž®, $^{a}$ ']‰Á,µ,Ü,·]B ViX,Å^µ,¦,éSusiefvf

% fOfCf", Í [] AŠg' £Žq, <sup>a</sup> [] u.spi [] v, Ì [] A32frfbfg, Ì, à, Ì,  $\frac{3}{4}$ , ¯, Å, · [] B [] uplg [] v, È, Ç, Æ, È, Á, Ä, ¢, é, à, Ì, Í Žg, ¦, Ü, <sup>1</sup>, ñ [] B

fvf‰fOfĊf",Í□ASusie,ªfCf"fXfg□[f<,³,ê,Ä,¢,ê,ÎViX,ªŽ©"®"I,É"FŽ<sup>-</sup>,µ,Ü,·,Ì,Å□A"Á,É ‰½,à,µ,È,,Ä,àŽg,¦,é,æ,¤,É,È,è,Ü,·□BSusie,ðfCf"fXfg□[f<,µ,Ä,È,¢□ê□‡,Í□Afvf ‰fOfCf",ÍViX.EXE,Æ"<sup>-</sup>,¶ftfHf<f\_□AfpfX,ð□Ø,Á,½ftfHf<f\_□A,Ü,½,Í<N"®fhf ‰fCfu,Ì\Windows\SYSTEMftfHf<f\_(Windows95/98),Ü,½,Í\WinNT\ System32ftfHf<f\_(WindowsNT),Ì,¢,,,ê,©,Éfvf‰fOfCf",ð"ü,ê,Ä,,¾,³,¢□B <u>fvf‰fOfCf"ŠÖ~A,Ì□Ý'è</u> Q&A

**UNLHA32.DLL**(,I,‰,f,f,<u>D</u>Ž<u>D</u>ìDj

**UNZIP32.DLL**(shoda.TŽ□□ì□j **CAB32.DLL**(<{"à-M-¾Ž□□ì□j

**TAR32.DLL**( $\langle g \rangle a^{a} | P \cdot v Z | | i | j$ )

,»,ê,¼,ê□A□'ŒÉftf@fĆf‹'€□ì,Ì,½,ß,Ì'ljÁf,fWf…□[f‹,Å,·□B<u>□u□'ŒÉ,É'ljÁ□v□u</u> <u>‰ð"€□v□u,·,×,ĉð"€□v□u□'ŒÉftf@fCf‹,Ì□V‹K□ì□¬□v</u>,È,Ç,ÌfRf}f"fh,ðŽg,¤ ,½,ß,É•K—v,Å,·□B

,±,ê,ç,ĺ‰⁰<Lfz□[f€fy□[fW,È,Ç,©,cf\_fEf"f□□[fh,µ□A<N"®fhf‰fCfu,Ì\Windows\ SYSTEMftfHf<f\_(Windows95/98),Ü,½,Í\WinNT\System32ftfHf<f\_(WindowsNT),É□AfRfs□[,µ,Ä,¨,¢,Ä,-

,¾,³,¢□BfCf"fXfg□[f<,³,ê□AViX,Å"FŽ<sup>-</sup>,Å,«,éDLL,ĺ□A<u>fo□[fWf‡f"□î•ñf\_fCfAf□fO</u>,É<sup>^</sup>ê ——,ª•\ަ,³,ê,Ü,·□B

,±,ê,çDLL,ĺ,Å,«,é,¾,⁻□Å□Vfo□[fWf‡f",ðŽg,Á,Ä,-

,¾,³,¢□B"Á,É□AUNZIP32.DLL,ÍV0.97^È□~,É,Ì,Ý'Î

‰ž,μ,Ä,¨,è<code>[]A,»,ê^È'O,Ìfo<code>[[fWf‡f੍",ÍViX,Å,Í"FŽ<sup>-</sup>,³,ê,Ü,¹,ñ[]B</code></code>

\_\_u"\_\_\_\_fA\_[f]fCfofvf\_fWfFfNfg\_v, ify\_[fW\_chttp://www.csdinc.co.jp/archiver/

[uMicco's HomePage[]v[]chttp://www2.nsknet.or.jp/~micco/micindex.html

 $\label{eq:started_started_st$ 

# fRf}f"fhf‰fCf"flfvfVf‡f"

ViX,Å,Í<N"®Žž,É□A‰º<L,Ì,æ,¤,ÈfRf}f"fhf‰fCf"flfvfVf‡f",ªŽw'è,Å,«,Ü,·□B

fRf}f"fhf‰fCf"flfvfVf‡f",ðŽw'è,·,é,Æ,«,Í□AViX,Ìftf@fCf<-¼□iViX.exe□j,ÌŒã,É<ó"',ð,P•¶Žš^È□ã'u,¢,Ä□A,»,±,©,ç□',«Žn,ß,Ä,-,¾,³,¢□B,Ü,½□AŠeflfvfVf‡f",ÌŒã,ÉftfHf<f\_-¼,âftf@fCf<-¼,ð'±,⁻,Ä□',-,Æ,«,Í□A,â,Í,èŠÔ,É<ó"',ð,P•¶Žš^È□ã'u,¢,Ä,,¾,³,¢□B—á,¦,Î□A□uD:\Program Files\ ViX\ViX.exe /inithis□v,Ì,æ,¤,É,È,é,Å,µ,å,¤□B flfvfVf‡f",Ì'å□¬•¶Žš,Í<æ•Ê,³,ê,Ü,¹,ñ□B fRf}f"fhf‰fCf",Ì'†,É□A<ó"',ðŠÜ,Þftf@fCf<-¼,ð□',Žž,Í□A,»,Ìftf@fCf<-¼,ð"□if fuf<fNfH□[fe□[fVf‡f"□j,ÅŠ‡,Á,Ä,,¾,³,¢□B

fRf f"fhf‰fCf"flfvfVftf", I□AŽŸ, I,æ, ¤, Ė,Æ, «, ÉŽw'è,Å, «,Ü, ·□B $□EWindows, IfXf^□[fgf□fjf...□[,©, c□uftf@fCf<-¼,ðŽw'è,µ,ÄŽÀ□s□v,ð'I,Ô$ □EDOSfvf□f"fvfg,Ü,½, IfRf f"fhfvf□f"fvfg,©, cŽÀ□s, ·,é□EfVft□[fgf]fbfg, Ifvf□fpfefB,Å□AfŠf"fN□æ—", É"ü—Í, ·, é

ŽŸ,Ì,æ,¤,ÈfRf}f"fhf‰fCf"flfvfVf‡f",ª, ,è,Ü,·□B

**ftf@fCf<-¼** 'O,ɉ½,àflfvfVf‡f",ð•t,⁻,,,Éftf@fCf<-¼,¾,⁻□',-,Æ□A,»,Ìftf@fCf<,ð<N"®'¼Œã,ÉŠJ,«,Ü,·□B

### /root

ViX,ÌfcfŠ□[,Ì′, "\_□if<□[fgfAfCfef€□j,Í□A'Ê□í,Í□ufffXfNfgfbfv□v,Å,·,ª□A,±,ê,ð/ root,ÌŒã,É□',©,ê,½"C^Ó,ÌftfHf<f\_,É•Ï□X,μ,Ü,⊡B

### /select

/select,ÌŒã,É,ĺftf@fCf<-¼,ð□',«,Ü,·□B,± ,ÌflfvfVf‡f",ðŽw'è,·,é,Æ□A<N"®'¼Œã,ÉŽw'è,μ,½ftf@fCf<,Ì'®,·,éftfHf<f\_,ðŠJ,«□A, »,μ,Äftf@fCf<frf...□["à,ÅŽw'è,³,ê,½ftf@fCf<,ð'l'ð,μ,Ü,·□B

### /selectopen

/selectopen,ÌŒã,É,ĺftf@fCf<-¼,ð□',«,Ü,·□B/select,Ì"®□ì,É ‰Á,¦□AŽw'è,µ,½ftf@fCf<,ðŠJ,«,Ü,·□B

### /slide

/slide,ÌŒã,É,ĺftfHf‹f\_-¼,ð□',«,Ü,·□B‹N"®'¼Œã,ÉŽw'è,μ,½ftfHf‹f\_,©,ç,ÌfXf ‰fCfhfVf‡fE,ðŠJŽn,μ,Ü,·□B <u>□Ý'è,É,æ,è‹N"®'¼Œã,ÉfXf‰fCfhfVf‡fE,ðŠJŽn,·,é</u>

#### /cbsaver

/cbsaver,ÌŒã,É,ĺftfHf‹f\_-¼,ð[]',«,Ü,·[]BŽw'è,μ,½ftfHf‹f\_,ð•Û'¶[]æ,Æ,μ,Ä[]A‹N"®'¼Œã,©,ç<u>fNfŠfbfvf{[][fh</u> <u>fZ[][fo[][</u>,ðŠJŽn,μ,Ü,·[]BftfH[][f}fbfg,ĺBMP[]Aftf@fCf‹-¼,Ì[]æ"ª,Í[]uCBIMG[]v,Æ,È,è,Ü,·[]B

#### /inifile

/inifile,ÌŒã,É,Í∏Ý'èftf@fCf<-¼,ð□',«,Ü,·□BŽw'è,µ,½□Ý'èftf@fCf<,ð"Ç,Ý□ž,Ý□A,»,ê,É□',©,ê,Ä,¢ ,é□Ý'è,ÅViX,ð<N"®,µ,Ü,·□B□I—¹Žž,É,à,±,± ,ÅŽw'è,µ,½□Ý'èftf@fCf<,É,»,ÌŽž,Ì□Ý'è,ð•Û'¶,µ,Ü,·□B □Ý'èftf@fCf<-¼,ÌŠg'£Žq,Í□È— ª,Å,«,Ü,·□B□i,Ç,ñ,ÈŠg'£Žq,ð,Â,⁻,Ä,à□A□u.ini□v,É'u,«Š·,¦,ç,ê,Ü,·□j ‰º,Ì□uuserini□vflfvfVf‡f",à,²——,,¾,³,¢□B

#### /userini

 $f f^{f}_{I} [fU_{I}] \tilde{S}A^{(*)}, \dot{e}, \ddot{A}_{I} A f_{I} fO_{I} C f^{(*)}, \mu, \ddot{A}, \dot{e}, \dot{A}_{I} A f_{I} fO_{I} C f^{(*)}, \dot{A}, \dot{A},$ 

### /inithis

<N"®,·,é,Æ,«,É□A□ŋߎg,Á,½ftf@fCf‹□E□ŋߊJ,¢ ,½ftfHf‹f\_□E□ŋߎg,Á,½fAfvfŠfP□[fVf‡f",Ì—š ð,ð‹ó,É,μ,Ü,·□B•¡□",Ìft□[fU□[,ªŽg,¤,Æ,«□A—š—ð,ðŒ©,¹,¸,Éfvf ‰fCfofV□[,ð•ÛŒì,μ,½,¢Žž□A,Ü,½ftf@fCf‹,ð•p"É,É□X□V,·,é,½,ß—š—ð,ª, ,Ü,èð,É—§,½,È,¢,Æ,¢,Á,½ŽžŽw'è,μ,Ä,,¾,³,¢□B

#### /maximize

### /minimize

'O䖥Û'¶,³,ê,½fEfBf"fhfE,Ì□ó'Ô,ÉŠÖ,í,ç, ]□Af□fCf"fEfBf"fhfE,ð□Å□¬‰»,µ,Ä<N"®,µ,Ü,·□B

# ∏Ý'èftf@fCf<,É,Â,¢,Ä

,¤ftf@fCf<,ɕۑ¶,µ,Ü,·[]BfŒfWfXfgfŠ,É,Í<L<sup>~</sup>,µ,Ü,<sup>1</sup>,ñ[]BfŒfWfXfgfŠ,É<L<sup>~</sup>,·,é,Æ []AWindows,ð[]ÄfCf"fXfg[[f<,µ,½,Æ,«[]Ý'è[]î•ñ,ª[]Á,¦,Ä,µ,Ü,Á,½,è[]Aflfbfgf[][][fNŠ Â<«,Å"[]^ê,µ,½[]Ý'è,ÅŽg,¦,È,©,Á,½,è[]A'¼,Ì[]I,É[]Ý'è[]ó'Ô,ð"n,¹,È,¢,È,Ç,Ì•s"s[]‡,ª, ,é,½,ß,Å,·[]B

 $ViX.ini,\delta[][]@, ,é,Æ[]AViX,][]Ý'è,[]‰Šú[]ó'Ô,É-ß,è,Ü, []B[]u[]Ý'è[]v,]]u'S'Ê[]c_š$  $<u>-\delta,Æ[]Ý'è[]î•ñ[]v</u>,©,ç[]u[]Ý'è[]î•ñ,][]Á<Ž[]vf{f^f",ðfNfŠfbfN,µ,Ä,à"<sup>-</sup>,¶,Å, []B$ 

<u>fRf}f"fhf‰fCf"flfvfVf‡f"</u>,É,æ,Á,Ä□AŽg p,·,é□Ý'èftf@fCf‹,ð'l,ñ,¾,è□Af}f‹f`ft□[fU□[ŠÂ‹«,É,¨,¢ ,Äft□[fU□[,²,Æ,É^Ù,È,é□Ý'è,ÅŽg,¤,Æ,¢,Á,½,±,Æ,à‰Â"\,Å,·□B

fŠf€□[fofuf<f□fffBfA,©,ç<N"®,μ,½,Æ,«,É,Í□A<N"®,μ,½OSŠÂ<«,É,¢ ,ç,Ê□î•ñ,ðŽc,μ,Ü,¹,ñ,Ì,Å□A□I,Ìf}fVf"□ã,È,Ç,Å,à^À□S,μ,ÄŽg,¤,±,Æ,ª,Å,«,Ü,·□BCD-R,ÉViX,ð□Ä,,Æ,«,É,Í□AViX.ini,à"<sup>-</sup>Žž,É<L~^,·,é,±

,Æ,Å□AflfXfXf□□Ý'è,ÅŽg,Á,Ä,à,ç,¤,Æ,¢,Á,½,±,Æ,à,Å,«,Ü,·□B ,±,Ì,æ,¤,É□Ý'èftf@fCf‹□ž,Ý,Å□l,É"n,·,Æ,«,É,Í□A'¼□l,Ìfpf\fRf",Ìfhf‰fCfu□\ □¬,ªŽ© •ª,Ì,Æ,±,ë,Æ^Ù,È,é,±,Æ,à□l,¦□AŽŸ,Ì,æ,¤,É□Ý'è,µ,Ä,¨,,Æ,æ,¢,Å,µ,å,¤□B

 $\Box EfJf^f \Box f Oftf@fCf <, \tilde{Z} © " @ "o^^, ifIft, É, \mu, Ä, ", \Box B$ 

□E<u>fz□[f€ftfHf<f\_</u>,Í□A□uViXfCf"fXfg□[f<ftfHf<f\_‰º,ÌCatalogftfHf<f\_□v,Ì•û,É,μ,Ä,¨,-□B

 $\Box \overline{E} \underbrace{ ^{\circ} \circ ^{\circ} O \check{Z} \sim ft \underline{f} H \underline{f} \cdot \underline{f}}_{, \acute{E}, \acute{I} \underbrace{ }^{i} \underline{ }^{j} \underline{ }^{j} \underline{ }^$ 

\_E<u>\_š\_ð</u>,ĺ,·,×,Ä□í□œ,μ,Ä,¨,□B

 $\Box E \Box u \bullet \langle \mathring{Z}_{l}, \cdot, \acute{e}fhf & fCfu \Box v, \acute{E}, \acute{I}, \cdot, \times, \mathring{A}f`fFfbfN, ð```ü, \acute{e}, \mathring{A}, ``, « \Box A \bullet \langle \mathring{Z}_{l}, \mu, \grave{E}, \phi fhf$ 

‰fCfu,ð∏ì,ç,È,¢∏B

# ‰æ–Ê,Ì∏à–¾

ViX,ð<N"®,µ,Ä□o,Ä,,é□Å□‰,ÌfEfBf"fhfE,ð□uf□fCf"fEfBf"fhfE□v,ÆŒÄ,Ñ,Ü,·□B,±,Å,Í□Af□fCf"fEfBf"fhfE,ÌŠe•",Ì□à-¾,ªŒ©,ê,Ü,·□B 'm,è,½,¢•"•<sup>a</sup>,ðfNfŠfbfN,µ,Ä,,¾,³,¢□B <u>f□fCf"fEfBf"fhfE,ð,R-ʉ»,µ□A‰æ'œ,ð•\ަ,·,é</u> <u>f□fCf"fEfBf"fhfE,ÌfŒfCfAfEfg,ð•Ï□X,·,é</u> <u>ftfHf<f\_frf...□[,Ì•\ަ□E"ñ•\ަ,ð□Ø,è'Ö,¦,é</u>

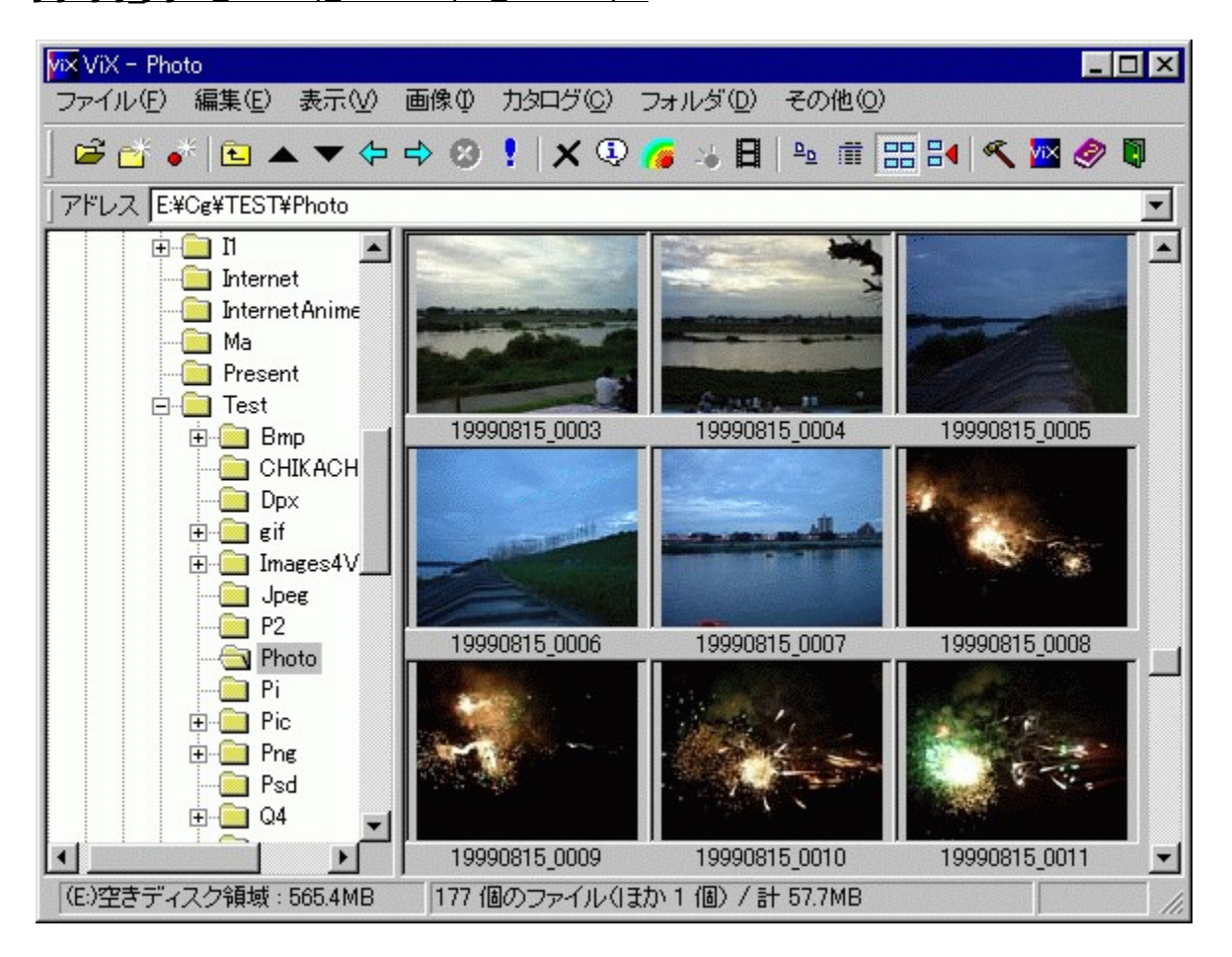

| ViX - Fonts         |                  |                                |               |              | _ [     | ⊐× |
|---------------------|------------------|--------------------------------|---------------|--------------|---------|----|
| ファイル(E) 編集(E) 表示(V) | 画像① 力如           | グ( <u>C</u> ) フォルダ( <u>D</u> ) | その他(0         | ))           |         |    |
| 🖻 📸 📲 🗈 🔺 🗢         | ⇒ ⊗ <u>†</u>   > | < 🕄 🍊 🤞 🖪                      | <u>a</u> (111 | # # <b>«</b> | 🚾 🥏     |    |
| アドレス C:¥WINNT¥Fonts |                  |                                |               |              |         |    |
|                     | 名前               | ▽ 種類                           | サイズ           | 更新日時         |         |    |
| 🕀 💼 Help            | 🖹 antquab        | TTF                            | 61KB          | 97/09/26 午後  | 06:35   |    |
| 📴 History           | 🖹 antquabi       | TTF                            | 60KB          | 97/09/26 午後  | 06:35   |    |
| Inf                 | 灌 antquai        | TTF                            | 56KB          | 97/09/26 午後  | 06:35   |    |
| 🗄 🖳 Java            | 🔺 app850         | FON                            | 35KB          | 96/10/29 午前  | i 12:00 |    |
| Media               | 🔺 app932         | FON                            | 79KB          | 96/10/29 午前  | j 12:00 |    |
| msdownid.tmp        | 灌 arial          | TTF                            | 147KB         | 99/05/21 午前  | j 04:00 |    |
|                     | \land Arialb     | TTF                            | 141KB         | 97/09/26 午後  | 06:35   |    |
| Security            | 灌 arialbd        | TTF                            | 148KB         | 99/05/21 午前  | j 04:00 |    |
| ShellNew            | 灌 arialbi        | TTF                            | 167KB         | 99/05/21 午前  | j 04:00 |    |
|                     | 灌 ariali         | TTF                            | 148KB         | 99/05/21 午前  | j 04:00 |    |
|                     | 🔺 arialn         | TTF                            | 121 KB        | 97/09/26 午後  | 06:35   |    |
| rt                  | \land arialnb    | TTF                            | 124KB         | 97/09/26 午後  | 06:35   |    |
| E Temporary Int     | 🔺 arialnbi       | TTF                            | 124KB         | 97/09/26 午後  | 06:35   |    |
| 🗄 🧰 Twain           | 🔺 Arialni        | TTF                            | 127KB         | 97/08/19 午前  | j 12:00 |    |
| 🗄 🧰 Twain_32        | 🔺 Arialz         | TTF                            | 160KB         | 97/09/26 午後  | 06:35   |    |
| 🕀 💼 Web             | 🔺 Ariblk         | TTF                            | 114KB         | 99/05/12 午前  | i 04:45 |    |
| - 🍪 Internet Mail 🧉 | 🔺 ar Irdbd       | TTF                            | 39KB          | 97/09/26 午後  | 06:35   |    |
|                     | 🔭 bkant          | TTF                            | 64KB          | 97/09/26 午後  | 06:35   | -  |
| (C:)空きディスク領域:1.1GB  | 104 個のファ         | イル / 計 39.7MB                  |               |              |         |    |

#### fAfhfŒfXfo[[

# ftfHf<f\_frf....[

fhf‰fCfu,Ì'†,ÌftfHf<f\_,ÌŠK'w[\'¢,ð[AfcfŠ[[,Å•\,µ,Ü,·]B '€[]`•û-@,ÍfGfNfXfvf[][[f‰,Æ"<sup>-</sup>,¶,Å,·,ª]A[]'ŒÉftf@fCf<,à fcfŠ[[,Ì'†,É•\ަ,µ,Ü,·]B[]'ŒÉftf@fCf<,Í[AfAfCfRf",Å<æ •Ê,Å,«,Ü,·]B ] $\underline{(A,\cdot,\pm,\mathcal{A}, A, «, Ü, ·]B}$  **fc**[]**[f<fo**[]**[** ,æ,Žg,¤fRf}f"fh,ðf[]fjf...[][,ð‰º,ç, ֻ,ÉŽÀ[]s,Å,«,éf{f^f",Å,·[]B <u>f]JfXf^f}fCfY,·,é</u>,±,Æ,Å[]A[]D,Ý,Ì"z'u,É,Å,«,Ü,·[]B

# ftf@fCf<frf...□[□ifŠfXfg•\ަ□j

ftfHf<f\_frf...□[,ÅŒ»□Ý'I'ð,³,ê,Ä,¢,éftfHf<f\_,Ü,½,Í□'ŒÉftf@fCf<,Ì '†□g,ª•\ަ,³,ê,Ü,·□BfGfNfXfvf□□[f‰,Æ,Ù,Ú''<sup>-</sup>,¶'€□ì□E•\ަ,ª‰Â''\,Å,·□B ftf@fCf<,ðf\_fuf<fNfŠfbfN,·,é,±,Æ,Å□A,»,Ìftf@fCf<,ª•\ަ,³,ê,Ü,·□B □‰Šú□ó'Ô,Å,Í''''n,É□•Žš,Å,·,ª□A,±,Ì,æ,¤,É<u>□F,ð•Ï,¦,é</u>,±,Æ,ª,Å,«,Ü,·□B

**fwfbf\_** ,±,±,ðfNfŠfbfN,·,é,Æ□A,»,ê,¼,ê,Ì□€–Ú,Ì□‡"Ô,ÅfŠfXfg,ª•À,Ñ'Ö,¦,ç,ê,Ü,·□B ,»,ê,¼,ê,Ì□€–Ú,Í•\ަ□E"ñ•\ަ,ð□Ø,è'Ö,¦,ç,ê,Ü,·□B

# **f**□**fjf…**□**[fo**□**[** ViX,Ì,³,Ü,´,Ü,ÈfRf}f"fh,ª,¨,³,ß,ç,ê,Ä,¢,éf□fjf…□[,Å,·□B fNfŠfbfN,·,é,Ɖº,É□L,Ñ□AfRf}f"fh,ð'l,Ô,±,Æ,ª,Å,«,Ü,·□B

# fXfe[[f^fXfo[[

$$\begin{split} & (\underline{F}, \underline{F}, \underline{F},$$

**ftf@fCf<frf...**[**[**]**ifJf^f**]**fO**•\**Ž¦**]**j** ftfHf<f\_frf...[[,ÅŒ»[Y´'I'ð,³,ê,Ä,¢,éftfHf<f\_,Ü,½,Í ]'΃ftf@fCf<,Ì'†[]g,ª•\Ž**¦**,³,ê,Ü,·[]B 

# **f**[]**fjf...[[fo[[** ViX,Ì—l[]X,ÈfRf}f"fh,ª Ši"[,³,ê,Ä,¢,Ü,·[]B

# ftf@fCf<,ÌʻIʻð,Ì,µ,©,½

,±,Ìfwf<fv,É,Í□uftf@fCf<,ðʻl'ð,·,é□v,Æ,¢,¤Œ¾—t,ª,½,-,³,ñ□o,Ä,«,Ü,·□Bftf@fCf<,Ìʻl'ð,ÌŽd•û,ÍWindows,Ì•W□€ ,Æ"¯,¶,â,è•û,Å□AfGfNfXfvf□□[f‰,Æ,à"¯,¶,È,Ì,Å,·,ª□A,à,Á,Æ,àŠî-{"I,Å□d—v,È,± ,Æ,È,Ì,'nü,ß,Ä□à-¾,μ,Ü,·□B ,±,Ì'€□ì,ÍfŠfXfg•\ަ,Å,àfJf^f□fO•\ަ,Å,à<¤'Ê,Å,·□B

### f}fEfX,ðŽg,¤,Æ,«

,P,Â,Ìftf@fCf<,ð'I'ð,·,é,É,Í□A'P□f,É,»,Ìftf@fCf<,Ì,,é□Š□ifŠfXfg•\ަ,Å,Íftf@fCf<,Ì,,é □s□AfJf^f□fO•\ަ,Å,Í□k□¬‰æ'œ<y,Ñftf@fCf<-¼□j,Å□¶fNfŠfbfN,µ,Ü,·□B□F,ª"¼"],µ,Ä'I'ð,µ,½,±,Æ,É,È,è,Ü,·□B CtrlfL□[,ð ‰Ÿ,µ,È,ª,çfNfŠfbfN,·,é,Æ□A•;□",Ìftf@fCf<,ð,Æ,Ñ,Æ,Ñ,É'I'ð,Å,«,Ü,·□BShiftfL□[,ð ‰Ÿ,µ,È,ª,çfNfŠfbfN,·,é,Æ□A,»,Ì'¼'O,É'I'ð,µ,½,Æ,± ,ë,©,ç□A□;fNfŠfbfN,µ,½,Æ,±,ë,Ü,Å,Ì"Í^Í,ª'I'ð,³,ê,Ü,·□B

### fL[[f{[[fh,ðŽg,¤,Æ,«

,Ü, \_[A'I'ð,µ,½,¢ftf@fCf‹,ª, ,é'<,Ü,ÅftfH□[fJJX,ð^Ú"®,³,¹,È,-,Ä,Í,È,è,Ü,¹,ñ□B'<,Ì'†,Ì,Ç,±,©,ðfNfŠfbfN,·,ê,ÎftfH□[fJJX,Í,»,± ,É^Ú"®,µ,Ü,·□BViX,Ìf□fCf"fEfBf"fhfE"à,Å, ,ê,Î□ATabfL□[,É,æ,Á,ÄftfH□[fJfX,ªftfHf< f\_frf...□[,Æftf@fCf<frf...□[,Æ,ÌŠÔ,ðŒðŒÝ,É^Ú"®,µ,Ü,·□B ftfHf<f\_frf...□[,Å,Í□A, ,Æ,ÍfJ□[f\f<fL□[,Ì□ã‰⁰□¶ ‰E,Å□A'I'ð,·,éftfHf<f\_□i,Ü,½,Í□'ŒÉftf@fCf<□j,ª^Ú,è,Ü,·□B ftf@fCf<frf...□[,Å,Í□A□Å□‰,ÉftfH□[fJJX,ª^Ú,Á,½,Æ,«,Í,Ç,±,à'I'ð,³,ê,Ä,¢ ,Ü,¹,ñ□B□æ"ª,Ì□€-Ú,ª"\_□ü,Å^Í,Ü,ê,Ä,¢,é,ÆŽv,¢,Ü,·,ª□A,±,ê,ª□;,ÌfJ□[f\ f<^Ê'u,Å,·□B,±,±,©,cfJ□[f\f<fL□[,ð@ã‰⁰□¶‰E,É"®,©,·,Æ'I'ð'Î□Û,ª^Ú"®,µ,Ä,¢ ,«,Ü,·□B CtrlfL□[,ð‰Ÿ,µ,È,ª,cfJ□[f\f<fL□[,ð‰Ÿ,·,Æ□A'¼'O,É'I'ð,µ,½,Æ,±,ë,ª□Á,¦,,\_,ÉfJ□[f\ f<^Ê'u,¾,¯,ª^Ú"®,µ,Ü,·□BCtrlfL□[,ð‰Ÿ,µ,½,Ü,ÜfXfy□[fXfL□[,ð ‰Ÿ,µ,È,ª,cfI□[f\f<fL□[,ð‰Ÿ,·,Æ□A'I'ð',□B

,±,ê,ç,ĺWindows,Ìf\ftfg,Å,ĺ<¤'Ê,ÌŠî–{"I,È'€□ì,È,Ì,Å□A‰⁻,¦,Ä,¨,,Æ'¼,Ìf\ ftfg,Å,àŽg,¦,é,Å,μ,å,¤□B

# ‰æ'œfEfBf"fhfE

f□fCf"fEfBf"fhfE,©,ç□k□¬‰æ'œ,âftf@fCf<-¼,ðf\_fuf<fNfŠfbfN,·,é,ÆŠJ,-‰æ'œfEfBf"fhfE,Í□A,Ó,Â,¤,Ìf□fjf...□[,âfc□[f<fo□[,È,Ç,Å□\ □¬,³,ê,Ä,¨,è□A"Á,É'€□ì,·,é□ã,Å•Ï,í,Á,½"\_,Í,È,¢,æ,¤,ÉŒ©,¦,Ü,·□B,μ,©,μ,»,± ,É,Í□A'm,Á,Ä,¢,é,ƕ֗~,È'€□ì•û-@,ª‰B,³,ê,Ä,¢,Ü,·□B

#### ‰æ'œ,ÌfXfNf□□[f<

# 'S‰æ-Ê•\ަŽž,Ìf□fjf....□[fo□[□Efc□[f<fo□[

### "C^Ó,Ì"\_,'næ'œ,ðŠg'å□E□k□¬

CtrlfL<sup>[</sup>],ð<sup>®</sup>Ÿ,µ,È,<sup>a</sup>,ç<sup>®</sup>æ'œ,Ì<sup>[</sup>ã,Å<sup>[</sup>¶f{f^f",ÅfNfŠfbfN,·,é,Æ<sup>[</sup>Af}fEfXfJ<sup>[</sup>[f\ f<,Ì^Ê'u,ð'†<sup>[</sup>S,ÉŠg'å,µ,Ü,·<sup>[</sup>B"<sup>-</sup>,¶,<sup>[</sup>A‰Ef{f^f",Å<sup>[</sup>k<sup>[</sup>¬,µ,Ü,·<sup>[</sup>B ,¿,È,Ý,É<u>[uf<[[fyf,[[fh[]v</u>,É"ü,Á,½,Æ,«,Í[AfL<sup>[</sup>],ð‰Ÿ,³,È,-,Ä,àfNfŠfbfN,Ì,Ý,ÅŠg'å<sup>[</sup>k<sup>[</sup>¬,Å,«,Ü,·<sup>[</sup>B

### fhf‰fbfO[]•fhf[]fbfv,É,æ,鉿'œ,Ì~AŒ<

%æ'œfEfBf"fhfE,Ì□ã,Å□A'¼,̉æ'œftf@fCf<,ðfhf□fbfv,·,é,Æ□A□¡ŠJ,¢,Ä,¢,é ‰æ'œ,É□Afhf‰fbfO□•fhf□fbfv,µ,Ä,«,½‰æ'œ,ª~AŒ<,³,ê,Ü,·□B,Ç,¿,ç'¤ ,É~AŒ<,³,ê,é,©,Í□Afhf□fbfv,µ,½^Ê'u,É,æ,Á,ÄŒ^,Ü,è,Ü,·□B—á,¦,Î ‰æ'œ,Ì□ã'[,Åfhf□fbfv,µ,½,Æ,«,Í□A□ã'¤,É~AŒ<,³,ê,Ü,·□B ‰Ef{f^f",Åfhf‰fbfO□•fhf□fbfv,·,é,Æ,»,Ì□ê,Åf□fjf...□[,ª□o,Ä□A,Ç,¿,ç'¤ ,É~AŒ<,·,é,©,ª'I,×,Ü,·□B</pre>

### f\_fuf<fNfŠfbfN,Å•Â,¶,é

 $\label{eq:started_started_st$ 

# 'S‰æ-Ê•\ަŽž,ÉfEfBf"fhfEf^fCfgf‹,ð•\ަ,·,é

 $\begin{array}{l} fEfBf"fhfE \bullet \Z|Zz, \ensuremath{ EfBf \ fhfE \bullet \ Z|Zz, \ensuremath{ EfBf \ fhfE \bullet \ Z|Zz, \ensuremath{ EfBf \ fhfE \bullet \ Z|Zz, \ensuremath{ EfBf \ ensuremath{ EfBf \ ensuremath{ E$ 

# f|fbfvfAfbfvf□fjf...□[,É,Â,¢,Ä

 $\label{eq:ViX,asymptotic} ViX,asymptotic Signature for the second structure of the second structure of the second structure$ 

# fhf‰fbfO[]•fhf[]fbfv

f}fEfXf{f^f",ð‰Ÿ,μ,È,ª,çf}fEfX,ð"®,©,μ□A–Ú"I,Ìf| fCf"fg,Åf}fEfXf{f^f",©,çŽw,ð—£,·"®□ì,ðfhf ‰fbfO□•fhf□fbfv,ÆŒÄ,Ñ,Ü,·,ª□AViX,Å,à—I□X,È<Ç-Ê,Åfhf‰fbfO□•fhf□fbfv□i^È ‰<sup>2</sup>D&D,Æ—ª□j,É,æ,é'€□ì,ª‰Â"\,É,È,Á,Ä,¢ ,Ü,·□B'P,ÉD&D,ÆŒ¾,Á,½□ê□‡,Íf}fEfX□¶f{f^f",É,æ,éD&D,Ì,±,Æ,ðŽw,μ,Ü,·□B

fGfNfXfvf□□[f‰,Æ"<sup>-</sup>— I,É□AftfHf<f\_,âftf@fCf<,ð'¼,ÌftfHf<f\_,ÉD&D,·,é,Æ□AftfHf<f\_,âftf@fCf<,ÌfRfs□[□E<sup>^</sup>Ú "®<y,ÑfVf‡□[fgfJfbfg,Ì□ì□¬,ª‰Â''\,É,È,è,Ü,·□B 'Ê□í,Í□ACtrlfL□[,ð‰Ÿ,µ,È,ª,çD&D,·,é,ÆfRfs□[,É□A‰½,à‰Ÿ,³,È,¢ ,©-",ÍShiftfL□[,ð‰Ÿ,µ,È,ª,ç,¾,Æ<sup>^</sup>Ú"®,É□ACtrl+ShiftfL□[,ð %Ÿ,µ,È,ª,ç,È,çfVf‡□[fgfJfbfg,Ì□ì□¬,É,È,è,Ü,·□B,½,¾,µ□Aftf□fbfs□[fffBfXfN,âMO, È,Ç,ÌfŠf€□[fofuf<f□fffBfA,©,ç□o",µ,ÄD&D,µ,½□ê□‡,É,Í□A‰½,àfL□[,ð %Ÿ,³,È,¢□ê□‡,ÍfRfs□[,É,È,è,Ü,·□if}fEfXfJ□[f\f<,É,Â,-Ú<sup>^</sup>ó,ÅfRfs□[,É,È,é,©,Ç,¤ ,©,ª•ª,©,è,Ü,·□B□{<sup>^</sup>o,ª,Â,¢,Ä,¢,é,Æ,«,ÍfRfs□[,Æ,È,è,Ü,·□i□B

‰Ef{f^f",ð‰Ÿ,μ,È,ª,ç,Å,ÌD&D,Å,Í□Afhf□fbfv,μ,½'¼Œã,Éf□fjf... □[,ª□o,Ä□AfRfs□[□E^Ú"®,È,Ç,Ì'€□Ì,ð'I,×,Ü,·□BViX,Å,Í"Á,É□A‰Ef{f^f",ÌD&D,Å ‰æ'œftfH□[f}fbfg,̕ϊ·,à□s,¤,±,Æ,ª,Å,«,Ü,·□B

ViX,Ì"ÆŽ©∢@"∖

,Æ,µ,Ä□A□'ŒÉftf@fCf<,ÖftfHf<f\_,âftf@fCf<,ðD&D,·,é,Æ□'ŒÉftf@fCf<,Ö,Ì^³□k'Ç ‰Á□A□'ŒÉftf@fCf<\*`à,ÉŠi"[,³,ê,Ä,¢ ,éftf@fCf<,ð`¼,ÌftfHf<f\_,ÉD&D,·,ê,Î,»,ÌftfHf<f\_,Ö,Ìftf@fCf<,̉ð"€ ,³,»,ê,¼,ê□s,¦,Ü,·□B,±,ê,ç,Ì□ê□‡□AShiftfL□[,ð‰Ÿ,µ,Ä,¢ ,Ä,à□u^Ú"®□v,Æ,Í,È,ç, \_□AŒ³,Ìftf@fCf<,Í,»,Ì,Ü,Ü,É^3□k□E‰ð"€ ,³,ê,Ü,·□B,Ü,½^3□k□E‰ð"€,Ì—¼•û,Æ,à□A"⁻,¶-¼'O,Ìftf@fCf<,ª'¶□Ý,µ,½,Æ,«,Å,à□ã□',«,ÌŠm"F,Í"Á,É□s,í, \_□A-³□ðŒ□,Å□ã□',«,µ,Ü,·□B

‰æ'œfEfBf"fhfE,É'Î,μ,Äftf@fCf<,ðD&D,∙,é,Æ∏Aftf@fCf<,Ì~AŒ<,ª∏s,¦,Ü,·∏B∏i∏¨ <u>‰æ'œfEfBf"fhfE</u>,Ì∏€<y,Ñ<u>~AŒ<fRf}f"fh</u>,Ì∏€,ðŽQ∏Æ∏j∏B

# ‰æ'œ,Ì∙∖ަ

 $\label{eq:ViX,I} ViX,I ^{1}_{2}, \eth, c, A, A, U, _{3}, w & e^{frf...fA[[, A, \cdot, I, A]]A, ^{3}, U, ', U, E^{2}_{2}, w & e^{I}_{2}, w & e^{I}_$ 

#### ‰æ'œ,ðŠJ,

fŠfXfg•\ަ,Å,ĺftf@fCf<-¼□AfJf^f□fO•\ަ,Å,ĺ□k□¬‰æ'œ,ðf\_fuf<fNfŠfbfN,µ,Ü,·□B ‰æ'œfEfBf"fhfE,ª•Ê,ÉŠJ,¢,Ä□AŒ´□¡'å,Å•\ަ,³,ê,Ü,·□B <u>□ufCf□□[fWfrf...□[□v</u>,ªflf",Ì,Æ,«,ĺ□A‰æ'œ,ĺf□fCf"fEfBf"fhfE,É,ĺ,ß□ž,Ü,ê,Ä•\ ަ,³,ê,Ü,·□B <u>fNfŠfbfN,µ,½,¾,¯,'næ'œ,ðfCf□□[fWfrf...□[,É•\ަ,·,é</u>

### fXfNf[][[f<

‱æ'œ,ª'å,«,,ÄfEfBf"fhfE,Ì'†,É"ü,è,«,ç,È,¢,Æ,«,Í[]A‰æ'œ,Ì[]ã,Å[]¶f{f^f",ð ‰Ÿ,μ,È,ª,çf}fEfX,ð"®,©,·,Æ[]A,»,Ì•ûŒü,É ‰æ'œ,ªfXfNf[][[[f<,μ,Ü,·[]B,à,¿,ë,ñ[]A,Ó,Â,¤ ,ÉfXfNf[][[[f(fo][,É,æ,éfXfNf[]][[f<,à,Å,«,Ü,·[]B

### fŠfXfg•\ަ□EfJf^f□fO•\ަ,ð□Ø,芷,¦,é

[]u•\ަ[]vf[]fjf...[]["à,Ì<u>]u[]Ú[]×[]v[]uf]f^f[]fO[]v</u>"™,ð'l'ð,·,é,©[]Afc[][f‹fo[[[]ã,Ì"<sup>-</sup>,¶-¼'O,Ìf{f^f",ðfNfŠfbfN,µ,Ü,·[]B[]k[]¬‰æ'œ^ê——,Æftf@fCf‹fŠfXfg,Å,Ì•\ ަ,ª[]Ø,è'Ö,í,è,Ü,·[]B <u><N"®Žž,Ì•\ަfXf^fCf‹,ðŒÅ'è,É,·,é,É,Í</u>

### fXf‰fCfhfVf‡fE

### Šg'å∏k∏¬

$$\label{eq:second} \begin{split} &\overset{\sim}{\sim} e^{f} EfBf"fhfE, & A c [[ s, i'žŠá<34, if { f^f", ð % Ÿ, \cdot, © A <u>u • \Ž; vf fjf...</u>$$
 $<u>[["à, i] uŠg'å v] u k] ¬ v u " { -</u>$  $<u>!• i] X v, È, Ç</u>, ð Ž A s, µ, Ü, · B, Q • ª, i, P] `, P, O" { , Ü, Å A & e'œ, ª Šg'å k] -, 3, ê, Ü, · B$ 

### 'S‰æ-Ê∙∖ަ

<u>ŠJ,,Æ,·,®,É'S‰æ–Ê•\ަ,É,µ,½,¢,Æ,«,É,Í</u> <u>'S‰æ–Ê•\ަŽž,Ìfc□[f<fo□[□Ef□fjf...□[fo□[</u>

fJf^f□fO•\ަ,Å□AftfHf‹f\_,É,à•\ކ,Æ,µ,Ä□k□¬‰æ'œ,ð•\ަ,³,¹,½,¢

 $\begin{array}{l} \boxed{\begin{array}{c} \square u \square Y' \grave{e} \square v \\ & \dot{a}, \overbrace{\square u f] f \\ f \square f \square f \square f \square f \square f \square f \\ & \dot{a}, \dot{a} \square u f t f H f \\ & \dot{f} \square h, \dot{a}, \dot{a} \square h, \dot{a}, \dot{a}, \dot{a} \square h, \dot{a}, \dot{a}, \dot{a} \square h, \dot{a}, \dot{a}, \dot{a} \square h, \dot{a}, \dot{a}, \dot{a}, \dot{a} \square h, \dot{a}, \dot{a}, \dot{a} \square h, \dot{a}, \dot{a}, \dot{a} \square h, \dot{a}, \dot{a}, \dot{a} \square h, \dot{a}, \dot{a}, \dot{a} \square h, \dot{a}, \dot{a}, \dot{a} \square h, \dot{a}, \dot{a} \square h, \dot{a}, \dot{a}, \dot{a} \square h, \dot{a}, \dot{a}, \dot{a} \square h, \dot{a}, \dot{a}, \dot{a} \square h, \dot{a}, \dot{a} \square h, \dot{a}, \dot{a} \square h, \dot{a}, \dot{a}, \dot{a} \square h, \dot{a}, \dot{a}, \dot{a} \square h, \dot{a}, \dot{a}, \dot{a} \square h, \dot{a}, \dot{a} \square h, \dot{a}, \dot{a} \square h, \dot{a}, \dot{a} \square h, \dot{a}, \dot{a} \square h, \dot{a}, \dot{a} \square h, \dot{a}, \dot{a} \square h, \dot{a}, \dot{a} \square h, \dot{a}, \dot{a} \square h, \dot{a} \square h, \dot{a}, \dot{a} \square h, \dot{a} \square h$ 

‰æ'œ,ÌfNfŠfbfvf{[[fh,Ö,Ì]ο,μ"ü,ê

fNfŠfbfvf{[[[fh,]‰æ'œ,ðŒÄ[]o,µ,Ä•\ަ,·,é,É,Í[]Af[]fCf"fEfBf"fhfE,Ì]<u>u</u> <u>‰æ'œ[]vf[]fjf...]["à,Ì]u</u> <u>‰æ'œ,ÌŽæ,è[]ž,Ý[]v[]"[]ufNfŠfbfvf{[][fh[]v</u>,ðŽÀ[]s,µ,Ü,·[]B ‰æ'œ,ðfNfŠfbfvf{[][fh,É"ü,ê,é,É,Í[]A ‰æ'œfEfBf"fhfE,Ì]<u>u•Ò[]W[]v[]"]ufNfŠfbfvf{[][fh,ÖfRfs[][]v</u>,ðŽÀ]]s,µ,Ü,·[]B

# ftf@fCf<'€[]ì

ViX,Å,Ìftf@fCf<'€□ì,Í□AfGfNfXfvf□□[f‰,Æ,Ù,Ú"<sup>-</sup>,¶'€□ì•û–@,É,È,Á,Ä,¢,Ü,·□B

# ftf@fCf<,ÌfRfs[[,â^Ú"®

ftf@fCf<,ð<sup>''</sup>4□Úfhf ‰fbfO□•fhf□fbfv,µ,Ü,·□B,»,Ì,Ü,Üfhf□fbfv,·,ê,Î^Ú"®□ACtrlfL□[,ð ‰Y,µ,È,ª,çfhf□fbfv,·,ê,ÎfRfs□[,É,È,è,Ü,·□B‰Ef{f^f",ð‰Ÿ,µ,È,ª,çfhf ‰fbfO□•fhf□fbfv,·,é,Æ□AViX"à,Åfhf□fbfv,µ,½,Æ,«,Í□Afhf□fbfv□æ,Éf□fjf... □[,ª□o,Ä□AfRfs□[□E^Ú"®□E‰æ'œftfH□[f}fbfg,ÌfRf"fo□[fg,È,Ç,ª'I,×,é,æ,¤ ,É,È,è,Ü,·□B ftf@fCf<,ð'I'ð,µ,Ä,©,çf□fCf"fEfBf"fhfE,Ì□u•Ò□W□vf□fjf... □["à,ÌfRf}f"fh,ðŽÀ□s,·,é,± ,Æ,Å,àfRfs□[□E^Ú"®□EfVf‡□[fgf]fbfg,Ì□ì□¬,È,Ç,Ì"®□ì,ª□s,¦,Ü,·□B

# ftf@fCf<,Ì∏í∏œ

f□fCf"fEfBf"fhfE,Åftf@fCf<,ð'I'ð,µ,½,Ì,¿□AŽŸ,Ì,Ç,ê,©,ð□s,¢,Ü,·□B ofc□[f<fo□[□ã,Ì□u□~□vf{f^f",ð‰Ÿ,·□B <u>□uftf@fCf<□vf□fif...□["à,Ì□u□í□œ□v</u>,ð'I'ð□B oDeletefL□[,ð‰Ÿ,·□B ^È□ã,Ì'€□ì,Åftf@fCf<,í□u,²,Ý" □v,ÉŽÌ,Ä,ç,ê,Ü,·□B,²,Ý",ÉŽÌ,Ä,½,Æ,«,Í□AŽÌ,Ä,½ftf @fCf<,Í,Ü,½•œŠ^,·,é,±,Æ,ª,Å,«,é,Ì,Å,·,ª□A,·,®,ÉŠ®'S,É□Á<Ž,µ,½,¢,Æ,¢,¤ ,Æ,«,Í□AShift+DeletefL□[,ð‰Ÿ,µ,Ä,,¾,3,¢□B

### -¼'O,Ì∙Ï**□X**

ftf@fCf<-¼,ð^ê"xfNfŠfbfN,µ,Ä'l'ð,µ□A,¿,å,Á,ÆŒã,É,à,¤^ê"xfNfŠfbfN,µ,Ü,·□B"ü —ĺf{fbfNfX,ª□o,é,Ì,Å□A□V,µ,¢-¼'O,ð"ü—ĺ,µ,Ä,,³₄,³,¢□BfJf^f⊡fO•\ ަŽž,ĺŒë"®□ì,ð-h,®,½,ß□A□k□¬‰æ'œ,ðfNfŠfbfN,µ,Ä,à-¼'O,Ì•ï□X,É,È,ç,È,¢ ,æ,¤,É,µ,Ä,¢,Ü,·□BfLfffvfVf‡f"□iftf@fCf<-¼,È,Ç,ª•\ަ,³,ê,Ä,¢,é,Æ,± ,ë□j,ðfNfŠfbfN,µ,Ä,,¾,³,¢□B □‰Šú□ó'Ô,Å□uF2□vfL□[,ð‰Ÿ,·□A□uftf@fCf<□vf□fjf...□[,©,ç<u>□u-</u> <u>¼'O,Ì•ï□X□v</u>,ð'l,ñ,Å,à"<sup>-</sup>—l,Å,·□B fNfŠfbfN,Å-¼'O,Ì•ï□X,É,È,c,È,¢,æ,¤,É,·,é,É,Í

### •¡[]",Ìftf@fCf<-¼,Ì^ꊇ•Ï[]X

ftf@fCf<,ð•i□"'l'ð,μ,Ä,©,ç□Ā<u>-¼'O,Ì•Ï□XfRf}f\*fh</u>,ðŽÀ□s,μ,Ä,-,¾,³,¢□B~A"Ô□A"ú•t,È,Ç,É,æ,éfŠfl□[f€,ª‰Â"\,Å,·□B

### ftfHf<f\_,Ì□V<K□ì□¬

 $f \Box f C f"f \overline{E} f B f"f h f E, l \Box u f t f @ f C f < \Box v f \Box f j f ...$  $\Box [, ©, <u>c \Box u \Box V < K \Box i \Box \neg \Box v \Box `` U u f t f H f < f \Box v</u>, ð' I, Ô, Æ \Box A Œ » \Box Ý f t f @ f C f < f r f ... \Box [, É • \$  $Ž ¦' †, l f t f H f < f_, l ‰<sup>_</sup> , É \Box A \Box V, µ, ¢ f t f H f < f_, <sup>a</sup>, Å, « \Box A, ·, ®, É –$ 

# -Ú"I,ÌftfHf<f\_,É'f'[],^Ú"®

fAfhfŒfXfo[[,Ì,¢,¿,Î,ñ ‰E,Ì[]¥^ó,ðfNfŠfbfN,·,é,Æ[]A[];,Ü,Å,É^Ú"®,µ,Ä,«,½ftfHf‹f\_,Ì—š—ð,ª•\ ަ,³,ê[]A'I'ð,·,é,Æ^Ú"®,Å,«,Ü,·[]B<u>]u[]i,Þ]v[]u-ß,é[]v</u>[]ifc[[f‹fo[[[]ã,¾,Æ[]¶‰E,Ìî^óf{f^f"[]j,Å[]A‰ß‹Ž,É^Ú"®,µ,½ftfHf‹f\_,É[]‡"Ô,É-ß,ê,Ü,·[]B -¼'O[]‡,Å—×,É, ,éftfHf‹f\_,É^Ú"®,µ,½,¢ ,Æ,«,Í[]A[<u>]uŽŸ,ÌftfHf‹f []v[]u'O,ÌftfHf‹f []v[</u>]ifc[[f‹fo[[[]ã,¾,Æ[]A[]ã ‰<sup>e</sup>,ÌŽOŠpf{f^f"[]j,ªŽg,¦,Ü,·[]B ,æ,ŠJ,ftfHf‹f\_,Í[<u>]u,¨<C,É"ü,è,É'Ç</u> <u>‰Á[]vfRf}f"fh</u>,È,Ç,É,æ,Á,Ä[]A[]u,¨<C,É"ü,è[]v,É"o~^,µ,Ä,¨,,Æ,æ,¢ ,Å,µ,å,¤[]BŽŸ,©,ç[]uftfHf‹f\_]vf[]fj...[[,̉<sup>e</sup>,É•\ަ,³,ê,é,æ,¤,É,È,è,Ü,·[]B

### ,¢,Â,à,Æ^á,¤fAfvfŠfP[[fVf‡f",Å]Aftf@fCf<,ðŠJ,

,<sup>1</sup>/<sub>2</sub>,Ü,<sup>1</sup>/<sub>2</sub>,Ü,»,ÌŽž,<sup>3</sup>/<sub>4</sub>,¯[AViX,Ü,<sup>1</sup>/<sub>2</sub>,ÍŠÖ~A•t,<sup>-</sup>,<sup>3</sup>,ê,Ä,¢,éfAfvfŠfP[[fVf‡f",Å,È,-[A"C^Ó,ÌfAfvfŠ,Åftf@fCf<,ðŠJ,«,<sup>1</sup>/<sub>2</sub>,¢,Æ,¢,¤ ,Æ,«,Í[Aftf@fCf<,ð'l'ð,µ,Ä,©,çf[]fCf"fEfBf"fhfE,Ì<u>[uftf@fCf<[]vf[]fjf...</u> [<u>[.©,ç[]ufAfvfŠfP][fVf‡f",ðŠJ,]v</u>,ðŽÀ[]s,µ,Ä,,<sup>3</sup>/<sub>4</sub>,<sup>3</sup>,¢[]B [<u>]u'—,é[]v</u>,àŽg,¦,Ü,·[]B •K, <u>]</u>AŠÖ~A•t,<sup>-</sup>,<sup>3</sup>,ê,Ä,¢,éfAfvfŠfP[[fVf‡f",Åftf@fCf<,ðŠJ,fRf}f"fh,à, ,è,Ü,·[]i[] "<u>[]uŠÖ~A•t,<sup>-</sup>,ÅŠJ,[]v</u>]j]B

### ŠÖ~A•t,⁻,Ì•Ï□X

### f\_fffBfA,ÌftfH\_[[f}fbfg

 $ftfHf < f_frf...[[,l'+,A]Afhf‰fCfu,ð‰EfNfŠfbfN,µ]A]o,Ä,,éf]fjf...$  $[[,l'+,l]uftfH][f}fbfg]v,ð'l,ñ,Å,,¾,³,¢]B$ 

# ^3[]kftf@fCf<'€[]ì

ViX,Í□A<sup>3</sup>□kftf@fCf<,ðftfHf<f\_,Ì,æ,¤,É<sup>µ</sup>,¦□AfGfNfXfvf□□[f‰,Æ"<sup>-</sup>—l,È'€□ì,Å'€□ì ‰Â"\,É,È,Á,Ä,¢,Ü,·□B,±,Ì□ê□‡□AUNLHA32.DLL,Ì,æ,¤,È<u>□'ŒÉftf@fCf<'€□ì—</u> <u>pDLL</u>,©□AAXZIP.SPI,Ì,æ,¤,È<u>fvf‰fOfCf"</u>,<sup>ª</sup>•K—v,Å,·□B

### []'΃ftf@fCf‹,̉ð"€

•'†□g,ð,·,×,ĉð"€,µ,½,¢□cÚ"I,Ì□'ŒÉftf@fCf‹,É^Ú"®,·,é,©'I'ð,µ,½,Ì,¿□A<u>□uftf@fCf‹□vf□fjf...□["à,Ì□u,·,×,Ä</u>
<u>‰ð"€□v</u>,ð'I'ð,·,é,©□Afc□[f‹fo□[,Ì"ø,Ì,æ,¤,ÈŠG,Ìf{f^f",ðfNfŠfbfN,µ,Ü,·□B
•ê•",Ìftf@fCf‹,Ì,݉ð"€,µ,½,¢□c-Ú"I,Ì□'ŒÉftf@fCf‹,É^Ú"®,µ,Ä□A‰ð"€
,µ,½,¢ftf@fCf‹,ð'I'ð,µ,½,Ì,¿□A<u>□uftf@fCf‹□vf□fjf...□["à,Ì□u‰ð"€</u>□v,ð'I'ð,µ,Ü,·□B
fhf‰fbfO□•fhf□fbfv,Åftf@fCf‹,ð‰ð"€,·,é,±
,Æ,à,Å,«,Ü,·□B□'ŒÉ,Ì'†,Ìftf@fCf‹,ðfhf‰fbfO,µ□A‰ð"€
,µ,½,¢ftfHf‹f\_,Éfhf□fbfv,µ,Ä,,¾,³,¢□B
‰ð"€□æftfHf<f\_,ð"Á'è,Ì□ê□Š,ɌŒè,·,é,±</p>
,Æ,à,Å,«,Ü,·□B□i<u>u</u><u>U</u>Ý'è<u>□v</u><u>□</u><u>u</u>(S"Ê<u>□v</u><u>□</u><u>u</u><u>ftf@fCf‹</u>€<u>[]</u><u>v</u>]

### **□'ŒÉftf@fCf**‹,Ì**□**V‹K□ì□¬

^3]k,μ,½,¢ftf@fCf<,ðʻl'ð,μ,Ä,©,ç]Af]fCf"fEfBf"fhfE,Ì<u>]uftf@fCf<[v]"]u[]V<K[)]¬</u> <u>[v</u>]"]u]'΃ftf@fCf<[v,ðʻl'ð,·,ê,Î]A"¯,¶ftfHf<f\_"à,É]V,μ,¢]'ŒÉftf@fCf<,ª,Å,«,Ü,· ]B]u]V,μ,¢]'ŒÉ]v,Æ,¢,¤-¼'O,É,È,Á,Ä,¢,Ü,·,Ì,Å]AfŠfl][f€,μ,Ä,,¾,³,¢]B ŽÀ]s,·,é,¾,¯,'nð"€,μ]A‰ð"€fc][f<,ª•s—v,É,È,鎩ŒÈ ‰ð"€Œ`Ž®,Ì]'ŒÉ,à]ì,ê,Ü,·]B"¯,¶,]A<u>]u]V<K[ì]¬]v,Ì'†,Ì]uŽ©ŒÈ</u> <u>‰ð"€]'ŒÉ]v</u>,ðʻl,ñ,Å,,¾,³,¢]B ,±,ê,ç,Q,Â,ÍUNLHA32.DLL,ª•K—v,Å]A[ì]¬,Å,«,é,Ì,ÍLHAŒ`Ž®,Ì]'ŒÉ,Ì,Ý,Å,·]B

### Šù'¶,Ì<code>]'ŒÉftf@fCf‹,É<code>]Aftf@fCf‹,ð^³</code>]k'ljÁ,·,é</code>

 $- U''|,i[]' \textcircled{E}ftf@fCf<, \acute{E}^U'' @, \mu[]Af[]fCf''fEfBf''fhfE, i]<u>uftf@fCf<[v[]v[]'[]u[]' @ć, ć'C</u>$  $<u>$$ & (1, \\\\), U, UBftf@fCf<f_fCfAf[]fO, a]</u> O, U, ., i, A] A'C, A, <math>\mu$ ,  $\frac{1}{2}$ , ¢ftf@fCf<,  $\delta'$ I,  $\(n, A, - , \frac{3}{4}, 3, d]$ B fhf%fbfO[]•fhf[]fbfv, Åftf@fCf<,  $\delta'$ C,  $(A, \cdot, e, \pm , A, - , 0, 0)$   $A, A, A, U, U, DB^{3}[k, \mu, \frac{1}{2}, dftf@fCf<, \delta'fhf%fbfO, \mu]$ A-U''I, i]' @Éftf@fCf<, Éfhf[]fbfv,  $\mu$ ,  $A, \frac{3}{4}, 3, d]$ B []; i, A, E, ±, ë[]A'C, A, A, «, e, i, i[LHA@`Ž@, i]' @É, i, Y, A, ·]B

<u>^3□kftf@fCf<,ðftfHf<f</u>,Ì,æ,¤,É^µ,¤,Ì,ðflft,É,·,é,É,Í
### ‰æ'œ[]^—[]

ViX,ĺŠÈ'P,Å,·,ª∏A‰æ'œ∏^—∏,Ì<@"\,àŽ∏,Á,Ä,¢,Ü,·∏B

#### fffWfJf🛛,ÅŽB,Á,½🛭cŒü,«,̉æ'œ,ð🗛‰¡Œü,«,É,µ,½,¢

### fgfŠf~f"fO[AfŠfTfCfY]AŒ, [F]A‰ñ"][A-¾,é,³'2]®[A]F'2•ÏŠ·[A~AŒ<[A"½"],È,Ç

f[]fCf"fEfBf"fhfE, ©, cf\_fuf<fNfŠfbfN,Å[]^—[], $\mu$ ,½,¢‰æ'œ,ð•\ަ,³,¹,½,Ì,¿[A ‰æ'œfEfBf"fhfE"à,Ì[]u•Ò[]W[]vf[]fjf...[["à,Ì,»,ê,¼,ê,ÌfRf}f"fh,ð'I,Ñ,Ü,·]B ‰æ'œ,Ì~AŒ<,Í[]Af[]fCf"fEfBf"fhfE,©,ç<u>‰æ'œftf@fCf<,ðŠù,ÉŠJ,¢,Ä,¢</u> ,<u>éfEfBf"fhfE,Éfhf‰fbfO[]•fhf[]fbfv,·,é</u>,±,Æ,Å,à‰Â"\,Å,·]B •Â,¶,é,Æ,«,Ì[]u•Û'¶, $\mu$ ,Ü,·,©]]v,Ìf\_fCfAf[]fO,ª,¤,Á,Æ,¨, $\mu$ ,¢,Æ,¢,¤Žž,É,Í

#### ‰æ'œ□^—□,ð,µ,½,¢‰æ'œ,ª,½,,³,ñ, ,Á,Ä□A,¢,¿,¢ ,¿f□□[fh,µ,Ä•Ò□W,·,é,Ì,Í-Ê"|,¾

,Æ,¢,¤,Æ,«,Í[]Af[]fCf"fEfBf"fhfE,Ì<u>[]u‰æ'œ[]vf[]fjf...</u> <u>[[‰º,Ì[]u'[]] $\pm$ •ÏŠ·[]v</u>,ðŽg,Á,Ä,,¾,³,¢[]Bftf@fCf<,ð'l'ð,µ,Ä,± ,ÌfRf}f"fh,ðŽÀ]s,µ[]AŠeŽí‰æ'œ[]^—[],Ì[]ðŒ[],ðŒ^,ß,ÄOK,·,é,Æ[]A[]^— ],ªŠJŽn,³,ê,Ü,·[]B <u>‰æ'œftfH[][f}fbfg,Ì^êŠ $\pm$ •ÏŠ·,ª,µ,½,¢</u>

### ‰æ'œftfH[[[f}fbfg

#### ‰æ'œ,̕ۑ¶

f\_fuf‹fNfŠfbfN,'næ'œ,ð•\ަ,<sup>3</sup>,<sup>1</sup>,½,Ì,¿□A ‰æ'œfEfBf"fhfE"à,Ì<u>□uftf@fCf‹□vf□fjf...</u> <u>□["à,Ì□u•Û'¶(BMP)□v,È,Ç</u>,ð'I,Ñ,Ü,·□Bftf@fCf‹f\_fCfAf□fO,ª□o,Ä□A,Ç,±,É,Ç,¤,¢,¤-¼'O,ŕۑ¶,·,é,©,ð•·,©,ể,é,Ì,Å"ü—Í,µ,Ä,,¾,³,¢□B •Û'¶(JPEG),ð'I,ñ,¾,Æ,«,Í□A,»,Ì'O,É<u>•Û'¶□ðŒ</u>□,ðŽw'è,µ,Ä,,¾,³,¢□B <u>,Ç,ÌŒ`Ž®,ŕۑ¶,µ,½,ç,¢,¢,Ì,©-À,¤,Æ,«,Í</u> •Û'¶,·,é,Æ,«,Ìftf@fCf<-¼,ÌŠg'£Žq,ð□A'å•¶Žš,É,·,é,©□¬•¶Žš,É,·,é,©'I,Ô ‰æ'œ,ð□ã□',«•Û'¶,µ,½,Æ,«□A□X□V"úŽž,ð•Ï,¦,½,,È,¢

### ‰æ'œŒ`Ž®,ÌfRf"fo[[fg

,Ü, $\frac{1}{2}$  Af}fEfX‰Ef{f^f",ð‰Ÿ,µ,È,ª,çftf@fCf<,ðfhf ‰fbfO[]•fhf[]fbfv,·,é,Æ[]Afhf[]fbfv[]æ,É<u>f[]fbfvfAfbfvf[]fjf...</u> [][,ªŒ»,ê[]A,»,Ì'†,Ì[]u•Û'¶(BMP)[]v,È,Ç,ð'I,Ô,Æ[]Afhf[]fbfv[]æ,ÉŽw'è,ÌŒ`Ž®,Å•Û' ¶,³,ê,Ü,·[]B

### fffWfJf□,ÌŽB‰e□î•ñ,Ì•\ަ

fffŴfĴf□,ÅŽB,Á,½‰æ'œftf@fCf‹,É,Â,¢,Ä□Af□fCf"fEfBf"fhfE,Ü,½,ĺ ‰æ'œfEfBf"fhfE,©,çfvf□fpfefB,ð□o,·,Æ□A□u•t'®□î•ñ□v,Æ,µ,Ä□AfVfffbf^□[fXf s□[fh,â□i,è□A‹L~^"úŽž,È,Ç,ÌŽB‰eff□[f^,ª•\ަ,³,ê,Ü,·□BExif‹y,ÑCIFF,Ì— ¼Œ`Ž®,É'Ήž,µ,Ä,¢,Ü,·∏B

## fJf^f<u></u>fOftf@fCf<

ViX,ĺftfHf‹f\_,Ì"à—e,ð□k□¬‰æ'œ,Ì^ê——,Å•\ަ,³,¹,é,±,Æ,ª,Å,«,Ü,·,ª□A•\ ަ,³,¹,é,½,Ñ□i,»,ÌftfHf‹f\_,É^Ú"®,·,é,½,Ñ□j,ɉæ'œ,Ìf□□[fh‹y,Ñ□k□¬,ð,µ,Ä,¢ ,Ä,ĺ,©,È,è,ÌŽžŠÔ,ª,©,©,è,Ü,·□B,¢,¿,Ç□k□¬ ‰æ'œ,ð□ì□¬,µ,½,ç□A,»,ê,ðftf@fCf‹,ɕۑ¶,µ,Ä,¨,¢,Ä□AŽŸ ‰ñ,©,ç,»,ê,ðŽQ□Æ,·,é,¾,¯,É,µ,½•û,ª□,'¬,Å,·□B,±,Ì□A□k□¬ ‰æ'œ,ª•Û'¶,³,ê,Ä,¢,éftf@fCf‹,ð□AViX,Å,ĺfJf^f□fOftf@fCf‹,ÆŒÄ,Ñ,Ü,·□B

fJf^f[]fOftf@fCf‹,Í[]AffftfHf‹fg,Å,Í[]A[]Å[]‰,ÉfJf^f[]fO•\ ަ,³,¹,é,ÆŽ©"®"I,É[]ì,ç,ê[]AŽŸ‰ñ,©,玩"®,ÅŽQ[]Æ,·,é,æ,¤,É,È,Á,Ä,¢ ,Ü,·[]B[]Ý'è,É,æ,è[]ì[]¬,µ,È,¢,±,Æ,à‰Â"\,Å,·[]B

 $fJf^fDfOftf@fCf<, IDAffftfHf<fg, Å, IDACE<sup>3</sup>, IMace<sup>3</sup>, e, i, e, i, AE<sup>*-</sup>, ftfHf<f_, EDu_Catalog .VIXDv, AE, c, x-4(0, ADiD, -3, e, D, -1)$ 

,½,¾,μ□ACD-ROM,È,Ç,Ìf□fffBfA,Å,ĺ‰æ'œ,Æ"<sup>−</sup>,¶ftfHf‹f\_,É□',«□ž,Þ,± ,Æ,ª,Å,«,Ü,¹,ñ,Ì,Å□A,»,Ì□ê□‡,ĺfz□[f€ftfHf‹f\_□iffftfHf‹fg,Å,ĺViX,ðfCf"fXfg□[f‹,μ,½ftf Hf‹f\_‰º,Ì□uCatalog□vfTfuftf丼f‹f\_□j,É□A1ۉ□i□",Ì~A"Ô,Ì-

¼'O□i0000000c.vix,È,Ç□j,ŕۑ¶,µ,Ü,·□B,Ü,½□A, ,¿,±

,¿,ÌftfHfչf\_,ÉfJf^f□fOftf@fCf<,ª□ì,ç,ê,é,Æ,¤,Á,Æ,¨,μ,¢,Æ,¢

,¤[]ê[]‡,Í[]Ā<u>f]]f^f[]fOftf@fCf‹,Ì[]Ý'è</u>,É,æ,Á,Ä[]Af]Jf^f[]fOftf@fCf‹,ð,·,×,Äfz[][f€ftfHf‹f \_,É[]ì,é,æ,¤,É,μ,½,è[]Afhf‰fCfu,²,Ӕ,É[]A ‰æ'œ,Ӕ"⁻,¶ftfHf‹f\_,É[]ì,é,Ì,©[]Afz[][f€ftfHf‹f\_,É[]ì,é,Ì,©Œ^,ß,é,±

‱æ'œ,Æ"⁻,¶ftfHf‹f\_,É□ì,é,Ì,©□Afz□[f€ftfHf‹f\_,É□ì,é,Ì,©Œ^,ß,é,± ,Æ,à,Å,«,Ü,·□B

$$\begin{split} & (\mathbb{C}^3, \hat{I}) \otimes \mathscr{Z}^*(\mathbb{C}, \mathbb{C}^1, \mathbb{C}^1, \mathbb{C}^1) = (\mathbb{C}^3, \hat{I}) \otimes \mathbb{C}^3, \hat{I} \otimes \mathbb{C}^3, \hat{I} \otimes \mathbb$$

### ^ê‹C,ÉʃJf^f□fOftf@fCf‹,ð□ì□¬,·,é

, $\frac{1}{2}$ , $\mathcal{A}$ , $\frac{1}{2}$ , $\mathcal{A}$ , $\frac{1}{2}$ , $\mathcal{A}$ , $\frac{1}{2}$ , $\mathcal{A}$ , $\frac{1}{2}$ , $\mathcal{A}$ , $\frac{1}{2}$ , $\mathcal{A}$ , $\frac{1}{2}$ , $\frac{1}{2}$ , $\frac$ 

### fJf^f\_f0ftf@fCf<,Ì[]í[]@[]A[]X[]V

 $\label{eq:started_started_st$ 

### Ž©"®□ì□¬□EŽQ□Æ,ð□Ø,è,½,¢ fJf^f□fOftf@fCf‹,ð□A,Pf-□Š,ÌftfHf‹f\_,É,Ü,Æ,ß,Ä□ì,è,½,¢ fz□[f€ftfHf‹f\_,ð•Ï□X,μ,½,¢

f[]fCf̃"fĒfBf̃"fhfĒ,Ì<u>[]u,»,Ì́¼[]v[]"]u[]Ý'è[]v[]"]uf]f^f[]fOftf@fCf‹[]v</u>,Ü,½,Í,»,Ì ‰º,Ì<u>[]u"o~^‹ÖŽ~ftfHf‹f\_[]v</u>,Å[]A,±,ê,ç,Ì[]Ý'è,ð•Ï[]X,Å,«,Ü,·[]B

### fJf^f□fOftf@fCf<,ÉŠÖ,•,é□î•ñ,ðŒ©,½,¢

f□fCf"fEfBf"fhfE,Ì□ufJf^f□fO□vf□fjf...□["à,Ì<u>□u□î•ñ□v</u>,Å□AŒ»□Ý•\ ަ'†,ÌftfHf‹f\_,É'Î,·,éfJf^f□fOftf@fCf‹,Ì□î•ñ,ª□A"¯,¶,-<u>□ufŠfXfg□v</u>,Å□Afz□[f€ftfHf‹f\_,É□ì□¬,³,ê,½fJf^f□fOftf@fCf‹,Ì^ê——,ª□o,Ü,·□B, ,é ‰æ'œftf@fCf‹,É,Â,¢,Ä,Ì□AfJf^f□fOftf@fCf‹,É"o~^,³,ê,Ä,¢,é□k□¬ ‰æ'œ□î•ñ,Í□AfJf^f□fO•\ަŽž,É<u>□ufvf□fpfefB□v□□ufJf^f□fO□v</u>,ÅŒ©,ê,Ü,·□B

### "Á'è,ÌftfHf‹f\_,É,Â,¢,ÄfJf^f□fOftf@fCf‹,Ì□ì□¬,ð‹ÖŽ~,μ,½,¢

"Á'è,ÌftfHf‹f\_,É,Â,¢,ÄfJf^f□fŌftf@fCf‹,ð□Ì,è,½,,È,¢,Æ,¢,¤ ,Æ,«,Í□A<u>□u"o~^‹ÖŽ~,É'Ç</u> <u>‰Á□vfRf}f"fh</u>,ðŽÀ□s,·,é,©□A<u>□Ý'è,Ì□ufJf^f□fOftf@fCf‹□|"o~^‹ÖŽ~ftfHf‹f\_□v</u>,Å' C‰Á,µ,Ä,,¾,3,¢□B‰º'w,ÌftfHf‹f\_,·,×,Ä,ª"o~^‹ÖŽ~,Æ,È,è,Ü,·□B

### fAf<fof€[]ì[]¬

ViX,É,Í[]A[]k[]¬‰æ'œ^ê——,ð,P-‡,Ì ‰æ'œ,É,µ,½,è]A^ó[]ü,µ,½,è]AHTML,É,µ,Äfz[][f€fy][fW,ÉŽg,¦,é,æ,¤ ,É,µ,½,è,·,é<@"\,ª, è,Ü,·]B^ó[]ü,µ,Ä,¨,¯,Î]A,Ç,ñ,ȉæ'œ,ðŽ],Á,Ä,¢ ,é,©,ª,Đ,Æ,ß,Å•ª,©,è,Ü,·,µ]AHTML,É,·,ê,Î]A[]k[]¬‰æ'œ^ê——,ª•\ަ,³,ê,Ä,¢ ,Ä]AfNfŠfbfN,·,é,Ɖæ'œ,ªŒ´[];'å,Å•\ަ,³,ê,é,æ,¤ ,Èfz[][f€fy][fW,àŠy,É]]ì,ê,Ü,·]B ^ó[]ü,µ,½,è‰æ'œ,É,µ,½]k[]¬‰æ'œ^ê——,Ì,± ,Æ,ð]AViX,Å,Í]ufAf<fof€]v,ÆŒÄ,Ñ,Ü,·]B[]i'¼,Ìf\ ftfg,Å,ÍfRf"f^fNfgfV][fg,ÆŒÄ,Ô,±,Æ,à, ,é,æ,¤,Å,·]j

fAf‹fof€ŠÖŒW,ÌfRf}f"fh,Íf⊡fCf"fEfBf"fhfE,Ì□u‰æ'œ□vf⊡fjf…□["à,ÉŽû,ß,ç,ê,Ä,¢ ,Ü,·□BŽÀ⊡s,·,é,Æ□AŒ»□Ýftf@fCf‹frf…□[,Å•\ަ,³,ê,Ä,¢ ,éftfHf‹f\_□i□Ý'è,É,æ,Á,Ä,Í□A,³,ç,É,»,̉º'w,ÌftfHf‹f\_,à□j,Ì□k□¬‰æ'œ^ê—— ,ª□ì□¬,Å,«,Ü,·□B <u>fAf‹fof€^ó□ü</u> <u>fAf‹fof€•Û'¶</u> <u>fAf‹fof€HTML</u>

### fvf‰fOfCf"

ViX,Å,ÍSusiefvf‰fOfCf",É'Ήž,µ,Ä,¢,Ü,·<code>□BSusiefvf</code> ‰fOfCf",Æ,Í<code>□A,½,<sup>-</sup>,¿,ñŽ□□ì,̉æ'œfrf...fA□[□uSusie□v—p,É□ì,ç,ê,½□A•\ަ ‰Â"\,ȉæ'œftfH□[f}fbfg,ð'□,â,·,½,ß,Ì'C‰Áf,fWf...□[f<,Å,·□BfA□[f]fCfuŒnfvf ‰fOfCf",¾,Æ□A^µ,¦,é<sup>3</sup>□kftf@fCf<,<sup>ª</sup>'□,¦,Ü,·□B ViX,Ífvf‰fOfCf",<sup>ª</sup>,È,,Ä,à'½,,ÌŒ`Ž®,<sup>ª</sup>•\ަ,Å,«,Ü,·,<sup>ª</sup>□Afvf ‰fOfCf",É,æ,Á,Ä,<sup>3</sup>,ç,É^µ,¦,éŒ`Ž®,ð'□,â,·,±,Æ,<sup>ª</sup>,Å,«,Ü,·□B fvf‰fOfCf",ðŽg,¤,½,ß,Ì□€"õ,É,Â,¢,Ä,Í,<u>±,¿,ç</u>,ð,<sup>2</sup>——,,¾,³,¢□B</code>

#### fvf‰fOfCf",ð,·,×,Ä—LŒø□E-³Œø,É,·,é

f□fCf"fEfBf<sup>#</sup>fhfE,Ì<u>□u,»,Ì'¼□vf□fjf...□[,Ì□ufvf‰fOfCf"□v</u>,ð'l'ð,·,é,Æ□Afvf ‰fOfCf",³,·,×,Ä–³Œø,É,È,è,Ü,·□B,à,¤^ê"x'l'ð,·,é,Æ,Ü,½—LŒø,É,È,è,Ü,·□B

#### fvf‰fOfCf",ðŒÂ•Ê,É—LŒø□E-³Œø,É,∙,é□A‰æ'œ,Ì"Ç,Ý□ž,Ý,Åfvf ‰fOfCf",Ì•û,ð—D□æ,∙,é

 $\label{eq:constraint} \begin{array}{l} \underline{\square, \end{aligned}} \underline{\square, \end{aligned}} \\ \underline{\square, \end{aligned}} \underline{\square, \end{aligned}} \\ \underline{\square, \end{aligned}} \\ \underline{\square, \end{aligned}}$ 

### □V<K□ì□¬

,±,ÌfRf}f"fh,ĺ,³,ç,É,S,Â,É•ª,©,ê,Ü,· $\Box$ B

### ftfHf<f\_,Ì□V<K□ì□¬

$$\begin{split} & (\mathbb{E} \times [] \acute{f}, \hat{f} = \hat{f} =$$

### **□'ŒÉftf@fCf**‹(LZH),Ì**□**V‹K**□**ì□¬

,±,ÌfRf}f"fh,ðŽÀ□s,·,é,É,Í□A, ,ç,©,¶,β^³□k,μ,½,¢ftf@fCf‹,ð'l'ð,μ,Ä,¨,•K—v,ª, ,è, Ü,·□B,Ü,½□AUNLHA32.DLL,ªfCf"fXfg□[f‹,³,ê,Ä,¢,È,,Ä,Í,È,è,Ü,¹,ñ□B 'l'ð,μ,½ftf@fCf‹,ðLHA,ÌŒ`Ž®,Å^³□k,μ□AŒ»□Ý,ÌftfHf‹f\_,É□u□V,μ,¢□'ŒÉ.lzh□v,Æ ,¢,¤-¼'O,Ì□'ŒÉftf@fCf‹,ð□ì,è,Ü,·□B

### fVf‡[[fgf]fbfg,Ì[V<K[]ì[¬

$$\begin{split} \tilde{Z}A[]s,\cdot,\acute{e},\mathscr{E}f_fCfAf]fO,^{a}[]o,U,\cdot,\dot{l},\&A[]AfVft][fgf]fbfg,\dot{l}fŠf"fN[]æ,&E[]AfVft][fgf]fbfg,\dot{l}- \frac{1}{4}`O,ð```U--(,\mu,Ä,n,j,\mu,Ä,,,<sup>3</sup>4,<sup>3</sup>,¢]]BC=)[Y,\dot{l}ftfHf<f_,É,»,\dot{l}fVft][fgf]fbfg,^{a}]\dot{l},c,\acute{e},U,\cdot]B ffgfCf<,ðŽw'è,\mu,Ä[]A,»,\dot{l}ftf@fCf<,É`(\hat{l},\cdot,\acute{e}fVft][fgf]fbfg,ð]]u]\neg,\mu,<sup>1</sup>/<sub>2</sub>,¢,&,«,ĺ[]Af] fbfvfAfbfvf[]fjf...][,©,ç<u>]ufVft][fgf]fbfg,\dot{l}]u]¬</u>[]vfRf}fff,ðŽÀ]s,µ,Ä,,<sup>3</sup>/<sub>4</sub>,<sup>3</sup>,¢]B$$

### Ž©ŒÈ‰ð"€□'ŒÉ,Ì□V‹K□ì□¬

Šg'£Žq,<sup>a</sup>EXE,É,È,Á,Ä,¢,ÄŽÀ□s,·,é,¾,⁻,'nð"€,µ□A‰ð"€fc□[f‹,ª•s—v,ÈŽ©ŒÈ ‰ð"€Œ`Ž®,Ì□'ŒÉ,à□ì,ê,Ü,·□BŒ»□Ý□ALHA,Ì,à,Ì,Ì,ÝfTf|□[fg,µ,Ä,¨,è□A,± ,ÌfRf}f"fh,ÌŽÀ□s,É,ÍUNLHA32.DLL,ª•K v,Å,·□BŽÀ□s,·,é,Æ□AŒ»□Ý,ÌftfHf‹f\_,É□u□V,µ,¢□'ŒÉ.exe□v,Æ,¢,¤-¼'O,ÌŽÀ□sftf@fCf‹,ð□ì,è,Ü,·□B '□^Ó"\_,È,Ç,Í□'ŒÉftf@fCf‹,Ì□V‹K□ì□¬,Æ"<sup>-</sup>—I,Å,·□B □ì□¬,<sup>3</sup>,ê,½ŽÀ□sftf@fCf‹,Í□AWindows95^È□~,Å,Ì,ÝŽÀ□s‰Â"\ ,Å,·□BDOS,âWindows3.1,È,Ç,Å,ÍŽÀ□s,Å,«,Ü,¹,ñ□B  $\label{eq:constraint} \begin{array}{l} \label{eq:constraint} \label{eq:constraint} \label{eq:const$ 

‰æ'œ,»,Ì'¼,Ìftf@fCf<,Ì"Ç,Ý□ž,Ý□‡□<sup>~</sup>,Í□AffftfHf<fg,Å,ĺŽŸ,Ì,æ,¤,É,È,Á,Ä,¢,Ü,·□B

1.ViX"à',Ì□AŠg'£Žq,ɉž,¶,½‰æ'œf□□[f\_□[,Åf□□[fh,ðŽŽ,Ý,é□i□¨<u>ViX,Å'Î</u> <u>‰ž,µ,Ä,¢,鉿'œŒ`Ž®</u>□j

 2.,»,ê,ÅŽ, "s,µ,½,ç□ASusiefvf‰fOfCf",É"Ç,Ý□ž,Ü,¹,é□B, ,éfvf ‰fOfCf",ÅŽ,"s,µ,½,ç□A,³,ç,É•Ê,Ìfvf‰fOfCf",ÅŽŽ,·
3.,»,ê,Å,àŽ,"s,µ,½,ç□AŠg'£Žq,ÅŠÖ~A•t,⁻,³,ê,Ä,¢ ,éfAfvfŠfP□[fVf‡f",ð<N"®,µ,Äf□□[fh,ð"C,¹,é</li>

, $\mu$ , $\frac{1}{2}$ , $\frac{a}{2}$ ,A, $A \square A$ —a,|, $B \square P$ ,aJPEG,A,·, $\mathcal{E}$ , $\dot{U}$ , $\mathcal{E}$ , $\ddot{n}$ ,C,I\*a' f $\square \square [f_, \frac{a}{2}$ "C, $\dot{Y} \square \check{z}$ ,P, ± , $\mathcal{E}$ , $\dot{E}$ , $\dot{E}$ , $\dot{A}$ , $\mu$ ,a, $u \square B$ ,U, $\frac{1}{2}$ fQ $\square [f \in A \check{z}$ g,i, $\dot{e}$ , $\ddot{A}$ , $\phi$ , $\dot{e} \square \check{E}$   $\check{Z}$  ®,  $\dot{E}$ ,C,I, $\dot{U}$ , $\mathcal{E}$ , $\ddot{n}$ ,C, $\frac{a}{9}$ fvf ‰fOfCf", $\frac{a}{2}$ "C, $\dot{Y} \square \check{z}$ ,P, ±, $\mathcal{E}$ , $\dot{E}$ , $\dot{e}$ , $\ddot{U}$ , $\frac{1}{2}$ B, $\frac{1}{2}$ , $\frac{3}{4}$ , $\mu \square A$ fvf‰fOfCf", $\dot{o}$ — $D \square$ æ, $\mu$ , $\ddot{A} \check{Z}$ g,u,æ,u,  $\dot{E} \square \check{Y}$ 'è, $\dot{o}$  •  $\Pi$  X,·, $\dot{e}$ , ±, $\mathcal{R}$ , $\dot{a}$ ,A,«, $\ddot{U}$ ,· $\square$ B $\square i$ <u> $\square$ </u><u>U</u><u> $\Pi$ </u><u>Y</u>'è<u> $\square$ </u>v<u>I</u>]ufvf‰fOfCf", $\dot{o}$ — $D \square$ æ, $\mu$ , $\ddot{A} \check{Z}$ g,u $\square$ V ‰fOfCf", $\dot{o}$ — $D \square$ æ, $\mu$ , $\ddot{A} \check{Z}$ g,u $\square$ V  $\square$ ‰e'œ,A, $\dot{E}$ , ¢ftf@fCf< $\square A$ —á,|, $\hat{I}$ fefLfXfg•¶ $\square$ ', $\hat{I}$  $\square A$ f $\square$ f,', $\dot{E}$ , $\dot{e}$  $\square G$ S $\hat{U}$ , $\dot{E}$ , $\dot{e}$  $\square i$ SÂ<<«, $\dot{E}$ ,æ, $\dot{A}$ , $\ddot{A}$  $^{\dot{U}}$ , $\dot{E}$ (<u>j</u>), $\underline{a}$ <N" ®, $\mu$ , $\ddot{A}$ "C, $\dot{Y}$  $\square$ ž, $\ddot{U}$ , $\hat{e}$ , $\dot{e}$ , $\dot{i}$ , $\ddot{A}$ , $\square B$ ViX,@,c $\square A$ Šg'±Žq,ÌŠÖ~A•t, $\neg$ , $\dot{d}$  $\square$ s,u,±, $\mathcal{E}$ , $\dot{a}$ ,A,«,U,· $\square B$  $\square i$ <u> $\square$ </u>u• $\dot{Z}$ ; $\square$ vf $\square$ fjf....  $\square$ [ $\dot{I}$ ] $\square$ uŠÖ~A•t, $\neg$ , $\dot{\square}$ <u> $\square$ Ý</u>'è $\square$ V]j

^3□k,<sup>3</sup>,ê,Ä□'ŒÉftf@fCf<"à,É, ,éftf@fCf<,Ì□ê□‡□A3.,Ì'O,É□ufef"f|f ‰fŠfffBfŒfNfgfŠ,ɉð"€,·,é□v,Æ,¢ ,¤"®□ì,ª"ü,è,Ü,·□BŠÖ~A•t,¯,³,ê,½fAfvfŠfP□[fVf‡f",Å"Ç,Ý□ž,Ü,ê,é,Ì,Í□AViX,ª^ꎞ "I,ɉð"€,µ,½ftf@fCf<,Å,·□B,µ,½,ª,Á,Ä□A—á,¦,ÎLZHftf@fCf<,Ì't,É, ,éfefLfXfgftf@ fCf<,Í□A•\ަ,<sup>3</sup>,<sup>1</sup>,é,¾,¯,È,ç-â'è, ,è,Ü,<sup>1</sup>,ñ,ª□AfefLfXfgfGfffBf^,Å•Ò□W,µ,½,Æ,µ,Ä,à □A□'ŒÉ"à,É^³□k,³,ê,Ä,¢,éftf@fCf<,Í□X□V,³,ê,Ü,<sup>1</sup>,ñ,Ì,Å□A'□^Ó,µ,Ä,,¾,³,¢□B ,±,±,Å^ꎞ"I,ɉð"€,µ,½ftf@fCf<,Í□AViX□I—¹Žž,É□í□œ,³,ê,Ü,·□B,±,ÌŽž□A'¼,Ìf\ ftfg,Å,Ü,¾ŠJ,¢,Ä,¢,½,È,Ç,Å□í□œ,Å,«,È,©,Á,½ftf@fCf<,Í□AŽŸ ‰ñ,ÌWindows<N"®Žž,É□í□œ,·,é,æ,¤—\-ñ,³,ê,Ü,·□B

fJf^f\_f0ftf@fCf<\_i\*.VIX\_j,ðŠJ,±,¤,Æ,·,é,Æ\_AfJf^f\_f0ftf@fCf<,É'Î ‰ž,·,éftfHf<f\_,É^Ú"®,µ\_AfJf^f\_f0•\ަ,ð□s,¢,Ü,·\_B

## fAfvfŠfP[[fVf‡f",©,çŠJ,

ftf@fCf<,ðŠJ,,Æ[]A'Ê[]í,ÍViX,©[]Afvf‰fOfCf",©[]AŠÖ~A•t,<sup>-</sup>,³,ê,Ä,¢ ,éfAfvfŠfP[][fVf‡f",Ì,Ç,ê,©,É,æ,Á,Ä"Ç,Ý[]ž,Ü,ê,Ü,·[]B,µ,©,µ[]A—á,¦,Î ‰æ'œftf@fCf<,Å[]A,¢,Â,à,ÍViX,Å•\ަ,³,¹,Ä,¢ ,é,ª[]A,½,Ü,½,Ü•Ò[]W,·,é,Ì,ÉfyfCf"fgfuf‰fV,ð<N"®,µ,½,©,Á,½[]A,Æ,¢,¤,±,Æ,à, ,é,Å,µ,å,¤[]B

,±,ÌfRf}f"fh,Å,Í□A,»,ÌŽž,¾,<sup>-</sup>— ÕŽž,É□A•Ê,ÌfAfvfŠfP□[fVf‡f",ð<N"®,μ,Äftf@fCf<□EftfHf<f\_,ð"Ç,Ý□ž,Ü,¹,Ü,·□Bftf@ fCf<frf...□[,Åftf@fCf<,ª'I'ð,³,ê,Ä,¢,ê,Î'I'ð,³,ê,Ä,¢,éftf@fCf<,ª□Aftf@fCf<frf...□[,Å ‰½,à'I'ð,³,ê,Ä,¢,È,<sup>-</sup>,ê,ÎŒ»□ÝŠJ,¢,Ä,¢ ,éftfHf<f\_,Ü,½,Í□'ŒÉftf@fCf<,ð"Ç,Ý□ž,Ü,¹,Ü,·□B

fTfuf[]fjf...[[,ðŠJ,,Æ[]A[]Å[]‰,Í[]u,»,Ì'¼[]v,¾,¯,ª—LŒø,É,È,Á,Ä,¢,é,ÆŽv,¢ ,Ü,·[]B[]u,»,Ì'¼[]v,ðŽÀ[]s,·,é,Æ[]Aftf@fCf‹f\_fCfAf[]fO,ª[]o,Ü,·,Ì,Å[]A‹N"®,·,éfAfvfŠf P[[fVf‡f",ÌŽÀ[]sftf@fCf‹,ð'l'ð,µ,Ä,-,¾,³,¢[]B,»,ÌfAfvfŠfP[[fVf‡f",É,æ,Á,Äftf@fCf‹,ªŠJ,©,ê,Ü,·[]B []u,»,Ì'¼[]v,Å'l'ð,µ,½fAfvfŠfP[[fVf‡f",ÍViX,ª10ŒÂ,Ü,'n¯,¦,Ä,¢,Ä[]AŽŸ ‰ñ,©,çfTfuf[]fjf...[[,Ì[]æ"ª,É•\ަ,³,ê[]A,¢,¿,¢,¿ftf@fCf‹f\_fCfAf[]fO,©,ç'l,Î,È,-,Ä,à,·,Þ,æ,¤,É,È,è,Ü,·[]B

<u>f|fbfvfAfbfvf□fjf...□[f]fXf^f}fCfY</u>,Å□u□Å<ߎg,Á,½fAfvfŠfP□[fVf‡f"□v,ðf| fbfvfAfbfvf□fjf...□[,ɉÁ,¦,é,Æ□A‰ß<Ž,ÉŽg,Á,½fAfvfŠfP□[fVf‡f",ªf□fjf...□[□€– Ú,É,È,è□AfTfuf□fjf...□[,ðŠJ,•K—v,à,È,,È,è,Ü,·□B

### ∏í∏œ

 $\label{eq:constraint} \begin{array}{l} \text{`I`} \eth, \mu, \ddot{A}, \&, e^{ftf} @ fCf <, \delta \square (\square \varpi, \mu, \ddot{U}, \square B \square (\square \varpi, \mu, \frac{1}{2} ftf @ fCf <, i \square A W indows, l, ^2, Y'', @, ç \bullet \varpi \\ \check{S}^, \mathring{A}, &, \ddot{U}, \square B, \frac{1}{2}, \frac{3}{4}, \mu \square A \square ` \textcircled{E} ftf @ fCf < ``a, l] ftf @ fCf <, \delta \square (\square \varpi, \mu, \frac{1}{2}, \mathcal{A}, &, e, i, i \bullet \varpi \check{S}^, \mathring{A}, &, \ddot{U}, \stackrel{1}{1}, \\ &, \ddot{\Pi} \square B \end{array}$ 

, $U, \frac{1}{2}$  AfA [[f]fCfu Enfvf‰fOfCf", ðŽg, Á, Ä"à—e•\ަ, µ, Ä, ¢, é, Æ, «, Í [í]œ, Í, Å, «, Ü, ¹, ñ [B

 $\begin{array}{l} ShiftfL[[,\delta]{K}',\mu,\dot{E},{}^{a},\varsigma,\pm,\dot{I}fRf \}f''fh,\delta\check{Z}\dot{A}[]s,\cdot,\acute{e},\&[A'l'\delta,{}^{3},\acute{e},{}^{1}_{2}ftf@fCf<,\delta-\\ \bullet[[\acute{A},\mu,\ddot{U},\cdot]]i,{}^{2},\acute{Y}'', @,\varsigma\bullet@\check{S}^,\dot{A},{}^{*},\dot{E},\dot{E},\dot{e},\ddot{U},\cdot]]]B \end{array}$ 

fL□['€□ì,Å,Í□A□‰Šú□ó'Ô,Å,ÍDeletefL□[,Å,²,Ý",©,畜Š^‰Â"\ ,È□í□œ□AShift+DeletefL□[,¾,Æ•œŠ^,Å,«,È,¢□í□œ,ªŽÀ□s,³,ê,Ü,·□B

 $\label{eq:limit_fight_fight_fight_fight_fight_fight_fight_harmonic_started} \begin{array}{l} \underline{\square Y' \grave{e}, \underline{\square} \underline{\square f} \underline{\square f}$ 

### -¹⁄₄'O,Ì∙Ï∏X

 $\label{eq:alpha} $$ 'I'\delta,^3, \hat{e}, \hat{A}, \varphi, \hat{e}, \hat{f}tf@fCf<, \hat{I}-\frac{1}{4}'O, \delta \bullet \hat{I} X, \mu, \hat{U}, \hat{\Box} B $$ 'P_f, \hat{E}, P_A, \hat{I}tf@fCf<, \hat{I}-\frac{1}{4}'O, \delta \bullet \hat{I}, \hat{I}, \hat{e}, \hat{U}, \hat{\Box} A \bullet \hat{I} \hat{\Box}'', \hat{I}tf@fCf<, \hat{E}^A'' \hat{O}, \hat{I}-\frac{1}{4}'O, \delta, \hat{O}, \hat{e}, \pm , \mathcal{E}, \hat{a}, \hat{A}, \quad (\hat{e}, \hat{a}, \hat{a}, \hat{e}, \hat{a}, \hat{A}, \quad (\hat{e}, \hat{a}, \hat{a}, \hat{e}, \hat{a}, \hat{a}, \hat{a}, \hat{a}, \hat{a},$ 

### ,PŒÂ,Ìftf@fCf‹,Ì-¼'O,ð∙Ï□X,∙,é

,PŒÂ,¾, ƒftf@fCf<,ðʻlʻð,μ,Ä□u-¼ʻO,Ì•Ï□X□v,ðŽÀ□s,·,é,Æ□AfŠfXfg•\ ަ,Ì,Æ,«,ĺftf@fCf<-¼,Ì,Æ,±,ë,É"ü—ĺ—",ªŒ»,ê,é,Ì,Å□A□V,μ,¢-¼'O,ð"ü— Í,μEnterfL□[,ÅŠm'è,μ,Ü,·□BfJf^f□fO•\ ަ,Ì,Æ,«,ĺf\_fCfAf□fO,ªŒ»,ê□AEnterfL□[,Ü,½,ĺ,n,jf{f^f",ÅŠm'è,μ,Ü,·□B

Šg'£Žq,ð,Â,<sup>-</sup>,©,¦,é,±,Æ,à,Å,«,é,æ,¤,É,È,Á,Ä,¢,Ü,·□B Šg'£Žq,ð,Â,<sup>-</sup>,©,¦,½,¢,Æ,«,Í□AfsfŠflfh,É'±,<sup>-</sup>,ÄŠg'£Žq,Ü,Å"ü—ĺ,µ,Ä,-,¾,³,¢□BŠg'£Žq,ð,È,µ,É,µ,½,¢,Æ,«,Í□A□ÅŒã,ÉfsfŠflfh,Ì,Ý"ü,ê,Ä,,¾,³,¢□B ,½,¾,µŠg'£Žq,ð•Ï□X,·,é,Æ□A•Ï□X'O,ÉŠÖ~A•t,<sup>-</sup>,ç,ê,Ä,¢ ,½fAfvfŠfP□[fVf‡f",ðŠÖ~A•t,<sup>-</sup>ŽÀ□s,Å,«,È,-,È,Á,½,è□A□'ŒÉftf@fCf<,Ì□ê□‡,ĺftfHf<f\_,Ì,æ,¤,É^µ,¦,È,-,È,Á,½,è,µ,Ü,·,Ì,Å□A•Ï□X,É,Í'□^Ó,µ,Ä,,¾,³,¢□B

,±,Ì<@"\,İ'I'ð,³,ê,Ä,¢,éftf@fCf<,ð,à,¤^ê"xfNfŠfbfN,·,é,±,Æ,Å,àŽÀ□s,Å,«,Ü,·□B ,½,¾□Af\_fuf<fNfŠfbfN,µ,½,Â,à,è,ªfNfŠfbfN2‰ñ,Æ"FŽ<sup>-</sup>,³,ê-¼'O,Ì•Ï□X,É,È,Á,Ä,µ,Ü,Á,½□A,Æ,¢,¤,±,Æ,à, ,é,Å,µ,å,¤,©,ç□A2‰ñfNfŠfbfN,Å-¼'O,Ì•Ï□X,É,È,ç,È,¢,æ,¤ ,É□Ý'è,Å•Ï□X,Å,«,Ü,·□B<u>□u,»,Ì'¼□v□"□u□Ý'è□v□"□u'S"Ê□v</u>,Ì□uftf@fCf<-¼fNfŠfbfN,Å-¼'O,Ì•Ï□X□v,Æ,¢,¤,Æ,±,ë,ðflft,É,µ,Ä,,¾,³,¢□B

 $\label{eq:started_started_st$ 

#### •¡[]",Ìftf@fCf<,Ì-¼'O,ð•Ï[]X,∙,é

• ¡[]",Ìftf@fCf<,ðʻlʻð,µ,Ä,©,ç[u-¼'O,Ì•Ï[]X[]v,ðŽÀ[]s,·,é,Æ[]A[]u•;[]"ftf@fCf<,Ì-¼'O,Ì•Ï[]X[]v,Æ,¢,¤f\_fCfAf[]fO,ªŒ»,ê,é,ÆŽv,¢,Ü,·[]B,±,± ,Å[]ðŒ[],ðŽw'è,µ,Ä,â,é,±,Æ,Å[]A[]uFILE0001.BMP[]v[]uFILE0002.BMP[]v[]c,Ì,æ,¤ ,È~A"Ô,Ì-¼'O,ð,Ó,é,±,Æ,ª,Å、«,Ü,·[]BfCf"f^[][flfbfg,Ì, ,¿,± ,¿,©,çf\_fEf"f[][[fh,µ,Ä,«,½‰æ'œ[]AfffWf]]f[],ÅŽB,è'™,ß,½,½,,³,ñ,Ì ‰æ'œ,È,Ç,É[]A"[]^ê,µ,½-¼'O,ð,Â,¯,½,¢,Æ,«,ɕ֗~,Å,µ,å,¤]]B

f\_fCfAf[]fO,Ì[]ã,Ì•û,Ì[]u~A"Ô[]v,ðfNfŠfbfN,·,é,Æ[]A[]ðŒ[]Žw'è,Ì•"•ª,ª— Lο,É,È,è,Ü,·[]B "Ô[]†,Ì'O,É,Â,¯,é[]æ"ª,Ì-¼'O,â[]A"Ô[]†,ÌŒ…[]"[]A[]Å[]‰,Ì[]"[]A'[]‰Á[]",Æ,¢ ,Á,½[]ðŒ[],ª, ,è,Ü,·[]B[]ðŒ[],ðŽw'è,μ,ÄOK,·,é,Æ[]AŽÀ[]Û,Éftf@fCf‹,Ì-¼'O,ª•Ï[]X,³,ê,Ü,·[]B—á,¦,Î[]A []u[]æ"ª,Ì-¼'O[]v[]c[]uFILE[]v []uŠg'£Žq[]v[]c[]uJPG[]v []u[]"ŽšŒ...[]"[]v[]c3 []u[]‰Á[]v[]c3 ,Ì,æ,¤,ÉŽw'è,·,é,Æ[]Aftf@fCf<-¼,Í[]uFILE007.JPG[]v[]uFILE010.JPG[]v[]uFILE013.JPG[]v[]c,Ì,æ,¤ ,É•Ï[]X,³,ê,Ü,·[]BfvfŒfrf...[],àŽQ[]I,É,μ,Ä,,¾,³,¢[]B

 $\begin{array}{l} \left[ u^{*}\acute{u} \bullet t \right] v, \mathring{A}, \overbrace{\left[ Aftf@fCf <, i\right] X \right] V^{*}\acute{u} \bullet t, \eth \mathbb{C}^{3}, \overbrace{\left[ -\frac{1}{4} \\ 0, \eth \bullet t, \overline{\phantom{0}} \\ 0, \overbrace{\left[ -\frac{1}{4} \\ 0, \overbrace{\left[ -\frac{1}{4} \atop 0, \overbrace{\left[ -\frac{1}{4} \atop 0, \overbrace{\left[ -\frac{1}{4} \right.0, \rule{\left[ -\frac{1}{4} \atop 0, \overbrace{\left[ -\frac{1}{4} \atop 0, \overbrace{\left[ -\frac{1}{4} \atop 0, \overbrace{\left[ -\frac{1}{4} \atop 0, \overbrace{\left[ -\frac{1}{4} \atop 0, \overbrace{\left[ -\frac{1}{4} \atop 0, \overbrace{\left[ -\frac{1}{4} \atop 0, \overbrace{\left[ -\frac{1}{4} \atop 0, \overbrace{\left[ -\frac{1}{4} \atop 0, \overbrace{\left[ -\frac{1}{4} \atop 0, \overbrace{\left[ -\frac{1}{4} \atop 0, \overbrace{\left[ -\frac{1}{4} \atop 0, \overbrace{\left[ -\frac{1}{4} \atop 0, \overbrace{\left[-\frac{1}{4} \atop 0, \rule{\left[1.1.1.1.1.1.1}}}}}}}}}}}}}}}}}}}}$ 

[uftf@fCf<Žg—p[v,ĺCSVftf@fCf<,É-¼'O,Ì'Ήž•\,ð[',¢,Ä,",«[A,»,Ì•\ ,É,μ,½,ª,Á,Äftf@fCf<-¼,ð^ꊇ,μ,Ä•Ï[]X,·,é,à,Ì,Å,·[]B CSVftf@fCf<,ĺŽŸ,Ì,æ,¤,É[]A,P—ñ-Ú,ÉŒ³,Ì-¼'O[]A,Q—ñ-Ú,É•Ï[]X,·,é-¼'O,ð[]',«[]AŠÔ,ð"¼Šp,Ìf]f"f},Å<æ[]Ø,Á,Ä,",«,Ü,·[]B,± ,ÌCSVftf@fCf<,ĺ[]AExcel,È,Ç,Ì•\ŒvŽZf\ftfg,Å[]ì[]¬,Å,«,Ü,·[]B fileA.jpg,imgA.jpg fileB.jpg,fileB.jpg []i^ȉ<sup>@</sup> ---I[]j 'I'ð,μ,Ä, ,éftf@fCf<,μ,©[]A-¼'O,Ì•Ï[]X,Ì'Î[]Û,É,È,ç,È,¢,±,Æ,É'[]^Ó,μ,Ä,-,¾,³,¢[]B[]ã<L,Ì—á,¾,Æ[]AfileA.jpg,ª'I'ð,³,ê,Ä,¢,È,©,Á,½,Æ,·,ê,Î[]A'Ήž•\ ,Ì'+,É[]',¢,Ä, ,Á,Ä,à[]A-¼'O,Ì•Ï[]X,ĺ,³,ê,Ü,¹,ñ[]B

Šg'£Žq,ð,Ü,Æ,ß,Ä•Ï□X,·,é,±,Æ,à,Å,«,é,æ,¤,É,È,Á,Ä,¢ ,Ü,·□BŠg'£Žq,Ì,Ý,ð•Ï□X,·,é,Ù,©□A□uftf@fCf<Žg—p□v,ð□œ,'¼,Ì•Ï□X,Ì•û-@,Æ•¹ —p,·,é,±,Æ,ª‰Â"\,Å,·□B 'P,É'å•¶Žš□E□¬•¶Žš,Ì,Ç,¿,ç,©,É,µ,½,è□A□u"□^ê□v,ð'I,ñ,Å,·,×,Ä"⁻,¶Šg'£Žq,É,·, é,±,Æ,à,Å,«,Ü,·□B

### fvf∏fpfefB

'I'ð,<sup>3</sup>,ê,½ftf@fCf<,Ì囗î•ñ,ð•\ަ,µ,Ü,·<code>□B</code> ViX,Ìfvf<code>□fpfefB,Å,Í</code><code>□A‰æ'œftf@fCf<,Å,,Á,½,Æ,«,͉æ'œ,ÌfTfCfY,Æ<code>□F□",Ü,Å•\</code> ަ,µ<code>□AfffWfJf</code><code>□,ÅŽB‰e,µ,½‰æ'œ,Å,Í</code><code>□u•t'</code>®<code>□</mark>î•ñ<code>□v,Æ,µ,ÄŽB‰eff</code><code>□[f^,ª•\</code> ަ,<sup>3</sup>,ê,Ü,·<code>□B</code></code></code>

#### •t'®∏î•ñ

%œ'œftf@fCf<"à•",É-,,,ß□ž,Ü,ê,Ä,¢,é□A—I□X,È□î•ñ,ð•\ަ,µ,Ü,·□BViX,Ì <u>%æ'œ,ì•Û'¶</u>Žž,É"ü—Í,µ,½fRf□f"fg,Í,±,±,Å@©,é,±,Æ,ª,Å,«,Ü,·□B Exif,Ü,½,ÍCIFFftfH□[f}fbfg,É,æ,èfffWfJf□,Å,ÌŽB‰eff□[f^,ª<L<sup>^</sup>,³,ê,Ä,¢ ,éftf@fCf<,Å, ,ê,Î□AŽB‰eff□[f^,ð•\ަ,µ,Ü,·□BŽ,,ªfJf□f‰—pŒê,É,Í, ,Ü,è□Ú,µ,-,È,¢,Ì,Å□A□€-Ú-¼,È,Ç,ª‰pŒê,Ì-,È'¼-ó,Ì,æ,¤,É,È,Á,Ä,¢,é,±,Æ,à— L,è"¾,Ü,·□B,»,Ì□ê□‡,ÍŽ,,Ü,Å<³,¦,Ä,,¾,³,¢□B,Ü,½□AfJf□f ‰f□□[fJ□[,ª"ÆŽ©,É<L<sup>^</sup>,µ,Ä,¢,é□î•ñ,Í□AŒ´'¥,Æ,µ,Ä•\ަ,µ,Ä,¢,Ü,¹,ñ□B

#### fLO[fOO[fh\_EfRfOf"fg

fJf^f□fO•\ަŽž,Éfvf□fpfefB,ð•\ަ,<sup>3</sup>,<sup>1</sup>,é,Æ□A ‰æ'œftf@fCf<,ÉfRf□f"fg,âfL□[f]□[fh,ð□Ý'è,Å,«,é,æ,¤ ,É,È,è,Ü,·□B□ufRf□f"fg□v,â□ufL□[f□□[fh□v,Ìf^fu,ðfNfŠfbfN,µ,Ä□A"à—e,ð"ü— Í,µ,Ä,,¾,³,¢□B,±,Ì"à—e,ĺfJf^f□fOftf@fCf<,É•Û'¶,³,ê□AŽŸ ‰ñ,©,çŽQ□Æ□EŒŸ□õ,Å,«,Ü,·□B‰æ'œ,Ì□®—□□EŠÇ—□,É,¨-ð—§,Ä,,¾,³,¢□B ,±,±,Å□Ý'è,µ,½□ufRf□f"fg□v,ĺfJf^f□fOftf@fCf<,É•Û'¶,³,ê□Afvf□fpfefB,©,ç,Ì,Ý"ü —ĺ□E•\ަ,Å,«,Ü,·□B□ã<L,Ì□u•t'®□î•ñ□v"à,Å•\ަ,³,ê,éfRf□f"fg,â□A <u>‰æ'œ,Ì•Û'¶</u>Žž,É"ü—ĺ,Å,«,éfRf□f"fg,Æ,͕ʕ¨,Å,·,Ì,Å□A'□^Ó,µ,Ä,,¾,³,¢□B fL□[f]□[fh,ð□Ý'è,·,é,Æ□AŒã,©,çŽw'è,ÌfL□[f]□[fh,ÅŒŸ□õ,Å,«,é,æ,¤ ,É,È,è,Ü,·□B<u>□u‰æ'œ□vf□fjf...□[,Ì□uŒŸ□õ]v</u>,Ì]€,ð,²——,,¾,³,¢□B

### fJf^f⊡fO

□ufJf^f□fO□vf^fu,Å,Í□AfJf^f□fOftf@fCf‹,É‹L<sup>~</sup>^,³,ê,½□k□¬ ‰æ'œ,ÌfTfCfY□A‹L<sup>~</sup>^"úŽž,È,Ç,Ì□î•ñ,ð•\ަ,μ,Ü,·□B

ftfHf<f\_,âfVfXfef€ftf@fCf<,Ì□ê□‡□Af|fbfvfAfbfvf□fjf... □[,©,ç□o,µ,½fvf□fpfefB□ifGfNfXfvf□□[f‰,Æ<sup>--</sup>,¶□j,Æ□A□uftf@fCf<□vf□fjf... □[,©,ç'l'ð,µ,Ä□o,µ,½fvf□fpfefB□iViX"ÆŽ©□j,Æ,Å•\ަ"à—e,ª^Ù,È,é,Ì,Å,·,ª□A,±,ê,Í□<sub>i</sub>,Ì,Æ,±,ëŽd—l,Å,·(^\_^;)□B

### ‰ð"€

□'ŒÉftf@fCf‹'†,Ì'l'ð,³,ê,½ftf@fCf‹,Ì^³□k,ð ‰ð□œ,μ□A"C^Ó,ÌftfHf‹f\_,É"WŠJ,μ,Ü,·□B

%wð"€□æftfHf‹f\_,ð'I,Ôf\_fCfAf□fO,ª□o,Ü,·,Ì,Å□A'I,ñ,¾,Ì,¿,n,jf{f^f",ð‰Ÿ,µ,Ä,-,¾,³,¢□B ,½,¾,µ□A<u>□u□Ý'è□c'S"Ê-ftf@fCf‹'€□ì□v</u>,Å□u‰ð"€□æ,ðŒÅ'è□v,Æ□u□V,µ,ftfHf‹f\_,ð□ì,é□v,ðf`fFfbfN,·,é,Æ□A□u‰ð"€□æftfHf‹f\_□v,Å'I,ñ,¾ftfHf‹f\_,Ì ‰º,É□A□'ŒÉftf@fCf‹,Æ"<sup>-</sup>,¶-¼'O,ÌfTfuftfHf‹f\_,ð□V‹K□ì□¬,µ,ĉð"€ ,µ,Ü,·□BftfŠ□[f\ftfg,ÌLhasa•—,Å,·,Ë□B ,Ü,½ffftfHf‹fg,Å,Í□A‰ð"€Œã□AŽ©"®"I,ɉð"€□æftfHf‹f\_,ðŠJ,«,Ü,·□B,± ,ê,à□A′O□q,Ì□Ý'è,Ì,Æ,±,ë,Åflft,É,Å,«,Ü,·□B

,±,Ì<@"\,ðŽÀ[]s,·,é,É,Í[]A<u>ŠeŽí[]'ŒÉ'€[]ìDLL,©Susiefvf</u> <u>%ofOfCf"</u>,ªfCf"fXfg][f<,³,ê,Ä,¢,é•K—v,ª, ,è,Ü,·[]B UNLHA32.DLL,ªfCf"fXfg][f<,³,ê,Ä,¢,ê,ÎLHA,Ì[]'ŒÉ,ª‰ð"€ ,Å,«[]AUNZIP32.DLL,ªfCf"fXfg[[f<,³,ê,Ä,¢,ê,ÎZIP,Ì[]'ŒÉ,ª‰ð"€ ,Å,«[]c,È,Ç[]AfCf"fXfg[[f<,³,ê,Ä,¢,éDLL,É,æ,Á,ĉð"€,Å,«,é[]'ŒÉŒ`Ž®,ª'[],¦,Ä,¢ ,«,Ü,·[]BSusiefvf‰fOfCf",Ì,¤,¿fA[[f]]fCfu"WŠJ—pfvf‰fOfCf"[]i'Ê[]íftf@fCf<-¼,Ì[]æ"ª,Q•¶Žš,ª[]uAX[]v,Æ,È,Á,Ä,¢,Ü,·[]j,ªfCf"fXfg[[[f<,³,ê,Ä,¢,ê,Î[]A,³,ç,É'½,-,̌`Ž®,Ì[]'ŒÉftf@fCf<,à‰ð"€,Å,«,é,æ,¤,É,È,è,Ü,·[]B

### ,·,×,ĉð"€ ftfHf<f\_]ì]¬[]{,·,×,ĉð"€

'l'ð,³,ê,½[]'ŒÉftf@fCf‹[A,Ü,½,ĺŒ»[]Ý"à—e,ª•\ަ,³,ê,Ä,¢ ,é[]'ŒÉftf@fCf‹,Ì'†,Ì,·,×,Ä,Ìftf@fCf‹,ð[]A"C^Ó,ÌftfHf‹f\_,É"WŠJ,μ,Ü,·[]B

%‰ð"€□æftfHf‹f\_,ð'I,Ôf\_fCfAf□fO,ª□o,Ü,·,Ì,Å□A'I,ñ,¾,Ì,¿,n,jf{f^f",ð‰Ÿ,µ,Ä,-,¾,³,¢□B,½,¾,µ□A<u>□u□Ý'è□cfcfŠ□[□v</u>,Å□u‰ð"€□æ,ðŒÅ'è□v,ðf`fFfbfN,·,é,Æ□A ‰ð"€□æ,Í•·,¢,Ä—^, ,É□A□í,É□u ‰ð"€□æftfHf‹f\_□v,ÅŽw'è,µ,½ftfHf‹f\_,ªŽg,í,ê,Ü,·□B □uftfHf‹f\_□ì□¬□{,·,×,ĉð"€□v,Å,Í□AŽw'è,µ,½ftfHf‹f\_,Ì ‰⁰,É□A□'ŒÉftf@fCf‹,Æ"<sup>-</sup>,¶-¼'O,ÌfTfuftfHf‹f\_,ð□ì,Á,Ä□A,»,̉⁰,ɉð"€,µ,Ü,·□B 'P,È,é□u,·,×,ĉð"€□v,Å,Í□AŽw'è,µ,½ftfHf‹f\_,Ì'†,ɉð"€ ,µ,Ü,·□B•;□",Ì□'ŒÉftf@fCf<,ð^ꊇ,µ,ĉð"€,·,é□ê□‡,É,Í□A-¼'O,Ì□d•;,É'□^Ó,µ,Ä,,¾,³,¢□B—á,¦,ÎA.LZH,B.LZH,Ì,»,ê,¼,ê,Éx.jpg,Æ,¢,¤-¼'O,Ìftf@fCf<,ª"ü,Á,Ä,¢,½,Æ,«,Í□A,Ç,¿,Ç,©•Đ•û,Ìx.jpg,µ,©‰ð"€,³,ê,Ü,¹,ñ□B,± ,¤,¢,¤□ê□‡,Í□uftfHf<f\_□ì□¬□{,·,×,ĉð"€□v,Ì•û,ªŠmŽÀ,Å,·□B

ffftfHf<fg,Å,Í□A‰ð"€Œã□AŽ©"®"I,ɉð"€□æftfHf<f\_,ðŠJ,«,Ü,·□B,± ,ê,à□A'O□q,Ì□Ý'è,Ì,Æ,±,ë,ÅfIft,É,Å,«,Ü,·□B

,±,Ì<@"\,ðŽÀ□s,·,é,É,Í□A<u>ŠeŽí□'ŒÉ'€□ìDLL,©Susiefvf</u> <u>%ofOfCf"</u>,ªfCf"fXfg□[f<,³,ê,Ä,¢,é•K—v,ª, ,è,Ü,·□B UNLHA32.DLL,ªfCf"fXfg□[f<,³,ê,Ä,¢,ê,ÎLHA,Ì□'ŒÉ,ª‰ð"€ ,Å,«□AUNZIP32.DLL,ªfCf"fXfg□[f<,³,ê,Ä,¢,ê,ÎZIP,Ì□'ŒÉ,ª‰ð"€ ,Å,«□c,È,Ç□AfCf"fXfg□[f<,³,ê,Ä,¢,éDLL,É,æ,Á,ĉð"€,Å,«,é□'ŒÉŒ`Ž®,ª'□,¦,Ä,¢ ,«,Ü,·□BSusiefvf‰fOfCf",Ì,¤,¿fA□[f]fCfu"WŠJ—pfvf‰fOfCf"□i'Ê□íftf@fCf<-¼,Ì□æ"ª,Q•¶Žš,ª□uAX□v,Æ,È,Á,Ä,¢,é,æ,¤,É,È,è,Ü,·□B

## []'΃,É'ljÁ

$$\begin{split} & \mathbb{E} = \left[ \hat{f}_{1,0}^{*} - e^{\frac{1}{2}} \cdot \tilde{f}_{1,0}^{*}, \hat{f}_{1,0}^{*}, \hat{f}_{1,0}^{*}$$

,±,Ì‹@"\,ðŽÀ□s,·,é,É,Í□AUNLHA32.DLL,ªfCf"fXfg□[f‹,³,ê,Ä,¢,é•K—v,ª, ,è,Ü,·□B Œ»□Ý□A^³□k'ljÁ,Å,«,é□'ŒÉftf@fCf‹,ÍLHAŒ`Ž®□iŠg'£Žq.LZH□j,Ì,Ý,Å,·□B

# fVf‡□[fgfJfbfg,Ì□ì□¬

,±,ÌfRf}f"fh,ĺf|fbfvfAfbfvf□fjf...□[□ã,É,Ì,Ý'¶□Ý,µ,Ü,·□Bf|fbfvfAfbfvf□fjf...□[,É,È,¢,,Æ,«,Í□Af□fCf"fEfBf"fhfE,Ì<u>□u,»,Ì'¼□v□"□uf]fXf^f}fCfY□v□"□uf|fbfvfAfbfvf□fjf...</u> <u>□[□v</u>,©,ς□AfRf}f"fh,ð'ljÁ,µ,Ä,,¾,³,¢□B

 $(I^{\bullet},\mu,\frac{1}{2}ftf@fCf\langle,\ddot{O},\dot{I}fVf\ddagger\Box[fgf]fbfg,\delta\BoxAftf@fCf\langle,\mathcal{A}^{(-)},\PftfHf\langle f\_,\acute{E}\Box\dot{D}\Box\neg,\mu,\ddot{U},\dot{\Box}B]$ 

### ŠÖ~A∙t,<sup>−</sup>,ÅŠJ,

,±,ÌfRf}f"fh,Íf|fbfvfAfbfvf□fjf...□[□A,Ü,½,ÍfL□['€□ì,©,ç,Ì,ÝŽÀ□s,Å,«,Ü,·□Bf| fbfvfAfbfvf□fjf...□[,É,È,¢ ,Æ,«,Í□Af□fCf"fEfBf"fhfE,Ì<u>□u,»,Ì'¼□v□¨□uf]fXf^f}fCfY□v□¨□uf|fbfvfAfbfvf□fjf...</u> <u>□[□v</u>,©,ç□AfRf}f"fh,ð'ljÁ,µ,Ä,,¾,³,¢□BfL□['€□ì,Å,Í□A□ ‰Šú□ó'Ô,Å,ÍShift+EnterfL□[,ÉŠ,,è"-,Ä,ç,ê,Ä,¢,Ü,·□B

ftf@fCf<frf...[[,Åftf@fCf<,ª'l'ð,³,ê,Ä,¢,ê,Î'l'ð,³,ê,Ä,¢,éftf@fCf<,ª[]Aftf@fCf<frf... [][,'n½,à'l'ð,³,ê,Ä,¢,È,¯,ê,ÎŒ»[]ÝŠJ,¢,Ä,¢ ,éftfHf<f\_,Ü,½,Í[]'ŒÉftf@fCf<,ª'Î[]Û,É,È,è,Ü,·[]B

$$\begin{split} & \check{SO}^{A} \bullet t, \bar{,} \hat{[} AfGfNfXfvf] [] [f‰, \hat{]} u \bullet \langle \check{Z}_{|} vf] fjf... [] [, ©, c] uftfHf \cdot f_{f} \\ & f IfvfVf \ddagger f" []v"a, \hat{]} uftf@fCf \cdot f^{f}Cfv []v, \delta' I, \hat{O}, \mathcal{A} \bullet \tilde{]} []X, Å, «, é, \dot{U}, © []AViX, ©, c, a] A [] u \bullet \langle \check{Z}_{|} vf] fjf... [], \hat{]} u \check{SO}^{A} \bullet t, \bar{,} \hat{]} [] \acute{Y} e [] vfRf \} f"fh, Å' \in [] i, Å, «, Ü, ·] B \end{split}$$

 $\label{eq:solution} $$ S^{e} = fBf"fhfE, \delta \cdot \hat{A}, \ \| \Box AViX, \delta \Box I^{1}, \mu, \ddot{U}, \Box BfEfBf"fhfE^{E}_{a}, \dot{I} \sim \hat{O}, \dot{I}f \{f^{f}, \delta \in \dot{V}, \mu, \ddot{A}, \dot{A} \equiv I^{1}, \dot{A}, \dot{A}, \dot{A} = I^{1}, \dot{A}, \dot{A}$ 

## ∏Ø,èŽæ,è

'l'ð,³,ê,Ä,¢

,éftf@fCf<,ð□Ø,èŽæ,Á,Ä□AfNfŠfbfvf{□[fh,É"ü,ê,Ü,·□B,»,ÌŒã□AftfHf<f\_,ð^Ú"®,μ, Ä<u>□u"\</u>

 $\underline{,\underline{e} \bullet t, } \square v, \delta \check{Z} A \square s, \cdot, \hat{e}, \hat{I} \square A ftf@fCf <, \delta^{U'' } B, A, «, Ü, \cdot \square B, 2, 3, \mu \square A \square^{U' } E^{U' } A, \hat{I} ftf@fCf <, \hat{I} \square Ø, e \check{Z} a, e, A, «, Ü, 1, n \square B$ 

 $ftf@fCf < frf...[[,]'x,A'l'ð,\mu,½ftf@fCf <, d]Ø, eŽæ, efRf}f"fh,A, ,e]AftfHf < f_frf... [[,A'l'ð, 3, e,A, ¢, eftfHf < f_, d]Ø, eŽæ, e, ±, Æ, ĺ,A, «, Ü,¹, ñ]B$ 

\_u\_Ø,èŽæ,è\_v,ðŽÀ\_s,μ,½'¼Œã,ĺ\_AŽÀ\_Û,É,ĺftf@fCf<,ĺ,Ü,¾\_lí\_œ,³,ê,Ä,¢ ,Ü,¹,ñ\_B\_u"\

ViX,Å□Ø,èŽæ,è,µ,ÄfGfNfXfvf□□[f‰,Å"\,è•t,<sup>-</sup>,é,±,Æ,à‰Â"\,Å,·□B

## fRfs[][

'l'ð,³,ê,Ä,¢

,éftf@fCf<,ð [AfNfŠfbfvf{][fh,ÉfRfs][, $\mu$ ,Ü,· B,»,ÌŒã [AftfHf<f\_,ð^Ú" ®, $\mu$ ,Ä <u>,è•t, [v</u>,ðŽÀ]s,·,ê,Î]Aftf@fCf<,ðfRfs][,Å,«,Ü,· B ftf@fCf<frf... [,Ì'¤,Å'I'ð, $\mu$ ,½ftf@fCf<,ðfRfs][,·,éfRf}f"fh,Å, ,è AftfHf<f\_frf... [,Å'I'ð,³,ê,Ä,¢,éftfHf<f\_,ðfRfs][,·,é,±,Æ,Í,Å,«,Ü,¹,ñ B

 $ViX, ÅfRfs[[,\mu,ÄfGfNfXfvf]][[f‰,Å"\,è•t,^,é,\pm,Æ,à‰Â"\,Å, ]B$ 

fNfŠfbfvf{[][fh,É"ü,Á,Ä,¢,éftf@fCf<,ð[]AŒ»[]Ý,ÌftfHf<f\_,É"\ ,è•t,<sup>-</sup>,Ü,·[]B<u>[]Ø,èŽæ,è[</u>]A<u>fRfs[][</u>,ðŽÀ[]s,µ,½Œã,É"\ ,è•t,<sup>-</sup>,ðŽÀ[]s,·,ê,Î[]Aftf@fCf<,Ì^Ú"®[]AfRfs[][,ª,Å,«,Ü,·[]B

# fVf‡□[fgfJfbfg,Ì"\,è•t,<sup>-</sup>

 $fNf \tilde{S}fbfvf \{ [[fh, \acute{E}"""u, \acute{A}, \ddot{A}, \acute{e}, \acute{e}ftf@fCf <, \dot{h}fVf \ddagger [[fgf]fbfg, \eth ]] \neg, \mu ] A @ ~ [Y, \dot{h}ftfHf < f_, \acute{E}" <, \dot{e} \cdot t, ^, \ddot{U}, \cdot ] B [] <u>Ø, è Ž @, è ]</u> A fRfs[[[, \eth Ž Å ] s, \mu, ½ @ Ĩa, \acute{E}" <, \dot{e} \cdot t, ^, \eth Ž Å ] s, \cdot, \acute{e}, \acute{I} ] A ftf@fCf <, \dot{h}fVf \ddagger [[fgf]fbfg, \eth ]] \neg, \cdot, \acute{e}, \pm, \mathcal{A}, «, \ddot{U}, \cdot ] B fGfNfXfvf] [[f] [[m], ~, \acute{e}, fRfs][, ³, \acute{e}, ½ ftf@fCf <, \dot{h}fVf \ddagger [[fgf]fbfg, \grave{a}] ] ] \neg, \land, \r{A}, «, \ddot{U}, \cdot ] B$ 

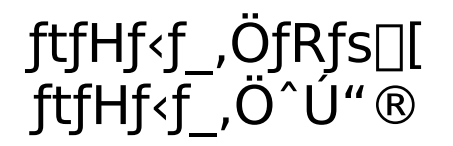

$$\label{eq:constraints} \begin{split} & (l^{*},\mu,\frac{1}{2}ftf@fCf<,\delta]AŽw'e,lftfHf<f_,OfRfs][]A,U,\frac{1}{2},l^U"@,\mu,U,\cdot]BfRf}f"fh,\deltaŽA]s,\\ & \cdot,e,\mathcal{E}ftfHf<f_Zw'ef_fCfAf]fO,^{a}]o,U,\cdot,l,A]AfRfs][]@,lftfHf<f_,\delta'l,ñ,A,,\frac{3}{4},^{3},&]B\\ & ftfHf<f_-\frac{1}{4},l"U-l-",l"U-l^{*}aŠ®,^{a}Eø,&]A, ,e'o"x"U-l,\cdot,e,\mathcal{E}&cS,E"U-l'A,AcG,c,a,l,^{a}ZC"@"I,E*aŠ®,^{3},e,U,\cdot]B\\ & (l,\mu,\frac{1}{2}ftfHf<f_-\frac{1}{4},A<G,c,a,l,^{a}ZC"@"I,E*aŠ®,^{3},e,U,\cdot]B\\ \end{split}$$

 $ftfHf < f_, \delta'I, \times, \hat{I}fRfs [[, \ddot{U}, \frac{1}{2}, \hat{I}^{\prime} U'' @, \frac{a}{Z}n, \ddot{U}, \dot{e}, \ddot{U}, \cdot ]B$ 

<u>ftf@fCf<</u>]d•;Žž,Ì∏Ý'è

## ,∙,×,Ä'l'ð

 $ftf@fCf < frf...[[,É, ,é, \cdot, \times, Ä, ]ftf@fCf < [EftfHf < f_, ð]A' I' ð] ó' Ô, É, \mu, Ü, \cdot ]B$  $\underline{ftf@fCf < , ]' I' ð, ] Žd • û$ 

## 'I'ð,Ì<u>∏</u>Ø,èŠ∙,¦

ftf@fCf‹frf...□[,É•\ަ,³,ê,Ä,¢ ,éftf@fCf‹□EftfHf‹f\_,Ì'I'ð□ó'Ô,ð‹t,É,μ,Ü,·□B'I'ð,³,ê,Ä,¢,é,à,Ì,Í"ñ'I'ð,É□A'I'ð,³,ê,Ä,¢ ,È,¢,à,Ì,Í'I'ð□ó'Ô,É,μ,Ü,·□B

<u>ftf@fCf<,Ìʻlʻð,ÌŽd•û</u>

## ftfHf<f\_frf...[[

 $\label{eq:started_started_st$ 

<u>f□fCf"fEfBf"fhfE,ÌfŒfCfAfEfg,ð•Ï□X,·,é</u>

## fCf[][[fWfrf...[[

fCf□□[fWfrf...□[,Å,̉æ'œ,Ì•\ަ,Ì□Û,Í□A<u>□u□Ý'è□v□¨□u</u> <u>‰æ'œfEfBf"fhfE□v□¨□ufCf□□[fWfrf...□[□v</u>,Ì□Ý'è,ªŽg,í,ê,Ü,·□BfCf□□[fWfrf... □["à,'nEfNfŠfbfN,·,é,Æ□o,éf|fbfvfAfbfvf□fjf...□[,Í□A<u>□uf|fbfvfAfbfvf□fjf...</u> <u>□[f]fXf^f}fCfY□v</u>,Ì□u‰æ'œfEfBf"fhfE□v,Å□Ý'è,µ,½,à,Ì,ªŽg,í,ê,Ü,·□B

 $\label{eq:started_started_st$ 

fCf[][[fWfrf...

\_\_\_\_,É'Î,·,éfŘf}f"fh,ªŽû,ß,ç,ê,½fc□[f<fo□[,ðfCf□□[fWfc□[f<fo□[,ÆŒÄ,Ñ□A<u>'¼,Ìfo□[,</u> <u>Æ" <sup>-</sup> — I,É□A•\ަ□E"ñ•\ަ,ð□Ø,è'Ö,¦,é,±,Æ,ª,Å,«,Ü,·□B</u>

 $\label{eq:fcfine} \begin{array}{l} fCfine [fWfrf...][,É'l,\mu,Ä,I]AfL[[f]fXf^f]fCfY,'næ'œfEfBf"fhfE—p,ÉŠ,,è"-,Ä,½fVft][fgf]fbfgfL[][,IŒø,«,Ü,¹,ñ]BfCf[]][fWfrf...] \\ [[,IfL][f]fXf^f]fCfY,æ,èŒã,É]o—^,½<@"\,Å,,é,½,ß]Aftf@fCf<---p,Ɖæ'œ--p,l,QŒn"[],IfL]['€]],ð"¯Žž,É^\mu,¤,æ,¤,É,I,È,Á,Ä,¢,È,¢,½,ß,Å,·]B \\ \end{array}$ 

 $\frac{f \Box f C f'' f E f B f'' f h f E, i f C f A f E f g, \delta \bullet i \Box X, \cdot, \acute{e}}{f C f \Box \Box [f W f r f... \Box [, Å Š], ¢, Ä, ¢, \acute{e} & \acute{e}, \delta \Box A f E f B f'' f h f E, Å Š],$ 

### fc[[f<fo[[ fCf[][[fWfc[][f<fo[][ fAfhfŒfXfo[][ fXfe[][f^fXfo[][

,»,ê,¼,ê,Ìfo□[,ð•\ަ,μ,½,è□A□Á,μ,½è,μ,Ü,·□B fo□[,Ì–¼□Ì,É,Â,¢,Ä,Í□A<u>□u‰æ–Ê,Ì□à–¾□v</u>,Ì,Æ,±,ë,ðŽQ□Æ,μ,Ä,,¾,³,¢□B

## fJf^f<u></u>fO

 $fJf^f[fO \cdot \check{Z}, \acute{E}]\emptyset, \acute{e}'\ddot{O}, \ , \ddot{U}, \ BfJf^f[fO \cdot \check{Z}, \acute{E}]A\%action (BfJf^f), \ BfJf^f] = 0.$ 

ffftfHf‹fg,Å,Í[]A[]k[]¬‰æ'œ,Ì•\ ަ,Æ"<sup>-</sup>Žž,ÉfJf^f[]fOftf@fCf‹,ªŽ©"®"I,É[]ì[]¬,³,ê[]A[]k[]¬ ‰æ'œ,ª•Û'¶,³,ê,Ü,·[]BŽŸ,É"<sup>-</sup>,¶ftfHf‹f\_,ð•\ ަ,³,¹,½,Æ,«,Í[]AfJf^f[]fOftf@fCf‹,©,ç[]k[]¬‰æ'œ,ð"Ç,Ý[]ž,Þ,Ì,Å[]A ‰æ'œ,Ìf[][[]fh[]E[]k[]¬,ÌŽžŠÔ,ª[]È,<sup>-</sup>,Ä[]AfXfs[][fffB,É•\ަ,Å,«,Ü,·[]B fJJf^f[]fOftf@fCf‹,ÌŽ©"®[]ì[]¬,ÆŽQ[]Æ,Í[]A[]u[]Ý'è[]v,Ì[]ufJf^f[]fOftf@fCf‹[]v,©,ç,» ,ê,¼,êfIft,É,·,é,±,Æ,à,Å,«,Ü,·[]B fJJf^f[]fOftf@fCf‹,Í[]AŠî-{"I,É,͉æ'œ,Æ"<sup>-</sup>,¶ftfHf‹f\_,É[]u\_CATALOG.VIX[]v,Æ,¢ ,¤ftf@fCf‹-¼,Å[]ì,ç,ê,Ü,·[]BCD-ROM,È,Ç[]',«[]ž,Ý,Å,«,È,¢f][fffBfA,Å,Í[]Afz[][f€ftfHf‹f\_,É<sup>-</sup>A"Ô,Ìftf@fCf‹-¼,ð,Â,<sup>-</sup>,ç,ê,ĕۑ¶,³,ê,Ü,·[]B

fJf^f□fO•\ަŽž,Ì□k□¬‰æ'œ,Ì'å,«,³□A•¶Žš,ÌftfHf"fg□A•\ަ,·,é□î•ñ,È,Ç,Í□A<u>□u•\</u> <u>ަ□vf□fjf...□[,Ì□u□k□¬‰æ'œfTfCfY□v□u•\</u> Ž<u>¦□î•ñ□v□uftfHf"fg□v,â□u,»,Ì'¼□vf□fjf...□[,Ì□u□Ý'è□vfRf}f"fh</u>,©,ç•Ï□X,Å,«,Ü,·□B

<u>–Ú"I•Ê,Ì'€□Ì•û–@□EfJf^f□fOftf@fCf<</u>
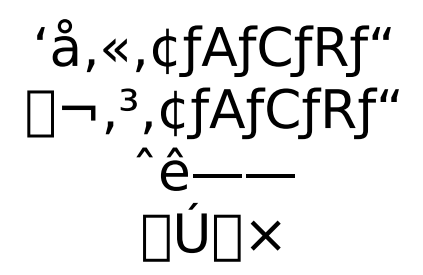

fŠfXfg•\ަ,É<code>□Ø,芷,¦</code>DAftfHf‹f\_,ð,»,ê,¼,ê,ÌŒ`Ž®,Å•\ަ,µ,Ü,·<code>□BfGfNfXfvf</code>[][f‰, ,Æ,Ù,Ú"<sup>-</sup>,¶•\ަ,É,È,è,Ü,·<code>□B</code>

## •À,Ñ<u>□</u>‡

 $ftf@fCf < frf...[[,Å, ]ftf@fCf <, ] \bullet A, \tilde{N}[] \ddagger [] E \bullet A, \hat{O} \oplus \ddot{u}, «, \delta \bullet \ddot{l} [] X, \mu, \ddot{U}, \cdot [] B$ 

•À, Ñ□‡, Å, Í□A-¼'O□AŽí—Þ□iŠg'£Žq□j□AfTfCfY□A"ú•t, Ì, », ê, ¼, ê, Ì□‡"Ô, Å•À, ×, é, ±, Æ, ª, Å, «, Ü, ·□B□uf\□[fg,  $\mu$ , È, ¢□v, ¼, Æ□AfffBfXfN□ã, É<L<sup>^</sup>, ³, ê, Ä, ¢, ć□‡"Ô, », Ì, Ü, Ü, Å•À, ×, Ü, ·□B •À, ÔŒü, «, Å, Í□A□, □‡□i, `□¨, y□j□A□~□‡□i, y□¨, `□j, ª'l'ð, Å, «, Ü, ·□B

fŠfXfg•\ަ□AfJf^f□fO•\ަ,Æ,à,É—LŒø,Å,·□B□u□Ú□×□vf,□[fh•\ަŽž,Í□A—ñ,Ì,¢, ;,Î,ñ□ã,Ì□€-Ú-¼□ifwfbf\_□[□j,ðfNfŠfbfN,·,é,±,Æ,Å•À,Ñ□‡,ð•Ï,¦,é,±,Æ,ª,Å,«□AŒ»□Ý,Ç,Ì•À,Ñ□‡,É,È,Á,Ä,¢,é,©,ÍŽOŠp^ó,É,æ,Á,Ä•ª,©,è,Ü,·□B

### □k□¬‰æ'œfTfCfY •\ަ□î•ñ ftfHf"fg

□u□k□¬‰æ'œfTfCfY□v,Å,Í□AfJf^f□fO•\ަ,Å,Ì□k□¬‰æ'œ,ð•\ ަ,·,é'<,ÌfTfCfY,ð,T'iŠK,Ì,¤ ,¿,Ì,Ç,ê,©□A,Ü,½,Í"C^Ó,ÌfTfCfY□i□ufJfXf^f€fTfCfY□v□j,É•Ï□X,Å,«,Ü,·□B

[]u•\ަ[]î•ñ[]v,Í[]AfJf^f[]fO•\ަ,Å,Í[]Å[]‰,Íftf@fCf‹-¼,Ì,Ý,ª•\ަ,³,ê,Ä,¢,é'‹,Ì 伥",É[]Aftf@fCf‹fTfCfY[]E[]X[]V"ú•t[]E‰æ'œ[]î•ñ[]EŠg'£Žq,È,Ç,ð•\ަ,·,é,æ,¤ ,É,Å,«,Ü,·[]B[]Ú[]ו\ަŽž,ÉŽÀ[]s,·,é,Æ[]A,»,ê,¼,ê,Ì ñ,ð[]o,µ,½,è[]Á,µ,½,è,µ,Ü,·[]B

,±,ê,ç,Í $\Box A \Box u,$ »,Ì'<u>¼ $\Box v f \Box f j f ...</u>$  $<u>□[,]<math>\Box u \Box Y' e \Box v f R f f f' f h,Ì' t,] \Box u f f f \Box f O \Box v</u>,Å,à \Box Y' e,Å,«,Ü,· <math>\Box B \Box U \Box \times$ •\ަŽž,Ì $\Box u \cdot$ \ ަ $\Box$ î • ñ $\Box v,$ Í $\Box A \underline{'' \Box u f t f @ f C f < f S f X f g \Box v},$ Å,à  $\Box Y' e,$ Å,«,Ü,·  $\Box B$ </u></u>

# □Å□V,Ì□î•ñ,É□X□V

fGfNfXfvf□□[f‰

,È,Ç∏Aʻ¼,Ìftf@fCf‹ʻ€∏ìfc□[f‹,Åftf@fCf‹,ð□í□œ,μ,½,è^Ú"®,μ,½,è,·,é,Æ□AViX,ÍŽ© "®"I,É,»,ê,ðŠ´'m,μ□AViX,ÅŒ»□Ý∙\ަ,μ,Ä,¢,éftfHf‹f\_,Ì"à—e,É∙Ï□X,ª, ,ê,Î□X□V,μ, Ü,·□B

,<sup>1</sup>⁄<sub>2</sub>,<sup>3</sup>⁄<sub>4</sub>□Aflfbfgf□□[fNfhf‰fCfu□AfŠf€□[fofuf<f□fffBfA□ã,Ìftf@fCf<'€□ì,労'm,µ,Ä,¢, ,Ü,<sup>1</sup>,ñ,µ□AfVfXfef€,Ì"s□‡□ã,Ü,ê,ÉŽ©"®□X□V,<sup>3</sup>,ê,È,¢,Æ,«,à,,è□A,Ü, <sup>1</sup>⁄<sub>2</sub><u>Ž©"®□X□V,ĺflft,É,à,Å,«,Ü,·</u>□B,»,ñ,ÈŽž,É,±,ÌfRf}f"fh,ðŽÀ□s,·,é,Æ□A— <sup>1</sup>⁄<sub>4</sub>ŽÒ,ð^ê'v,<sup>3</sup>,<sup>1</sup>,é,±,Æ,<sup>a</sup>,Å,«,Ü,·□B

 $\begin{array}{l} f]f^f[]fOftf@fCf<,a,\pm\\,ifRf\}f"fh,A"^Zž,E[]X[]V,^3,ê[]A•O[]W,a[](]]@,\cdot,é,È,Ç,\mu,Ä•I[]X,Ì,,Á,½ \\ &\infty & c,E'i,\cdot,e[]k[]\neg &\infty & c,i[]AfJf^f[]fOftf@fCf<,@,c[](]]@,^3,ê,Ü,\cdot[]B \\ f]f^f[]fOftf@fCf<,Ì,Y[]X[]V,\mu,½,¢,Æ,«,i[]ufJf^f[]fO[]X[]V[]vfRf}f"fh,ðŽA[]s,\mu,Ä,-,¾,3,¢[]B \\ \end{array}$ 

ftf@fCf<,ÌʻI'ð□ó'Ô,ÍfNfŠfA,³,ê,Ü,·□B

fJf^f□fO•\ަŽž□A□k□¬‰æ'œ,Ì•\ަ,ð'†Ž~,μ,Ü,·□B

### ftfBf<f^

•\ަ,·,éftf@fCf<,ð[]§ŒÀ,·,éftfBf<f^,ð[]Ý'è,μ,Ü,·[]B,±,±,Å[]ðŒ[],ðŽw'è,·,é,± ,Æ,Å[]A—á,¦,Î[]ufTfCfY40KB^È ‰º,Å[]A1998"N^È'O,É[]ì,ç,ê,½]PEGftf@fCf<[]v,Ì,Ý,ð•\ަ,·,é,Æ,¢,Á,½,æ,¤,È,± ,Æ,ª‰Â"\,É,È,è,Ü,·[]B

fRf}f"fh,ðŽÀ□s,·,é,Æ□A'I•Ê,·,é□ðŒ□,ðŒ^,ß,é,½,ß,Ìf\_fCfAf□fO,ª□o,Ü,·□Bf□fCf"fE fBf"fhfE,É'Î,·,éftfBf‹f^,Å,Í□A'I•Ê,·,é□ðŒ□,ð,TŒÂ,Ü,Å"o~^□E'I'ð,·,é,± ,Æ,ª,Å,«□A□uŽg—p,·,éftfBf‹f^□v,Ì —",Å⊓A,C,ÌftfBf‹f^,ðŽq,¤□E"o~^,·,é,©,ð'I,×,Ü,·□B

,»,ê,¼,ê,Ì□€-Ú,Ì'O,É, ,éf`fFfbfNf{fbfNfX,ðflf",É,·,é,±,Æ,Å□AŠe'I•Ê□ðŒ□,ª— Lο,É,È,è,Ü,·□B □uftf@fCf<-¼□v,Ì—",Í□A,Ç,¤,¢,¤-¼'O,Ìftf@fCf<,ðŽc,µ,Ä•\ ަ,·,é,©,ðŒ^,ß,é,à,Ì,Å,·□B,± ,ê,Íf□fCf<fhfJ□[fh,ÅŽw'è,µ□AfZf~fRf□f"□i;□j,Å<æ□Ø,é,± ,Æ,É,æ,Á,Ä•i□"Žw'è,·,é,±,Æ,à,Å,«,Ü,·□B—

á,¦,Î□AŠg'£ŽqJPG,ÆBMP,Ìftf@fCf<,Ì,Ý•\ަ,µ,½,¢,Æ,«,Í□A□u\*.JPG;\*.BMP□v,Ì,æ,¤ ,É"ü—ĺ,µ,Ü,·□B

"ú•t‹y,ÑfTfCfY,Å,ĺ□A,»,ê,¼,êftf@fCf‹,Ì□X□V"ú•t□Eftf@fCf‹fTfCfY,ð□ðŒ□,Æ"äŠr ,μ□A□‡'v,μ,½,à,Ì,ðŽc,μ,Ä•\ަ,μ,Ü,·□B

$$\label{eq:linearconductor} \begin{split} & [] \delta \oplus [], \delta \oplus ^*, \delta, \frac{1}{2}, cOKf \{ f^f , \delta \% \ddot{Y}, \cdot, \pm, \mathcal{A}, A \square A f \square f C f^f f E f B f^f h f E, \dot{I} \bullet \\ & \check{Z}_i, i [] X \square V, ^3, \hat{e}, \ddot{U}, \cdot \square B f X f e \square [f^f X f o \square [, \acute{E}, i \square A f t f B f < f^, \acute{E}, æ, A, \ddot{A} \bullet \\ & \check{Z}_i, ^3, \hat{e}, \dot{E}, @, A, \frac{1}{2} f t f @ f C f <, \dot{I} \oplus \hat{A} \square ", ^2 \square u, \dot{U}, @ \square H \oplus \hat{A} \square v, \mathcal{A}, \mu, \ddot{A} \bullet \\ & \check{Z}_i, ^3, \hat{e}, \dot{E}, @, A, \frac{1}{2} f t f @ f C f <, \dot{I} \oplus \hat{A} \square ", ^2 \square u, \dot{U}, @ \square H \oplus \hat{A} \square v, \mathcal{A}, \mu, \ddot{A} \bullet \\ & \check{Z}_i, ^3, \dot{e}, \dot{E}, @, A, \frac{1}{2} f t f @ f C f <, \dot{I} \oplus \hat{A} \square ", ^2 \square u, \dot{U}, @ \square H \oplus \hat{A} \square v, \mathcal{A}, \mu, \ddot{A} \bullet \\ & \check{Z}_i, ^3, \dot{e}, \dot{U}, \cdot \square B \end{split}$$

ftfBf<f^,Í□A<u>fAf<fof€•Û'¶</u>□E<u>^ó□ü</u>□E<u>HTML</u>□i□uflfvfVf‡f"□vf^fu□j,Å,àŽw'è,·,é,±,Æ,ª,Å,«□A,»,ê,¼,êfAf<fof€,ð□ì□¬,·,éftf@fCf<,ð'l,蕪,¯,é,±,Æ,ª,Å,«,Ü,·□B,½,¾,µ□A,±,Ì□ê□‡"o<sup>~</sup>^,Å,«,éftfBf<f<sup>^</sup>,Í1ŒÂ,¾,¯,Å,·□B

ftfBf<f^,Æ,Í•Ê,É□Aftf@fCf<frf...□[□ã,É•\ަ,·,éftf@fCf<,ð□u ‰æ'œftf@fCf<,Ì,Ý□v,Æ,©□ufJf^f□fOftf@fCf<,ð•\ަ, $\mu$ ,È,¢□v,È,Ç,Æ□§ŒÀ,·,é,± ,Æ,ª,Å,«,Ü,·□B□u□Ý'è□v,Ì<u>□uftf@fCf<fŠfXfg□v</u>□A<y,Ñ<u>□ufJf^f□fO□v</u>,ðŽQ□Æ, $\mu$ ,Ä,-,¾,³,¢□B

## ŠÖ~A∙t,⁻,Ì∏Ý'è

ftf@fCf<,ðŠJ,-,Æ,«,É<N"®,·,éfAfvfŠfP□[fVf‡f",ð•Ï□X,μ,½,è□A□V,½,É□Ý'è,μ,½,è,μ,Ü,·□B

,±,±,Åftf@fCf<,ÆfAfvfŠfP[[fVf‡f",ðŠÖ~A•t,¯,é,Æ[AViX,Ì,Ý,È,ç, \_fGfNfXfvf]][[f‰,È,ÇWindows'S"Ê,Å[AŠÖ~A•t,¯,ª— Lο,É,È,è,Ü,·[]B,½,¾,µ[]AViX,Åf\_fuf<fNfŠfbfN,É,æ,è‰æ'œftf@fCf<,ðŠJ,±,¤,Æ,µ,½,Æ,«,Í[]A"à'f][][f\_, ",æ,Ñfvf‰fOfCf",É,æ,èŠJ,•û,ª— D[æ,³,ê,Ü,·[]B,Ü,½[]A[]ufAfvfŠfP[[fVf‡f",©,cŠ],[]vfRf}f"fh,Å[]A^ꎞ"I,ÉŠJ,fAfvfŠfP[[fVf‡f",ð•Ï[]X,·,é,±,Æ,ª,Å,«[]A,Ü,½[]uŠÖ~A•t,¯,ÅŠJ,-]]v,É,æ,Á,Ä[]A•K, \_ŠÖ~A•t,¯,ç,ê,½f\ftg,Åftf@fCf<,ðŠJ,,±,Æ,ª,Å,«,Ü,·[]B

<u>ŠÖ~A•t, , Ì′ljÁ□E•Ï□X</u>

# ŠÖ~A•t,⁻,Ì′ljÁ□E•Ï□X

 $[uŠÖ^A \bullet t, \bar{}, ][Y'e]vf_fCfAf[]fO, ©, c]u'C‰A[]v]u \bullet ][X]vf{f^f", ð‰Ÿ, ·, Æ]A'C$  $%A[]E • ][X"à—e, ð"ü—ĺ, ·, éf_fCfAf[]fO, ²]o, Ü, ·]B$  $Še]€-Ú, ]^Ó-i, ĺŽŸ, Ì, Æ, ¨, è, Å, ·]B$ 

### ftf@fCf<f^fCfv,Ì[]à-¾

,±,±,Å"ü—ĺ,µ,½"à—e,ª[]AfGfNfXfvf]][[f‰,Ì]uftf@fCf<,ÌŽí—Þ]v—",É•\ ަ,³,ê,Ü,·]]Bftf@fCf<f^fCfv,ª•ª,©,é,æ,¤,È[]AŠÈ'P,È-¼'O,ð,Â,¯,Ä,,¾,³,¢]]B á,¦,ÎJPEGftf@fCf<,È,ç]uJPEG fCf]][[fW]v,È,Ç,Å,·]B

### ŠÖ~A•t, , éŠg'£Žq

ftf@fCf<-¼,ÌŠg'£Žq,ð"ü—ĺ,µ,Ü,·□B á,¦,ÎJPEGftf@fCf<,È,ç□uJPG□v□uJPE□v,È,Ç,É,È,é,Å,µ,å,¤□B

#### <N"®,·,éfAfvfŠfP[[fVf‡f"

ftf@fCf<,ðŠJ,,Æ,«,É<N"®,·,éfAfvfŠfP[[fVf‡f",Ìftf@fCf<-¼,ð[Aftf<fpfX,Å"ü—ĺ,μ,Ä,-,¾,³,¢[]B‰º,Ì[]uŽQ[]Æ[]vf{f^f",ð ‰Ÿ,·,Æ[]Aftf@fCf<f\_fCfAf[]fO,©,ç<N"®,·,éfAfvfŠfP[[fVf‡f",ð'l,Ô,±,Æ,ª,Å,«,Ü,·[]B

#### fRf}f"fhf‰fCf"

## ftfH□[f}fbfg^ꊇ•ÏŠ·

'l'ð,³,ê,½‰æ'œftf@fCf<,ð□AŽw'è,ÌŒ`Ž®,ŕۑ¶,μ'¼,μ,Ü,·□B

fTfuf⊡fjf…

\_\_[,Ō`Ž®,ðʻl,Ô,Æ•Ûʻ¶□æftfHf‹f\_,ðʻl,Ô,æ,¤Œ¾,í,ê,Ü,·,Ì,Å□Aʻlʻð,μ,Ä,n,jf{f^f",ð ‰Ÿ,μ,Ä,,¾,³,¢□BJPEG,Ì□ê□‡,Í<u>•Ûʻ¶fpf‰f□□[f^</u>,Ü,ÅŽw'è,μ,Ä,,¾,³,¢□B

ŠeŒ`Ž®,Ì"Á'¥,ĺŽŸ,Ì'Ê,è,Å,·□B

OBMP □c Windows,Ì•W□€Œ`Ž®,ÅŠî-{"I,É-<sup>3</sup><sup>3</sup>□k,Å,·□BWindows,Ìfc□[f<,È,Ç,Ü, j'Î ‰ž,µ,Ä,¢,Ü,·,Ì,Å□A'¼,Ìfc□[f<,'næ'œ,ð^µ,¢,½,¢,Æ,«,ÍBMP,É•IŠ·,·,é,Æ,æ,¢ ,Å,µ,å,¤□B,½,¾,µ□A-<sup>3</sup><sup>3</sup>□k,È,Ì,ÅfTfCfY,ª'å,«,□A'Ê□M,Å'—,é,È,Ç,É,ÍŒü,¢,Ä,¢ ,Ü,¹,ñ□B OJPEG □c ftf<fJf‰□[,̉æ'œ,̕ۑ¶—p,Æ,µ,Ä□L,Žg,í,ê,Ä,¢,Ü,·□B<sup>3</sup>□k—¦,ª□,,¢,¤ ,¦,æ,•□<y,µ,Ä,¢,é,Ì,Å□A•ÛŠÇ□A"z•z,È,Ç,É—LŒø,Å,·□B"Ç,Ý□',«,Ì'¬"x,ĺŽáб'x,¢</p>

,Å,·□B•s‰Â<t^³□k□iŠ®'S,ÉŒ³,Ç,¨,è,É,͕ۑ¶,³,ê,È,¢□j,ÌŒ`Ž®,Å, ,è□A ‰æŽ¿,Æ^³□k—¦,Í"½"ä—á,μ,Ü,·□B

●PNG □c ‰Â<t^³□k□i‰æŽ¿,ª'S, ́¹,È,í,ê,È,¢□j,ÌŒ`Ž®,Å,·□B^³□k— ¦□E'¬"x,Æ,à,»,±,»,±

,Å, □BGIF,É•Ï,í,éfCf"f^□[flfbfg,Ì•W□€ftfH□[f}fbfg,ÆŒ¾,í,ê,Ä,¢

,Ü,·□BViX,ÌftfH□[f}fbfg^ꊇ•ÏŠ·,Å,Í□AGIF,©,çPNG,ɕϊ·,·,é,Æ,«,Í□A"wŒi□F□î•ñ, ð^ø,«Œp,¬,Ü,·□B

oMAG []c 16[]F[]A256[]F—p,̉æ'œftfH[][f}fbfg,Å, []Bfpf\fRf"'Ê[]M[]ã,Å,æ,-

•□<y,μ,Ä,¢,Ü,·□B^³□k—¦,ĺ,»,ê,Ù,Ç,Å,à, ,è,Ü,¹,ῆ□B

Pi &PIC2 □c ‰Â<t^3□k,È,ª,ç□A□,,¢<sup>3</sup>□k−¦,ðŽ<sub>1</sub>, ,Ì,Å□A•ÛŠÇ−p,É•Ö−

~,Å,·[]B'¬"x,ĺ,¿,å,Á,Æ'x,¢,Å,·[]B256[]F[]i8bit[]j^ȉº,Ì

‰æ'œ,ĺPiŒ`Ž®,Å□A,»,ê,æ,è□F□",ª'½,¢‰æ'œ,ĺPIC2Œ`Ž®,ŕۑ¶,μ,Ü,·□B

# JPEG,Ì∙Û'¶[]ðŒ[]

JPEG,ŕۑ¶,µ,æ,¤,Æ,∙,é,Æ□Af\_fCfAf□fO,ª□o,Ä□A•Û'¶□ðŒ□,ðŽw'è,•,é,± ,Æ,ª,Å,«,Ü,·□B,±,ê,Å,¢,¢,ÆŽv,Á,½,ç□uŽŸ,Ö□v,ðfNfŠfbfN,µ,Ä,,¾,³,¢□B

### fvfŒfrf....[

%æ'œfEfBf"fhfE,©,çJPEG•Û'¶,ð'l,ñ,¾,Æ,«,Í□A•Û'¶Œã,̉æ'œ,ðŒ©,È,ª,ç ‰æŽ¿,ðŒ^,ß,é,±,Æ,ª,Å,«,Ü,·□B‰æŽ¿,ðŒ^,ß,½, ,Æ□A□ufvfŒfrf... □[□vf{f^f",ðfNfŠfbfN,·,é,Æ□AŒ»□Ý,Ì•Û'¶□ðŒ],ÅfZ□[fu,µ,½]ê□‡,̉æ'œ,ª ‰E'¤,É•\ަ,³,ê,Ü,·□BŒ³,̉æ'œ,ÆŒ©"ä,×,È,ª,ç□A□Å"K,Ì•Û'¶□ðŒ],ð'l,ñ,Å,-,¾,³,¢□B,È,¨□AŽw'è,Å,«,é,Ì,Í, ,,Ü,'n掿,Å, ,Á,Ä□A"C^Ó,Ì^3□k— ¦,ðŽw'è,Å,«,é,Ì,Å,Í,È,¢,±,Æ,É'□^Ó,µ,Ä,,¾,³,¢□B^3□k—¦,Í^3□k,µ,Ä,Ý,È,¢ ,Æ•ª,©,è,Ü,¹,ñ□i‰æŽ¿100,¾,ÆŒ³,ÌfTfCfY,æ,è'å,«,,È,é,±,Æ,à, ,è,Ü,·□j□B fvfŒfrf...□[‰æ-Ê□¶,Ì•û,É,Í□AŽw'è,µ,½‰æŽ¿,Å•Û'¶,µ,½]ê□‡,Ì^3□k— ¦,ÆfTfCfY,ª•\ ަ,³,ê,Ü,·□i"à•",Å,ÍŽÀ□Û,É^3□k,µ,Ä,Ý,Ä□A,»,ÌŒ<‰Ê,ðŒ³,ÉŒvŽZ,µ,Ä,¢,Ü,·□j□B ‰E'[,Ì'ŽŠá<¾,Ìf{f^f",ÅŠg'å□E□k□¬,à,Å,«,Ü,·□B</pre>

### •Û'¶[]ðŒ[]

### fvf⊡f<mark>OfŒ</mark>fbfVfuJPEG

<u>PNG•Û'¶□ðŒ</u>□,ÌfCf"f^fŒ□[fX,ÉŽ—,Ä,¢,Ü,·□B ,±,±,ðf`fFfbfN,µ,Ä•Û'¶,·,é,Æ□A,Å,«,½JPEG‰æ'œ,Í□AWWWfuf ‰fEfU□ã,Å,¶,í,¶,í,Æ•\ަ,³,ê,Ü,·□i'□□]□B□Å□‰,Í'e,-,¨,¨,Ü,©,ÈŠG,ª□o,Ä□AŽŸ'æ,É□ו",Ü,Å•\ަ,³,ê,Ä,¢,«,Ü,·□B fz□[f€fy□[fW,̉æ'œ—p,É,æ,¢,Å,µ,å,¤□B'Ήž,µ,Ä,È,¢f\ftfg,à,Ü,¾, ,é,æ,¤ ,Å,·,Ì,Å'□^Ó,µ,Ä,,¾,³,¢□B □i'□□jInternet Explorer4.0,Å,Í□A,Ó,Â,¤,ÌJPEG,Æ"⁻,¶,æ,¤,É•\ަ,³,ê,é,æ,¤,Å,·□B

### **□,'¬•Û'**¶

### **∏Å"K‰**»

,â,â^³□k—¦,ªŒü□ã,μ,Ü,·□B∙Û'¶'¬"x,ĺ,â,â—Ž,¿,Ü,·□B ,±,ê,à□A□Å<ß,Ìf}fVf",Å,ĺ^á,¢,ĺ∙ª,©,ç,È,¢'ö"x,Å,μ,©, ,è,Ü,¹,ñ□B

### fTf€flfCf‹

ۗ•Û́'¶,,,éJPEGftf@fCf<,É□A•Û'¶,∙,鉿'œ,Ì□k□¬‰æ'œ,ð–",ß□ž,Ý,Ü,·□B,±,Ì□k□¬ ‰æ'œ,Í□APhotoShop,È,Ç,Ì'Ήžf\ftfg,ÅŒ©,é,±,Æ,ª,Å,«,Ü,·□B

## PNG,̕ۑ¶<u></u>]ðŒ<u></u>]

‰æ'œfEfBf"fhfE,©,çPNG,ŕۑ¶,μ,æ,¤ ,Æ,·,é,Æ[]Af\_fCfAf[]fO,ª[]o,Ä[]A•Û'¶[]ðŒ[],ðŽw'è,·,é,±,Æ,ª,Å,«,Ü,·[]B,±,ê,Å,¢,¢ ,ÆŽv,Á,½,ç[]uŽŸ,Ö[]v,ðfNfŠfbfN,μ,Ä,,¾,3,¢[]B

#### "§‰ß∏F

#### fCf"f^fŒ[[fX

<u>JPEG•Û'¶[ðŒ</u>],Ìfvf[]fOfŒfbfVfuJPEG,ÉŽ—,Ä,¢,Ü,·[]B ,±,±,ðf`fFfbfN,μ,Ä•Û'¶,·,é,Æ[]A,Å,«,½PNG‰æ'œ,Í[]AWebfuf ‰fEfU[]ã,Å,¶,í,¶,í,Æ•\ަ,³,ê,Ü,·[]B[]Å[]‰,Í'e,-,¨,¨,Ü,©,ÈŠG,ª[]o,Ä[]AŽŸ'æ,É[]ו",Ü,Å•\ަ,³,ê,Ä,¢,«,Ü,·[]B fz[][f€fy[][fW,̉æ'œ—p,É,æ,¢,Å,μ,å,¤[]B'Ήž,μ,Ä,È,¢f\ftfg,à,Ü,¾, ,é,æ,¤ ,Å,·,Ì,Å']^Ó,μ,Ä,,¾,3,¢[]B

## fXf‰fCfhfVf‡fE

$$\begin{split} & (\mathbb{E} \times [] \acute{Y}, \hat{I} ft fHf \cdot f_, \hat{I} & (\infty, \delta [] A [] & (\circ, c [] \ddagger "\hat{O}, f \bullet (\check{Z}_{+}, \mu, \ddot{A}, c, (\omega, \cdot [] B \bullet (\check{Z}_{+})] \\ & (\infty, e^{-}(\check{U}, \dot{A}, \hat{I} \check{S} O \check{S} u [] A [] & (\circ, \dot{O}, \dot{E}, \zeta, i [] A [] u_{,, w}, \hat{I} \cdot \underline{I}_{4} [] v f [] fi f_{...} \\ & (1, 1) u_{, w} \cdot \hat{I} \cdot \underline{I}_{4} [] v f_{, w} \cdot \hat{I} \cdot \underline{I}_{4} [] v f_{, w} \cdot \hat{I} \cdot \underline{I}_{4} ] v f_{, w} \cdot \hat{I} \cdot \underline{I}_{4} [] v f_{, w} \cdot \hat{I} \cdot \underline{I}_{4} [] v f_{, w} \cdot \hat{I} \cdot \underline{I}_{4} [] v f_{, w} \cdot \hat{I} \cdot \underline{I}_{4} [] v f_{, w} \cdot \hat{I} \cdot \underline{I}_{4} [] v f_{, w} \cdot \hat{I} \cdot \underline{I}_{4} [] v f_{, w} \cdot \underline{I} \cdot \underline{I}_{4} [] v f_{, w} \cdot \underline{I} \cdot \underline{I}_{4} [] v f_{, w} \cdot \underline{I} \cdot \underline{I}_{4} [] v f_{, w} \cdot \underline{I} \cdot \underline{I}_{4} [] v f_{, w} \cdot \underline{I} \cdot \underline{I}_{4} [] v f_{, w} \cdot \underline{I} \cdot \underline{I}_{4} [] v f_{, w} \cdot \underline{I} \cdot \underline{I}_{4} [] v f_{, w} \cdot \underline{I} \cdot \underline{I}_{4} [] v f_{, w} \cdot \underline{I} \cdot \underline{I}_{4} [] v f_{, w} \cdot \underline{I} \cdot \underline{I}_{4} [] v f_{, w} \cdot \underline{I} \cdot \underline{I}_{4} [] v f_{, w} \cdot \underline{I} \cdot \underline{I}_{4} [] v f_{, w} \cdot \underline{I} \cdot \underline{I}_{4} [] v f_{, w} \cdot \underline{I} \cdot \underline{I} \cdot \underline{I} \cdot \underline{I}_{4} ] v f_{, w} \cdot \underline{I} \cdot \underline{I}$$

## fXf‰fCfhfVf‡fE fZfŒfNfg

'l'ð,³,ê,Ä,¢,鉿'œ,Ì,Ý,ÌfXf

 $\label{eq:cfhfVf+fE,A, :DBftfHf < f_, a (I' & A, a (I' A, a (I'$ 

•\ަ□‡"Ô□AŽŸ,̉æ'œ,É^Ŭ,é,Ü,Å,ÌŠÔŠu□A□‰Šú□ó'Ô,È,Ç,Í□A<u>□u,»,Ì'¼□vf□fjf...</u> □[,Ì<u>□u□Ý'è□v□ufXf‰fCfhfVf‡fE□v</u>,Å□Ý'è,Å,«,Ü,·□B

## '<u>□</u>□‡•ÏŠ·

ŽÀ□s,∙,é,Æ□A‰æ'œ□^—

[],ÌŠeŽí[]ðŒ],ðŒ^,ß,éf\_fCfAf[]fO,ª[]o,Ü,·,Ì,Å[]A[]u[]`,ð[]s,¤[]v,Ì—",ðf`fFfbfN,µ,Ä–] ,Ý,Ì[]^—[],ð—LŒø,É,µ[]A[]ðŒ[],ðŒ^,ß,ÄOKf{f^f",ðfNfŠfbfN,·,é,Æ[]A[]^— [],ªŠJŽn,³,ê,Ü,·[]B[]^—[],Í[]A‰æŽ¿,ɉe<¿,ð—^,¦,È,¢[]‡,Å[]AfgfŠf~f"fO[]¨ ‰ñ"][]¨fŠfTfCfY[]¨[F'²•ÏŠ·[]¨-¾,é,³][EfRf"fgf‰fXfg[]¨Œ,][F,Ì[]‡"Ô,Å[]s,í,ê,Ü,·[]B

#### **]o**—ĺ

 $\begin{bmatrix} u \\ 0 & -iftfHf < f \\ 0 & iftfHf < f \\ 0 & iftfHf \\ 0 & iftfHf < f \\ 0 & iftfHf \\ 0 & iftfH$ 

### fŠfTfCfY

ſŠſŦſĊſŶ,Ì□ðŒ□,Å□A'P"ÆſRf}f"fh,É, ,é□u□c‰

#### ;"ä,ð•Ï,¦,È,¢[]v,Ì'ã,í,è,É[]A[]u[]c•[]Žw'è[]v[]u‰;•[]Žw'è[]v,ª'l,×,Ü,·[]B,± ,ê,ç,Í^ê•û,Ì•[],Ì,Ýf†[[fU[[,ªŽw'è,μ[]A,à,¤^ê•û,Ì•[],Í[]AViX,ªŒ³,̉æ'œ,Ì[]c‰ ;"ä,ð•ö,³,È,¢•[],ðŒvŽZ,μ,Ü,·[]B <u>fŠfTfCfY</u> <u>‰ñ"]</u>

#### fgfŠf~f"fO□E□F'<sup>2</sup>•ÏŠ·□E‰ñ"]□E"<sup>1</sup>/<sub>2</sub>"]

$$\begin{split} & \left[ \overrightarrow{O}, \overleftarrow{C} \right] \circ, \overleftarrow{C} \right] \circ, \overleftarrow{E}' u, \cancel{E}fTfCfY, \eth \left[ \overrightarrow{O}'' \right], \mathring{A} \overrightarrow{Z} w' \overleftarrow{e}, {}^{1}, \overleftarrow{E}, (c, \overleftarrow{E}, c, \overleftarrow{L}, a^{*}), \overleftarrow{E}' u, \cancel{E}fTfCfY, \eth \left[ \overrightarrow{O}'' \right], \mathring{A} \right] \circ, \overleftarrow{E}' u, \cancel{E}fTfCfY, \eth \left[ \overrightarrow{O}, \overleftarrow{C}, \overleftarrow{L}, \overleftarrow{C}, \overleftarrow{L}, \overleftarrow{C}, \overleftarrow{L}, \overleftarrow{C}, \overleftarrow{L}, \overleftarrow{C}, \overleftarrow{L}, \overleftarrow{C}, \overleftarrow{L}, \overleftarrow{C}, \overleftarrow{C}, \overrightarrow{E}, \overleftarrow{C}, \overrightarrow{E}, \overleftarrow{C}, \overleftarrow{L}, \overleftarrow{C}, \overleftarrow{C}, \overleftarrow{L}, \overleftarrow{C}, \overleftarrow{C}, \overleftarrow{C}, \overleftarrow{L}, \overleftarrow{C}, \overleftarrow{C}, \overleftarrow{C}, \overleftarrow{C}, \overleftarrow{L}, \overleftarrow{C}, \overleftarrow{C}, \overleftarrow{$$

#### €,□F

### flfvfVf‡f"

•Û'¶,·,éftf@fCf<-¼,ÌŒ`Ž®,ðŽw'è,Å,«,Ü,·□B</li>
□uŒ³,Ì-¼'O,ðŽg,¤□v,Í□AŒ³,Ìftf@fCf<-</li>
¼,ðŽg,¢□AŠg'£Žq,Ì,Ý•Û'¶ftfH□[f}fbfg,Ì,à,Ì,É,Â,¯,©,¦,Ü,·□B□u¼'O□{~A"Ô□v,Í□A-¼'O,Ì—",É"ü—Í,µ,½•¶Žš—ñ,Æ□AŽw'è,µ,½Œ...
□",Ì~A"Ô,ð□‡,í,¹,½¼'O,É,È,è,Ü,·□B□uf^fCf€fXf^f"fv□{~A"Ô□v,Í□AŒ³,Ìftf@fCf<,Ì□X□V"úŽž,ð□u"ú•t</li>
,̌`Ž®□v,Å•\,µ,½,à,Ì,Æ□AŽw'è,µ,½Œ...□",Ì~A"Ô,ð□‡,í,¹,½-¼'O,Æ,È,è,Ü,·□B
—á,¦,Î□A,Q"Ô-Ú,Ì•û-@,Å,Í□uIMAGE001.BMP□v□uIMAGE002.BMP□v□c□A,R"ÔÚ,Å,Í□u1998-11-18\_001.JPG□v,Ì,æ,¤,È¼'O,ª,Å,«,é,Å,µ,å,¤□BfffWfJf□,ÅŽB,Á,½ŽÊ□^,Ì□® —□,È,Ç,É-ð—§,Ä,Ä,,¾,³,¢□B
□u•ÏŠ·□ðŒ□,Ì•Û'¶□vf{f^f",ðfNfŠfbfN,·,é,Æ□A^È□ã,ÌŠe□ðŒ□,ðftf@fCf<,É•Û'</li>
¶,µ□A"Ç,Ý,±,P,±,Æ,ª,Å,«,Ü,·□B,¢,¿,Ç"ü—Í,µ,Ä•Û'¶,µ,Ä,¨,¯,Î□AŽŸ,©,ç"¯,¶,±

### ‰E‰ñ"][[{•Û'¶ []¶‰ñ"][]{•Û'¶

'I'ð,<sup>3</sup>,ê,<sup>1</sup>/<sub>2</sub>‰æ'œftf@fCf<,ð‰E,Ü,<sup>1</sup>/<sub>2</sub>,Í□¶,É90□<‰ñ"] ,µ□A,·,®,É□ã□',«•Û'¶,µ,Ü,·□BfffWJJf□f†□[fU□[,É,Í-ð—§,Â<@"\,Å,µ,å,¤□B <u>'□□‡•ÏŠ·</u>,Å,à"<sup>-</sup>,¶Ž-,ĺ‰Â"\,È,Ì,Å,·,ª□AŽg,¤<@‰ï,à'<sup>1</sup>/<sub>2</sub>,¢ ,ÆŽv,í,ê,é,<sup>1</sup>/<sub>2</sub>,ß•ÊfRf}f"fh,É,µ,Ä,¢,Ü,·□BŽg—p•p"x,ª□¶‰E‰ñ"],É"ä,×,Ä□,È,¢ ,ÆŽv,í,ê,é180□<‰ñ"]□{•Û'¶,È,Ç,Í□A<u>'□□‡•ÏŠ·</u>,É,æ,Á,Ä□s,Á,Ä,,<sup>3</sup>4,<sup>3</sup>,¢□B

,ÌfRf}f"fh,Å,ĺ'Ê□í□Aftf@fCf<,Ì□X□V"úŽž,à•Ï□X,³,ê,Ü,·,ª□A"úŽž,ð•Ï□X,¹, ^ÛŽ□,·,é, ±,Æ,à,Å,«,Ü,·□B□i<u>□u,»,Ì'¼□vf□fif...□[,Ì□u□Ý'è□v"à,Ì□u'S"Ê□"‰æ'œ,Ì•Û'¶□v</u>]j Œ³,̉æ'œ,ÉExif,Ü,½,ÍCIFFŒ`Ž®,ÌŽB‰eff□[f^,ª•t‰Á,³,ê,Ä,¢,½,Æ,«,Í□A ‰ñ"]Œã,̉æ'œ,É,à,»,ê,ð^ø,«Œp,¬,Ü,·□B

## ‰æ'œ,ÌŽæ,è∏ž,Ý

fNfŠfbfvf{□[fh□A,Ü,½,ĺfXfLfffi,È,Ç,ÌTWAIN□EWIA'‰æ'œ"ü—ĺ‹@Ší,©,ç ‰æ'œ,ðŽæ,è□ž,Ý□A□V,µ,fEfBf"fhfE,ðŠJ,¢,½,è□A,Ü,½,ĺ,¶,©,É ‰æ'œftf@fCf<,Æ,µ,ĕۑ¶,µ,½,è,µ,Ü,·□B TWAIN,âWIA,Æ,¢,¤,Ì,ĺ□AfAfvfŠfP□[fVf‡f",Ɖæ'œ"ü ĺ‹@Ší,Æ,ÌŠÔ,Ìff□[f^,Ì,â,è,Æ,è•û-@,ð<K'è,µ,½fCf"f^□[ftfF□[fX,Å□A□Å<ß,ÌfXfLfffi,âfffWf]f□,È,Ç,ĺ,Ù,Æ,ñ,ÇTWAIN□E WIA',É,È,Á,Ä,¢,é,Í,\_,Å,·□BWIA,ĺ□A•W□€ ,Å,ĺ2000"N□H^È□~,Ì□V,µ,¢Windows,Å,µ,©Žg,¦,Ü,¹,ñ□B fTfuf□fjf...□[,ª, ,è□A‰<sup>Q</sup><L,ÌfRf}f"fh,ª, ,è,Ü,·□B,È,¨WindowsMe,È,Ç□AWIA,ªŽg,¦,é ŠÂ<«,Å,ĺ□A□u‰æ'œ"ü—Í<@Ší□v□u‰æ'œ"ü ĺ[{•Û'¶□vfRf}f"fh,Å□AŽ©"®"I,ÉWIA,ðŽg,Á,ĉæ'œ,ð"ü—ĺ,·,é,æ,¤ ,É,È,è,Ü,·□B,±,Ì,Æ,«,ĺ□AfvfŒfrf... □[□A□Ý'è□AfRf}f"fhf{f^f",ª^ê'ì,É,È,Á,½fEfBf"fhfE,ª□o,Ü,·□B

### fNfŠfbfvf{[][fh

fNfŠfbfvf{[][fh"à,̉æ'œ,ðŒÄ]]o,µ[]A ‰æ'œfEfBf"fhfE,ÉŠJ,«,Ü,·[]BfNfŠfbfvf{[][fh"à,ɉæ'œ,ª,È,¢,Æ[]A'l'ð,Å,«,È,¢ ,æ,¤,É,È,Á,Ä,¢,Ü,·[]B

#### ‰æ'œ"ü—Í‹@Ší

TWAIN□EWIA,É<sup>·</sup>Ήž,µ,Ä,¢,鉿'œ"ü—Í‹@Ší,©,ç‰æ'œ,ð"Ç,Ý□ž,Ý□A ‰æ'œfEfBf"fhfE,ÉŠJ,«,Ü,·□BfXfLfffi,È,ÇTWAIN□EWIA,É'Î ‰ž,µ,½‹@Ší,Ì□€"õ,ª,Å,«,Ä,¢,ê,Î□A,±,ÌfRf}f"fh,'næ'œ,ð"ü—Í,Å,«,Ü,·□B

 $\label{eq:windows2000^È'O,ITWAIN,I,ÝŽg—p‰Â''\,ÈŠÂ<<,Å,Í[]AŠef\ftfgŠÔ,Å<x'Ê,I TWAIN"ü—Í[]E[]Ý'èf_fCfAf[]fO,ª[]o,Ä[]A,>,±,©,çŽæ,è[]ž,ÝŽž,I]]Ý'è,âŽæ,è[]ž,ÝŽwަ,ð[]o,µ,Ü,·[]B,±,If_fCfAf[]fO,IŠe‰æ'œ"ü —Í<@Ší@Å—L,I,à,I,Å,·,I,Å[]A[]à-¾,IŠe<@Ší,If}fjf...fAf<,ð,²——‰º,³,¢[]B$ 

ŪÝ'è,ª∐Ï,ñ,¾,ç□AfEfBf"fhfE‰E'¤

,  $\hat{f}_{f}^{f}, \hat{Z}_{a}, \hat{E}, \hat{V}, \hat{E}, \hat{V}, \hat{\delta}, \hat{S}, \hat{Z}_{n,\mu}, \hat{U}, \squareBSef{f^{f}, \hat{E}, \hat{I}, \hat{Z}, \hat{V}, \hat{L}, a, a, b, \hat{U}, \hat{U}$ 

 $[uZze, e]z, Y]v[cZze, e]z, n, 34‰ze'ce, d]V, \mu, cfEfBf"fhfE, ASJ, «, Ü, ·]B$  $[u • Û'¶[v]cCzw]Yf[fCf"fEfBf"fhfE, ASJ, c, A, c, eftfHf < f_, E]A[ucapt]v + ~A"Ô, l -$  $14'O, A‰ze'ce, d• Û'¶, \mu, Ü, ·]B • Û'¶Zz, l -$  ¼'O,厩"®"I,ÉŒ^,ß,ç,ê,é,Ì,Å□A~A'±,µ,ÄŽŸ□X,ÉŽæ,è□ž,Þ,± ,Æ,ª,Å,«,Ü,·□B

[]u-¼'O,ð•t,<sup>-</sup>,ĕۑ¶[]v[]cftf@fCf<f\_fCfAf[]fO,ªŠJ,,Ì,Å[]AŽæ,è[]ž,ñ,¾ ‰æ'œ,ð[]D,«,ÈftfHf<f\_,É[]D,«,È-¼'O,ŕۑ¶,Å,«,Ü,·[]B•Û'¶,Ì'O,É,Í ‰E[]ã,̕ۑ¶ftfH[[[f]fbfg,ðŠm"F,μ,Ä,¨,¢,Ä,-

,¾,³,¢□B□iŠe•Û'¶ftfH□[f}fbfg,Ì"Á'¥,Í<u>,±,¿,</u>ð,²——,,¾,³,¢□j □uŽæ,è□ž,Ý□{^ó□ü□v□cŽæ,è□ž,ñ,¾‰æ'œ,ð,½,¾,¿,É^ó□ü,µ,Ü,·□BfJf ‰□[fRfs□[,Æ"<sup>-</sup>,¶,æ,¤,È,±,Æ,ª,Å,«,Ü,·□B

 $\label{eq:started_started_st$ 

Ž",ÍTWAIN‹y,ÑWIA'Ήž,̉æ'œ"ü—Í‹@Ší,Æ,µ,ÄfXfLfffi,µ,©Ž[,Á,Ä,¢, ,Ü,¹,ñ,Ì,Å[]AfffWfJf[],©,ç,Ì'¼[]Ú"ü—Í"™[]AŽ,,ªŽ[],Á,Ä,¢,é,Ì[]iEPSON GT-7000[]jˆÈŠO,Ì‹@Ší,ðŽg,Á,Ä•s‹ï[]‡,ª[]¶,¶,½,Æ,«,Í[]A"®[]ìŠm"F‹y,ÑŒ´^ö‹†-¾,ª,Å,«,,][A'Ήž•s‰Â"\,Å,·,Ì,Å,²—¹[]³,,¾,³,¢[]BWIAŽg—pŽž,É,ÍfI[][fgfhfLf... f[]f"fgftfB[][f\_[]ifXfLfffi,ÉŒ´[]e,ð~A'±,µ,Ä'—,è[]ž,Þ‹@Ší[]AADF,Æ— ª,³,ê,é[]j,Ì[]Ý'è,à,,è,Ü,·,ª]]AADF,àŽ",ÍŽ[],Á,Ä,¢,È,¢,½,ß[]AfefXfg,Å,«,Ä,¢,Ü,¹,ñ[]B

### ‰æ'œ"ü—Í**□{•Û'**¶

TWAIN,É'Ήž,µ,Ä,¢,鉿'œ"ü—Í<@Ší,©,ç‰æ'œ,ð"Ç,Ý[]ž,Ý[AŒ»[]ÝŠJ,¢,Ä,¢, ,éftfHf<f\_,ÉŽ©"®"I,É-¼'O,ð,Â,¯,Ä•Û'¶,µ,Ü,·]B‰½-‡,à'±,¯,Ä ‰æ'œ,ðŽæ,è[]ž,Þ,É,͕֗~,Å,µ,å,¤[]B ftf@fCf<-¼,Í[]utwimg]v[]{~A"Ô[]AftfH[][f}fbfg,ÍBMP[]A•Û'¶,·,é[]ê[]Š,Í,»,ÌŽžf[]fCf"fEfBf"fhf E,ÅŠJ,¢,Ä,¢,éftfHf<f\_,Æ,È,è[]A,»,ê,¼,êŒÅ'è,Å,·]BJPEG,È,Ç,ɕϊ·,µ,½,¢,Æ,¢,¤ ,Æ,«,Í[]A<u>ftfH[][f}fbfg^ꊇ•ÏŠ·</u>,È,Ç,ÌfRf}f"fh,ðŽg,Á,Ä,,¾,3,¢]]B WindowsMe,È,Ç,Å,Í[]A]u‰æ'œ"ü—Í<@Ší[]v,Æ]u‰æ'œ"ü—  $[[{•Û'¶]v,ÌfRf}f"fh,Ì<æ•Ê,Í,,è,Ü,¹,ñ]B,±,ÌfRf}f"fh,É'Š" ,·,é"®[]ì,Í[]A∏Ý'èfEfBf"fhfE,Ì]u•Û'¶]vf{f^f",ÅŽÀ]s,Å,«,Ü,·]B$ 

### ‰æ'œ"ü—Í‹@Ší,Ì'l'ð

• ;[]", ÌTWAIN[]EWIA<@Ší,  $^{a}$ []Ú'±,  $^{3}$ , ê, Ä, ¢, é, Æ, «[]A, ±, ÌfRf}f"fh, ©, çŽg—p, , é<@Ší,ð'I, Ñ, Ü, []B'I, ñ,  $^{3}_{4}$ <@Ší, Í[]u‰æ'œ"ü—Í<@Ší[]vfRf}f"fh, ÅŽg—

p,Å,«,Ü,∙∏B

Œ»[]Ý'l'ð,μ,Ä,¢,鉿'œftf@fCf‹,ð[]AWindows,̕ǎ†,É,μ,Ü,·[]B []ðŒ[],ðŽw'è,·,éf\_fCfAf[]fO,ª[]o,Ü,·,ª[]A,±,ê,ĺ ‰æ'œfEfBf"fhfE,©,ç<u>[]uftf@fCf‹[]v[] []u•ÇŽ†,É,·,é[]v</u>,ðŽÀ[]s,μ,½,Æ,«,Æ"<sup>-</sup>,¶,à,Ì, Å,·,Ì,Å[]A[]Ú,μ,,Í,»,¿,ç,ð,²——,,¾,³,¢[]B

## ^ó∏ü

'l'ð,μ,½‰æ'œftf@fCf‹,ð□AfvfŠf"f^,Å^ó□ü,μ,Ü,·□B•;□",Ì ‰æ'œftf@fCf‹,ð,Ü,Æ,ß,Ä^ó□ü,·,é,±,Æ,ª,Å,«,Ü,·□B Œ»□Ý,ĺ□í,ÉŽ†^ê"t,É,È,é,æ,¤Šg'å,μ,Ä^ó□ü,μ,Ä,¢,Ü,·□B

# fNfŠfbfvf{[][fh fZ[][fo[][

fNfŠfbfvf{□[fh,Ì"à—e,ð,u,‰,w,ªŠÄŽ<,µ□A'¼,ÌfAfvfŠfP□[fVf‡f",ÅfNfŠfbfvf{□[fh,É ‰æ'œ,ª"ü,ê,ç,ê,½,ç□A,»,Ì ‰æ'œ,ð,·,®,ÉŽw'è,ÌftfH□[f}fbfg,ÅfffBfXfN,ɕۑ¶,µ,Ü,·□B ^Đ—Í,ð"Šö,·,é,Ì,ÍfQ□[f€,̉æ-Ê,ð•Û'¶,µ,½,¢,Æ,¢,¤ ,Æ,«,Å,µ,å,¤□BViX,ÅfNfŠfbfvf{□[fhfZ□[fo□[,ðŠJŽn,µ,Ä,©,ç□AfQ□[f€ ,ð<N"®,µ□AAlt+PrintScreenfL□[,'næ-Ê,ðfNfŠfbfvf{□[fh,É"ü,ê,é,Æ□AŠÄŽ<,µ,Ä,¢,é,u,‰,w,ª,·,®,³,Ü ‰æ'œ,ðfZ□[fu,µ,Ü,·□BSusiefvf‰fOfCf",ª,Ü,¾'Ήž,µ,Ä,È,¢□A,Ü,½,ÍŽ□,Á,Ä,È,¢ ,Æ,¢,¤,Æ,«,É,Í"Á,É—LŒø,Å,·□B

fRf}f"fh,ðŽÀ□s,·,é,Æf\_fCfAf□fO,ª□o,Ü,·□B•Û'¶,·,éftfHf‹f\_,ÆftfH□[f}fbfg,ð'l,Ô,Ì,Í" Á,É□à-¾,·,é•K—v,à,È,¢ ,Å,µ,å,¤□B□uŽQ□Æ□vf{f^f",ÅftfHf‹f\_,ðfcfŠ□[,Ì'†,©,ç'l,×,Ü,·□BŠe ‰æ'œftfH□[f}fbfg,Ì□à-¾,Í<u>,±,¿,ç</u>,ð,²——,,¾,³,¢□B

□uftf@fCf<-¼,Ì□æ"ª□v,Í□A•Û'¶,³,ê,鉿'œ,É,Í,RŒ... ,Ì~A"Ô,ª,Ó,ç,ê,é,Ì,Å,·,ª□A,»,Ì~A"Ô,Ì'O,É,Ç,¤,¢,¤ftf@fCf<-¼,ð,Â,¯,é,©,ðŽw'è,·,é,à,Ì,Å,·□B—á,¦,Î,±,±,Ì —",ð□uABC□v□AftfH□[f}fbfg,ðBMP,Æ,·,é,Æ□A•Û'¶,³,ê,½‰æ'œ,Ìftf@fCf<-¼,Í□‡"Ô,É□uABC001.BMP□v□uABC002.BMP□v□uABC003.BMP□v,Æ,¢,¤,æ,¤ ,É,Â,¯,ç,ê,Ü,·□B <ó—",Å,à□\,¢,Ü,¹,ñ□B,»,Ì,Æ,«,Íftf@fCf<-¼,Í~A"Ô,Ì,Ý,Æ,È,è,Ü,·□B

f\_fCfAf□fO,©,ç□uŠJŽn□vf{f^f",ð ‰Ÿ,·,Æ□AfNfŠfbfvf{□[fh,ÌŠÄŽ<,ð,ĺ,¶,ß,Ü,·□B,à,¤^ê"x,±,ÌfRf}f"fh,ðf□fjf… □[,©,ç'I,Ô,ÆŠÄŽ<,ð'†Ž~,μ,Ü,·□B

<u><N"®'¼Œã,©,çfNfŠfbfvf{∏[fhfZ∏[fo∏[,ðŠJŽn,·,é</u> <u>□§ŒÀŽ–∏€</u>

## []§ŒÀŽ-[]€

fCf"f^[[flfbfgfGfNfXfvf][[[f‰,È,Ç,Ìf\ftfg,'næ'œ,ð•\ަ,µ,Ä,¨,è]A ‰æ'œ,ðfRfs][,µ,½, ,Æ]A‰æ'œ,ð•\ަ,µ,Ä,¢ ,éfEfBf"fhfE,ð•Â,¶,é,Æ]AfNfŠfbfvf{[[fhfZ][fo][,Å,Í"⁻,¶‰æ'œ,ª,Q-‡•Û'¶,³,ê,Ä,¢,Ü,·]B fNfŠfbfvf{[][fhfZ][fo][,Å,Í]AfNfŠfbfvf{[][fh,Ì"à—e,ª•Ï[]X,³,ê,½,Æ,¢,¤'Ê'm,ª'— ,ç,ê,Ä,,é,Ì,ðŠÄŽ<,µ,Ä,¢,é,Ì,Å,·,ª]A,È,º,©‰æ'œ,ð•\ަ,µ,Ä,¢ ,éfEfBf"fhfE,ð•Â,¶,½,Æ,«,É,à,»,Ì'Ê'm,ª'—,ç,ê,Ä,,é,½,ß,Å,·]BŒ»]Ý]A,±,ê,ðh,®•û-@,Í•ª,©,Á,Ä,¢,Ü,¹,ñ]B

## fAf<fof€^ó∏ü

□k□¬‰æ'œ^ê——,ð^ó□ü,µ,Ü,·□Bކ,É^ó□ü,µ,Ä,¨,¯,Î□AftfHf<f\_,Ì'†,É,Ç,ñ,È ‰æ'œ,ª, ,Á,½,©,ðŽè'□,'m,é,±,Æ,ª,Å,«,é,Å,µ,å,¤□B

fvfŒfrf...□[,ðŒ©,È,ª,ç^ó□ü<ï□‡,ð□Ý'è,μ□A,n,jf{f^f",ð‰Ÿ,·,± ,Æ,Å^ó□üŠJŽn,Å,·□BŠef^fu,É,ĺŽŸ,Ì,æ,¤,È□Ý'è□€-Ú,ª, ,è,Ü,·□B,±,± ,Å,Ì□Ý'è□î•ñ,Í□uflfvfVf‡f"□vf^fu,©,çftf@fCf<,Ö,̕ۑ¶□E"Ç,Ý,±,Ý,ª‰Â"\ ,Å,·Ì,Å□A,æ,Žg,¤□Ý'è,͕ۑ¶,μ,Ä,¨,¯,Î□A,¢,¿,¢,¿"ü—Í,¹,¸,É,·,Ý,Ü,·□B

### fvfŠf"f^

Ē»[Ý,ĺfvfŠf"f^-¼,ª•\ަ,³,ê,Ä,¢ ,Ü,·[]B[]ufvf[]fpfefB[]vf{f^f",Å[]AWindows<¤'Ê,ÌfvfŠf"f^f\_fCfAf[]fO,ª[]o,Ä[]AfvfŠf" f^,Ì[]Ý'è,ð[]s,¦,Ü,·[]B

### fŒfCfAfEfg

\_k\_¬‰æ'œ,ÌfTfCfY\_A"z'u\_A\_ã‰⁰\_¶‰E,Ì—]"'□if}□[fWf"□j,Æ,¢ ,Á,½fŒfCfAfEfg,ðŽw'è,μ,Ü,·□B

,±,Ì'†,Ì□u□k□¬‰æ'œfTfCfY□v,Í□A□¶□¬,³,ê,é□k□¬‰æ'œ,ª•K,,,± ,ÌfTfCfY,É,È,é,Æ,¢,¤,±,Æ,Å,Í,È,□A‰æ'œ,ª,±,± ,ÅŽw'è,μ,½'å,«,³,É•K,,Žû,Ü,é,Æ,¢,¤,±,Æ,ð^Ó-¡,μ,Ü,·□B‰æ'œ,Ì□c‰ ¡"ä,Í^ÛŽ□,³,ê,Ü,·□B

fTfCfY,Æf}[[fWf",Í′P^Ê,àŽw'è,Å,«,Ü,·[]B[]ufhfbfg[]v,Í[]AfvfŠf"f^[]ã,Ìfhfbfg,Å, ,é, ±,Æ,É′[]^Ó,µ,Ä,,¾,³,¢[]B[]i‰ð'œ"x,É,à,æ,è,Ü,·,ª[]AfvfŠf"f^[]ã,Ì,Pfhfbfg,͉æ-Ê[]ã,Ì,Pfhfbfg,æ,è,©,È,è[]¬,³,¢,Å,·[]j 'P^Ê,ð•Ï[]X,·,é,ÆfTfCfY,âf}[[fWf",Ì′I,à•Ï,í,è,Ü,·[]B ‰½"x,à'P^Ê,ð•Ï[]X,·,é,Æ[]AŒvŽZŒë[]·,É,æ,èfTfCfY"™,Ì′I,ª[]¬,³,,È,Á,Ä,¢,,± ,Æ,ª, ,è,Ü,·,ª[]A-â'è,É,È,é,±,Æ,Í,È,¢,ÆŽv,í,ê,Ü,·,Ì,ÅŽè"²,«,µ,Ä,¢,Ü,·[]B-³Ž<,µ,Ä,-,¾,³,¢[]B

#### •¶Žš

fAf<fof€,É,Í□Af^fCfgf<,È,Ç,Ìfwfbf\_□Afy□[fW□",È,Ç,Ìftfbf^□AftfHf<f\_-¼,È,Ç,Ì□î•ñ,à,,í,¹,Ä^ó□ü,·,é,± ,Æ,ª,Å,«,Ü,·□B,»,ê,¼,ê□æ"ª,Ìf`fFfbfN,Ì,Â,⁻ŠO,µ,É,æ,Á,Ä□A^ó□ü,·,é,©,Ç,¤ ,©,ðŽw'è,µ,Ü,·□B fwfbf\_,Æftfbf^,É,ÍfRf"fgf□□[f<•¶Žš,ðŠÜ,Þ,± ,Æ,ª,Å,«,Ü,·□BŒ»□Ý,ÍŽŸ,Ì,Q,Â,¾,¯,Å,·□B

  $[ufLfffvfVftf"[v,Å,I]AŠe[k]¬‰æ'œ,̉⁰•",É^óŽš,·,é]î•ñ,ðŽw'è,µ,Ü,·]B,±,ê,I]A[]u•\ަ[]vf[]fjf...][,Ì[]u<u>•\ަ[]î•ñ</u>]v,ÅŽw'è,·,é,Ì,Æ"<sup>-</sup>,¶,à,Ì,Å,·]B$ 

•¶Žš[]F,Æ"wŒi[]F,à,±,± ,ÅŽw'è,μ,Ü,·[]B'Ê[]í,Í•¶Žš[]F[]•[]A"wŒi[]F"',Æ,μ,Ä,¨,¯,Î,æ,¢,Å,μ,å,¤[]B

### ftfHf"fg

□u•¶Žš□v,ÅŽw'è,µ,½•¶Žš ñ,Ì^ó□üftfHf"fg,ðŽw'è,µ,Ü,·□Bfwfbf\_□Aftfbf^□AfLfffvfVf‡f"□AftfHf‹f\_,Ì,»,ê,¼,êŒ •Ê,ÉŽw'è,Å,«,Ü,·□B

#### flfvfVf‡f"

,¢,¿,Î,ñ□ã,Ì—",Å□A□o—Í"Í^Í,ª'I,×,Ü,·□B'Ê□Í,ÍftfHf‹f\_,Ì'S‰æ'œ,Å,æ,¢,Å,µ,å,¤□B □u□ì□¬□ðŒ□,Ì"Ç,Ý,± ,Ý□v□u□ì□¬□ðŒ□,̕ۑ¶□vf{f^f",ðfNfŠfbfN,·,é,Æ□A^È□ã,Ì□Ý'è□î•ñ,ðftf@fCf‹,É• Û'¶,µ□A"Ç,Ý,±,Þ,±,Æ,ª,Å,«,Ü,·□B,¢,¿,Ç"ü—Í,µ,ĕۑ¶,µ,Ä,¨,¯,Î□AŽŸ,©,ç"¯,¶,± ,Æ,ð"ü—Í,¹,,,É,·,Ý,Ü,·□B □uftfBf‹f^,Ì□Ý'è□v,Å□AfAf‹fof€,ð□ì□¬,·,é□k□¬‰æ'œ,ðŒÀ'è,Å,«,Ü,·□B á,¦,Î□A□uJPEGftf@fCf‹,Ì,Ý□v□ufTfCfY,ª30KB^È□ã,Ìftf@fCf‹,Ì,Ý□vfAf‹fof€^ó□ü,·,é□ A,Æ,¢,Á,½,±,Æ,ª‰Â"\,É,È,è,Ü,·□B,±,Ìf{f^f",Å□oŒ»,·,éf\_fCfAf□fO,É,Â,¢ ,Ä,Í□A□Ú,µ,,Í<u>□uftfBf‹f^□vfRf}f"f",Ì,Æ,±,ë</u>,ð,<sup>2</sup>——,,¾,³,¢□B

# fAf<fofۥÛ'¶

\_k\_¬‰æ'œ^ê——,ð\_A‰æ'œftf@fCf<\_ifAf<fof€ftf@fCf<\_j,Æ,μ,ĕۑ¶,μ,Ü,·□B

,Ù,Æ,ñ,Ç,ÌŽw'è∏€–Ú,Í<u>fAf‹fof€^ó∏ü</u>,Æ"<sup>-</sup>,¶,Å,·,Ì,Å∏A<u>,»,¿,ç</u>,ð,<sup>2</sup>——,-,¾,³,¢∏B^Ù,È,é,Ì,Í[u[]o— Í[]vf^fu,Ì,Ý,Å,·[]B,Ü,½[]AfAf‹fof€•Û'¶,Å,ÍfŒfCfAfEfg,Ì'P^Ê,Éfhfbfg,μ,©'I,×,Ü,¹,ñ[] B

**]o**—ĺ

□u□o—ĺftfHf<f\_□v□uftf@fCf<-¼□v□u□"ŽšŒ... □"□v□uftfH□[f}fbfg□v,Å□AfAf<fof€ftf@fCf<,Ìftf@fCf<-¼,ªŒ^,Ü,è,Ü,·□B—á,¦,Î□A

□o—ĺftfHf<f\_□FC:\Data ftf@fCf<-¼□FALBUM □"ŽšŒ...□":3 ftfH□[f}fbfg□FBMP

,Å, ,é]ê]‡]AfAf<fof€ftf@fCf<,Ìftf@fCf<-¼,Í[‡"Ô,ÉŽŸ,Ì,æ,¤,É,È,è,Ü,·]B

C:\Data\ALBUM001.BMP C:\Data\ALBUM002.BMP C:\Data\ALBUM003.BMP []c

,½,¾,μ□A•Û'¶,μ,æ,¤,Æ,·,é-¼'O,Ìftf@fCf‹,ªŠù,É, ,é□ê□‡,É,Í□AŠù'¶,Ìftf@fCf‹-¼,ð‰ñ"ð,·,é,æ,¤,É,μ,Ä-¼'O,ªŒ^,Ü,è,Ü,·□B á,¦,Î□A□uALBUM001.BMP□v□uALBUM002.BMP□v,Æ,¢,¤ftf@fCf‹,ªŠù,É, ,é,Æ,«,Í□ A□uALBUM003.BMP□v,©,ç-¼'O,ª,Â,¯,ç,ê,Ü,·□B □u□o—͉æ'œfTfCfY□v,Å,Í□AfAf‹fof€ftf@fCf<^ê-‡,Ì ‰æ'œfTfCfY,ðŽw'è,μ,Ü,·□B'ã•\"I,È,TŽí— Þ,ÌfTfCfY,©□A"C^Ó,ÌfJfXf^f€fTfCfY,ª'I,×,Ü,·□B □ufVff□[fvflfX□v,ªflf",¾,Æ□iffftfHf‹fg□j□A□k□¬‰æ'œ,Ìfsf"fg,ª,Ú,¯,é,æ,¤ ,É,È,é,Ì,ð-h,°,Ü,·□B,½,¾,μ□AfAf‹fof€∏ì□¬ŽžŠÔ,ĺŽáб'·,,È,è,Ü,·□B

## fAf<fof€HTML

□k□¬‰æ'œ^ê——,ðHTMLftf@fCf‹,Æ,µ,ĕۑ¶,µ□Afz□[f€fy□[fW,È,Ç,ÉŽg,¦,é,æ,¤ ,É,µ,Ü,·□B,Ü,½'½□",̉æ'œ,ð'¼□l,É"n,·,Æ,«□A,±,ÌfAf‹fof€HTML,Å-ÚŽŸ,ð□ì,Á,Ä,¨,¯,Î□A'ŠŽè,Í"Á•Ê,Éf\ftfg,ð—p^Ó,µ,È,,Ä,à□Afuf‰fEfU,Å ‰æ'œ,ªŠJ,¯,é,æ,¤,É,È,è,Ü,·□B

ŽÀ□s, ·, é, Æ□A□ì□¬□ðŒ□,ðŽw'è, ·, é,½,ß,Ìf\_fCfAf□fO,ª□o,Ü, ·□BŠef^fu,Ì□€–Ú,Ì^Ó– ¡,ÍŽŸ,Ì,Æ,¨,è,Å, ·□B,±,± ,Å,Ì□Ý'è□î•ñ,Í□ufIfvfVf‡f"□vf^fu,©,çftf@fCf<,Ö,̕ۑ¶□E"Ç,Ý,±,Ý,ª‰Â"\ ,Å,·Ì,Å□A,æ,Žg,¤□Ý'è,͕ۑ¶,µ,Ä,¨,¯,Î□A,¢,¿,¢,¿"ü—Í,¹,¸,É,·,Ý,Ü,·□B

### **]o**—ĺ

[ufXf^fCf<[]v,É,æ,Á,Ä[]AHTMLftf@fCf<,ÌŠî-{"I,ÈfXf^fCf<,ðŒ^,ß,Ü,·[]B[]ufAf<fof€ ,Ì,Y[]v,¾,Æ[]A'S-Ê,É[]k[]¬‰æ'œ,ð•\ަ,µ[]AŒ´[];‰æ'œ,ð•\ަ,³,¹,é,Æ,«,ĺfuf ‰fEfU,É,æ,Á,ĉæ-Ê,ª[]Ø,è'Ö,í,è,Ü,·[]B[]ufAf<fof€ftfŒ[][f€[]{frf... fA[][]v,¾,Æ]]A‰æ-Ê,ĺ,Q,Â,ÌftfŒ[][f€]]ifwfbf\_[][,ðŽw'è,µ,Ä,¢ ,é,Æ,«,ĺ,R,Â[]j,É•ªŠ,,,³,ê[]A[]¶'¤,É[]k[]¬‰æ'œ,Ì^ê——[]A‰E'¤,É[]k[]¬ ‰æ'œ,ðfNfŠfbfN,µ,½,Æ,«,ÌŒ´[];‰æ'œ,ª•\ަ,³,ê,Ü,·[]B []ufrf...fA[][ftfŒ[][f€,É,àfLfffvfVf‡f",ð•\Ž!]v,Éf`fFfbfN,ð"ü,ê,é,Æ[]AŒ´[];'å ‰æ'œ,̉<sup>o</sup>•",É,à[]A[]k[]¬‰æ'œ‰<sup>o</sup>,É[]o,é,Ì,Æ'⁻,¶‰æ'œ[]î•ñ,ª•\ަ,³,ê,é,æ,¤ ,É,È,è,Ü,·[]Bfrf...fA[][ftfŒ[[f€,ÌfLfffvfVf‡f",Ì•\ަ"ĺ^[,Í]]A[]u]]k[]¬ ‰æ'œ]vf^fu,Ì[]ufLfffvfVf‡f"]v,Æ~A"®,µ,Ä,¢,Ü,·[]B

HTMLftf@fCf<,ÌŠg'£Žq,Í[]A[]u.htm[]v[]u.html[]v,Ì,Ç,¿,©,©,©,ç'I,×,Ü,·]]B

 $\begin{aligned} & fAf < fof \in HTML, \mathring{A}, \mathring{I} \times \mathbb{C}^{3} & \& e^{2} \times \mathbb{C} \wedge \mathring{A}, \mathring{E}' \mathring{I}, \mu, \ddot{A} \mid k \mid \neg \\ & \& e^{2} \times \mathbb{C} \times \mathbb{C}^{3} + \mathbb{C} \times \mathbb{C}^{3} + \mathbb{C} \times \mathbb{C}^{3} \\ & \& e^{2} \times \mathbb{C} \times \mathbb{C}^{3} + \mathbb{C} \times \mathbb{C}^{3} + \mathbb{C} \times \mathbb{C}^{3} \\ & \& e^{2} \times \mathbb{C} \times \mathbb{C}^{3} + \mathbb{C} \times \mathbb{C}^{3} + \mathbb{C} \times \mathbb{C}^{3} \\ & \& e^{2} \times \mathbb{C} \times \mathbb{C}^{3} + \mathbb{C}^{3} \times \mathbb{C}^{3} \\ & \& e^{2} \times \mathbb{C} \times \mathbb{C}^{3} + \mathbb{C} \times \mathbb{C}^{3} + \mathbb{C} \times \mathbb{C}^{3} \\ & \& e^{2} \times \mathbb{C} \times \mathbb{C}^{3} + \mathbb{C} \times \mathbb{C}^{3} \\ & \& e^{2} \times \mathbb{C} \times \mathbb{C}^{3} \times \mathbb{C}^{3} \\ & \& e^{2} \times \mathbb{C} \times \mathbb{C} \times \mathbb{C}^{3} \\ & \& e^{2} \times \mathbb{C} \times \mathbb{C} \times \mathbb{C} \times \mathbb{C} \times \mathbb{C} \\ & \& e^{2} \times \mathbb{C} \times \mathbb{C} \times \mathbb{C} \times \mathbb{C} \times \mathbb{C} \times \mathbb{C} \\ & \& e^{2} \times \mathbb{C} \times \mathbb{C} \times \mathbb{C} \times \mathbb{C} \times \mathbb{C} \times \mathbb{C} \times \mathbb{C} \times \mathbb{C} \\ & \& e^{2} \times \mathbb{C} \times \mathbb{C} \times \mathbb{C} \times \mathbb{C} \times \mathbb{C} \times \mathbb{C} \times \mathbb{C} \times \mathbb{C} \times \mathbb{C} \\ & \& e^{2} \times \mathbb{C} \times \mathbb{C} \times \mathbb{C} \times \mathbb{C} \times \mathbb{C} \times \mathbb{C} \times \mathbb{C} \times \mathbb{C} \times \mathbb{C} \times \mathbb{C} \times \mathbb{C} \times \mathbb{C} \times \mathbb{C} \times \mathbb{C} \\ & \& e^{2} \times \mathbb{C} \times \mathbb{C} \times \mathbb{C} \times \mathbb{C} \times \mathbb{C} \times \mathbb{C} \times \mathbb{C} \times \mathbb{C} \times \mathbb{C} \times \mathbb{C} \times \mathbb{C} \times \mathbb{C} \\ & \& e^{2} \times \mathbb{C} \times \mathbb{C}$ 

‰æ'œftf@fCf<,ª•Û'¶,³,ê,Ü,·□B

,±,ê,ç,ð,Ü,Æ,ß,Ü,·,Æ□A—á,¦,ÎC:\CG\ ADLERTAGftfHf<f\_,ÉMAPIMG1.BMP,MAPIMG2.BMP,Æ,¢,Á,½‰æ'œ,ª, ,è□A□k□¬ ‰æ'œ□o— Í□æ,É□uthumbs□v,ðŽw'è,·,é,Æ□AfAf<fof€HTML,Å□¶□¬,³,ê,éftf@fCf<,Í□A

C:\CG\ADLERTAG\ALBUM001.htm[cHTMLftf@fCf< C:\CG\ADLERTAG\thumbs\MAPIMG1.jpg[]cMAPIMG1.BMP,É'Î,·,é[]k[]¬ ‰æ'œftf@fCf< C:\CG\ADLERTAG\thumbs\MAPIMG2.jpg[]cMAPIMG2.BMP,É'Î,·,é[]k[]¬ ‰æ'œftf@fCf<

,Æ,È,è,Ü,∙<u>∏</u>B

 $\label{eq:linear_linear_line$ 

### **□k□**¬‰æ'œ

□k□¬‰æ'œ1ŒÂ,ÌfTfCfY□A1,Â,ÌHTML"à,É"z'u,·,é□k□¬ ‰æ'œ,ÌŒÂ□",È,Ç,ðŽw'è,μ,Ü,·□B

,±,Ì'†,Ì□u□k□¬‰æ'œfTfCfY□v,Í□A□¶□¬,³,ê,é□k□¬‰æ'œ,ª•K,¸,± ,ÌfTfCfY,É,È,é,Æ,¢,¤,±,Æ,Å,Í,È,□A,±,±,ÅŽw'è,µ,½'å,«,³,ÉŽû,Ü,é,Ü,Å ‰æ'œ,ð□k□¬,·,é,±,Æ,ð^Ó-¡,µ,Ü,·□B‰æ'œ,Ì□c‰¡"ä,Í^ÛŽ□,³,ê,Ü,·□B

 $\begin{array}{l} \left[ uf\check{S}f"fN[]\&, \&ftf@fCf <-\frac{1}{4} v, \mathring{A}, I[]AHTML"a, \mathring{A}fnfCfp[][f\check{S}f"fN]]\&, \&entering conditions conditions conditintervalue conditions conditions conditions conditions conditions c$ 

'Ê□íViX,Å□ì□¬,μ,½fy□[fW,Å,Í□AfLfffvfVf‡f"□i□k□¬‰æ'œ'¼ ‰º,Ì•"•ª□j,É,Ì,ÝfnfCfp□[fŠf"fN,ª'£,ç,ê,Ü,·,ª□A□u□k□¬ ‰æ'œ,àfnfCfp□[fŠf"fN,É,·,é□v,ð'I,Ô,Æ□A□k□¬ ‰æ'œ,É,àfnfCfp□[fŠf"fN,ª□Ý'è,³,ê□AfNfŠfbfN,·,é,ÆŒ³,̉æ'œ,ª•\ަ,³,ê,é,æ,¤ ,É,È,è,Ü,·□B ,±,Ì,Æ,«□u~q,ð,Â,⁻,é□v,àf`fFfbfN,·,é,Æ□A□k□¬

 $\infty^{+}, 1, \mathcal{A}_{\mathcal{A}}^{+}, \mathbb{C}_{\mathcal{A}}^{+}, \mathbb{C}_{\mathcal{A}}$ 

□ufVff□[fvflfX□v,ªflf",¾,Æ□iffftfHf‹fg□j□A□k□¬‰æ'œ,Ìfsf"fg,ª,Ú,⁻,é,æ,¤ ,É,È,é,Ì,ð–h,°,Ü,·□B,½,¾,μ□AfAf‹fof€□ì□¬ŽžŠÔ,͎኱'·,,È,è,Ü,·□B

[uŒ<sup>3</sup>,̉æ'œ,ðŽg—p[v,Í[A[]V,½,É[]k[]¬‰æ'œftf@fCf<,ð[]ì,ç, ]AŒ<sup>3</sup>,©,ç, ,é ‰æ'œ,ð[]k[]¬‰æ'œ,Æ,µ,ÄŽg,¤[]Ý'è,Å,·]Bflft,È,çŒ<sup>3</sup>,Ì ‰æ'œ,ð[]k[]¬,µ,ÄJPEG,ŕۑ¶,µ[A,Å,«,½ftf@fCf<,ð[]k[]¬‰æ'œ,Æ,µ,ÄŽg,¢ ,Ü,·,ª[]Aflf",¾,Æ<img src="image1.jpg"width="120"height="90">,Ì,æ,¤ ,É[]Af^fO,ÅŒ<sup>3</sup>,̉æ'œ,Ì•\ަfTfCfY,ðŽw'è,·,é,¾,¯,É,È,è,Ü,·]B flf",Ì•û,ª[]A[]k[]¬‰æ'œftf@fCf<,ð[]ì,è,Ü,¹,ñ,Ì,Å[],'¬,É[]^— ],ª[]I,í,è[]A,Ü,½fffBfXfN—e—Ê,à,Ù,Æ,ñ,ÇŽg,¢,Ü,¹,ñ[]B,½,¾,µ[]k[]¬‰æ'œ,Ì ‰æŽį,Í[]Afuf‰fEfU,Ì][k[]¬•ûŽ®,É^Ë'¶,µ[]i^ê″Ê,ɉæŽį,Í^«,-,È,è,Ü,·∏BŽÀ∏Û,ÉŽŽ,µ,Ä"äŠr,µ,Ä,Ý,Ä,,¾,³,¢∏i∏AViX,ÍŠÖ′m,µ,Ü,¹,ñ∏B

### fffUfCf"

[li]¬,·,éfy[[fW,l"wŒi]F[]A"wŒi‰æ'œ[]Afwfbf\_[][]AfŠf"fN,l]F,ð'l,×,Ü,·]B "wŒi,Å[]u-³Žw'è]v,ð'l,Ô,Æ[]Afuf ‰fEfU,ljfftfHf<fg"wŒi]F,ªŽg,í,ê,Ü,·]BIE3.0,È,çfOfŒ[[]AIE4.0,È,ç"',É,È,è,Ü,·]B ]u‰æ'œ]v,ð'l,ñ,'næ'œftf@fCf<,ðŽw'è,·,é,Æ[]A,»,l ‰æ'œftf@fCf<,ð[]]]¬,·,éHTMLftf@fCf<,Æ"<sup>-</sup>,¶ftfHf<f\_,ÉfRfs][,µ]A"wŒi ‰æ'œ,Æ,µ,ÄŽg,¢,Ü,·]B"wŒi‰æ'œftf@fCf<,ª]Å[]‰ ,©,çHTMLftf@fCf<,Æ"<sup>-</sup>,¶ftfHf<f\_,É, ,é,Æ[]A]]k[]¬‰æ'œ^ê—— ,l•û,É,à]U,Á,Ä,µ,Ü,¤,l,Å']^Ó,µ,Ä,,¾,3,¢]B fwfbf\_][,l'å,«,³,ĺ,P]`,V,l"Í^í,Å'l,×,Ü,·]BHTMLf^fO,Å,¢,¤,Æ]]A<font size=? >,Æ"<sup>-</sup>,¶,Å,·]]B

### flfvfVf‡f"

[k] ¬‰æ'œ,l]o—ĺ''ĺ^ĺ,ð'l,×,Ü,·]B'Ê]í,l[u,±,l]ftfHf‹f\_,·,×,Ä]v,É,µ,Ä,¨,⁻,l,æ,¢ ,Å,µ,å,¤]B ]u]o—ĺ[vf^fu,Å]u]k]¬‰æ'œ]o—ĺ[æ]v,ðŽw'è,·,é,Æ]A]u ‰º'wftfHf‹f\_,·,×,Ä]v,lĺ'l,ñ,Å,à-³Œø,É,È,è,Ü,·,Ì,Å']^Ó,µ,Ä,-,¾,³,¢]BfTfuftfHf‹f\_,ð]ì,è,È,ª,ç'Ç,Á,Ä,¢,«Ž~,Ü,ç,È,,È,é,¨,»,ê,ª, ,é,½,ß,Å,·]B ]u]ì]¬]ðŒ],l"Ç,Ý,± ,Ý[v]u]ì]¬]ðŒ],l•Û'¶]vf{f^f",ðfNfŠfbfN,·,é,Æ]A^È]ã,Ì]Ý'è]î•ñ,ðftf@fCf‹,É• Û'¶,µ]A"Ç,Ý,±,P,±,Æ,ª,Å,«,Ü,·]B,¢,¿,Ç"ü—ĺ,µ,ĕۑ¶,µ,Ä,¨,⁻,l]AŽŸ,©,ç"⁻,¶,± ,Æ,ð"ü—ĺ,¹,,,É,·,Ý,Ü,·]B ]uftfBf‹f^,Ì]Ý'è]v,Å]AfAf‹fof€,ð]ì]¬,·,é]k[]¬‰æ'œ,ðŒÀ'è,Å,«,Ü,·]B á,¦,Î]A]uJPEGftf@fCf‹,Ì,Ý]v]ufTfCfY,ª30KB^È]ã,lftf@fCf‹,Ì,Ý]vHTML ‰»,·,é]A,Æ,¢,Á,½,±,Æ,ª‰Â"\,É,È,è,Ü,·]B,± ,Ìf{f^f",Å]oŒ»,·,éf\_fCfAf]fO,É,Â,¢,Ä,ĺ]A]Ú,µ,,ĺ<u>[uftfBf‹f^]vfRf}f"fh,Ì,Æ,±,ë</u>,ð,² ---,.¾,³,d]B

### [|k[]¬‰æ'œ,Ì∙∖ަ

,±,ÌfRf}f"fh,Í[]A<u>f|fbfvfAfbfvf[]fjf...[[f]fXf^f}fCfY</u>,Å'ljÁ,·,é,±,Æ,É,æ,è—~ – p,Å,«,Ü,·]B ‰æ'œftf@fCf<,ð‰EfNfŠfbfN, $\mu$ ,½,Æ,«•\ަ,³,ê,éf]]fjf...][[]ã,É]A[]k[]¬ ‰æ'œ,ð•\ަ, $\mu$ ,Ü,·]B"<sup>-</sup>Ží,Ì<@"\,ðfGfNfXfvf]][[f‰]ã,ÅŽÀŒ»,·,éfIf"f‰fCf"f\ ftfg,à, ,è,Ü,·,ª]A-{fRf}f"fh,ÍViX[]ã,Å,Ì,Ý—LŒø,Å]A'ã,í,è,ÉViX"à',Ì ‰æ'œf]][[f\_][•",ð—~ —p,Å,«]A"à' f]][[f\_][<y,Ñfvf‰fOfCf",ð,Æ,à,É]¶,©,·,± ,Æ,ª,Å,«]AfJf^f]fOftf@fCf<,ª, ,ê,ÎfJf^f]fOftf@fCf<"à,©,ç]k]¬ ‰æ'œ,ð"Ç,Ý[]o, $\mu$ ,Ü,·]B

# ftfHf<f\_•\ކ,Ì□ì□¬

,±,ÌfRf}f"fh,Íf $\Box$ fjf... $\Box$ [,É,Í, ,è,Ü,<sup>1</sup>,ñ $\Box$ B<u>f]fbfvfAfbfvf</u> $\Box$ fjf... <u> $\Box$ [f]fXf^f}fCfY</u> $\Box$ A-",Í<u>fL</u> $\Box$ [f]fXf^f}fCfY,Å'ljÁ $\Box$ EŠ,,è"-,Ä,Ä,,¾,³,¢ $\Box$ B

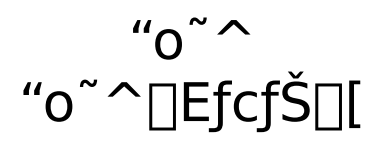

ſJſ^ſ□ſO•\ަ,Å□A□k□¬‰æ'œ•\ަ'†,ĺŽÀ□s,Å,«,È,¢,æ,¤,É,È,Á,Ä,¢,Ü,·□B

### □X□V □X□V□EfcfŠ□[

$$\label{eq:second} \begin{split} & \& \mathscr{E}^{0} \otimes \mathscr{E}^{0} \otimes \mathscr{E}^{0$$

fJf^f□fO•\ަ,Å□A□k□¬‰æ'œ•\ަ'†,ĺŽÀ□s,Å,«,È,¢,æ,¤,É,È,Á,Ä,¢,Ü,·□B

### [í[]œ []í[]œ[]EfcfŠ[][

<u>fJf^f□fOftf@fCf</u><,ð□í□œ,µ,Ü,·□B

fJf^f□fOftf@fCf<,Í□A'Ê□í‰æ'œ,Æ"<sup>-</sup>,¶ftfHf<f\_,É□u\_CATALOG.VIX□v,Æ,¢,¤-¼'O,Å•Û'¶,³,ê,Ä,¢,é,Ì,Å□A,±,ê,ðŽè"®,Å□í□œ,μ,Ä,à,æ,¢ ,Ì,Å,·,ª□Afz□[f€ftfHf<f\_,É□ì,ç,ê,½fJf^f□fOftf@fCf<,Í□AŽè"®,Å□í□œ,·,é,Ì,ÍŽèŠÔ,ª, ©,©,è,Ü,·□B,»,¤,¢,¤,Æ,«,Í,±,ÌfRf}f"fh,ðŽg,Á,Ä□í□œ,μ,Ä,,¾,³,¢□B

$$\label{eq:constraint} \begin{split} & [li] @ [lv,l] \bullet \hat{u}, ^{a} @ & [lv',l] ftfHf < f_,l], \dot{Y} [A [lu [li] @ [lefcfŠ [l] v, Å,l @ & [lv',l] ftfHf < f_,l], \dot{Y} [A [lu [li] @ [lefcfŠ [l] v, Å,l @ & [lv',l] ftf \\ fHf < f_, & fT fu ftfHf < f_, \cdot, \times, \ddot{A}, \dot{A}, \cdot ] B \end{split}$$

 $fJf^f[]fO \cdot \check{Z}, \&[A] A [] k [] \neg ‰ æ'œ \cdot \check{Z}'' + (İŽÀ] s, \&, «, È, ¢, æ, ¤, É, È, Á, Ä, ¢, Ü, · ]]B$  $[] u [] k [] \neg ‰ æ'œ, i] [] ([] @ [] v fRf } f' fh, Æ, i, ¿, <sup>a</sup>, ¢, É' [] ^ Ó, µ, Ä,, <sup>3</sup>, 4, <sup>3</sup>, ¢ []B [] u [] ([] @ [] v, Í, , éftfH f<f_, É' Î, · , éfJf ^ f] fOftf@fCf<, ð, Ü, é, <sup>2</sup>, Æ [] ([] œ, µ, Ü, ·, <sup>a</sup>] A [] u [] k [] ¬ ‰ æ'œ, i] [] ([] œ [] v, I[] A, , éftf@fCf<, É' î, ·, é[] k [] ¬ ‰ æ'œ, ðfJf ^ f] fOftf@fCf<, ©, c [] ([] œ, µ, Ü, ·] B$
### [|k[]¬‰æ'œ,Ì[]í[]œ

Žᢆͺ¦,¾,Ă,½\_]ê[]‡,É,ĺ[]A'l'ð,μ,½ftf@fCf‹,ĺfŠf[][][fh,³,ê,Ü,·[]BfJf^f[]fOftf@fCf‹,Ì[]Ý'è,ª[] uީ"®"o~^[]v,É,È,Á,Ä,¢,½,Æ,«,ĺ[]A‰æ–Ê,É•\ަ,³,ê,镪,É,Â,¢ ,Ä,ĺ[]A,·,®,ÉfJf^f[]fOftf@fCf‹,É"o~^,μ,È,¨,³,ê,Ü,·[]B

 $\label{eq:constraint} \begin{array}{l} \underline{\label{eq:constraint} \underline{\label{eq:constraint} \underline{\label{constraint} \underline{\label{constraint} \underline{\label{cons$ 

### ∏î∙ñ

 $\begin{bmatrix} uftfHf \cdot f_{v} & add f \\ 0 & add f \\ 0 & add f \\$ 

$$\label{eq:linear} \begin{split} & \|u\|(\square @ \|vf{f^f", A\|A'l'\delta, \mu, \frac{1}{2}\|k\| \neg \\ & \& & \& (\varpi, \frac{a}{f}]f^f\|fOftf@fCf<, @, c\|(\square \varpi, A, «, Ü, \cdot \square B, \pm, \hat{e}, \underline{h}\|\underline{u}\|k\| \neg \\ & \underline{\& \& \& (\varpi, \underline{h}\|\|\underline{u}\|w\| v fRf) f"fh, \mathcal{A}"^{-}, \P, \hat{a}, \hat{h}, A, \cdot \square B \end{split}$$

ſJſ^ſ□ſO•\ަ,Å□A□k□¬‰æ'œ•\ަ'†,ĺŽÀ□s,Å,«,È,¢,æ,¤,É,È,Á,Ä,¢,Ü,·□B

# fŠfXfg

 $\underline{fz} \square [\underline{f} \in \underline{ftf} H \underline{f} < \underline{f}_{, \hat{e}}, \hat{e}, \frac{1}{2} \underline{f} \square \underline{f} \cap \underline{f} \square \underline{f} \cap \underline{f} \cap \underline{f} \cap \underline$ 

,  $\phi_{,z}$ ,  $\hat{n}$ ,  $\hat{n}$ ,

ftfHf<f\_,ðŠJ,Žž,Í□A,»,Ì,Æ,«–Ú"I,ÌftfHf<f\_,ÉfAfNfZfX,Å,«,é□ó'Ô,Å,È,,Ä,Í,È,è,Ü,¹,ñ□B —á,¦,ÎCD-ROM□ã,ÌftfHf<f\_,ðŠJ,±,¤,Æ,∙,é,Æ,«,Í□A,»,ÌCD-ROM,ªfhf ‰fCfu,É"ü,Á,Ä,¢,é•K—v,ª, ,è,Ü,·□B

ſJſ^ſ□ſO•\ަ,Å□A□k□¬‰æ'œ•\ަ'†,ĺŽÀ□s,Å,«,È,¢,æ,¤,É,È,Á,Ä,¢,Ü,·□B

### ŒŸ∏õ

ViX,Å,Í<u>□</u>AfJf^f<u>□</u>fO•\ަŽž,É<u>□</u>A

‱æ'œft͡j@fCf<,É'Î,µ,ÄfL□[f□□[fh,ÆfRf□f"fg,ª□Ý'è,Å,«,Ü,·□i□¨<u>□uftf@fCf<□v□¨□uf</u> <u>vf□fpfefB□v</u>□j□B□Ý'è,µ,½fL□[f□□[fh□EfRf□f"fg,ðŽg,Á,ĉæ'œ,ðŒŸŪõ,·,é,Ì,ª,± ,ÌfRf}f"fh,Å,·□BfJf^f□fO•\ަŽž,Ì,ÝŽg,¦,Ü,·□B"-'R,È,ª,ç□A ‰æ'œ,ÉfL□[f□□[fh,âfRf□f"fg,ª□Ý'è,µ,Ä,È,¢,Æ□A^Ó-¡,ª, ,è,Ü,¹,ñ□B fRf}f"fh,ðŽÀ□s,·,é,Æ□AŒŸ□õ□ðŒ□,ÌŽw'è,ð,¤,È,ª,·f fCfAf□fO,ª□o,Ü,·□B

,Ü, \_[]A,T,Â, ,錟[]õfL[]["ü—ĺ—",É[]A[]D,«,È,¾,⁻ŒŸ[]õfL[][,ð"ü—ĺ,μ,Ä,,¾,³,¢[]B ‰ºŒü,«,ÌŽOŠp,ðfNfŠfbfN,·,é,Æ[]A‰ß<Ž,É"ü—ĺ,μ,½ŒŸ[]õfL[[]EfL[][f][][fh,ª•\ ަ,³,ê[]A,»,Ì'†,©,猟[]õfL[][,ð'I,Ô,±,Æ,ª,Å,«,Ü,·]]B

"ü—Í—",Ì

$$\label{eq:constraint} \begin{split} & \& E, \hat{I} \square u \bullet " \bullet {}^{\underline{a}} \hat{e}' v \square v, \delta f I f ", \acute{E}, \cdot, \acute{e}, \mathcal{E} \square A, \\ & A f q f b f g, \mu, \frac{1}{2}, a, \hat{I}, \mathcal{E}, \acute{Y}, \dot{E}, \mu, \ddot{U}, \cdot \square B f I f t, \frac{3}{4}, \mathcal{E} \square A f L \square [f \square \square [f h, \mathcal{E} \oplus " \bullet {}^{\underline{a}}, \mathcal{E}^{-} \hat{e}' v, \cdot, \hat{e}, \hat{I} \square \\ & A f q f b f g, \mu, \frac{1}{2}, a, \hat{I}, \mathcal{E}, \acute{Y}, \dot{E}, \mu, \ddot{U}, \cdot \square B f I f t, \frac{3}{4}, \mathcal{E} \square A f L \square [f \square \square [f h, \mathcal{E} \oplus " \square \tilde{G} f L \square [, \mathcal{E}, {}^{\underline{a}} \check{S} \otimes ` S, \acute{E} \cap \hat{e}' v, \\ & \mu, \dot{E}, \dot{e}, \mathcal{A} \square A f q f b f g, \mu, \frac{1}{2}, \mathcal{A}, \check{I}, \acute{Y}, \dot{E}, \mu, \ddot{U}, \overset{1}{n} \square B \end{split}$$

—á,¦,Ĩ□AŒŸ□õfL□[,ª□uOK□v,Å□AfL□[f□□[fh,ª□uK\_OKADA□v,Å, ,Á,½□ê□‡□A•"•ªˆ ê'v,ðflf",É,μ,Ä,¢,ê,Îfqfbfg,μ,Ü,·,ª□Aflft,É,μ,Ä,¢,é,Æfqfbfg,μ,Ü,¹,ñ□B

□uf}fbf`,Ì"»′f□v,Í□A"ü—

ĺ,μ,½'†,Å,Ç,ê,¾,¯,ÌŒŸ□õfL□[,ªfqfbfg,·,ê,Îf}fbf`,μ,½,Æ,Ý,È,·,©,ðŒ^,ß,é□€– Ú,Å,·□B□u,·,×,Ä□v,¾,Æ□A"ü—ĺ,μ,½,·,×,Ä,ÌŒŸ□õfL□[,ªfqfbfg,μ,È,¢ ,Æf}fbf`,¹, □A□u,Ç,ê,©,P,Â□v,¾,Æ□AŒŸ□õfL□[,Ì,Ç,ê,©,P,Â,Å,àfqfbfg,·,ê,Îf}fbf` ,μ,½,Æ"»'f,μ□A□u2,Â^È□ã□v,Å,Í□AŒŸ□õfL□[,Ì,¤ ,¿,Q,Â^È□ãfqfbfg,·,ê,Îf}fbf`,μ,½,Æ"»'f,·,é□A,Æ,¢,Á,½<ï□‡,Å,·□B

 $\frac{1}{4} \bullet ufif^{"},E,\cdot,e,A \in [Aft][f][f][f],U,\frac{1}{2},IfRf[f]ffg,I,\zeta,\xi,C \in \bullet u,E \in Y[0fL[f,e],e,I[Aff]ffbf^{"},\mu,U,\cdot]B$ 

 $\mathbb{E}^{n}$   $\mathbb{E}^{n}$   $\mathbb{E}^{n}$ 

‱æ'œ,ĺ'l'ð¯⊡ó'Ố,Æ,È,è□A□í□œ□A^Ú"®,È,Ç,Ì'€□ì,ª□s,¦,é,æ,¤,É,È,è,Ü,·□B ƒJf^f□fO•\ަ,Å□A□k□¬‰æ'œ•\ަ'†,ĺŽÀ□s,Å,«,È,¢,æ,¤,É,È,Á,Ä,¢,Ü,·□B

### ŽŸ,ÌftfHf<f\_ 'O,ÌftfHf<f\_

 $\begin{array}{l} \textcircled{\label{eq:constraint} \blacksquare \label{eq:constraint} \blacksquare \label{eq:constraint$ 

 $\begin{array}{l} & \overbrace{\hat{U}^{\prime}(\mathbb{R}), \hat{U}^{\prime}(\mathbb{R}), \hat{$ 

∏i,Þ −ß,é

□¡,Ü,Å^Ú"®,μ,Ä,«,½ftfHf<f\_,ð,³,©,Ì,Ú,Á,½,è□A□i,ñ,¾,è,μ,Ü,·□BInternet Explorer,Ì□i,Þ□E-ß,éfRf}f"fh,ÉŽ—,Ä,¢,Ü,·□B

□;‰ñ<N"®,μ,Ä^È□~^Ú"®,μ,Ä,«,½ftfHf<f\_,ĺ,à,¿,ë,ñ□A'O ‰ñ<N"®Žž,É^Ú"®,μ,½ftfHf<f\_,à,P,OŒÂ,Ü,Å,ĺŠo,¦,Ä,¢,é,Ì,Å□A,³,©,Ì,Ú,é,± ,Æ,ª,Å,«,Ü,·□B

## ftfHf<f\_-¼,ÌfRfs[[

Œ»[|ÝfAfhfŒfXfo[[,É•\ަ,³,ê,Ä,¢,éftfHf‹f\_-

 $\label{eq:started_started_st$ 

□uf}fCfRf"fsf...

□[f<sup>^</sup>\_\_v\_A\_ufRf"fgf□□[f<fpflf<□v,È,Ç,ÌfVfXfef€ftfHf<f\_,É,ĺŽg,¦,Ü,¹,ñ□B

^ê——•\,Ì⊓o—ĺ

ŽÀ□s,·,é,Æ□A•\,ÉŠÜ,Þ□€-Ú,Æ□A□o—Í□æftf@fCf‹,ðʻI,Ôf\_fCfAf□fO,ª□o,Ü,·□B□€-Ú,Í□¶'[,Ìf`fFfbfN,Åflf"□Eflft,ð□Ø,è'Ö,¦,Ü,·□B□o—Í□æftf@fCf‹-¼,Í'¼□Ú"ü— Í,·,é,©□A,Ü,½,ÍŽQ□Æf{f^f",É,æ,Á,ÄŒ»,ê,éftf@fCf‹f\_fCfAf□fO,©,çŽw'è,µ,Ä,-,¾,³,¢□B

 $[o--l, Å, «, e] \in -U, l, w, : [A] ufRf[]f"fg] v[ufL][f] [fh] v, l<u>fvf]fpfefB</u>, @, c"ü$  $l[E•O]W, ., e, à, l]A•t' @]î•ñ, l"<sup>-</sup>, ¶, <u>fvf]fpfefB</u>, Å•\ަ, <sup>3</sup>, ê]AfffWf]f], ÅŽB‰e, <sup>3</sup>, ê, <sup>1</sup>/<sub>2</sub>$ ‰æ'œ, È, C, É•t‰Á, <sup>3</sup>, ê, e, à, l]A‰æ'œ]î•ñ, Æ, l‰æ'œ, l]c‰;, l'å, «, <sup>3</sup>, Æfrfbfg]", ð, », ê, <sup>1</sup>/<sub>4</sub>, ê<sup>O</sup>-

$$\label{eq:linear_states} \begin{split} &; \mu, \ddot{U}, \cdot \square B \square u U R L \square v, \\ &if C f ``f ^ \square [flfbfgfVf \ddagger \square [fgf] fbfgftf@fCf (.url), \\ &i \square e \square *, \\ &i \square e \square *, \\ &i \square$$

 $OKf{f^{f}, \delta\%\ddot{Y}, \cdot, E[A^{\hat{e}}] - \cdot ftf@fCf <, \underline{a}] = -, \underline{a}, \hat{e}, \ddot{U}, \cdot B$ 

# fVfXfef€ftfHf<f\_

Windows,Ì□A,³,Ü,´,Ü,ÈfVfXfef€ftfHf<f\_,É^Ú"®,µ,Ü,·□B

$$\label{eq:constraint} \begin{split} & []u, \endownwrite \constraints \constraints \constraint$$

Œ»∏Ý'l'ð,µ,Ä,¢,éftf@fCf<,ð∏AŽw'è,ÌflfufWfFfNfg,É'—,è,Ü,·∏B

[]u'—,é[]v,Ì‹ï'Ì"I,È"®[]ì,Í'—,è[]æ,É,æ,Á,Ä—I[]X,Å,·[]B'— ,è[]æ,ªftfHf‹f\_,È,ç[]A'Ê[]í,Ìftf@fCf‹,ð'— ,ê,Î^Ú"®,É,È,è,Ü,·,μ[]A[]'ŒÉftf@fCf‹'†,É^³[]k,³,ê,Ä,¢,éftf@fCf‹,ð'—,ê,Ήð"€ ,É,È,è,Ü,·[]B'—,è[]æ,ªfAfvfŠfP[[fVf‡f",È,ς[]A<u>[]ufAfvfŠfP[[fVf‡f",ÅŠ],-</u> []v,Æ"<sup>-</sup>,¶,É,È,è,Ü,·[]B

### ,¨<C,É"ü,è,É'ljÁ

œ»□ÝŠJ,¢,Ä,¢,éftfHf<f\_,Ü,½,Í□'œÉftf@fCf<,ð□A,¨<C,É"ü,è,É'Ç ‰Á,µ,Ü,·□BŽÀ□s,·,é,Æ□A□uftfHf<f\_□vf□fjf...□[,Ì'†,Éœ»□Ý,ÌftfHf<f\_"™,ª'Ç ‰Á,³,ê,Ü,·□B'ljÁ,³,ê,½□€–Ú,ð'I'ð,·,ê,Î□A,¢,Â,Å,à'f'□,□A–Ú"I,ÌftfHf<f\_"™,ðŠJ,-,±,Æ,ª,Å,«,Ü,·□B

, ~<C,É"ü,è,Ì"à—e,ð]®—[],·,é•û-@,ĺŒ»[Ύ,Ì<u>, ~<C,É"ü,èfOf<[[fv</u>,É,æ,è,Ü,·,ª]A []E, ~<C,É"ü,èfOf<[[fv,ª]uWindows•W]€[]v,Ì,Æ,«[]c<u>]ufVfXfef€ftfHf‹f\_[v</u>,©,ç]u, ~<C,É"ü,è[]v,ð'I,ñ,Å[]AŠJ,¢,½ftfHf‹f\_,Ì"à—e,ð•Ò[]W,µ,Ä,,¾,³,¢[]B []E, ~<C,É"ü,èfOf<[[fv,ª]uViX[]v,Ì,Æ,«[]cViX,ðfCf"fXfg[[[f<,µ,½ftfHf‹f\_ ‰º,ÌfTfuftfHf‹f\_]uFavorites1[]v,ðŠJ,¢,Ä[]A"à—e,ð•Ò[]W,µ,Ä,,¾,³,¢]]B

<u>□u, ~C,É"ü,è</u>□v,É,Â,¢,Ä

### ,¨<C,É"ü,èfOf<∏[fv

 $[uftfHf < f_v f_j f_{, 0}, \hat{v}_{, 0}, \hat{v}, \hat{v}_{, 0}, \hat{v}_{, 0}, \hat{v}_{, 0}, \hat{v}_{,$ 

,ĺfCf"f^[[flfbfgfGfNfXfvf]][[f‰,Æ"<sup>-</sup>,¶,à,Ì,É,È,Á,Ä,¢,Ü,·,ª]A,±,ê,ðViX]ê p,Ì,¨<C,É"ü,è,É]Ø,è'Ö,¦,½,è]A, ,é,¢,ĺ'S,•\ަ,µ,È,¢,æ,¤,É,·,é,±,Æ,ª,Å,«,Ü,·]B,±,Ì]AŽg—

p, ,é, ,ć, ,C,É"ü, èfOf<[[fv,ð]Ø, è'Ö, ¦, é, Ì, ª]A]u, ,<br/>(C,É"ü, èfOf<[[fv]v, ÌfTfuf]fjf...][,Å, ·]B

 $\begin{array}{l} \|uWindows\| \hat{e} - p\|v, \hat{f}Cf^{*}f^{-}\|[f|fbfgfGfNfXfvf]][f^{m}, \mathcal{E}^{+-}, \P, \hat{a}, \hat{l}, A^{-}A, *, \hat{l}^{*}a - e, \hat{h}\|A_{\square}dVfXfef \in fffHf < f_{\square}v, @, c u, `` < C, E^{*}u, \hat{e}\|v, \delta^{*}I, \hat{O}, \mathcal{E}SJ, ftfHf < f_{*}a, \hat{e}Si''[, ^{3}, \hat{e}, \ddot{A}, \phi, U, \cdot]B_{\square}uViX_{\square}v, \hat{I}ViX_{\square}\hat{e} - p, A^{*}_{4}, A, \hat{I}Zg, \hat{h}, \hat{e}, (C, E^{*}u, \hat{e}, A, , \hat{e}]AViX, \delta fCf^{*}fXfg_{\square}f < \mu, \frac{1}{2}ftfHf < f_{,}\hat{h}^{\infty}\hat{e}, \hat{h}]uFavorites1_{\square}v, \mathcal{E}, \phi \end{array}$ 

,¤ƒTfuftfHf<f\_"à,ÉfVf‡□[fgf]fbfgftf@fCf<"™,ªŠi"[,³,ê,Ü,·□B□u,È,μ□v,ðʻl,Ô,Æ,¨<C,É "ü,èf□fjf…□[,Í•\ަ,³,ê,È,,È,è,Ü,·□B

,Ç,ê,©,ð'l,Ô,Æ[]AŽŸ,É[]uftfHf<f\_[]vf[]fjf...[[,ð]]o,µ,½,Æ,«,É,Í[]A,à,¤•\ަ"à— e,ª•Ï[]X,³,ê,Ä,¢,é,Í,,\_,Å,·[]B

### ,¨<C,É"ü,è

,æ,Žg,¤ftfHf‹f\_,ðŠJ,¢,½,è□A,æ,Žg,¤fAfvfŠfP□[fVf‡f",ðŽÀ□s,µ,½,è□A,æ,-Ω,éWebfy□[fW,ðŠJ,¢,½,è,µ,Ü,·□B □u,¨<C,É"ü,è□v,Æ,¢,¤-¼'O,Ìf□fjf...□[□€-Ú,ĺ, ,è,Ü,¹,ñ,ª□A□uftfHf<f\_□vf□fjf... □[,Ì□ÅŒã,Ì<æ□Ø,è□ü^ȉº,ª,±,ê,É, ,½,è,Ü,·□Bf□fjf... □[,ð'I'ð,·,ê,Α¦□À,É□AftfHf<f\_,È,ç,»,ÌftfHf<f\_,É^Ú"®,µ□AfAfvfŠfP□[fVf‡f",¾,Á,½,çf AfvfŠfP□[fVf‡f",ð<N"®,µ□AWebfy□[fW,¾,Á,½,ç•W□€,Ìfuf ‰fEfU,ð<N"®,µ,Äfy□[fW,ðŠJ,«,Ü,·□B

[]Å[]‰, i[]A, "<C, É"ü, è, i"à—e, iViX[]ê—p, i, à, i, É, È, Á, Ä, ¢, Ü, ·, <sup>a</sup>[]A, ±, ê, ðInternet $Explorer, âfXf^[[fgf[]fjf...[][,È,Ç,Å•\Ž|,<sup>3</sup>,ê, é, i,Æ<¤'Ê, i, à, i, É•I[]X, μ,½, è]]A, ,é, ¢$  $, if[]fjf...[][,ðŠ],,ÆfffBfXfNfAfNfZfX, ·, é, i, <sup>a</sup>Œ<sup>™</sup>, È,ç[]A, Ü, Á, ½, •\Ž|, μ, È, ¢,æ,¤$ , É, Å, «, Ü, ·[]i[]<u>u, "<C, É"ü, èfOf<[[fv[]v[]</u>]]B

□u,¨<C,É"ü,è□v,Ì"à—

e,ðfJfXf^f}fCfY,·,éŽd•û,Í $[A, ~C,É"""";efOf<[[fv,É,æ,Á,Ä^U,È,e,U,·]BfOf<[[fv,ªWindows•W]€,Ì]e[]‡,Í[]A[]uftfHf<f_[]vf]fjf...$  $[[,Ì]<u>ufVfXfef€ftfHf<f_[]v</u>,Ì'†,Ì]u, ~C,É""";e]v,ð'I'ð,µ,Ä[]A^Ú"®Œã,ÌftfHf<f_[]=$  $á:C:\Windows\Favorites]j,Ì"à—e,ð•Ò]W,µ,Ä,,¾,³,¢]B$ 

,±,Ì•Ï□X,Í'¼,;,Éf□fjf...□[,É"½‰f,³,ê,Ü,·□B 'P,É□AŒ»□ÝŠJ,¢,Ä,¢,éftfHf<f\_,Ü,½,Í□'ŒÉftf@fCf<,ð,¨<C,É"ü,è,É'Ç ‰Á,·,é,È,ç□A<u>□u,¨<C,É"ü,è,É'ljÁ□vfRf}f"fh</u>,ªŽg,¦,Ü,·□B

### "o<sup>~</sup>^<ÖŽ~,É'ljÁ

,±,ÌfRf}f"fh,ĺf□fjf...□[,É,ĺ, ,è,Ü,¹,ñ□B<u>f|fbfvfAfbfvf□fjf...</u> <u>□[f]fXf^f}fCfY</u>□A-",ĺ<u>fL□[f]fXf^f}fCfY</u>,Å'ljÁ□EŠ,,,è"-,Ä,Ä,,¾,³,¢□B

Œ»[]Ýftf@fCf<frf...[][,ÅŠJ,¢,Ä,¢

,éftfHf‹f\_[A‹y,Ñ,»,ÌfTfuftfHf‹f\_,ð[Af]f^f[]fOftf@fCf‹,Ì"o<sup>~</sup>^,ð‹ÖŽ~,·,éftfHf‹f\_,Æ,μ, Ü,·[]B‰<sup>o</sup>'w,ÌftfHf‹f\_,·,×,Ä,ª"o<sup>~</sup>^‹ÖŽ~,Æ,È,é,±,Æ,É'[]<sup>^</sup>Ó,μ,Ä,,¾,³,¢[]B "o<sup>~</sup>^‹ÖŽ~,Ì ‰ð[]œ,Í[]A[]u[]Ý'è[]v,Ì[]uf]f^f[]fOftf@fCf‹[]["o<sup>~</sup>^‹ÖŽ~ftfHf‹f\_[]v</sub>,©,ç[]s,¢,Ü,·[]B ;

# ∏Ý'è

ViX,Ì,³,Ü,´,Ü,È"®□ìŠÂ‹«,ð□Ý'è,µ,Ü,·□BfcfŠ□[Ž®,É•ª—Þ,³,ê,Ä,¢,Ü,·□B

<u>‰æ'œ,Ì•\Ž</u>¦

<u>‰æ'œfEfBf"fhfE</u>

<u>'S‰æ-Ê•\ަ</u>

<u>fCf[][[fWfrf...[[</u>

<u>ftf@fCf<fŠfXfg</u>

<u>f]f^f⊡fO</u>

<u>fJf^f⊡fO∙\Ž</u>¦

<u>fcfŠ∏[</u>

<u>fJf^f□fOftf@fCf<</u>

fJf^fDf0ftf@fCf<"o~^<ÖŽ~ftfHf<f\_

fXf‰fCfhfVf‡fE

<u>fvf‰f0fCf"</u>

<u>≺N"®</u>

<u>'S"Ê</u>

<u>ftf@fCf<'€∏ì</u>

<u>—š—ð,Æ□Ý'è□î•ñ</u>

# []Ý'è[]c‰æ'œ,Ì∙\ަ

f[]fCf"fEfBf"fhfE,©,çftf@fCf<,ðŠJ,¢,Ä,̉æ'œ•\ަ,Å[]AfEfBf"fhfE•\ަ[]A'S‰æ-Ê•\ަ<y,ÑfCf[]][[fWfrf...][,É,Ü,½,ª,Á,Ä"K—p,³,ê,é[]Ý'è,Å,·[]B fcfŠ[][]ã,Å,±,±,Ì[]Ý'è,̉<sup>º</sup>^Ê,É,Í[]A<u>fEfBf"fhfE•\ަ[</u>]A<u>'S‰æ-Ê•\</u> <u>Ž</u>¦<y,Ñ<u>fCf[][[fWfrf...][</u>,»,ê,¼,ê,̌ŗL,Ì[]Ý'è,ª~A,È,Á,Ä,¢,Ü,·[]B

#### •\ަ∏æ

f[]fCf"fEfBf"fhfE, ©, çftf@fCf<, ðf\_fuf<fNfŠfbfN,  $\mu$ ,  $\frac{1}{2}$ ,  $\mathcal{R}$ , «,  $\hat{I} \cdot \hat{Z}_{0}$ ,  $\hat{Z}_{0}$ ,  $\hat{Z}$ 

#### fc[[f<fo[[]‰Šú^Ê'u

#### fEfBf"fhfE f^fCfgf<

fEfBf"fhfĔ,Ìf^fCfgf、、ަŒ`Ž®,ðŽw'è,μ,Ü,·□B ftf@fCf<-¼,Ì•\ަ,ð□Aftf<fpfX□A-¼(O,Ì,Ý□AfAfNfefBfuŽž,Ì,Ýftf<fpfX,Ì'†,©,ç'I,Ô,± ,Æ,ª,Å,«,Ü,·□BfTfCfY,Æ□F□",ðަ,μ,½‰æ'œ□î•ñ,ðflf"□Eflft,Å,«,Ü,·□B fCf□□[fWfrf...□[,Å•\ަ,μ,Ä,¢,é,Æ,«,Í□AfEfBf"fhfEf^fCfgf<,É'Š"-,·,é,à,Ì,ªfXfe□[f^fXfo□[,̉E‰º,É•\ަ,³,ê,Ü,·□B'S‰æ-Ê•\ަ,Ì,Æ,«,Í□AAltfL□[,ð ‰Ÿ,μ,Ä,¢,éŠÔ□A,Ü,½,Í<u>□u□î•ñ•\ަ□v,Ì□Ý'è</u>,ªflf",È,ç□í,É□A‰æ-Ê□¶□ã,É•\ ަ,³,ê,Ü,·□B

#### •Û'¶,ÌŠm"F

fŠfTfCfY□AfgfŠf~f"fO"™,̉Á□H,ð□s,Á,½Œã,̉æ'œ,ð□A•Û'¶,¹,¸,É•Â,¶,æ,¤ ,Æ,੶,é,ÆŠm"F,Ìf\_fCfAf□fO,ª□o,Ü,·,ª□A,±,± ,Ìf`fFfbfN,ðŠO,·,Æf\_fCfAf□fO,ð□o,³,¸,É•Â,¶,Ü,·□B

#### ,¢,¿,Ç,É^ê-‡,μ,©ŠJ,©,È,¢

f`fFfbfN,·,é,Æ[]A‰æ'œ,ðŠJ,'O,É,·,×,Ä,̉æ'œfEfBf"fhfE,Æ"Y•t•¶[]'•\ ަfEfBf"fhfE,ð•Â,¶,Ä[]A[]í,É,P-‡, $\mu$ ,©‰æ'œfEfBf"fhfE,ðŠJ,©,È,¢,æ,¤,É, $\mu$ ,Ü,·[]B ‰æ'œfEfBf"fhfE,Ì•û,É,à"<sup>-</sup>—I,Ì<u>[]u,¢,¿,Ç,É^ê-‡, $\mu$ ,©ŠJ,©,È,¢[]vfRf}f"fh</u>,ª, ,è[]A,± ,Ì<u>□</u>Ý'è,Æ<sup>~</sup>A"®,μ,Ä,¢,Ü,·<u>□</u>B

[]Ý'è[]c‰æ'œ,Ì∙\ަ-‰æ'œfEfBf"fhfE

#### **□‰Šú**□ó'Ô

‰æ'œfEfBf"fhfE,ª□Å□‰,ÉŠJ,©,ê,½,Æ,«,Ì□ó'Ô,ðŽw'è,µ,Ü,·□B

fEfBf"fhfE,Ì^Ê'u,Í[]AffftfHf<fg,Å,ÍWindows,É"C,¹,Ä,¢,Ü,·,ª[]AŽ©"®[]®— ñ,ðf`fFfbfN,·,é,ÆŠK'i[]ó,É[]®—ñ, $\mu$ ,Ä"z'u, $\mu$ ,Ü,·]]B

#### ‰æ'œfTfCfY'²]®

‰æ–Ê,ÉŽû,Ü,è,«,ç,È,¢'å,«,³,̉æ'œ,ðŠJ,¢,½,Æ,«□A'å,«,³,ð'²□®,µ,ĉæ– Ê"à,ÉŽû,ß,é,©,Ç,¤,©,ðŽw'è,µ,Ü,·□B

 $\label{eq:constraint} \begin{array}{l} & \left[ u, \mu, \dot{E}, \varphi \right] v, \dot{A}, \dot{I}'^2 \\ \hline & \left[ s, \dot{\phi}, \ddot{U}, \dot{I}, \ddot{n} \right] \\ B \end{array} \\ & \left[ B \right] \\ & \left[ \dot{A} \bullet \right] \\ & \left[ \dot{A} \bullet \right] \\$ 

[ufl□[fo□[frf...□[□v,Å,Í□A,»,ÌŽž,̉æ-ÊfTfCfY,É,¨,³,Ü,è,«,ç,È,¢'å,«,³,̉æ'œ,Í•\ ަ'O,ÉŽ©"®"I,É□k□¬,µ,Ü,·□B,½,¾,µ□A, ,,Ü,Å,»,ÌŽž,Ì□u‰æ-ÊfTfCfY□i ‰ð'œ"x□j□v,Ì'å,«,³,Ü,Å□k□¬,·,é,Ì,Å□AfEfBf"fhfE,Ì~g,âfc□[f‹fo□[,È,Ç,ð□œ,¢ ,½ŽÀ□Û,Ì•\ަ—Ì^æ,æ,è,Í'å,«,,È,è,Ü,·□B fl□[fo□[frf...□[,Ì□k□¬,Å,Í□A‰æŽ¿—D□æ,©□A'¬"x—D□æ,©,ð'I,×,Ü,·□B'¬"x— D□æ,ĺfhfbfg,ðŠÔ<sup>^</sup>ø,¢,Ä,¢,é,¾,¯,È,Ì,Å□A"Á,ÉfAfjf□'²,ÌŠG,¾,Æ•ö,ê,Ä,µ,Ü,¤,±,Æ,ª, ,é,Ì,Å'□^Ó,µ,Ä,,¾,³,¢□BŽÊ□^,È,Ç,È,猩,ê,é,ÆŽv,¢,Ü,·□B ,È,¨□AfCf□□[fWfrf...□[,'næ'œ,ðŒ©,Ä,¢,é,Æ,«,Í□A<u>□ufCf□□[fWfrf...</u> □[<u>□v</u>,Ìfl□[fo□[frf...□[□Ý'è,ª□A'S‰æ-Ê•\ަ,Ì□ê□‡,Í<u>□u'S‰æ-Ê•\ަ□v</u>,Ìfl□[fo□[frf... □[□Ý'è,ªŽg,í,ê,Ü,·□B ‰æ'œfEfBf"fhfE,Ì<u>□ufl□[fo□[frf...□[□vfRf}f"fh</u>,É,æ,Á,Ä□A‰æ'œ,ðŠJ,¢,½, ,Æ,© ,c□k□¬,·,é,±,Æ,à,Å,«,Ü,·□B 

#### fEfBf"fhfE fTfCfYŽ©"®'2]®

ĴffftfHf<fg,Å,ĺ□A‱æ'œ,ðŠg'å□k□¬,·,é,Æ□A—]"',ª,Å,«,È,¢,æ,¤ ,ÉfEfBf"fhfE,ðŽ©"®"I,ɉæ'œ,É□‡,Á,½fTfCfY,É,µ,Ü,·,ª□A,±,± ,Ìf`fFfbfN,ðŠO,·,Æ□AŠg'å□k□¬,µ,Ä,àfEfBf"fhfEfTfCfY,ÍŒ³,Ì,Ü,Ü,É,È,è,Ü,·□B

### $[]Ý'è[]c‰æ'œ,Ì•\ަ-'S‰æ-Ê•\ަ$

#### f[]fjf...][fo][ fc][f<fo][ fV][fNfo][

`S‰æ–Ê•\ަŽž,É□Af□fjf…□[fo□[□Afc□[f<fo□[<y,ÑfV□[fNfo□[,ð•\ަ,·,é,©,Ç,¤ ,©,ðŒ^,ß,Ü,·□B

#### ‰æ'œfTfCfY'²∏®

<u>□Ý'è,Ì□u‰æ'œ,Ì•\ަ-‰æ'œfEfBf"fhfE□v</u>,Ì,Æ,±,ë,Å□à-¾,µ,Ä,¢,é,Ì,Æ"<sup>-</sup>,¶^Ó-¡,Å,·,Ì,Å□A,»,¿,ç,ð,²——,,¾,³,¢□BfEfBf"fhfE•\ަŽž,Æ,Í"Æ—§,µ,Ä,¨,è□A'S‰æ-Ê•\ ަŽž,É,Ì,Ý—LŒø,Å,·□B

#### fJ□[f\f<,ð•\ަ

'S‰æ-Ê•\ަŽž,É□Af}fEfXfJ□[f\f<,ð•\ަ,·,é,©,Ç,¤,©Œ^,ß,Ü,·□B ‰æ'œ,ÌŠÓ□Ü,Ì,½,ß,ÉfJ□[f\f<,ªŽ×-,,¾,Æ,¢,¤,Æ,«,Íflft,É,µ,Ä,,¾,³,¢□B flft,É,µ,½,Æ,«,Í□AfJ□[f\f<,Íf}fEfX,ÅfNfŠfbfN,·,é,©□A‰½,©fL□[,ð ‰Ÿ,µ,½Œãf}fEfX,ð"®,©,·,Æ□A□Ä,Ñ•\ަ,³,ê,é,æ,¤,É,È,è,Ü,·□B

#### □î•ñ•\ަ

flf",É,·,é,Æ□A'S‰æ-Ê•\ަ,µ,½,Æ,«□A□¶□ã<÷,ɉæ'œ,Ìftf@fCf<-¼"™,ð□í,É•\ ަ,µ,Ü,·□B,±,±,²flft,Ì,Æ,«,Í□A□uAlt□vfL□[,ð‰Ÿ,¹,Î□AfL□[,ð‰Ÿ,µ,Ä,¢ ,éŠÔ,¾,<sup>-</sup>ftf@fCf<-¼,â‰æ'œ□î•ñ,³•\ަ,³,ê,Ü,·□B ,±,±,Å•\ަ,³,ê,é□î•ñ,Í□A‰æ'œfEfBf"fhfE,ÅfEfBf"fhfEf^fCfgf<,É•\ ަ,³,ê,é,à,Ì,Æ"<sup>-</sup>,¶,Å, ,è□A<u>□Ý'è,Ì□u‰æ'œ,Ì•\ަ□v</u>"à,Ì□ufEfBf"fhfE f^fCfgf<□v,Å•\ ަ"à—e,ð•Ï□X,Å,«,Ü,·□B

#### "®‰æ,ĺ‰ð'œ"x∏Ø,è'Ö,¦

"®‰æftf@fCf<, ĺ^ê"Ê"I, ÉfTfCfY,ª□¬,³,-□A1024□~768fhfbfg^È□ã, Ì□,‰ð'œ"x,ÅŒ©,é,Æ-³— □,â, èŠg'å,·,é,½,ßfhfbfg, ÌfMfUfMfU□ifWfffM□[□j,ª-Ú—§,Â□ê□‡,ª,,è,Ü,·□B ,±,Ì□Ý'è,ðflf",É,·,é,Æ□A"®‰æ, Ì'S‰æ-Ê•\ަ,Å,Í□A"®‰æ,ª‰æ-Ê"à,ÉŽû,Ü,è□A,©,Â,È,é,×,'á,¢‰ð'œ"x,ɉæ-Ê,ð□Ø,è'Ö,¦,é,æ,¤,É,È,è,Ü,·□B á,¦,Î320□~240fhfbfg, ÌMPEG-1‰æ'œ,È,ç640□~480fhfbfg□A720□~480fhfbfg, ÌMPEG-2‰æ'œ,È,ç800□~600fhfbfg, ̉æ-Ê,É□Ø,è'Ö,¦□A'N-¾,ÉŒ©,ê,é,æ,¤ ,É,È,è,Ü,·□B □Ø,è'Ö,í,Á,½‰ð'œ"x,Í□AViX,ð□I—¹,·,é,ÆŒ³,É- ß,è,Ü,·□BViX,ÌfEfBf"fhfEfTfCfY,à□¬,³,,È,Á,Ä,µ,Ü,¤ ,½,ß□A<u>□Ý'è,Ì□u<N"®□v</u>,Ì□uf□fCf"fEfBf"fhfE,Ì□ó'Ô,ð∙Û'¶□v,ðflft,É,·,é,± ,Æ,ð,¨Š©,ß,µ,Ü,·□B  $[|\acute{Y}'\grave{e}]c &\approx ``e, \grave{i} \cdot \check{Z}_{-fCf}[][fWfrf...][$ 

 $\label{eq:linearcondition} \begin{array}{l} \underline{\label{eq:linearcondition} \\ \underline{\label{eq:linearcondition} \\ \underline{\label{eq:linearcondition}$ 

#### fNfŠfbfN,ÅŠJ,

<sup>7</sup>Ê□í□A‰æ'œftf@fCf<,ðŠJ,,Ì,ĺf\_fuf<fNfŠfbfN,É,æ,è,Ü,·,ª□A,±,± ,ªflf",¾,Æ□Aftf@fCf<,ðfNfŠfbfN,µ,½,¾,¯,ÅŠJ,,æ,¤ ,É,È,è,Ü,·□B,Ü,½□AfL□[f{□[fh,ÅftfH□[fJfX□i"\_□ü,Ì~g□j,ð^Ú"®,µ,½,Æ,«,à□A ‰æ'œftf@fCf<,ðŠJ,«,Ü,·□B ,± ,Ì□Ý'è,Ì,Æ,«f\_fuf<fNfŠfbfN,·,é,Æ□AŠÖ~A•t,¯,µ,½fAfvfŠfP□[fVf‡f",ð<N"®,µ,Ü,·□B

# ∏Ý'è□cftf@fCf‹fŠfXfg

fŠfXfg•\ަ,Ì,µ,©,½,ðŽw'è,µ,Ü,·∏B

#### DF

¶Žš□F□A"wŒi□F,ĺ□Af{f^f",ð
 ‰Ÿ,·,Æ□F,Ì'I'ðf\_fCfAf□fO,ª□o,Ü,·,Ì,Å□A,»,Ì'†,Å'I,ñ,Å,,¾,³,¢□BfvfŒfrf…
 □[,àŽQ□I,É,µ,Ä,,¾,³,¢□B

#### •∖ަ∏î∙ñ

□u□Ü□×□v,Ì,Æ,«,É,Ç,ê,¾,¯ftf@fCf<,Ì□î•ñ,ð•\ަ,·,é,©ʻI,×,Ü,·□B,½,¾,μ□A-¼'O,Í□í,É•\ަ,³,ê,Ü,·□B□u‰æ'œ□î•ñ□v,ðʻI'ð,·,é,Æ□Afhfbfg□"‹y,Ñfrfbfg□",à•\ ަ,·,é,æ,¤,É,È,è,Ü,·,ª□A'Sftf@fCf<,É,Â,¢,Äftf@fCf<,Ì^ê•",ð"Ç,Ý□ž,Ý ‰æ'œ□î•ñ,ðŽæ"¾,μ,æ,¤,Æ,·,é,½,ß□A'á'¬,É,È,è,Ü,·,Ì,Å'□^Ó,μ,Ä,,¾,³,¢□B

#### •\ަ<u></u>]€-Ú

fŠfXfg,É,Ç,ñ,Èftf@fCf<,ð•\ަ,·,é,©,ð'I,×,Ü,·□BfJf^f□fOftf@fCf<,â<u>ftfHf<f\_•\ކ</u> ‰æ'œ,ð•\ަ,μ,½,,È,¢,Æ,«,ĺ[]uʃJf^f[]fOftf@fCf<,ÆftfHf<f\_•\ކ[]v,ðflft,É,μ[]A ‰æ'œftf@fCf‹,Ì,Ý,ðfŠfXfg,É•\ަ,³,¹,½,¢,Æ,«,Í[]u ‰æ'œftf@fCf< $\Pi$ v,Ì,Ýflf",É,μ,Ä,»,Ì'¼,ðflft,É,,éΠA,Æ,¢,Á,½,± ,Æ,ª,Å,«,Ü,·∏B∏uSusiefTf€flfCf<∏v,Í∏AViX,ÌfJf^f∏fOftf@fCf<,É, ,½,é∏ASusie,ª∏ì,é  $\Box$  thumbnl.sue $\nabla$ ,  $\mathcal{E}$ ,  $\mathcal{E}$ ,  $\mathbb{A}^{-\frac{1}{4}}$ ,  $\mathcal{E}$ ,  $\mathcal{E}$ ,  $\mathcal{E}$ ,  $\mathcal{A}^{-1}$ ,  $\mathcal{E}$ ,  $\mathcal{A}^{-1}$ ,  $\mathcal{E}$ ,  $\mathcal{E}$ ަ,ð̃∏Ø,è'Ö,¦,ç,ê,Ü,·∏BViX,ÆSusie,ð•1—p,³,ê,Ä,¢,é•û,É,͕֗~,Å,µ,å,¤∏B  $\Box u \& a c ftf@fCf \langle \Box v, A \Box u, w, l'4, lftf@fCf \langle \Box v, l, C, j, c, C^{e} \cdot \hat{u}, a flft, É, E, A, A, c$ ,é,Æ∏Aftf@fCf<•\ަ,Ì,Æ,«,ɉæ'œftf@fCf<,©,Ç,¤,©∏A,¢,¿,¢ ,¿ftf@fCf<,Ì^ê•",ð"Ć,Ý□ž,ñ,ÅŠm"F,·,é,½,ß□A'å—Ê,̉æ'œftf@fCf<,ª, ,Á,½,è□Afl fbfgf∏∏[fNŒo—R,¾,Á,½,è,·,é,Æ'x,,È,é,Ì,Å'∏^Ó,µ,Ä,,¾,³,¢∏B  $\Box u \gg B, \mu ft f @ fC f < \Box v, i'^{4}, w, e = D \Box w, \mu, A'' K = p, ^{3}, e, U, \Box B = a, !, i \Box A \Box u$ ‰æ'œftf@fCf‹□v,ªflf",Å□u‰B,µftf@fCf‹□v,ªflft,¾,Æ□A‰B,µftf@fCf‹,Å, ,é ,±∏A<y,Ñ<u>□ufIf^f□f0□v</u>,Ì,Ç,¿,c,©^ê•û,Å,à<u>□</u>u  $B,\mu ftf@fCf<[v,^{2}flft,^{3}/4,\mathcal{E}]AftfHf<f frf...[[]ã,Å,à‰B,\mu ftf@fCf<,Í•\ަ,^3,ê,È,-$ ,È,è,Ü,·⊓B  $\Box uflf^f \Box f \Box f \Box v, \acute{E}, \grave{a}``-I, \grave{l} \Box \acute{Y}`\grave{e}, \grave{a}, , \grave{e}, \ddot{U}, \cdot, \grave{a} \Box A, », \acute{e}, Æ, \acute{I}`Æ--§, \mu, \ddot{A} \Box \acute{Y}`\grave{e}, \mathring{A}, «, \ddot{U}, \cdot \Box B$ Šg′£Žq∏A"ú•t,È,Ç,É,æ,è•\ަ,∙,éftf@fCf<,ð∏§ŒÀ,∙,é

#### ftf@fCf<fAfCfRf",ð•\ަ

,±,±,Ìf`fFfbfN,ðŠO,·,Æ∏AfAfCfRf",Í∙\ަ,³,ê,È,-,È,è,Ü,·,ª∏A,â,â∏,'¬,É,È,è,Ü,·□B,½,¾,μ□A□u□Ú□×□v^ÈŠO,Å,ĺŽg,¢∙¨,É,È,ç,È,¢ ,Å,μ,å,¤□B

#### 'S∏s'l'ð

,±,ê,ªflf"[]iffftfHf<fg[]j,¾,Æ[]Aftf@fCf<-¼^ÈŠO,Ì[]A[]s,Ì,Ç,±,Ì•"•ª,ðfNfŠfbfN,µ,Ä,à'l'ð,Å,«,Ü,·[]B,½,¾[]Afhf‰fbfO,É,æ,Á,Äftf@fCf<-¼,ð^Í,Ý[]A,»,Ì'†,Ìftf@fCf<,ð'l'ð,·,é^Í,Ý'l'ð,ĺ,µ,É,,,È,é,Ì,Å[]A,»,¤,¢,¤,Æ,«,Íflft,É,·,é,Æ,æ,¢,Å,µ,å,¤]B

#### -¼'O,ĺŠg'£Žq,Â,«

$$\label{eq:constraint} \begin{split} & []u-\frac{1}{4} O []v- ``, \acute{E} \cdot \check{Z}_{|,\cdot}, \acute{e}ftf@fCf < -\frac{1}{4}, \acute{E} []AŠg' £Žq,ð,Â, ^, \acute{e}, ©, Ç, ¤, ©, ð Œ^, ß, Ü, · ]]B \\ & , \frac{1}{2}, \frac{3}{4}, \mu []AfGfNfXfvf] [] [f‰, i] []u '`o ~^, ^, ?, ê, Ä, ¢, \acute{e}ftf@fCf <, i]Šg' £Žq, i • \ Ž_{|, \mu, È, ¢ []v, i] []Y' è, i]‰e <_{i}, àŽó, ^, Ü, ·, i], Å []AfIft, Å, àŠg' £Žq, ² • \Ž_{|, ³}, ê, è, ¢ \\ & , Æ, I(EÀ, è, Ü, ^1, ñ []B, ±, ±, ²fIf'', <math>\frac{3}{4}$$
, Æ • K,  $\frac{5}{3}$ g' £Žq, ² • \Ž\_{|, ³}, ê, é, Æ, ¢, ¤, ±, Æ, Å, · []B \end{split}

#### fTfCfY,ĺfofCfg'P^Ê

□Ú□ו\ަ,Å,Ìftf@fCf‹fTfCfY,Í□A'Ê□í,ÍfGfNfXfvf□□[f‰ ,É,È,ç,Á,Ä□Å'á,Å,àfLf□fofCfg'P^Ê,Å•\ަ,μ,Ü,·,ª□A,±,± ,ðflf",É,·,é,Æ□A,PfofCfg,Ì'P^Ê,Ü,Å•\ަ,·,é,æ,¤,É,È,è,Ü,·□B

#### fAfCfRf"fLfffbfVf...

'Ê□(□AViX,ªftf@fCf<fAfCfRf",ð•\ަ,·,é,Æ,«,Í□A,¢ ,¿,ÇŽæ"¾,µ,½fAfCfRf",ĺŠo,¦,Ä,¨,«,Ü,·□BŽŸ ‰ñ"⁻,¶ftf@fCf<f^fCfv,ªŒ»,ê,½,Æ,«,Í□A,»,Ì"s"xfAfCfRf",ðfffBfXfN,©,çf□□[fh,·,é ,Ì,Å,Í,È,□A, ,ç,©,¶,ߊo,¦,Ä,¨,¢,½fAfCfRf",ðŽg,¤,±,Æ,Å□A□,'¬‰»,ð□},Á,Ä,¢ ,Ü,·□B,µ,©,µ,±,ÌŽd'g,Ý,Ì,¹,¢,Å□ASPICON,È,Ç,Ìftf@fCf<fAfCfRf",ɉæ'œ,ð•\ ަ,·,é,æ,¤,Èf\ftfg,𕹗p,µ,Ä,¢,Ä,à□AViX,Å,ĺfAfCfRf",ª,·,×,Ä"⁻,¶,É,È,Á,Ä,µ,Ü,¤,± ,Æ,ª, ,è,Ü,·□B

,»,¤,¢,¤,Æ,«,Í□A,±,±,ðflft,É,µ,Ä,¨,¢,Ä,,¾,³,¢□B,½,¾,µ□AŽáб'á'¬,É,È,è,Ü,·□B

# ∏Ý'è□cfJf^f□fO

fJf^f□fO•\ަ,Ì,μ,©,½,ðŽw'è,μ,Ü,·□B

#### •\ަ<u></u>]€-Ú

fJf^f\_fO•\ަ,É,Ç,ñ,Èftf@fCf<,ð•\ަ,·,é,©,ð'l,×,Ü,·]B,± ,ê,Í[]A<u>ftf@fCf<fŠfXfg,Ì]]Ý'è</u>,Æ"<sup>-</sup>,¶^Ó-;,Å,·,Ì,Å[]A,»,¿,Ç,ðŽQ[]Æ,µ,Ä,,¾,³,¢]]B,± ,ê,Í[]Aftf@fCf<fŠfXfg,Å,Ì]]Ý'è,Æ,Í"Æ—§,µ,Ä,¢,Ü,·]]B ,Ü,½[]A,±,±[]A<y,Ñ<u>]uftf@fCf<fŠf<fg,Ì]]Ý'è]v</u>,Ì,Ç,¿,ç,©^ê•û,Å,à]u ‰B,µftf@fCf<[]v,ªflft,¾,Æ]]AftfHf<f\_frf...][[]ã,Å,à‰B,µftf@fCf<,Í•\ަ,³,ê,È,-,È,è,Ü,·]]B

#### fofbfNfOf‰fEf"fh,Å"Ç,Ý∐ž,Ý

#### fVff[[[fvflfX

ſ`ſFfbfN,੶,é,Æ□A□k□¬‰æ'œ,Ìfsf"fg,ª,Ú,⁻,é,æ,¤,É,È,é,Ì,ð– h,°,Ü,·□B,½,¾,µ□A"Ç,Ý□ž,Ý'¬"x,ĺŽáб'x,,È,è,Ü,·□B

#### ~A"®fhf‰fbfOfXfNf[][[[f<

flf",É,·,é,Æ□AfJf^f□fO•\ަ,ÅfXfNf□□[f<fo□[,Ì,Â,Ü,Ý,ðfhf ‰fbfO,·,é,Æ□A~A"®,µ,Ä•\ަ^Ê'u,ª^Ú"®,·,é,æ,¤ ,É,È,è,Ü,·□Bflft,¾,Æ□A,Â,Ü,Ý,ðfhf‰fbfO,µ,Ä•ú,µ,½□uŠÔ,É□A•\ ަ^Ê'u,ª□X□V,³,ê,Ü,·□B,±,ê,ªflf",Å□A,©,ÂfJf^f□fOftf@fCf<ŽQ□Æ,ð□Ø,Á,Ä,¢ ,é,©□Å□‰,É,»,ÌftfHf<f\_,ð•\ަ,³,¹,½,Æ,«,Í□A□,'¬,Èf}fVf",Å,È,¢,ÆfXfNf□□[f<,ª,¬,-,µ,á,,·,é,Ì,Å,²′□^Ó,ð□B

#### fhf‰fbfO[]•fhf[]fbfvŽž[]AŽ©"®fXfNf[][[[f<

fIf",É,Ě,Á,Ä,¢,é,Æ□AfJf^f□fO•\ަ,Åftf@fCf<,ðfhf‰fbfO,μ,½,Æ,«□AfJ□[f\ f<,ª□Å□ã•Ó,Ü,½,Í□'nº•Ó,É□·,μŠ|,©,é,Æ□A‰æ-ÊŠO,ðŒ©,¹,é,½,ß,ÉŽ©"®"I,ÉfXfNf□□[f<,μ,Ü,·□BfIft,¾,Æ□A‰½,à<N,± ,è,Ü,¹,ñ□B

#### ff□[f^f`fbfv

flf",É,·,é,Æ[]A[]k[]¬‰æ'œ[]ã,Åf}fEfXfJ[[[f\f‹,ð[]ÃŽ~,³,¹,é,Æ[]A,»,Ì ‰æ'œftf@fCf‹,ÌfTfCfY[]A"ú•t[]A‰æ'œ[]î•ñ,ð•\ަ,·,é[]uf`fbfv[]v,ð•\ަ,·,é,æ,¤

#### ,É,È,è,Ü, <u>□</u>B

,±,ê,ç,Ì[]î•ñ,Í[]u•\ަ[]î•ñ[]v,Ì[]Ý'è,ð•Ï[]X,·,é,±,Æ,Å[]A[]k[]¬‰æ'œ,Ì,·,® ‰º,ÌfLfffvfVf‡f",Æ,µ,Ä,à•\ަ,Å,«,Ü,·[]B,ª[]A‰æ-Ê,Ì'å,«,³,É—]—T,ª,È,-[]AfLfffvfVf‡f",Ì'i[]",ð'½,,Æ,ê,È,¢,Æ,«,Í[]Af`fbfv,Æ,µ,Ä•K—v,ɉž,¶,Ä•\ ަ,³,1,½•û,ª,æ,¢,Å,µ,å,¤[]B

#### fAfCfRf"fLfffbfVf...

 $\underline{\Box}\underline{\dot{Y}'\dot{e},\dot{l}}\underline{\Box}\underline{u}\underline{f}\underline{t}\underline{f}\underline{@}\underline{f}\underline{C}\underline{f}\underline{<}\underline{f}\underline{X}\underline{f}\underline{g}\underline{\Box}\underline{v}, \mathcal{E}^{\text{``}}, \P, \mathring{A}, \cdot, \dot{l}, \mathring{A}\underline{\Box}\underline{A}\underline{\Box}\dot{a}\underline{-34}, \underbrace{i,\underline{s},\underline{i},\underline{c}}, \check{0}, \overset{2}{-}\underline{-}, \overset{3}{-}, \overset{3}{+}, \overset{3}{+}, \overset{4}{-}\underline{B}, \overset{3}{-}, \overset{3}{-},$ 

#### ftfHf<f\_,Ì•\ކ

ĴIJĨ",É,·,ē,Æ□AftfHf‹f\_,É,à□AftfHf‹f\_fAfCfRf",Æ,Æ,à,É□k□¬‰æ'œ□i^ȉº□A•\ކ ‰æ'œ□j,ð•\ަ,Å,«,é,æ,¤,É,È,è,Ü,·□BftfHf‹f\_"à,̉æ'œ,Ì,Ç,ê,©,ð•\ކ ‰æ'œ,Æ,·,é,±,Æ,Å□AftfHf‹f\_,Ì'†□g,ð"c^¬,μ,â,·,,È,è,Ü,·□B^ê á,ðŽŸ,ÉŽ¦,μ,Ü,·□B

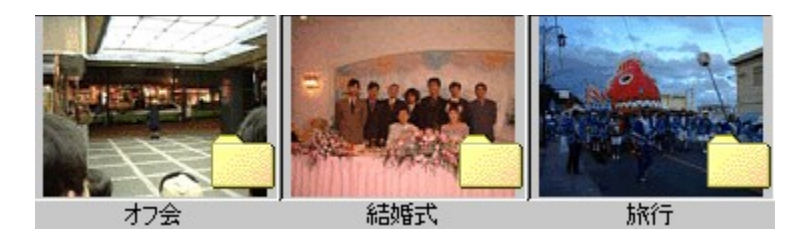

,±,ê,<sup>a</sup>flf",¾,Æ□A•\ކ‰æ'œ,Ì,È,¢ftfHf<f\_,Ì•\ަ,à<CŽ□,¿'x,,È,é,Ì,Å□A•K v,È,¢□ê□‡,Íflft,É,µ,Ä,¨,¢,Ä,,¾,³,¢□B •\ކ‰æ'œ,Í•\ކ,ð□Ý'è,µ,½,¢ftfHf<f\_"à,É, ,é□u\_title.jpg□v,Æ,¢,¤-¼'O,Ìftf@fCf<,É,È,è,Ü,·□B•\ކ‰æ'œ,ðŠÈ'P,É□ì□¬,·,é□A ‰æ'œfEfBf"fhfE,Ì<u>□uftfHf<f\_•\ކ,Ì□ì□¬□vfRf}f"fh</u>,â□A<u>f□fCf"fEfBf"fhfE,Å,Ì"<sup>-</sup>-</u> ¼,Ì<u>fRf}f"fh</u>,à, ,è,Ü,·□B

# []Ý'è[]cfJf^f[]fO[[•\ަ

ſJſ^ſ□ſO∙\ަ,ÌŠOŠÏ,ðŒ^,ß,Ü,·□B

•¶Žš[]F[]A"wŒi[]F

f{f^f<sup>"</sup>,ð<sup>™</sup>Ÿ,·,Æ□<sup>F</sup>,Ì'I'ðf\_fCfAf□fO,ª□o,Ü,·,Ì,Å□A,»,Ì'†,Å'I,ñ,Å,,¾,³,¢□B,± ,ê,ç,Ì□F,Í□A□‰‰ñ<N"®Žž,ÍfVfXfef€ ,Ìf\_fCfAf□fO,Ì□F,Æ"⁻,¶,Å,·,ª□A,»,ê^È□~,ÍfVfXfef€,Æ,Í"Æ—§,µ,ĕۑ¶□E"½ ‰f,³,ê,Ü,·□B

,»,Ì'¼,Ì□€–Ú,É,Â,¢,Ä,Í□Af□fCf"fEfBf"fhfE,ÅŽw'è,Å,«,é,Ì,Æ"<sup>-</sup>,¶^Ó–¡,Å,·,Ì,Å□A<u>.±</u>,<u>¿,Ç</u>,ð,²——,,¾,³,¢□B

# ∏Ý'è□cfcfŠ□[

 $f \Box f C f"f E f B f"f h f E, l f t f H f < f_f r f ... \Box [\Box i \Box \P' ¤, l f c f Š \Box [\Box j, l \Box Ý' e, Å, \cdot \Box B$ 

#### ['΃ftf@fCf‹,ðftfHf‹f\_,Ì,æ,¤,É'€[]ì

fffttfHf<fg,Å,ÍViX,Í[A[]'ŒÉfttf@fCf<,ð[]¶'¤,ÌftfHf<f\_fcfŠ[[,É•\ަ,µ[AftfHf<f\_,Ì,æ,¤
,É^µ,¤,±,Æ,ª,Å,«,Ü,·,ª[]A[]'ŒÉfttf@fCf<,ª,½,,³,ñ, ,鎞,È,Ç,Å'á'¬,É,È,Á,ÄŒ™,¾,Æ
,¢,¤,Æ,«,Í[]A,±,±,ðflft,É,·,é,±,Æ,Å[]AftfHf<f\_fcfŠ[[,É[]'ŒÉftf@fCf<,ð•\ަ,³,¹,È,¢
,æ,¤,É,·,é,±,Æ,ª,Å,«,Ü,·[]B
,±,Ì[]ê[]‡,Å,à[]A[]'ŒÉftf@fCf<,ð'l'ð,µ,Ä[]u,·,×,Ä
<u>%oð"€[]v,È,C,ÌfRf}f</u>"fh,ðŽÀ[]s,·,é,±,Æ,͉Â"\,Å,·[]B

#### •\ަ,·,éfhf‰fCfu

 $f \Box f C f"f E \overline{f} B \overline{f}"f h \overline{f} E, \overline{h} f H f < f_f r f ... \Box [, \acute{E} \cdot \langle \breve{Z} \rangle, \cdot, \acute{e} f h f \% f C f u, \acute{o} ' l, \widetilde{N}, \dddot{U}, \cdot \Box B f h f \% f C f u, if`f f b f N, ð Š O, \cdot, Æ \Box A, », if h f ‰ f C f u, iViX, ©, ç, i Œ ©, ¦, È, , È, è, Ü, \cdot \Box B , \frac{1}{2}, \frac{3}{4}, \mu, \pm, \overline{l} \Box Y'è, i \Box A f c f Š \Box [, i'], "__, Å, , \acute{e} f f f X f N f g f b f v f t f H f < f__, \acute{E}, i' K - p, ^3, \acute{e}, \dddot{U}, ^1, \widetilde{n} \Box i f f f X f N f g f b f v f t f H f < f__, ^a C f h f ‰ f C f u, É, , è \Box A C f h f ‰ f C f u, ð " \widetilde{n} \cdot \langle \breve{Z} \rangle, \acute{E}, \mu, \frac{1}{2}, Æ, \mu, \ddot{A}, a \Box A f f f X f N f g f b f v f t f H f < f__, i' m \cdot \langle \breve{Z} \rangle, \acute{E}, i, \acute{E}, e, \dddot{U}, ^1, \widetilde{n} \Box j \Box B$ 

# ∏Ý'è□cfJf^f□fOftf@fCf<

<u>f]f^f[]fOftf@fCf<,Æ,Í[]H</u> f]Jf^f[]fOftf@fCf<,ÉŠÖ,·,é[]Ý'è,Å,·[]B f]Jf^f[]fO•\ަ,Å[]A[]k[]¬‰æ'œ•\ަ'†,Í[]Ý'è,ð•Ï[]X,Å,«,È,¢,æ,¤,É,È,Á,Ä,¢,Ü,·[]B

#### Ž©"®"o<sup>~</sup>^]EŽQ]Æ

#### Ž©"®[]X[]V

,±,ÌflfvfVf‡f",ðf`fFfbfN,µ,Ä,¨,-,Æ[]Aftf@fCf<,ð[]í[]œ,µ,½,Æ,«[]AŽ©"®"I,ÉfJf^f]fOftf@fCf<,©,ç'Ήž,·,é[]k[]¬ ‰æ'œ,à[]í[]œ,µ,Ü,·]]B,Ü,½ftf@fCf<,ðViX[]ã,ÅfRfs[][]E^Ú"®,µ,½,Æ,«[]AfJf^f]fOf tf@fCf<[]ã,Ì'Î ‰ž,·,éff[][f^,àŽ©"®"I,ÉfRfs][,·,é,½,ß[]AfJf^f]fOftf@fCf<,ð[]ì,è'¼,·•K—v,ª,È,-[]AfL[][f][][fh]EfRf]f"fg,È,Ç,àŽ\_,í,ê,Ü,¹,ñ]B ,½,¾,µfIf",¾,Æ]]A,»,ê,¼,ê,Ì"®])Žž,Ɏ኱'x,¢,ÆŠ´,¶,ç,ê,é,©,à,µ,ê,Ü,¹,ñ]B,»,¤ ,¢,¤Žž,É,ÍfIft,É,µ,Ä,,¾,3,¢]]B

#### fz[[f€ftfHf<f\_

<sup>7</sup>Ê□íViX,Å,Í□AfJf^f□fOftf@fCf<,Í□k□¬‰æ'œ,ð□ì□¬,µ,½ ‰æ'œftf@fCf<,Æ"<sup>-</sup>,¶ftfHf<f\_,É□u\_CATALOG.VIX□v,Æ,¢,¤ftf@fCf<-¼,Å□ì,ç,ê,Ü,·□B,µ,©,µCD-ROM,È,Ç,Ì□',«□ž,Ý•s‰Â"\ ,Èf□fffBfA,Å,Í,»,ê,ª,Å,«,Ü,¹,ñ,Ì,Å□A,Ç,±,©,Ù,©,Ì,Æ,±,ë,É□',«□ž,Þ•K—v,ª, ,è,Ü,·□ B,Ü,½□A, ,¿,±,¿,ÌftfHf<f\_,ÉfJf^f□fOftf@fCf<,ªŽU,ç,Î,Á,Ä,¢,â,¾,Æ,¢ ,¤Žž,Í□AŽŸ,Ì□u□ì□¬□ê□Š□v,Ì□Ý'è,ð•ï□X,·,é,±,Æ,Å□A1f-□Š,ÌftfHf<f\_,É,Ü,Æ,ß,Ä□ì,é,±,Æ,à,Å,«,Ü,·□B</p>

,±

,ê,ç,Ì□AfJf^f□fOftf@fCf‹,ª□ì□¬,³,ê,éftfHf‹f\_,ð□ufz□[f€ftfHf‹f\_□v,ÆŒÄ,Ñ,Ü,·□B,± ,Ì□Ý'è,Å,Í□Afz□[f€ftfHf‹f\_,ð,Ç,±,É,·,é,©,ðŹw'è,μ,Ü,·□B

fz□[f€ftfHf<f\_,ĺ'Ê□í□AViX,ðfCf"fXfg□[f<,μ,½ftfHf<f\_,É□ì,ç,ê,é□uCatalog□v,Æ,¢,¤-¼'O,ÌfTfuftfHf<f\_,Å,·□Bfz□[f€ftfHf<f\_,ð•Ï□X,μ,½,¢,Æ,«,Í□A,±,Ì□€-Ú,ð□u"C^Ó□v,É,μ,Ä□A"ü—Í—",ÉftfHf<f\_,Ì-¼'O,ð"ü,ê,Ä,,¾,³,¢□B fz□[f€ftfHf<f\_,ð•Ï□X,μ,½,Æ,«,Í□AŒ³,Ìfz□[f€ftfHf<f\_"à,É, ,Á,½fJf^f□fOftf@fCf<,ĺŽ © " ® "I,É□V,μ,¢fz□[f€ftfHf<f\_,É^Ú" ® ,³,ê,Ü,·□B

#### []ì[]¬[]ê[]Š

fJf ^f□fOftf@fCf <, ð□A ‰æ'œ,Æ"<sup>-</sup>,¶ftfHf <f\_,É□ì,é,Ì,©□Afz□[f€ftfHf <f\_,É□ì,é,Ì,©,ðŽw'è,µ,Ü,·□B ffftfHf <fg,Å,Í□u‰æ'œftf@fCf <,Æ"<sup>-</sup>,¶ftfHf <f\_□v,É,È,Á,Ä,¢,Ü,·□B,½,¾,µ,± ,Ì□ê□‡,Å,à□ACD-ROM,È,Ç,Ì□',«□ž,Ý•s‰Â"\ ,Èf□fffBfA,Å,Í□A□ufz□[f€ftfHf <f\_□v,ÅŽw'è,µ,½]ê□Š,É□ì,ç,ê,Ü,·□B fJf ^f□fOftf@fCf <,ð1f-□Š,É□W'†,µ,Ä□ì,è,½,¢,Æ,¢,¤ ,Æ,«,Í□A□u,·,×,Äfz□[f€ftfHf <f\_□v,ð'I,ñ,Å,,¾,³,¢□B fhf‰fCfu,²,Æ,É□A,Ç,¿,ç,É,·,é,©Žw'è,·,é,±,Æ,à,Å,«,Ü,·□B□uŽw'è,Ìfhf ‰fCfu,ĺfz□[f€ftfHf <f\_□v,ð'I,Ñ□Afhf‰fCfufŠfXfg,Ìf`fFfbfN,ðflft,É,·,é,Æ ‰æ'œftf@fCf <,Æ"<sup>-</sup>,¶ftfHf <f\_□Aflf",É,·,é,Æfz□[f€ftfHf <f\_,É□AfJf ^f□fOftf@fCf <,ð□ ì,è,Ü,·□B

,±

,Ì□Ý'è,ð•Ï□X,·,é,Æ□AfJf^f□fOftf@fCf‹,ðŒ©,Â,<sup>-</sup>ŽŸ'æ□ifJf^f□fOftf@fCf‹,ð□ì,Á,½ft fHf‹f\_,É^Ú"®,μ,½Žž"\_,Å□j□A□V,μ,¢□Ý'è,ðŽ©"®"I,É"½‰f,·,é,æ,¤ ,É,È,è,Ü,·□B□Ý'è,Æ^Ù,È,é□ê□Š,ÉfJf^f□fOftf@fCf‹,ª, ,é,Ì,ðŒ©,Â,<sup>-</sup>,é,Æ□AfJf^f□fO ftf@fCf‹,ÍŽ©"®"I,É□V,μ,¢□Ý'è,Ì□ê□Š,É^Ú"®,³,ê,Ü,·□B—á,¦,Î□A

,Æ,¢,¤□ðŒ□‰º,¾,Æ□AfJf^f□fO•\ަ,Å□uD:\Data\Cg□v,Æ,¢ ,¤ftfHf<f\_,É^Ú"®,μ,½,Æ,«,Í□AŽŸ,Ì,æ,¤,È"®□ì,ª□s,í,ê,Ü,·□B

,P□DŠù'¶,ÌfJf^f□fOftf@fCf<,ð'T,·□B□Ý'è,ª□u ‰æ'œftf@fCf<,Æ"<sup>-</sup>,¶ftfHf<f\_□v,È,Ì,Å□A,Ü,,]uD:\Data\Cg\ \_catalog.ViX□v,ð'T,· ,Q□D"Œ©,Å,«,È,¢,Ì,Å□AŽŸ,Éfz□[f€ftfHf<f\_,©,çfJf^f□fOftf@fCf<,ð'T,·

,R[]D[]uC:\Program Files\Vix\Catalog\0000000c.ViX[]v,ª"Œ©,³,ê,½[]B[]Ý'è,ª[]u %æ'œftf@fCf<,Æ"¯,¶ftfHf<f\_[v,È,Ì,Å[]Afz[][f€ftfHf<f\_,É, ,éf]f^f[]fOftf@fCf<,ð[] AŽ©"®"I,É[]uD:\Data\Cg\\_catalog.ViX[]v,É^Ú"®,·,é ,S[]D^Ú"®[]Ï,Ìf]f^f[]fOftf@fCf<[]uD:\Data\Cg\ \_catalog.ViX[]v,ðŽQ[]Æ,µ,Ä[]A[],'¬,É[]k[]¬‰æ'œ,ð•\ަ,·,é

**\_\_ufJf^f\_f0"o<sup>~</sup>^\_vfRf}f"fh,Å]A\_'΃ftf@fCf<"à,̉æ'œ,à"o<sup>~</sup>^,·,é** Ω\_lo,μ,Ì,Æ,¨,è,Å,·]BfIft,É,·,é,Æ]A[]'ŒÉftf@fCf<,ÍfXfLfbfv,·,é,æ,¤,É,È,è,Ü,·]B <u>\_\_ufJf^f[]fO"o<sup>~</sup>^]vfRf}f"fh</u>

### Œ<‰Ê∙ñ<u>□</u>□,Ì•\ަ

# □Ý'è□cfJf^f□fOftf@fCf‹-"o~^‹ÖŽ~ftfHf‹f\_

fJf^f□fOftf@fCf<,Ö,Ì□k□¬‰æ'œ,Ì"o<sup>~</sup>^,ð<ÖŽ~,·,éftfHf<f\_,ÌŽw'è,Å,·□B

Windows,  $\hat{f}VfXfefffffff, []AfAfvfŠfP[[fVftf", ači"[, 3, ê, Ä, ¢, é]uProgram Files[]vftfHf (f_, È, C]AfJf f]f0ftf@fCf (, ð]ì, ç, ê, Ä, Í[] ¢, é, Æ, ¢, ¤ftfHf (f_, à, , é, ÆŽv, ¢, "Ü, ]B, », ¤, ¢, ¤ftfHf (f_, ð, ±, ÌfŠfXfg, É'Ç ‰Á, ·, é, Æ]AfJf f]f0ftf@fCf (, ĺ, », ÌftfHf (f_, É, Â, ¢, Ä, Í[]ì] ¬, 3, ê, È, -, È, è]A, Ü, ½Šù, ÉfJf f]f0ftf@fCf (, a' ¶[]Ý, µ, Ä, ¢, ½, Æ, «, Í[]A, », ê È] a[]k] ¬ ‰æ'œ, ð"o ~ ^, µ, È, È, è, Ü, ·]B , ±, ±, É'ljÁ, µ, ½ftfHf (f_, ĺ[]A, », ÌftfHf (f_, 3/4, ¬, Å, È, ]]A , ‰a' w, ÌfTfuftfHf (f_, í[]A, », ÌftfHf (f_, 3/4, ¬, Å, È, ]]A , ‰a' w, ÌfTfuftfHf (f_, ·, ×, Ä, a"o ~ <ÖŽ~, Ì'Î] Û, É, È, è, Ü, ·]B , 'o ~ ^, Ì, Ý (ÖŽ~, Å, , Á, Ä]AŽQ[]Æ, â] [[]@, ĺ, Å, «, Ü, ·]B$ 

<u>□u"o<sup>~</sup> <ÖŽ~,É'ljÁ⊡vfRf}f"fh</u>

## ∏Ý'è□cfvf‰fOfCf"

#### <u>fvf‰f0fCf",Æ,Í⊡H</u>

#### ^ê——

#### fvf‰fOfCf"ŒŸ□õftfHf‹f\_

ſv͡f‰fOfĊf<sup>#</sup>,Ì, ,éftfH͡f‹f\_,ðŽw'è,μ,Ü,·□B □u•W□€□v,ðflf",É,·,é,Æ□AfVfXfef€fffBfŒfNfgfŠ□iDLL,Ì, ,éfffBfŒfNfgfŠ□j,ÆViX,Ìf Cf"fXfg□[f‹,³,ê,½fffBfŒfNfgfŠ,ðŒŸ□õ,μ,Ü,·□B □uSusie ftfHf‹f\_□v,Å,Í□ASusie,ÌfCf"fXfg□[f‹,³,ê,½ftfHf‹f\_,ð'T,μ,Ü,·□B □u"C^Ó□v,¾,Æ□A□D,«,ÈftfHf‹f\_,Éfvf‰fOfCf",ð'u,,±,Æ,ª□o—^,Ü,·□B

#### fvf‰fOfCf",ð—D□æ

'Ê□íViX,Å,Í□A□Å□‰,ÉViX"à' f□□[f\_□[‹y,ÑfA□[f]fCfoDLL,Å ‰æ'œ,Ì"Ç,Ý□ž,Ý□E□'ŒÉftf@fCf‹fAfNfZfX,ðŽŽ,Ý□A,»,ê,ÅŽ¸"s,μ,½,Æ,«ŽŸ,Éfvf ‰fOfCf",ðŽg,¢,Ü,·,ª□A,±,Ì□Ý'è,ðflf",É,μ,Ä,¨,,Æ,±,Ì□‡□˜,Í‹t,É,È,è□Afvf ‰fOfCf",Å□Å□‰,É"Ç,Ý□ž,Ý,ðŽŽ,Ý,Ü,·□B

#### **□'ŒÉftf@fCf**‹,ÌŽÀŽ¿f`fFfbfN

'Ê□í,ĺflft,É,μ,Ӓ,¨,¢,Ä,,¾,₃,¢□Bfvf‰fOfCf",Å'†□g,ªŒ©,ê,È,¢□'ŒÉftf@fCf<,ª, ,é□A ,Æ,¢,¤,Æ,«,ĺflf",É,μ,Ä,,¾,³,¢□B

ViX,Å,Í[]'ŒÉftf@fCf<,àftfHf<f\_,Ì,æ,¤,É^µ,¦,Ü,·,ª[]A,»,Ì,½,ß,É,Í, ,éftf@fCf<,ª[]'ŒÉftf @fCf<,È,Ì,©'Ê[]í,Ìftf@fCf<,È,Ì,©"»'f,Å,«,È,,Ä,Í,¢,¯,Ü,¹,ñ[]B ,±,Ì,Æ,«,±,±,Ì[]€–Ú,Ìf`fFfbfN,ðŠO,µ,Ä,¢,é,Æ[]A[]'ŒÉftf@fCf<,©,Ç,¤ ,©,ðŠg'£Žq,Ì,Ý,Å"»'f,µ,Ü,·]B—á,¦,Î, ,éfvf‰fOfCf",Ì'ΉžŠg'£Žq,ª[]uPAK[]v,Å, ,ê, Î[]AŠg'£Žq,ªPAK,Ìftf@fCf<,Í,·,×,Ä[]'ŒÉftf@fCf<,Æ,Ý,È,µ,Ü,·]BfJf",É,µ,Ä,¢ ,é,Æ[]AŽÀ[]Û,É,»,Ìftf@fCf<,Î^ê•"•ª,ð"Ç,Ý[]ž,ñ,Å[]A-{"-,É'Ήž,µ,Ä,¢ ,é['ŒÉftf@fCf<,È,Ì,©,Ç,¤,©,ð'²,×[]A,½,Æ,¦Šg'£Žq,ªPAK,Å, ,Á,Ä,à'†[]g,ª'S'R^á,¤f tf@fCf<,Å, ,ê,Î'Ê[]íftf@fCf<,Æ,µ,Ä^µ,¢,Ü,·]B

'OŽÒ,¾,Æ[]A—á,¦,Îfvf‰fOfCf",Ì'ΉžŠg'£Žq,ª[]u\*[]v[]if[]fCf‹fhfJ[][fh[]j,Ì,æ,¤ ,È,Æ,«,É,Í[]A,·,×,Ä,Ìftf@fCf‹,ð[]'ŒÉftf@fCf‹,Æ,Ý,È,·,í,¯,É,à,¢,©,È,¢,Ì,Å[]A,»,Ìfvf ‰fOfCf",ÍŽg,¦,È,,È,Á,Ä,μ,Ü,¢,Ü,·[]B,Ü,½[]A,½,Ü,½,ÜŠg'£Žq,ª^ê[][],È,¾,¯,Ì'S,- •Ê,Ìftf@fCf<,à[]A[]'ŒÉftf@fCf<,Æ,μ,Ä"»'f,·,é,±,Æ,ª, ,è,Ü,·[]B ΋ŽÒ,ð'I,Ô,Æ[]Af[]fCf"fEfBf"fhfE,Å,ÌftfHf<f\_,Ì^Ú"®,ª,©,È,è'x,,È,è,Ü,·[]B•\ ަ,·,é,·,×,Ä,Ìftf@fCf<,É,Â,¢,Ä[]A'†[]g,Ü,Å"Ç,Ý[]ž,ñ,¾,¤,¦,·,×,Ä,Ìfvf‰fOfCf",É[]Æ ‰ï,ð,©,¯,Ä,¢,é,©,ç,Å,·[]B ,Ç,¿,ç,ð'I,ñ,Å,à'É,µáy,µ,Å,·,ª(^\_^;)]]A•K v,È,Æ,«,Ì,Ýflf",É,·,é,È,Ç,µ,ÄŽg,¢•ª,¯,Ä,,¾,³,¢[]B

#### fef"f|f‰fŠftf@fCf<Œo-R,'næ'œ,ðf□[[fh

'Ê□í,ĺflft,É,μ,Ä,¨,¢,Ä,,¾,³,¢□B□'ŒÉftf@fCf<,Ì'†,É^³□k,³,ê,Ä,¢,鉿'œ,Å□Afvf ‰fOfCf",Å"Ç,Ý□ž,ß,È,¢,à,Ì,ª, ,é□A,Æ,¢,¤,Æ,«,Éflf",É,μ,Ä,,¾,³,¢□B

f`fFfbfN,ðŠO,µ,Ä,¢,é,Æ□A□'ŒÉftf@fCf<"à,Ì‱æ'œftf@fCf<,ðf□f,fŠ□ã,ɉð"€ ,µ,Ä,©,ç□A,»,Ìf□f,fŠ□ã,Ìftf@fCf<fCf□□[fW,ð"Ç,Þ,æ,¤fvf‰fOfCf",ÉŽwަ,µ,Ü,·□B f`fFfbfN,µ,Ä,¢,é,Æ□A,¢,Á,½,ñ‰æ'œftf@fCf<,ð^ꎞftf@fCf<,Æ,µ,ĉð"€ ,µ□Afvf‰fOfCf",É,͉ð"€,µ,½^ꎞftf@fCf<,ð"Ç,Ý□ž,ñ,Å,à,ç,¢,Ü,·□B 'OŽÒ,Ì•û,ª□,'¬,È,Ì,Å,·,ª□ASusie,ªfvf‰fOfCf",É,Ç,Ì ‰æ'œ,ð"Ç,Þ,©Žwަ,·,é□Û,É,Í□í,Éftf@fCf<-¼,ÅŽw'è,µ,Ä,¢,é,½,ß□Afvf ‰fOfCf",Ì□ìŽÒ,Ì□I,ª•K—v,È,µ,ÆŽv,Á,Ä,¢,é,Ì,©□Af□f,fŠ,©,ç,Ì'¼□Ú"Ç,Ý□ž,Ý,É'Î ‰ž,µ,Ä,¢,È,¢fvf‰fOfCf",à, ,é,æ,¤,Å,·□B,»,¤,¢,¤fvf‰fOfCf",É□o ‰ï,Á,½,Æ,«,Í□AŒãŽÒ,Ì•û,ð'I,ñ,Å,,¾,³,¢□B
### ∏Ý'è□cfXf‰fCfhfVf‡fE

$$\label{eq:constraint} \begin{split} &\& \mathfrak{C}^{f}(f) = \widehat{\mathfrak{C}}^{f}(f) = \widehat{\mathfrak{C}}^{f}(f)$$

#### •\ަŠÔŠu

fXf‰fCfhfVf‡fE,Ì□AʻO,̉æʻœ,ª•\ަ,³,ê,Ä,©,玟,̉æʻœ,ª•\ ަ,³,ê,é,Ü,Å,ÌŠÔŠu,ð□A•b,ÅŽw'è,μ,Ü,·□B,O•b,à‰Â"\,Å,·,ª□A,± ,Ì□ê□‡ʻ¬,¢f}fVf",¾,Æ-Ú,É,àŽ~,Ü,ç,Êʻ¬,³,ÅfXf‰fCfh,μ,Ä,¢,«□§Œä•s"\ ,É,È,Á,Ä,μ,Ü,¢,Ü,·,Ì,Å'□^Ó,μ,Ä,,¾,3,¢□B

#### fXfLfbfvŒÂ[]"

□ufXfLfbfv□v□ufXfLfbfv fŠfo□[fX□v,ÌfRf}f"fh,Å□A‰æ'œftf@fCf‹,ð ‰½ŒÂ,©,Æ,Î,·,±,Æ,ª,Å,«,Ü,·,ª□A,±,ÌŽž,¢,,Â,̉æ'œ,ðfXfLfbfv,·,é,©,ð,±,± ,ÅŽw'è,μ,Ü,·□B

#### **□‡″Ô**

ĴXf‰fCfhfVf‡fE,Å□‡ŽŸ‰æ'œ,ð∙\ަ,μ,Ä,¢,-□Û,Ì□‡"Ô,Å,·□Bf□fCf"fEfBf"fhfE,É□‡,í,¹,é'¼□A–¼'O□‡□A"ú∙t□‡,©,çf‰f"f\_f€ ,ÉŽŠ,é,Ü,Å□A,¢,ë,¢,ë,È□‡"Ô,ª‰Â"\,Å,·□B

#### []i[]s

ĪXΉfCfhfVf‡fE,Å,Ì□AŒŸ□õ□E•\ަ,·,é□ê□Š,Ì″Í^Í□Af‹□[fv□E^ꎞ'âŽ~□E□I— ¹,È,Ç,Ì□§Œä,ðŒ^,ß,Ü,·□B

| fGf"fhfŒfX                                                                                       | □ufGf"fhfŒfX□v,ðŽw'è,∙,é,Æ□A□l'[,É'B,∙,é,Æ,Ü,                                         |
|--------------------------------------------------------------------------------------------------|---------------------------------------------------------------------------------------|
| ^ê∏"Œã,É'âŽ~                                                                                     | ½Å‰,É_ß,è,Ü,·_BufGf"fhfŒfXvŽw'è,Ì,¤                                                   |
| ftfHf <f_,²,æ,é'âž< th=""><th>~,¦,Å□u^ê□"Œã,É'âŽ~□v,ðflf",É,∙,é,Æ□A□l'[,É'B,</th></f_,²,æ,é'âž<> | ~,¦,Å□u^ê□"Œã,É'âŽ~□v,ðflf",É,∙,é,Æ□A□l'[,É'B,                                        |
| "ñfflfNfefBfuŽž🛛                                                                                 | <b>Α</b> μ,½,Æ,«,É^ꎞ′âŽ~,μ <u>Π</u> Α,»,±,©,ç,Ü,½–                                    |
| ^ꎞ'âŽ~                                                                                           | ß,Á,½,è∏A"ñ∏"−Ú,ðŠJŽn,µ,½,è,Å,«,Ü,·∏B                                                 |
|                                                                                                  | ‰º‹L,Ì[]ufTfuftfHf‹f_,àŒŸ[]õ[]v,ðflf",É,µ,½,¤                                         |
|                                                                                                  | ,¦,Å□uftfHf <f_,²,æ,é′âž~□v,ªflf",é,è,á,ä,¢< th=""></f_,²,æ,é′âž~□v,ªflf",é,è,á,ä,¢<> |
|                                                                                                  | ,é,Æ∏A, ,éftfHf <f_,ì′†,ì∏åœã,ì< th=""></f_,ì′†,ì∏åœã,ì<>                             |
|                                                                                                  | ‰æ'œ,Å^ꎞ′âŽ~,µ,Ü,·∏B                                                                  |
|                                                                                                  | □u"ñfAfNfefBfuŽž□A^ꎞ'âŽ~□v,ðflf",É,μ,Ä,¢                                              |
|                                                                                                  | ,é,Æ∏A‰æ'œfEfBf"fhfE,ª"ñfAfNfefBfu                                                    |
|                                                                                                  | ‰»,µ,½∏i∏Å'O–Ê,Å,È,-                                                                  |
|                                                                                                  | ,È,è_Aft_[fU_[,Ì'€_]ì,Ì'Î_Û,É,È,ç,È,-                                                 |
|                                                                                                  | ,È,Á,½∏j,Æ,«∏AfXf                                                                     |

‰fCfhfVf‡fE,ð^ꎞ'âŽ~,μ,Ü,·□B,± ,Ì,Æ,«□Af}fEfXfNfŠfbfN,È,Ç,Å,à,¤^ê"xfAfNfefBf u‰»,·,é,Æ□AfXf‰fCfhfVf‡fE,ð□ÄŠJ,μ,Ü,·□B

$$\label{eq:second} \begin{split} & []ufTfuftfHf < f_, a \ensuremath{\mathbb{C}}^{2} ] \ensuremath{\mathbb{C}}^{2} ] \\ & []ufTfuftfHf < f_, a \ensuremath{\mathbb{C}}^{2} ] \\ & \ensuremath{\mathbb{C}}^{2} [] \ensuremath{\mathbb{C}}^{2} ] \\ & \ensuremath{\mathbb{C}}^{2} [] \ensuremath{\mathbb{C}}^{2} ] \\ & \ensuremath{\mathbb{C}}^{2} [] \ensuremath{\mathbb{C}}^{2} ] \\ & \ensuremath{\mathbb{C}}^{2} [] \ensuremath{\mathbb{C}}^{2} ] \\ & \ensuremath{\mathbb{C}}^{2} [] \ensuremath{\mathbb{C}}^{2} ] \\ & \ensuremath{\mathbb{C}}^{2} [] \ensuremath{\mathbb{C}}^{2} ] \\ & \ensuremath{\mathbb{C}}^{2} [] \ensuremath{\mathbb{C}}^{2} ] \\ & \ensuremath{\mathbb{C}}^{2} [] \ensuremath{\mathbb{C}}^{2} ] \\ & \ensuremath{\mathbb{C}}^{2} ] \\ & \ensuremath{\mathbb{C}}^{2} ] \\ & \ensuremath{\mathbb{C}}^{2} ] \\ & \ensuremath{\mathbb{C}}^{2} [] \ensuremath{\mathbb{C}}^{2} ] \\ & \ensuremath{\mathbb{C}}^{2} ] \\ & \ensuremath{\mathbb{C}}^{2} ]$$

E:\001\AAA E:\001\AAA\, ,¢,¤ E:\001\AAA\,¦,¨,©

,Ü,Å•\ަ,μ,ÄŽ~,Ü,è,Ü,·,ª□Af`fFfbfN,μ,Ä,È,¢ ,Æ□A□ã<L,É'±,¢,Ä□A

E:\001\BBB E:\001\BBB\,«,,<sup>-</sup> E:\002 E:\002\CCC □c ,Æ,¢,¤<ï□‡,ɉæ'œ,ÌŒŸ□õ,ðŒp'± ,µ,Ü,·□B□iftfHf<f □\□¬,ĺ, ,,Ü,Å^ê—á,Å,·□j

ffftfHf<fg,Å,ĺflf",É,È,Á,Ä,¢,Ü,·□Bflft,É,·,é,Æ□AfXf □**'΃ftf@fCf<,Ì'†,à** ‰fCfhfVf‡fE,Ì,Æ,«□A□'ŒÉftf@fCf<,Ì'†,Ì **ŒŸ**□õ ‰æ'œ,Í•\ަ,¹, \_□AfXfLfbfv,·,é,æ,¤,É,È,è,Ü,·□B

|                                     | f`fFfbfN,∙,é,Æ∏A∏I′[,Ì                              |
|-------------------------------------|-----------------------------------------------------|
| <b>_I</b> —                         | ‰æ'œ,É'B,μ,½,Æ,«□AfEfBf"fhfE,ð•Â,¶,Ü,·□B"-          |
| <sup>1</sup> ΋ <b></b> AfEfBf"fhfE, | 'R,È,ª,ç∏AfGf"fhfŒfX,Æ" <sup>−</sup> Žž,ÉŽw'è, ,é,± |
| ð•Â,¶,é                             | ,Æ,ĺ,Å,«,Ü,¹,ñ∏B                                    |

,±,ÌfTfCfY^ȉ<sup>Q</sup>,Ì f`fFfbfN,µ $\square$ A—×,Ìf{fbfNfX,Å ‰æ'œ,ÍfXfLfbfv ‰æ'œ,ÌfTfCfY,ðŽw'è,·,é,Æ $\square$ A,»,ÌfTfCfY,æ,è $\square$ ¬, <sup>3</sup>,¢‰æ'œ,Í•\ަ,µ,Ü,<sup>1</sup>,ñ $\square$ B

#### \_ufXf‰fCfhfVftfE\_vfRf}f"fh \_‰Šú\_ó'Ô

f□fCf"fEfBf"fhfE,Ì□u‰æ'œ□vf□fjf…□[,©,ç<u>□ufXf</u> <u>‰fCfhfVf±fE□v</u>,ðŽÀ□s,µ,½,Æ,«,Ì□A□Å□‰ ,ÌfEfBf"fhfE,Ì□ó'Ô,Å,·□B□u'âŽ~□ó'Ô□v□A□u'S‰æ-Ê•\ަ□v,ª,»,ê,¼,ê—LŒø,É□o --^,Ü,·□B f\_fuf<fNfŠfbfN,'næ'œ,ðŠJ,¢,ÄfXf‰fCfhfVf‡fE,ðŠJŽn,µ,½,Æ,«,Í□A,±

,Î<u>[</u>Y'ê,Å,Í,È,[]A[]u‰æ'œfEfBf"fhfE[]v,Ì[]u[]‰Šú[]ó'Ô[]v,Ì•û,ª—D[]æ,³,ê,Ü,·[]B

#### "{-¦,ð^ø,«Œp,®

'Ê⊡ífXf‰fCfhfVf‡fE,É,æ,Á,ÄŽŸ,̉æ'œ,É^Ú,Á,½,Æ,«,Í□A•\ަ"{—¦,Í,P"{,Éß,è,Ü,·,ª□A,±,±,ªflf",¾,Æ"{—¦,Í,»,Ì,Ü,Ü,ÉŽŸ,̉æ'œ,É^Ú,é,æ,¤,É,È,è,Ü,·⊡B

#### "®‰æ,Í[]Ä[]¶[]—¹,ð'Ò,Â

,±,ê,ªflft, $\sqrt[3]{4}$ , $\mathbb{E}$ []AfXf‰fCfhfVf‡fE'†,É•\ަŠÔŠu,Ô,ñ, $\sqrt[3]{4}$ , ŽžŠÔ,ª $\mathbb{E}$ o ‰ß, $\mu$ , $\frac{1}{2}$ ,ç[]A"®‰æ,ª[]Ä[]¶'†,Å,,Á,Ä,à'†'f, $\mu$ ,ÄŽŸ,Ìftf@fCf<,É^Ú,è,Ü,·,ª[]Aflf", $\sqrt[3]{4}$ , Æ[]Ä[]¶[I—¹,ð'Ò,Á,Ä,©,玟,Ìftf@fCf<,É^Ú,é,æ,¤,É,È,è,Ü,·[]B

### ∏Ý'è∏c<N"®

ViX,Ì<N"®Žž,Ì∏ó'Ô,ðŽw'è,µ,Ü,·∏B

**\_Å\_%,ÌftfHf**<f\_

<N<sup>\*</sup>®,μ,Ä□Å□<sup>^</sup>,É<sup>\*</sup>à—e,<sup>a</sup>•\ަ,<sup>3</sup>,ê,éftfHf<f\_,ðŽw'è,μ,Ü,·□B<sup>'</sup>O‰ñ□I—
<sup>1</sup>Žž,Æ<sup>\*-</sup>,¶,©□A,¢
,Â,àŒÅ'è,ÌftfHf<f\_,Æ,·,é,©□A,Å,·□BŒÅ'è,ÌftfHf<f\_,Æ,·,é□ê□‡,É,Í□A<sup>\*</sup>ü—
ÍftfB□[f<fh,ÉftfHf<f\_,ð<sup>\*</sup>ü—Í,·,é,©□AŽQ□Æf{f^f<sup>\*</sup>,ÅftfHf<f\_fcfŠ□[,©,ç□Å□<sup>∞</sup>,ÌftfHf<f\_,ð<sup>\*</sup>I,Ô,±,Æ,<sup>a</sup>,Å,«,Ü,·□B

#### **□Å**□‰,ÌfXf^fCf<

f[]fCf"fEfBf<sup>#</sup>fhfE,̉E'¤[]Aftf@fCf‹frf…[][,Ì[]Å[]‰,ÌfXf^fCf‹,ðŽw'è,µ,Ü,·[]B'O ‰ñ[]I—¹Žž,Æ'⁻,¶,©[]AŠefXf^fCf‹,ŌŒè,Æ,·,é,©,ð'I,×,Ü,·[]B

#### "ñ]d<N"®,ð<-‰Â

f`fFfbfN,∙,é,Æ□AViX,ð,¢,,Â,à<N"®,Å,«,é,æ,¤ ,É,μ,Ü,·□Bf`fFfbfN,ðŠO,∙,Æ□A^ê"x,É,Ð,Æ,Â,μ,©<N"®,Å,«,Ü,¹,ñ□B

#### f<code>[]fCf"fEfBf"fhfE,l</code>]ó'Ô,ð•Û'¶

'Ê□í□AViX,ĺf□fCf<sup>"</sup>fEfBf"fhfE,Ì^Ê'u,Æ□ó'Ô□i□Å'剻□ó'Ô,©,Ç,¤,©□AftfHf‹f\_frf... □[,Ì•□,È,Ç□j,ð□I—¹Žž,É<L~^,µ□AŽŸ‰ñ<N"®Žž,É,ĺ□Af□fCf"fEfBf"fhfE,ª'O‰ñ□I —¹Žž,Æ"⁻,¶^Ê'u,Æ□ó'Ô,ÅŒ»,ê,Ü,·□B,±,Ìf`fFfbfN,ðŠO,·,Æ□A□I— ¹Žž,Éf□fCf"fEfBf"fhfE,Ì^Ê'u,Æ□ó'Ô,ð<L~^,µ,È,¢,æ,¤,É,µ,Ü,·□B ,±,ê,É,æ,è□Af□fCf"fEfBf"fhfE,ð□D,«,È^Ê'u,ÉŒÅ'è,µ,Ä<N"®,·,é,± ,Æ,ª,Å,«,Ü,·□B,Ü, \_□A,±,±,Ìf`fFfbfN,ª,Â,¢ ,½□ó'Ô,Å□Af□fCf"fEfBf"fhfE,ð□D,«,È^Ê'u,É^Ú"®,µ,Ä,©,ç□AViX,ð□I—¹,µ,Ä,-,¾,³,¢□B,»,µ,ÄŽŸ,É<N"®,µ,Ä,©,çf`fFfbfN,ðŠO,¹,Î□A-^ ‰ñ"⁻,¶^Ê'u,Åf□fCf"fEfBf"fhfE,ªŒ»,ê,é,æ,¤,É,È,è,Ü,·□B

#### fXf‰fCfhfVf‡fE ŠJŽn

 $\sqrt{N'' \otimes \sqrt{1/4}}$   $\sqrt{E}$   $\sqrt{A}$   $\sqrt{E}$   $\sqrt{A}$   $\sqrt{A$ 

### ∏Ý'è∏c'S"Ê

#### fŒfCfAfEfg

,±,Ì<code>[Y'è,Í<code>[AViX,ð,¢,Á,½,ñ<code>[I—¹,µ,Ä</code>[<code>Ä<N"®,µ,Ä,©,ç"½‰f,³,ê,Ü,·[B</code> f<code>[fCf"fEfBf"fhfE,Í</code>[<code>A</code>[‰Šú<code>[</code>ó'Ô,Å,ÍftfHf<f\_frf...][]ifhf ‰fCfu,ÌfcfŠ<code>][],ª]¶</code>[Aftf@fCf<frf...][,ª‰E<code>[AfCf][][[fWfrf...][</code>,ðŠJ,¢,½,Æ,«,͉E ‰<sup>o</sup>,Æ,¢,¤fŒfCfAfEfg,É,È,Á,Ä,¢,Ü,·,ª<code>]</code>A,±,ê,ð•Ï<code>[]X,·,é,±</code> ,Æ,ª,Å,«,Ü,·]Bftf@fCf<frf...][,ð]¶‰<sup>o</sup>,É,µ,ÄfCf][][fWfrf...][,ð ‰E'¤^ê"t,Ì'å,«,³,É,µ,½,è,Å,«,Ü,·]B ,»,ê,¼,ê,Ì]]ê[]Š,É•\ަ,·,é,à,Ì,ð]A[]¥<sup>o</sup>ó,ðfNfŠfbfN,µ,Ä'I,ñ,Å,-,¾,³,¢]B"¯,¶,à,Ì,ð,Q,Â,Ì]]ê[]Š,É"z'u,·,é,±,Æ,Í,Å,«,È,¢,æ,¤,É,È,Á,Ä,¢,Ü,·]B</code></code>

#### ftf@fCf<-¼,ÌfNfŠfbfN,Å-¼'O,ð•Ï[]X

f\_fuf<fNfŠfbfN,Ì,Â,à,è,ªfNfŠfbfN2‰ñ,Æ"FŽ<sup>-</sup>,³,ê-<sup>1</sup>⁄<sub>4</sub>'O,Ì•Ï□X,É,È,Á,Ä,µ,Ü,Á,<sup>1</sup>⁄<sub>2</sub>□A,Æ,¢,¤,±,Æ,ª, ,é,©,ÆŽv,¢,Ü,·,ª□A,»,ê,ª,¤ ,Á,Æ,¨,µ,¢,ÆŽv,¤,Æ,«,Í,±,±,Ì□€-Ú,ðflft,É,µ,Ä,¨,¢,Ä,,³⁄<sub>4</sub>,³,¢□BfNfŠfbfN2‰ñ,Å-<sup>1</sup>⁄<sub>4</sub>'O,Ì•Ï□X,É,È,ç,È,¢,æ,¤,É,µ,Ü,·□B ,±,±,ðflft,É,µ,<sup>1</sup>⁄<sub>2</sub>,Æ,«,Ì-<sup>1</sup>⁄<sub>4</sub>'O,Ì•Ï□X,Í□A<u>□uftf@fCf<□vf□fjf...□[,Ì□u-</u> <u>1⁄<sub>4</sub>'O,Ì•Ï□X□v</u>,©,ç□s,Á,Ä,,<sup>3</sup>⁄<sub>4</sub>,³,¢□B

#### fOfŠfbfv,Â,«fo[[,ðŽg,¤

,±,Ì□Ý'è,Í□AViX,ð,¢,Á,½,ñ□I—¹,μ,Ä□Ä<N"®,μ,Ä,©,ç"½‰f,³,ê,Ü,·□B flf",É,·,é,Æ□Af□fCf"fEfBf"fhfE,Ìfc□[f<fo□[,ÆfAfhfŒfXfo□[,ª□AfCf"f^□[flfbfgfGfNf Xfvf□□[f‰,Ì,æ,¤,ÉfOfŠfbfv□i□¶'[,Ì□o,Á'£,è□j,ª,Â,¢,Ä□Af}fEfXfhf‰fbfO,·,é,± ,Æ,Å□Ä"z'u,·,é,±,Æ,ª,Å,«,é,æ,¤,É,È,è,Ü,·□B IE,S,ð"ü,ê,Ä,¢,È,¢Windows95/NT4.0,Å,Í,±,ÌflfvfVf‡f",Í– ³Œø,Å□A□í,ÉfOfŠfbfv,È,μ,Å^Ê'uŒÅ'è,Ìfc□[f<fo□[,ª•\ަ,³,ê,Ü,·□B fo□[,Ì□‡"Ô,Æ^Ê'u,͕ۑ¶,³,ê□A<N"®Žž,É,Í'O‰ñ□I—¹Žž,Æ"<sup>-</sup>—I,É•\ަ,³,ê,Ü,·□B

#### f\_fjf...\_[,Ì\_¶,ÉfAfCfRf",ð•\ަ

, ±, ĺ□Ý'è, ĺ□AViX,ð,¢,Ă,½,ñ□l—¹,μ,Ä□Ä<N"®,μ,Ä,©,ç"½‰f,³,ê,Ü,·□B Ω‰h,¦,Ì,æ,³,©,çf□fjf...□[,Ì□¶,É'Ήž,·,éfAfCfRf",ð•\ަ,μ,Ä,¢,Ü,·,ª□A□D,Ý,Ìâ'è,à, ,é,Ì,Å□A,±,±,ðflft,É,·,é,Æ•\ަ,μ,È,¢,æ,¤,É,Å,«,Ü,·□B

#### ftfHf<f\_,ĺ-¼'O□‡,Å•\ަ

f□fCf"fEfBf"fhfE,Ì□u•\ަ□vf□fjf…□[,©,ç□u•À,Ñ□‡□v,ð•Ï□X□A,Ü,½,ÍfŠfXfg•\ ަŽž,É•\ަ□€–Ú,ðfNfŠfbfN,·,é,Æftf@fCf‹,Ì•\ަ□‡"Ô,ª•Ï,í,è,Ü,·,ª□A,±,± ,ªflf",¾,Æ□A•À,Ñ□‡,Ì•Ï□X,ÉŠÖ,í,ç, ]□AftfHf‹f\_,Í□í,É-¼'O□‡,Ì□,□‡,Å•\ަ,³,ê,Ü,·□B ,½,¾,μ□A□uf\□[fg,È,μ□v,ð'I,ñ,¾□ê□‡,Í□A,»,¿,ç,ª— D□æ,³,ê,Ü,·□ifffBfXfN□ã,É<L~^,³,ê,Ä,¢,é□‡"Ô,Å•À,×,Ü,·□j□B

#### **□'ŒÉftf@fCf**<,ð**□**æ"ª,É∙∖ަ

Ē©□o,μ,Ì,Æ,¨,è,Ä,·□Bfĺft,¾,Æ□A•□'Ê,Ìftf@fCf<,É□¬,¶,Á,Ä□'ŒÉftf@fCf<,ð•\ ަ,·,é,æ,¤,É,È,è,Ü,·□B

#### ftf@fCf<,ÌŠÄŽ<,ÆŽ©"®[]X[]V

# []Ý'è[]c'S"Ê-ftf@fCf<'€[]ì

#### "<sup>-</sup>-¼ftf@fCf<,ÌfRfs[[[E<sup>Ú</sup>"®

f□fCf"fEfBf"fhfE,Å□Afhf‰fbfO□•fhf□fbfv,Ü,½,Í□Ø,èŽæ,è□EfRfs□[□•"\ ,è•t,¯,É,æ,Á,Äftf@fCf<,ðfRfs□[□E^Ú"®,µ,æ,¤,Æ,µ,½,Æ,«□A"¯-¼ftf@fCf<,ª, ,Á,½ ,Æ,«,É,Ç,¤,·,é,©,ðŒ^,ß,Ü,⊡B □‰Šú□ó'Ô,Í□uŠm"F,ð,Æ,é□v,Å□A□ã□',«,·,é,©,Ç,¤,©•·,¢,Ä,«,Ü,⊡B□ufŠfl□[f€ ,·,é□v,Å,Í-¼'O,ð•Ï,¦,ÄfRfs□[□E^Ú"®,µ,Ü,·□B—á,¦,Î□AABC.BMP,Æ,¢ ,¤ftf@fCf<,ð□ã□',«fRfs□[,µ,æ,¤,Æ,·,é,Æ□A□ufRfs□[□`ABC.BMP□v,Æ,¢,¤-¼'O,É,È,Á,ÄfRfs□[,³,ê,Ü,·□B□u□ã□',«□v,¾,Æ-³□ðŒ□,Å□ã□',«fRfs□[,µ,Ü,·□B □u‰æ'œ,ÅŠm"F□v,ðflf",É,·,é,Æ□AfRfs□[Œ³□EfRfs□[□æ,Ìftf@fCf<,ª,Æ,à,É ‰æ'œftf@fCf<,Å, ,Á,½,Æ,«□A—¼•û,Ì□k□¬‰æ'œ,ð•\ ަ,µ,Ä□A□ã□',«,·,é,©,Ç,¤,©Œ^,ß,é,±,Æ,ª,Å,«,Ü,·□B,½,¾,µ□A□k□¬ ‰æ'œ,ªfJf^f□fOftf@fCf<,É,È,©,Á,½□ê□‡,Í□A,»,Ì"s"x ‰æ'œ,ðf□□[fh□E□k□¬,·,é,Ì,Å□A′x,,È,è,Ü,·□B

#### <code><code>□u‰ð"€</code><code>□v</code><code>□u,·,×,ĉð"€</code><code>□vfRf}f"fh</code></code>

f□fCf"fEfBf"fhfE,l□uftf@fCf<□vf□fjf...□[["à,l<u>□u‰ð"€□v□u,·,×,Ä</u> <u>‱ð"€□v</u>fRf}f"fh,l"®□ì,ðŽw'è,µ,Ü,·□B □E‰ð"€□æ,ðŒÅ'è ,±,lflfvfVfff",ªflft,¾,Æ□A<u>□u‰ð"€□v□u,·,×,ĉð"€□v</u>,lfRf}f"fh,Å,»,l"s"x‰ð"€ ,·,éftf@fCf<,ðŠi"[,·,éftfHf<f\_,ð•·,¢,Ä,«,Ü,·□B flf",¾,Æ,¢,¿,¢,¿ftfHf<f\_,ð•·,¢,Ä—^,, □A,¢,Â,à,±,l‰º,l□u ‰ð"€□æftfHf<f\_□v,ÅŽw'è,µ,½ftfHf<f\_,ɉð"€,·,é,æ,¤,É,È,è,Ü,·□B □E□V,µ,¢ftfHf<f\_,ð□ì,é flf",¾,Æ□A□'ŒÉftf@fCf<,Æ"<sup>-</sup>,¶-¼'O,lfTfuftfHf<f\_,ð□V<K□ì□¬,µ,Ä□A,»,l‰º,É ‰ð"€,µ,Ü,·□B□u‰ð"€□æ,ðŒÅ'è□v,Æ•<sup>1</sup>—p,·,é,Æ□AftfŠ□[f\ftfg,lLhasa•— ,l"®□ì,É,È,è,Ü,·□B □E‰ð"€Œã□AftfHf<f\_,ð^Ú"® flf",¾,Ɖð"€□I—<sup>1</sup>Œã□A‰ð"€,µ,½ftf@fCf<,ª,Å,«,Ä,¢ ,éftfHf<f\_,ð,·,®,ÉŠI,«,Ü,·□B

#### f□f"fOftf@fCf‹fl□[f€,ÅŠJ,

ViX,<sup>a</sup>'l‰ž,µ,Ä,È,¢Œ`Ž®,Ìftf@fCf<,ðf\_fuf<fNfŠfbfN,µ,½,è<u>□ufAfvfŠfP□[fVf‡f",ÅŠ],-</u> <u>□v</u>,ðŽÀ□s,µ,½,è,·,é,Æ□A'¼,Ìf\ftfg,ð<N"®,µ,Äftf@fCf<-¼,ð"`,¦,Ü,·,ª□A,± ,Ì,Æ,«f□f"fOftf@fCf<fl□[f€□i<ó"',âfsfŠflfh,È,Ç,à-¼'O,ÉŠÜ,P,± ,Æ,ª,Å,«□A'·,³,Ì□§ŒÀ,àŠÉ,¢□j,Å"`,¦,é,Ì,©□A'Z,¢ftf@fCf<-¼□i8.3Œ`Ž®,ÌDOSftf@fCf<-¼□A'å•¶Žš□¬•¶Žš,Ì<æ•Ê,ª,È,¢□j,Å"`,¦,é,Ì,©,ðŒ^,ß,Ü,·□B fIft,¾,Æ□A<N"®,µ,½'¼,Ìf\ftfg□ã,Å□AŠJ,¢,½ftf@fCf<,Ì-¼'O,Í'Z,¢ftf@fCf<-¼,³é,Ü,·□Bflf",¾,Æ,»,¤,¢,¤,±,Æ,Í, ,è,Ü,¹,ñ,ª□A^ê•"□³□í,Éftf@fCf<-¼,a"`,¦,ç,ê,È,¢f\ftfg,à'¶□Ý,µ,Ü,·□B

#### fŠfl[[f€Žž]A‰æ'œ,ÅŠm"F

f]Jf^f[]fO•\ަŽž,Ì<u>-¼'O,Ì•Ï[]X[]A<y,Ñ•;[]"ftf@fCf<,Ì-</u> <u>¼'O,Ì•Ï[]X</u>,Å[]u,Đ,Æ,Â,Đ,Æ,ÂŽw'è[]v,ð'I,ñ,¾,Æ,«[]Aftf@fCf<,²,Æ,É[]k[]¬ ‰æ'œ,ð•\ަ,μ[]A,Ç,ñ,ȉæ'œ,Ì-¼'O,ð•Ï,¦,æ,¤,Æ,μ,Ä,¢,é,Ì,©Šm"F,Å,«,é,æ,¤ ,É,μ,Ü,·[]B

### ∏Ý'è∏c'S"Ê

#### Šg'£Žq

<u>‱æ'œfEfBf"fhfE,©,ç,̕ۑ¶</u>□A<u>'□□‡•ÏŠ·</u>‹y,Ñ<u>fAf‹fof€•Û'¶</u>,Å□A□¶□¬,³,ê,é ‰æ'œ,Ìftf@fCf‹-¼,ÌŠg'£Žq,ð'å•¶Žš□E□¬•¶Žš,Ì,¢ ,\_,ê,É,·,é,©,ð'I,×,Ü,·□B,½,¾,µ□A<u>□ufAf‹fof€HTML□v</u>,Å,Í□AfAf‹fof€HTMLf\_fCfAf□f O,Ì□u□k□¬‰æ'œ□vf^fu,Ì□ufŠf"fN□æ□v,Ì□Ý'è,Ì•û,ªŽg,í,ê□A,±,±,Ì□Ý'è,͉e‹¿,ð —^,¦,Ü,¹,ñ□B

#### ftf@fCf<f\_fCfAf□fO,Ì□‰ŠúftfHf<f\_

#### **□X**□V"úŽž,ð^ÛŽ□

flf",É,·,é,Æ $\Box$ A‰æ'œfEfBf"fhfE,©,ç,̕ۑ¶,â<u>‰E $\Box$ E $\Box$ ¶ <u>‰ñ"] $\Box$ {•Û'¶,Å,Ì $\Box$ ã $\Box$ ',«•Û'¶Žž,É $\Box$ A $\Box$ u $\Box$ X $\Box$ V"úŽž $\Box$ v,ð•ω»,³,¹,Ü,¹,ñ $\Box$ B ,È,¨ $\Box$ AExif,âCIFF,È,Ç,ÌŽB‰e $\Box$ î•ñ $\Box$ ifvf $\Box$ fpfefB,Ì $\Box$ u•t'® $\Box$ î•ñ $\Box$ v,Å•\ ަ,³,ê,Ü,· $\Box$ j,Í $\Box$ A $\Box$ ã $\Box$ ',«•Û'¶Žž,Í $\Box$ í,É $\Box$ A $\Box$ V,µ,¢ftf@fCf<,É,à^ø,«Œp,³,ê,Ü,· $\Box$ B</u></u>

### []Ý'è[]c'S"Ê-—š—ð,Æ[]Ý'è[]î∙ñ

#### —š—ð,Ì"jŠü

—š—ð,Ì"jŠü"à,Ì,R,Â,Ìf{f^f",Í[]A‰Ÿ,·,Æ'¦[]À,ÉŒ<‰Ê,É"½‰f,³,ê[]AŠe—š ð,ª<ó,É,È,è,Ü,·[]B

#### **ŊÝ'è]î∙ñ,Ì]Á**<Ž

ViX,ÌŪÝ'èŪî•ñ,ðŪÁ<Ž,µ,Ü,·<code>DB<ii'</code>l<sup>i</sup>I,É,Í<code>DAViX,Æ"<sup>-</sup>,¶ftfHf<f\_,É, ,é<code>DuViX.ini</code>Dv,Æ,¢,¤-¼'O,Ìftf@fCf<,ð<code>DíDœ,µ,Ü,·DB,±,ê,ÍŽè"®,Å</code>DíDœ,µ,Ä,à,©,Ü,¢,Ü,¹,ñ<code>DB</sub> DÁ<Ž,³,ê,é<code>DÝ'èDî•ñ,ÍDADuDÝ'èDvf\_fCfAfDfO"à,ÅŒ^,ß,é,à,Ì,Í,à,¿,ë,ñDAfJ fbfvfAfbfvfDfjf...<code>DI,âfLDI(\*ED),ÌfJfXf^f}fCfYDî•ñDADÅ<BŽg,Á,½ftf@fCf<,âftfHf<f\_,Ì -Š-ð,È,Ç,àŠÜ,Ü,ê,Ü,·DB,±,ê,ðŽÀDsŒã,ÍDA,»,ÌŽž,ÌDÝ'è"à—e,͕ۑ¶,³,ê, DAŽŸ ‰ñViX,ð<N"®,µ,½,Æ,«,É,ÍDADÝ'è"à—e,ÍD‰ŠúDó'Ô,É-B,Á,Ä,¢,Ü,·DB fVfXfef€,â'¼,Ìf\ftfg,É,Í ‰e<¿,ð<y,Ú,µ,Ü,¹,ñDB,µ,½,ª,Á,ÄDAftf@fCf<f^fCfv,ÆViX,ðŠÖ~A•t,¯,µ,Ä,¢ ,é,Æ,«,ÍDAfGfNfXfvfDDIf‰,È,Ç,©,çŠÖ~A•t,¯,ðŽè"®,'nðDœ,·,é•K—v,ª, ,è,Ü,·D B</code></code></code></code>

<u> ∏Ý'èftf@fCf<,É,Â,¢,Ä</u>

### fJfXf^f}fCfY

,±,Ìf□fjf...□[,É,Í,³,ç,ÉfTfuf□fjf...□[,ª, ,è,Ü,·□B,»,ê,¼,ê,ÌfTfuf□fjf...□[,ð'I'ð,·,é,±,Å□Afc□[f<fo□[,É"z'u,·,éf{f^f"□AfL□['€□],ÌŠ,,,è"-,Ä□Af]fbfvfAfbfvf□fjf...□[,Ì□€-Ú□Af}fEfXf{f^f",Ìf\_fuf<fNfŠfbfNŽž,Ì"®□Ì,ð□AŽ©•ª,Ì□D,Y,É□‡,Á,½□Ý'è,É•Ï,¦,é,±,Æ,ª,Å,«,Ü,·□B□Ú,µ,,í‰<sup>Q</sup>,Ì□€-Ú,ðfNfŠfbfN,µ,Ä,,¾,3,¢□B

fc[[f<fo[[f]fXf^f]fCfY</pre>

<u>fL\_[f{\_[fh\_f]fXf^f}fCfY</u>

f|fbfvfAfbfvf□fjf...□[f]fXf^f}fCfY

f}fEfXf{f^f"fJfXf^f}fCfY

### fc[[f<fo[[f]fXf^f}fCfY

fc[[f<fo[[,Ì"à—e,ð[]A[]D,Ý,É, ,Á,½"z'u,É•Ï,¦,é,±,Æ,ª,Å,«,Ü,·[]B

 $, \ddot{U}, \cdot, \dot{I}, \dot{A} \square A \square (\square \varpi, \mu, \frac{1}{2}, c) f \{ f^{f''}, \delta' I, \tilde{n}, \dot{A} \square u \square (\square \varpi \square v, \dot{I} f \{ f^{f''}, \delta f N f \check{S} f b f N, \mu, \ddot{A}, , \frac{3}{4}, 3, c \square B \}$ 

 $[]^{\dagger}\hat{O}, \delta \bullet \ddot{I}, |, \frac{1}{2}, \varphi, \mathcal{A}, \mathcal{A}, \langle I | A$ 

‰E'¤fŠfXfg,Ì'†,Åf{f<sup>~</sup>f",ð'l'ð,μ,Ä,©,ç□A□u,P,Â□ã□v□u,P,‰⁰□v,Æ,¢ ,Á,½f{f^f",ðfNfŠfbfN,·,é,Æ□Af{f^f",ª^Ú"®,μ,Ü,·□B,í,¯,ª•ª,©,ç,È,,È,Á,½,Ì,Å□ ‰Šú□ó'Ô,É-ß,μ,½,¢□A,Æ,¢,¤,Æ,«,Í□u□‰Šú‰»□v,Ìf{f^f",ðfNfŠfbfN,μ,Ü,·□B

,¢,,,ê,àf{f^f",Ì•;□"'I'ð,ª‰Â"\,Å□A,Ü,Æ,ß,Ä'ljÁ□E□í□œ□E^Ú"®,ª,Å,«,Ü,·□B

### fL[[f{[[fh fJfXf^f}fCfY

 $fRf f"fh, \acute{E}'l''' \check{I}_{,,\acute{e}, \star,\acute{e}, \star,$ 

,Ü, \_[]AfVf‡[][fgf]fbfgfL[][,ð•Ï[]X, $\mu$ ,½,¢fRf}f"fh,ð'I,Ñ,Ü,·[]Bf]fefSfŠ[]if[]fjf... [][,Æ"¯,¶,æ,¤,É•ª—Þ,³,ê,Ä,¢,Ü,·[]j,ð'I,ñ,¾,Ì,¿[]AfRf}f"fh,ÌfŠfXfg,©,ç– Ú"I,ÌfRf}f"fh,ð'I'ð, $\mu$ ,Ä,,¾,³,¢[]B

 $[V, \frac{1}{2}, \acute{E}fVf \ddagger [[fgf]fbfgfL[[, \delta fRf]f"fh, \acute{E}S", \acute{e}" -, \ddot{A}, \acute{e}, \acute{E}, \acute{I}[A, \ddot{U}, ][u]V, \mu, ¢fL[[, i]"u]U, \mu, \acute{e}fL[[, i]"u]U, \mu, \acute{e}fL[[, i]"u]U, \mu, \acute{e}fL[[, i]"u]U, \mu, \acute{e}fL[[, i]"u]U, \mu, \acute{e}fVf \ddagger [[fgf]fbfgfL[[, \delta, », i], \ddot{U}, \ddot{U}"u]U, \mu, \ddot{U}, \acute{e}fVf \ddagger [[fgf]fbfgfL[[, \delta, », i], \ddot{U}, \ddot{U}"u]U, \mu, \ddot{U}, \acute{e}fVf \ddagger [[fgf]fbfgfL[[, \delta]VftfgfL[[, \mathcal{E}'g, \acute{Y}]] \ddagger, \acute{i}, \stackrel{1}{,} \stackrel{1}{,} \stackrel{1}{,$ 

Œ»[]Ý[]A[]§ŒÀŽ–[]€,Æ,µ,ÄŽŸ,Ì,æ,¤,È,à,Ì,ª, ,è,Ü,·[]B []E,P,Â,ÌfRf}f"fh,ÉŠ",è"–,Ä,ç,ê,éfVf‡[[fgf]fbfgfL[[,Í,SŒÂ,Ü,Å []EAltfL[][,ÍfVfXfef€,ÅŽg—p,·,é,±,Æ,ª'½,¢,Ì,Å[]AŠ",è"–,Ä,ç,ê,È,¢,æ,¤,É,µ,Ä,¢,é []E<u>fCf[][[fWfrf...][</u>,É'Î,µ,ÄfVf‡[[fgf]fbfgfL[[,ÍŒø,©,È,¢

fŠf^[[[f"fL[][,âfGfXfP[][fvfL[][,È,Ç,Ì"ÁŽêfL[][,à"ü—ĺ,Å,«,é,æ,¤,É,È,Á,Ä,¢ ,Ü,·,ª[]A,»,Ì'ã[]ž,Æ,µ,Ä[]AfL[][f{[][fhf]JXf^f}fCfY,Ìf\_fCfAf[]fO,¾,¯,Í[]AfGfXfP[][fvfL[] [,ÅfLfff"fZf<[]AfŠf^[][f"fL[][,ÅOK,Æ,¢,Á,½"®[]ì,ª,Å,«,È,,È,Á,Ä,¢,Ü,·[]B,Ü,½[]A•s p^Ó,É"ÁŽêfL[][,ðŠ,,,è"-,Ä,é,Æ'€[]ì,µ,Ã,ç,,È,Á,Ä,µ,Ü,¢,Ü,·[]i—á,¦,ÎfJ[][f\ f<fL[][,ÉfRf}f"fh,ðŠ,,,è"-,Ä,é,Æ[]Aftf@fCf<frf...[['†,Å,ÌfL[][f{[][h,É,æ,éfJ[][f\ f<^Ú"®,ªŒø,©,È,,È,è,Ü,·[]j,Ì,Å'[]^Ó,µ,Ä,,¾,3,¢[]B

fVf = [[fgf]fbfgfL[][,]Š,,e``-,Ä,ð```objectives and the set of the set of

### f|fbfvfAfbfvf□fjf...□[fJfXf^f}fCfY

‰EfNfŠfbfN,É,æ,Á,Ä□oŒ»,·,éf|fbfvfAfbfvf□fjf...□[,Ì□€– Ú□A□‡"Ô,ð□AŽ©•ª,Ì□D,«,È,æ,¤,É•Ï,¦,é,±,Æ,ª,Å,«,Ü,·□B ,R,Â,Ìfy□[fW,ª, ,è□A□uf□fCf"fEfBf"fhfE□v,Å<N"®, $\mu$ ,Ä□Å□‰ ,É□o,éfEfBf"fhfE,Å,Ì□A□u‰æ'œfEfBf"fhfE□v,Åf\_fuf<fNfŠfbfN,È,Ç,É,æ,Á,ÄŠJ,-‰æ'œ,ª•\ަ,³,ê,éfEfBf"fhfE,Å,Ì□A,»,ê,¼,ê‰EfNfŠfbfN,Ìf□fjf... □[,ðfJfXf^f}fCfY, $\mu$ ,Ü,·□B □u□Ý'è□v,É,Â,¢,Ä,ÍŒã□q, $\mu$ ,Ü,·□B

#### fRf}f"fh,Ì'ljÁ

,Ü, \_□AflfbfvfAfbfvf□fjf...□[,É'ljÁ,μ,½,¢fRf}f"fh,ð'l,Ñ,Ü,·□B□¶'¤ ,Ì□AfJfefSfŠ□if□fjf...□[,Æ"¯,¶,æ,¤,É•ª—Þ,³,ê,Ä,¢ ,Ü,·□j,ð'l,ñ,¾,Ì,¿□AfRf}f"fh,ÌfŠfXfg,©,ç-Ú"I,ÌfRf}f"fh,ð'l'ð,μ,Ä,-,¾,³,¢□B<æ□Ø,è□ü,ð"ü,ê,½,¢ ,Æ,«,Í□A,Ç,ÌfJfefSfŠ,É,àfŠfXfg,Ì^ê"Ô□ÅŒã,É□u□i<ó"'□j□v,Æ,¢,¤□€-Ú,ª, ,è,Ü,·,Ì,Å □A,±,ê,ð'l'ð,μ,Ü,·□B ,±,Ì□ó'Ô,Å□u'ljÁ□vf{f^f",ð‰Ÿ,¹,Î□A‰E'¤,Ìf|fbfvfAfbfvf□fjf...□[,Ì"à efŠfXfg,É□A'l,ñ,¾fRf}f"fh,ª'ljÁ,³,ê,Ü,·□B•¡□"'l'ð,µ,Ä,¨,¢,Ä□A,¢,Á,Ø,ñ,É'Ç ‰Á,·,é,±,Æ,à,Å,«,Ü,·□B

#### fTfuf[]fjf...[[,ð,¶,©,É'g,Ý[]ž,Þ

fTfuf□fjf...□[,ðŽ□,Á,Ä,¢,éfRf}f"fh,Í□AfTfuf□fjf...□[,ð,¶,©,Éf|fbfvfAfbfvf□fjf... □[,É'g,Ý□ž,ß,é,±,Æ,ª, ,è,Ü,·□B—á,¦,Î<u>□u'—,é□v</u>fRf}f"fh,Í□A□¶'¤,ÌfŠfXfg,Å□u'— ,é□v,Æ,È,Á,Ä,¢,é□€-Ú,ð'I,ñ,Å'ljÁ,·,é,Æ□A'Ê□í,Ç,¨,è'—,è□æ,ªfTfuf□fjf...□[,Å•\ ަ,³,ê,Ü,·□B,µ,©,µ□A□u'—,è□æ□v,Æ,È,Á,Ä,¢,é□€-Ú,ð'ljÁ,·,é,Æ□A'— ,è□æ,ªfTfuf□fjf...□[,Å,È,□Af|fbfvfAfbfvf□fjf...□[,Ì,P'iŠK-Ú,É,¶,©,É•\ަ,³,ê,Ü,·□B ,±,Ì,æ,¤,È,à,Ì,Í'¼,É,à<u>□ufAfvfŠfP□[fVf‡f",ðŠ],-</u> □v□i□Å<ߎg,Á,½fAfvfŠfP□[fVf‡f"□j□A<u>□ufVfXfef€ftfHf<f\_□v</u>□ifVfXfef€ftfHf<f\_,ðŠJ,-□j□A<u>□u,¨<C,É"ü,è□v</u>□i,¨<C,É"ü,è,ðŠJ,□j,È,Ç,ª, ,è,Ü,·□B,æ,è'f'□,¢'€□ì,Ì,½,ß,É-ð— §,Ä,ĉ<sup></sup>e,³,¢∏B

"<sup>−</sup>,¶,à,Ì,ð,Q,Ấ'g,Ý□ž,Þ□i□u'—,é□v,Æ□u'—,è□æ□v,È,Ç□j,±,Æ,Í,Å,«,Ü,¹,ñ□B

#### [ı́[œ]E]‡″Ô,Ì∙Ï]X

% E'¤,ÌŒ»□Ý,Ìf|fbfvfAfbfvf□fjf... □[,ÌfŠfXfg,©,çfRf}f"fh,ð'I'ð,µ□A□u□í□œ□vf{f^f",ð%",¹,Î□Af|fbfvfAfbfvf□fjf... □[,©,ç'I,ñ,¾□€-Ú,ª□í□œ,³,ê,Ü,·□Bf□fjf...□[,Ì□‡"Ô,ð•Ï,¦,½,¢,Æ,«,Í□A‰E'¤ ,ÌfŠfXfg,©,ç^Ú"®,µ,½,¢fRf}f"fh,ð'I'ð,µ,Ä□A□u,P,Â□ã□v□u,P,‰⁰□vf{f^f",ð % Ÿ,µ□AfRf}f"fh,ð^Ú"®,³,¹,Ä,,¾,³,¢□B ,±,ê,à•j□"'I'ð,µ,Ä□í□œ□E^Ú"®,ª,Å,«,Ü,·□B

#### ,»,Ì'¼

 $\label{eq:linear_linear_line$ 

#### **∏Ý'è**

 $\begin{bmatrix} u \\ u \\ \dot{e} \\ \dot{e} \\ \dot{$ 

### f}fEfXf{f^f"fJfXf^f}fCfY

 $f f f f f^{"}, f \square A^{"}C^{O}, l f R f f^{"}f h, \delta S_{,,} e \bullet t, \neg, c, e, U, \cdot \square B$  $\textcircled{W} \ f h, \delta S_{,,} e \bullet t, \neg, e, \pm, \mathcal{A}, a, e^{"} \otimes \square i, l \square A^{$$} \ e^{f} f h, \delta S_{,,} e \bullet t, \neg, e, \pm, \mathcal{A}, a, e^{"} \otimes \square i, l \square A^{$$} \ e^{f} f h, \delta S_{,,} e \bullet t, \neg, e, \pm, \mathcal{A}, a, e^{"} \otimes \square i, l \square A^{$$} \ e^{f} f h, \delta S_{,,} e \bullet t, \neg, e, \pm, \mathcal{A}, a, e^{"} \otimes \square i, l \square A^{$$} \ e^{f} f h, \delta S_{,,} e^{i} \ e^{f} f h, \delta S_{,,} e^{i} \ e^{f} h, \delta S_{,,} e^{i} \ e^{f} f h, \delta S_{,,} e^{i} \ e^{f} h, \delta S_{,,} e^{i} \ e^{f} h, \delta S_{,,} e^{i} \ e^{i} h, \delta S_{,,} e^{i} \ e^{i} h, \delta S_{,,}$ 

f\_fuf<fNfŠfbfN"<sup>™</sup>, l"<sup>®</sup>□ì,ÉfRf}f"fh,ðŠ",è•t,<sup>¬</sup>,é,É,Í□AŠ",è•t,<sup>¬</sup>,é"<sup>®</sup>□ì,ð□¶□ã,lf ‰fWflf{f^f",Å'I,Ñ□A‰E'¤,lfRf}f"fh^ê—— ,©,犄,è•t,<sup>¬</sup>,½,¢fRf}f"fh,ð'l'ð,·,é,¾,<sup>¬</sup>,Å,n,j,Å,·□B

### fvf‰fOfCf"

,±,Ìf□fjf...□[,ð'l'ð,·,é,½,Ñ,É□Afvf‰fOfCf",Ì—LŒø□E-³Œø,ª□Ø,è'Ö,í,è,Ü,·□Bfvf ‰fOfCf",ª—LŒø,É,È,é,Æ,«,Í□A— ~ p‰Â"\,È,·,×,Ä,Ìfvf‰fOfCf",ªf□□[fh,³,ê□A- ³Œø,É,È,é,Æ,«,Í,·,×,ÄfAf"f□□[fh,³,ê,Ü,·□B

ffftfHf<fg,Å,ĺfvf‰fOfCf",ĺ—LŒø,É,È,Á,Ä,¨,è□AfCf"fXfg□[f<,³,ê,Ä,¢ ,ê,Î□A<N"®,Æ"<sup>-</sup>Žž,Éf□□[fh,³,ê,Ü,·□B

### fEfBf"fhfE

ViX,<sup>a</sup>ŠÇ—[],·,é,·,×,Ä,̉æ'œfEfBf"fhfE[]AfhfLf...f[]f"fgfEfBf"fhfE,È,Ç,É,Â,¢ ,Ä[]A•Â,¶,é[]A[]Å[]¬‰»[]AŒ<sup>3</sup>,ÌfTfCfY,É[]A,È,Ç,Ì'€[]ì,ð[]s,¢,Ü,·[]B []u^ê——[]v,Å,Í,·,×,Ä,ÌfEfBf"fhfE,ð•\ަ,µ,Ü,·[]B,±,±,Å,ÍfEfBf"fhfE,ð'l'ð,µ,½,,Æ[]A []u'l'ð[]vf{f^f",ÅfAfNfefBfu‰»[]A[]u•Â,¶,é[]vf{f^f",ÅfEfBf"fhfE,ð•Â,¶,é,Æ,¢ ,Á,½'€[]ì,<sup>a</sup>]]s,¦,Ü,·[]B

<u>ŽŸ,ÌfEfBf"fhfE</u>

# fwf<fv

 $,\pm, \dot{I}fwf < fv, \dot{I} \square A \square ufgfsfbfN, \dot{I} Ш \ddot{\Pi} \square vf_fCfAf \square fO, \delta \bullet \\ \dot{Z}_{i}, \mu, \ddot{U}, \cdot \square B$ 

### fo∏[fWf‡f"∏î•ñ

ViX,Ìfo[[fWf‡f"[]î•ñ[]A'~[]ìŒ,È,Ç,ð•\ަ,µ,Ü,·[]BŠeŽí,Ì[]'ŒÉftf@fCf<'€[]ì pDLL,Ìfo[[fWf‡f",à,±,±,©,çŠm"F,Å,«,Ü,·[]B‰E'¤,É•\ަ,³,ê,Ä,¢,é,Ì,Í[]A‰pŒê ‰»,É,,<sup>1</sup>⁄<sub>2</sub>,Á,Ä-|-ó,É,²<¦—Í',,¢,½•û[]X,ÌfŠfXfg,Å,·[]B []ÂŽš,ÌfAfhfŒfX,ðfNfŠfbfN,·,é,Æ[]A‰ñ[]ü,ª[]Ú'±,³,ê,Ä,¢, ,ê,Î[]AŽ,,Ìfz[[f€fy[[fW,ÉfWfff"fv,·,é,±,Æ,ª,Å,«,Ü,·[]B

# f□fCf"fEfBf"fhfEŒÄ□o

 $f \Box f C f ``f E f B f ``f h f E, \\ \delta \Box \\ A `O - \\ \hat{E}, \\ \dot{E} \\ C \\ \ddot{R}, \\ \tilde{N} \\ \Box \\ o, \\ \mu, \\ \ddot{U}, \\ \Box \\ B \\ \dot{R}, \\ \dot{R} \\ \dot{R}$ 

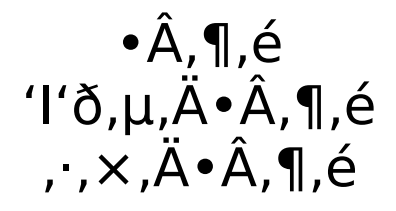

$$\label{eq:second} \begin{split} & \& \mathscr{C}^{\bullet} ( \mathbb{R}^{\bullet} ( \mathbb{R}^{\bullet} ( \mathbb{R}^{\bullet} ( \mathbb{R}^{\bullet} \mathbb{R}^{\bullet} ( \mathbb{R}^{\bullet} \mathbb{R}^{\bullet} \mathbb{R$$

$$\begin{split} \mathsf{BMP},&\delta[]\ensuremath{\varpi}, \mathsf{ftfH}[][f] \mathsf{fbfg},&A, &I[]\ensuremath{\mathsf{Aftf}} @\mathsf{fCf} \mathsf{f_fCfAf}[]\mathsf{fO}, &I\ensuremath{\mathsf{i}} &I\ensuremath{\mathsf{i}} &I\ensuremath{I} &I\ensuremath{\mathsf{i}} &I\ensuremath{\mathsf{i}} &$$

ftf@fCf<f\_fCfAf[]fO,É,Í[u•Û'¶,µ,Ä•Â,¶,é[v[u•Û'¶,µ,ÄŠÖ~AfEfBf"fhfE,ð•Â,¶,é[vf {f^f",ª,Â,¢,Ä,¢,Ü,·]B [u•Û'¶,µ,Ä•Â,¶,é[]vf{f^f",Í[]à-¾,Ì•K—v,Í,È,¢ ,Å,µ,å,¤[]B[]u•Û'¶,µ,ÄŠÖ~AfEfBf"fhfE,ð•Â,¶,é[]vf{f^f",Í[]A ‰æ'œ,ð•Û'¶,µ,½,Ì,¿[]A,»,ÌŽžViX,ÅŠJ,¢,Ä,¢,é ‰æ'œfEfBf"fhfE,Ì'†,©,ç[]AŠg'£Žq,ð[]œ,ftf@fCf<-¼,ª"⁻,¶,Å, ,é ‰æ'œfEfBf"fhfE,ð,·,×,Ä•Â,¶,Ü,·]]B•Ò[]W,ðŒJ,è•Ô,·,¤,¿,É,½,,³,ñ,Ì ‰æ'œfEfBf"fhfE,ªŠ],«∏A•Â,¶,é,Ì,ª-Ê"|,¾,Æ,¢,¤,Æ,«,ÉŽq,¦,Ü,·∏B

ŠeftfH□[f}fbfg,Ì"Á'¥,Í<u>,±,;,ç</u>,ð,²——,,¾,³,¢□B JPEG□APNG,ŕۑ¶,∙,é,Æ,«,͕ۑ¶□ðŒ□,ð'l,×,Ü,·□B

<u>JPEG,̕ۑ¶[ðŒ]</u> <u>PNG,̕ۑ¶[ðŒ]</u> <u>[]ã[]',«,µ,Ä,à[]X[]V"úŽž,ð^ÛŽ[],µ,½,¢,Æ,«</u> <u>ftf@fCf‹f\_fCfAf[]fO,ÌftfHf‹f\_^Ê'u,ð[]A'O‰ñ,Æ"<sup>-</sup>,¶,É,µ,½,¢,Æ,«</u>

### fvf∏fpfefB

‰æ'œftf@fCf<,Ìfvf□fpfefB,ð•\ ަ,µ,Ü,·□B<u>f□fCf"fEfBf"fhfE,ÌfRf}f"fh</u>,Æ"⁻,¶,à,Ì,Å,·□B

# fAfvfŠfP[[fVf‡f", ©, cŠ],

•Ê,ÌfAfvfŠfP[[fVf‡f",ð<N"®,μ,Ä[]AŒ»[]ÝViX,ÅŠJ,¢,Ä,¢,é ‰æ'œftf@fCf<,ðŠJ,«,Ü,·[]B <u>f[]fCf"fEfBf"fhfE,Ì[]ufAfvfŠfP[[fVf‡f",©,çŠJ,[]vfRf}f"fh</u>,Æ"<sup>-</sup>,¶,à,Ì,Å,·[]B

### ftf@fCf<,Ì∏í∏œ

Œ»[]ÝŠJ,¢,Ä,¢,éftf@fCf<,ð[]AfffBfXfN,©,ç[]í[]œ,μ,Ü,·[]B ŠJ,¢,Ä,Ý,½,ª[]A,±,̉æ'œ,ĺ,¢,ç,È,¢,ÆŽv,Á,½,Æ,«,È,Ç,É,¨Žg,¢‰º,³,¢[]B

,Ó,Â,¤,ÍWindows,Ì,²,Ý",ÉŽÌ,Ä,é,Ì,Å<code>[A</code>[í<code>[</code>œ,µ,½ftf@fCf‹,Å,à•œŠ^,Å,«,Ü,·,ª[ASHI FTfL][,ð‰Ÿ,µ,È,ª,çŽÀ]s,·,é,Æ]Aftf@fCf‹,ð-•[]Á,µ•œŠ^,Å,«,È,¢,æ,¤,É,Å,«,Ü,·]B, ,»,Ì,½,ß<code>[Aft][ff]fXf^f}fCfY</code>,Å<code>[</code>uShiftfL][[]{ $m^{1}/2$ ,©<code>[</code>v,Æ,¢,¤,æ,¤,É,Å,«,Ü,·]B, ,ÉŠ,,,è•t,¯,é,Æ]AftL][f{[][fh,©,çŽÀ]s,µ,½]Û,É,Í[]í,ÉŠ®'S,È-•[]Á,Æ,È,ė,Ü,·,Ì,Å']^Ó,µ,Ä,,¾, d]B

### ftf@fCf<,Ì'I'ð

$$\begin{split} & \textcircled{\baseline{(1)} \label{eq:cf_product} \hline \baseline{(2)} \label{eq:cf_product} \hline \baseline{(2)} \label{eq:cf_product_product} \hline \baseline{(2)} \label{eq:cf_product} \hline \baseline{(2)} \label{eq:cf_product} \hline \baseline{(2)} \label{eq:cf_product} \hline \baseline{(2)} \label{eq:cf_product} \hline \baseline{(2)} \label{eq:cf_product} \hline \baseline{(2)} \label{eq:cf_product} \hline \baseline{(2)} \label{eq:cf_product} \hline \baseline{(2)} \label{eq:cf_product} \hline \baseline{(2)} \label{eq:cf_product} \hline \baseline{(2)} \label{eq:cf_product} \hline \basel{eq:cf_product} \hline \basel{eq:cf_product} \hline \basel{eq:cf_product_product} \hline \basel{eq:cf_product} \hline \basel{eq:cf_product} \hline \basel{eq:cf_product} \hline \baseline{(2)} \label{eq:cf_product_product} \hline \baseline{(2)} \label{eq:cf_product_product_product} \hline \baseline{(2)} \label{eq:cf_product_product_$$

,Ó,Â,¤,Í□A'¼,Ìftf@fCf<,Ì'I'ð,ð ‰ð□œ,µ,Ä,©,ç□AŽw'è,Ìftf@fCf<,¾,¯'I'ð,µ,Ü,·,ª□ACtrlfL□[,ð ‰Ÿ,µ,È,ª,ç,ðŽÀ□s,·,é,Æ□A'¼,Ìftf@fCf<,Ì'I'ð,ðŽc,·,Ì,Å□A•;□"'I'ð,à‰Â"\ ,É,È,è,Ü,·□B ,µ,½,ª,Á,Ä□A<u>fL□[f{□[fhf]fXf^f}fCfY</u>,Å□uCtrl+‰½,©□v,Æ,¢,Á,½,æ,¤ ,ÈfL□[,ðŠ,,è•t,¯,é,Æ□A□í,É•;□"'I'ð,É,È,Á,Ä,µ,Ü,¢,Ü,·,Ì,Å'□^Ó,µ,Ä,,¾,3,¢□B

### •ÇŽ†,É,·,é

ŠJ,¢,Ä,¢,鉿'œ,ð∙ÇŽ†,É,μ,Ü,·□B

 $\begin{bmatrix} u^{\hat{E}} u v_{\hat{I}} v_{\hat{I}} A & e^{\delta} e^{\delta} e^{\hat{E}' + \hat{E}, P, \hat{A}, \frac{3}{4}, - \bullet \hat{Z}_{\hat{I}, \cdot, \hat{e}, \mathbb{C}} A f^{f} C f^{f} d_{\hat{A}, \times, \tilde{A}} \\ - \end{bmatrix}_{i, \hat{E}, \hat{e}, e^{\lambda}, x, \hat{E}, \cdot, \hat{e}, \mathbb{C}, \delta Z w' e^{\lambda}, e^{\hat{E} - \hat{U}, \hat{A}, \cdot \square B} \\ \begin{bmatrix} ufT f C f Y v_{\hat{A}} A & e^{\delta} e^{\delta} e^{\delta} e^{\hat{E} - \hat{U}, \hat{A}, \cdot \square B} \\ \end{bmatrix} ufT f C f Y v_{\hat{A}} A & e^{\delta} e^{\delta} e^{\delta} e^{\hat{E}, \hat{I}} f f C f Y, \hat{E} + \hat{I}, \hat{I}, A & \square L & \square k, \cdot, \hat{e}, \mathbb{C}, \zeta, x, \mathbb{C}, \delta' I, \times, \ddot{U}, \cdot & \square B \\ & e^{-\hat{E}, \hat{I} \bullet \square A , , 3, \hat{I}, \hat{e}, , \hat{e}, \hat{E} & = \hat{I}, \hat{I}, \hat{I}, \hat{e}, \mathbb{C}, \delta Z w' e^{\lambda}, \hat{A}, \hat{U}, \cdot & \square B & u'' a^{-1} & | v, A & \square A \\ & e^{-\hat{E}, \hat{I} \bullet \square A , , 3, \hat{I}, \hat{e}, , \hat{e}, \hat{E} & = \hat{I}, \hat{I}, \hat{I}, \hat{e}, \mathbb{C}, \delta Z w' e^{\lambda}, \hat{A}, \hat{U}, \dots B & \square u'' a^{-1} & | v, A & \square A \\ & e^{-\hat{E}, \hat{I} \bullet \square - i', \hat{I}, \hat{I}, \hat{J}, \hat{I}, \hat{I$ 

 $[]u,n,j]v,\ddot{U},\frac{1}{2},\dot{I}[]u]X[]V[]vf{f^f", Å• ÇŽ†, }^{a}fZfbfg, }^{3}, \hat{e},\ddot{U}, ]B$ 

### ^ó∏ü

ŠJ,¢,Ä,¢,é ‰æ'œ,ð□AfvfŠf"f^,É^ó□ü,μ,Ü,·□BWindows<¤'Ê,Ì^ó□üf\_fCfAf□fO,ª□o,Ü,·,Ì,Å□AŠ e□€-Ú,ðŠm"F,μ,ÄOKf{f^f",ðfNfŠfbfN,μ,Ä,,¾,³,¢□B

‰æ'œ,历^ê"t,ÉŠg'å,µ,Ä^ó□ü,³,ê,Ü,·□B

# ŽŸ,ÌfEfBf"fhfE

,±,ÌfRf}f"fh,Íf□fjf...□[,É,Í, ,è,Ü,¹,ñ□B<u>f|fbfvfAfbfvf□fjf...</u> <u>□[f]fXf^f}fCfY</u>□A-",Í<u>fL□[f]fXf^f}fCfY</u>,Å'C‰Á□EŠ",è"-,Ä,Ä,,¾,³,¢□B □‰Šú□ó'Ô,Å,Í□ACtrl+TabfL□[,ÉŠ",è"-,Ä,ç,ê,Ä,¢,Ü,·□B

ŠJ,¢,½□‡"Ô,ÅŽŸ,ÌfEfBf"fhfE,ðfAfNfefBfu‰»,μ,Ü,·□B ‰½"x,àŽÀ□s,·,é,Æ□A□‡ŒJ,è,ɉæ'œfEfBf"fhfE,ªfAfNfefBfu,É,È,Á,Ä,¢,«,Ü,·□B

# fEfBf"fhfE,ÅŠJ,

}

,±,ÌfRf}f"fh,ĺf□fjf...□[,É,ĺ, ,è,Ü,¹,ñ□B<u>f|fbfvfAfbfvf□fjf...</u> <u>□[f]fXf^f}fCfY</u>□A-",ĺ<u>fL□[f]fXf^f}fCfY</u>,Å'ljÁ□EŠ",è"-,Ä,Ä,,¾,³,¢□B

fCf□□[fWfrf...□[,ÅŠJ,¢,Ä,¢,鉿'œ,ð□A•Ò□W" ™,Ì,½,ß,É□V,½,É ‰æ'œfEfBf"fhfE,ÅŠJ,«,Ü,·□B,Ü,½□A ‰æ'œfEfBf"fhfE,ÅŽÀ□s,·,é,Æ□AfEfBf"fhfE,ÌfRfs□[,ðŠJ,,±,Æ,ª,Å,«,Ü,·□B

## ftfHf<f\_•\ކ,Ì□ì□¬

,±,ÌfRf}f"fh,Íf□fjf...□[,É,Í, ,è,Ü,¹,ñ□B<u>f][fbfvfAfbfvf□fjf...</u> <u>□[f]fXf^f}fCfY</u>□A-",Í<u>fL□[f]fXf^f}fCfY</u>,Å'ljÁ□EŠ",è"-,Ä,Ä,,¾,³,¢□B

$$\label{eq:product} \begin{split} & \underline{\neg \dot{Y} \dot{e}, \dot{l} \underline{\neg f} \underline{f} \underline{\neg f} \underline{0} \underline{\neg v}, \dot{A} flf``, \dot{E}, \cdot, \dot{e}, \mathcal{R} \\ & \underline{\neg \dot{Y} \dot{e}, \dot{l} \underline{\neg f} \underline{f} \underline{0} \underline{\neg v}, \dot{A}, \cdot, \dot{e}, \mathcal{R} \\ & \underline{\neg \dot{v}} \dot{A}, \dot{v}, \dot{e} \underline{\beta} \underline{A} \\ & \underline{\neg \dot{v}} \dot{A}, \dot{v}, \dot{e} \underline{\beta} \\ & \underline{\neg \dot{v}} \dot{A}, \dot{v}, \dot{e} \underline{\beta} \\ & \underline{\neg \dot{v}} \dot{A}, \dot{v}, \dot{e} \\ & \underline{\neg \dot{v}} \dot{A}, \dot{v}, \dot{e} \\ & \underline{\neg \dot{v}} \dot{A}, \dot{v}, \dot{e} \\ & \underline{\neg \dot{v}} \\ & \underline{\neg \dot{v}} \dot{A}, \dot{v}, \dot{v}, \dot{v}, \dot{v}, \dot{v}, \dot{v}, \dot{v}, \dot{v}, \dot{v}, \dot{v} \\ & \underline{\neg \dot{v}} \\ & \underline{\neg \dot{v}} \end{matrix} \\ & \underline{\neg \dot{v}} \end{matrix} \\ & \underline{\neg \dot{v}} \end{matrix} \end{matrix} \\ & \underline{\neg \dot{v}} \end{matrix} \\ & \underline{\neg \dot{v}} \end{matrix} \end{matrix}$$

,±,ÌfRf}f"fh,ðŽÀ[]sŒã[]A,P,Â[]ã,ÌftfHf<f\_,É-ß,Á,Ä,Ý,Ä,,¾,³,¢[]B•Û'¶,³,ê,½ ‰æ'œ,ª[]AftfHf<f\_,Ì•\ކ,Æ,È,Á,Ä,¢,é,Í,¸,Å,·[]B<u>f]f^f[]fOftf@fCf<ŽQ[]Æ</u>,ª— Lο,È[]ê[]‡,Í[]AftfHf<f\_,É'Ήž,·,é•\ކ ‰æ'œ,ªf]Jf^f[]fOftf@fCf<,ÉŠi"[,³,ê,Ü,·,Ì,Å[]AfJJf^f[]fOftf@fCf<"o~^Œã,Í[]u\_title.jp g[]vftf@fCf<,Í[]í[]œ,µ,Ä,µ,Ü,Á,Ä,à[]\,¢,Ü,¹,ñ[]BŒã,©,çftfHf<f\_,²,Æ ‰æ'œ,ð^Ú"®,·,é,©,à,µ,ê,È,¢[]ê[]‡,É,Í[]A[]u\_title.jpg[]vftf@fCf<,ðŽc,µ,Ä,¨,-,Æ]]A•\ކ‰æ'œ,ð[]Ä[]ì[]¬,¹,\_,É[]Ï,Ý,Ü,·]]B

,±,ÌfRf}f"fh,Å□ì□¬,³,ê,½•\ކ‰æ'œ,Í□AfXf‰fCfhfVf‡fE,Å,Í-³Ž<,³,ê,Ü,·□B,Ü,½□A<u>□Ý'è,Ì□ufJf^f□fO□v</u>,Ü,½,Í<u>□uftf@fCf<fŠfXfg□v</u>,Ì□u•\ަ□€-Ú□v,Å□A□ufJf^f□fOftf@fCf<,ÆftfHf<f\_•\ކ□v,ðflft,É,·,é,± ,Æ,Å□AfJf^f□fOftf@fCf<,Æ,à,Ç,à□Aftf@fCf<^ê——□ã,Å"ñ•\ަ,É,Å,«,Ü,·□B

<u>ftf@fCf<^ê——,©,çŽw'è,µ,½‰æ'œ,ðftfHf<f\_•\ކ,É,·,é</u>

# fgfŠf~f"fO

 $\& e^{\hat{\mu}}$   $\& e^{\hat{\mu}}$   $\& e^{\hat{\mu}}$ 

"ĺ^ĺ,ªŒ^,Ü,Á,½,ç[]A[]uŽÀ[]s[]vf{f^f",ðfNfŠfbfN,μ,Ä,-,¾,³,¢[]B•Ê,ÌfEfBf"fhfE,Å[]A[]Ø,è[]o,³,ê,½‰æ'œ,ªŠJ,«,Ü,·[]B
# fŠfTfCfY

‰æ'œ,Ì'å,«,³,ð∙Ï,¦,Ü,·□B

ŽÀ⊡s, ·, é, Æf\_fCfAf⊡fO,ª□o,Ü, ·□B•Ï, ¦, ½, ¢'å, «, ³, Í□A'¼⊓ÚfTfCfY,ðŽw'è, ·, é, ©⊓A" {— ¦,ðŽw'è,∙,é,©,ð'l,×,Ü,·⊓B  $\Pi ufTfCfYŽw'e\Pi v, \dot{I}, \mathcal{A}, \ll \Pi u\Pi c \omega_i'' \ddot{a}, \delta \bullet \ddot{I}, \dot{L}, \dot{E}, \notin \Pi v, \delta f f f bfN, \dot{e}, \mathcal{A} \Pi c \bullet \Pi, \ddot{U}, \dot{Z}, \dot{I} \omega$ ;•Π,Ì,C,;,c,©^ê•û,ð"ü—ĺ,μ,½,Æ,«ΠΑ¼•û,Ì•Π,ªŒ³‰æ'œ,Ì∏c‰;"ä,ð•ö,³,È,¢ ,æ,¤,È'l,É∏Ý'è,³,ê,é,æ,¤,É,È,è,Ü,·∏B  $\Pi u'' \{-\frac{2}{w'} \in \nabla v, \hat{A}, \hat{\Pi} A \oplus \hat{C}^{3}, \hat{B} \oplus \hat{C}, \hat{A} \oplus \hat{C}, \hat{A} \oplus$ ¦,ð,©,⁻,½,à,Ì,ªfŠfTfCfYŒã,Ì'å,«,³,É,È,è,Ü,·∏B []u'èŒ^[]v,ð'l,ñ,¾[]ê[]‡,Í[]AŒ³,̉æ'œ,Ì[]c‰ ;"ä,ð^ÛŽ⊓,µ,È,ª,c⊓A'I,ñ,¾fTfCfY,Ì~g"à,ÉŽû,Ü,é,æ,¤,ÉfŠfTfCfY,µ,Ü,·⊓B fŠfTfCfY, , é⊓Û,ÌŒvŽZ•û-@,ð⊓A,RŽí—Þ,Ì,¤,; ,©,c'I,×,é,æ,¤,É,È,Á,Ä,¢ ,Ü,·∏BŠe∙û–@,Ì"Á'¥,ĺŽŸ,Ì,Æ,¨,è,Å,·∏B □u,RŽŸ•âŠÔ□v□c□Å,à□,‰æŽ¿,Å,·,ª□A□Å,à'á'¬,Å,·□B []u•½<ω»[]v[]c[]k[]¬,·,é,Ì,ÉŒü,¢,Ä,¢,Ü,·[]ifJf^f[]fO•\ ަ,âfAf<fof€∙Û'¶,Å,Ì□k□¬,Í□A,±,Ì□u∙½<□v,Å□s,Á,Ä,¢,Ü,·□i□B,½,¾,µ□A□-‰º,Ì∏ufVff∏[fvflfX∏v,Ėf`fFfbfN,ð"ü,ê,Ä,,¾,³,¢∏B §,¿[]AfAfjf[]ŠG,Ì[]ê[]‡,Í[]k[]¬,•,é,Æfhfbfg,ÌŒ‡—Ž,ª-Ú—§,¿,Ü,·[]B □ufVff□[fvflfX□v,ðf`fFfbfN,·,é,Æ□Afsf"fq,ª,Ú,⁻,½,æ,¤,É,È,é,Ì,ðh, ®, ½, ß⊓AfŠfTfCfYŒã, ɉæ'œ, ÌfGfbfW,ð<'2, , , é∏^—∏,ð⊓s, ¢, Ü, ·∏B

'å,«,³,Æ•û–@,ðŽw'èŒãOKf{f^f",ð‰Ÿ,∙,Æ□AfŠfTfCfYŒã,Ì ‰æ'œ,ª•ÊfEfBf"fhfE,ÅŠJ,©,ê,Ü,·□B

## Œ,∏F

‰æ'œ,ð'□Œ,□F,µ,Ü,·□B256□F‰æ'œ,ðftf‹fJf‰□[,ÌfŒf^fbf`f\ ftfg,Å•Ò□W,µ,½,¢□Aftf‹fJf‰□[,̉æ'œ,ðfz□[f€fy□[fW,ÅŽg,¤ ,½,ß,É256□F,É,µ,½,¢□c,Æ,¢,Á,½,Æ,«,É—L—p,È‹@"\,Å,·□B

fnfCfJf‰[[^È[ã,̉æ'œ,ð[AfnfCfJf‰[[^È[ã,É'[]Œ, [F,·,é[]i—á[Fftf‹fJf ‰[[[]¨fnfCfJf‰[[[]j,Æ,«,Í[]Af\_fCfAf[]fO,à ‰½,à[]o,³, ,É,·,®•ÊfEfBf"fhfE,É,Ä'[]Œ, []F,µ,½‰æ'œ,ðŠJ,«,Ü,·[]B 4[]F(2bit),Ɍ, []F,·,é,Æ[]AWindows[]ã,Å,̉æ'œ•\Œ»,Ì"s[]‡[]ã,Å,«,½ ‰æ'œ,Í4bit,É,È,Á,Ä,¢,Ü,·,ª[]AŽÀ[]Û,ÉŽg,í,ê,Ä,¢,é[]F[]",Í4[]F,Ü,ÅŒ, Á,Ä,¢ ,Ü,·,Ì,Å[]A2bit,Å,̕ۑ¶,ðfTf][][fg,µ,Ä,¢,éŒ`Ž®(Œ»[]ÝPNG,Ì,Ý),ŕۑ¶,·,ê,Î2bit ‰æ'œftf@fCf<,ª,Å,«,Ü,·]B

fnfCfJf‰[[^È[]ã,̉æ'œ,ð256[]F^È ‰º,ÉŒ,[]F,·,é,Æ,«,Í[]AŽŸ,ÌŒ,[]F[]ðŒ[],ð'I,ñ,Å,,¾,³,¢[]B

#### Α<u></u>⊡·ŠgŽU,Ì•û-@

f^fCfv, , , æ, èf^fCfv,a, Ì•û, ªfhfbfg, ª-Ú—§, Š´, ¶, É, È, è, Ü, · □Bf^fCfv, `, ªFloyd-Steinberg-@□Af^fCfv,a, ªJarvis-@, Æ, ¢, ¤f}fgfŠfNfX,ðŽg, Á, Ä, ¢, Ü, · □B

#### fpfŒfbfg'l'è,Ì•û-@

$$\begin{split} \tilde{Z}\hat{E}_{0}^{m} & \tilde{Z}\hat{E}_{0}^{m} & \tilde{Z}\hat{E}_{0}\hat{E}_{0}^{m} & \tilde{Z}\hat{E}_{0}\hat{E}_{0}\hat{E}_$$

## ‰ñ"]

‰æ'œ,ð,X,O"x'P^Ê,'nñ"],³,¹,Ü,·<code>□</code>B,½,Ü,ɉ¡"|,µ,É,È,Á,Ä,¢,鉿'œ,ª, ,é,Ì,Å, Â,<sup>-</sup>,½<@"\,Å,·<code>□</code>B

## -¾,é,³□EfRf"fgf‰fXfg

 $\infty e^{\dot{\alpha}}, \dot{l}-3/4, \dot{e}, \dot{a}, \mathcal{E}_{f}Rf^{"f}gf_{f}, \dot{d}, \dot{d}, \dot{l}, \dot{l}, \dot{U}, \dot{U}B$ 

$$\begin{split} \check{Z}\dot{A}]s,\cdot,\acute{e},&\&f_fCfAf]fO,^{a}]o,&&A]A[]^{n},\dot{h}fXf\%fCf_[][,\dot{h}]a\%^{o},&\&&ć\infty,\dot{h}-3/4,\acute{e},^{3},a]A \\ &\&e,\dot{h}fXf\%fCf_[][,&fRf''fgf\%fXfg,^{a}\bullet\ddot{h}\%\gg,\mu,\ddot{U},\cdot]B\check{S}\dot{O}-],\dot{h}-3/4,\acute{e},^{3}]EfRf''fgf \\ &\&fXfg,\acute{E},\dot{A},\frac{1}{2},c]uOK[]vf{f^f'',}\delta\%\ddot{Y},\cdot,&&A\bullet\ddot{I}]X,\mu,\frac{1}{2} \\ &\&e'\infty,a\bullet\hat{E}fEfBf''fhfE,&\dot{S}J,&&\dot{e},\dot{e},\ddot{U},\cdot]B \end{split}$$

## ~AŒ<

,Q,Â,̉æ'œ,ð~AŒ<,µ,Ä□A,P,Â,̉æ'œ,É,µ,Ü,·□B

$$\begin{split} \check{Z}\hat{A}_{\Box}s,\cdot,\acute{e},\&f_{f}cfAf_{f}fO,^{a}_{\Box}o,\ddot{U},\cdot_{\Box}B_{\Box}u\bullet\hat{u}\oplus\ddot{u}_{\Box}v,\acute{I}_{\Box}A,\pm,\grave{I}^{\infty}\&\&\check{e}^{*}e,\check{a}^{*},\acute{E},\&,\check{e}^{*},\&,\check{e}^{*}e,\check{e}^{*},\check{e}^{*}e,\check{e}^{*}e,\check{e}^{*}e,\check{e}^{*}e$$

‰æ'œ,ð∏ã‰⁰∏A,Ü,½,Í∏¶‰E∙ûŒü,É"½"],µ,Ü,·∏B

## fŒfCfA'l'ð

<sup>°</sup>‰æ'œ,ª•¡[]",ÌŠK'w[]ifŒfCfA[]j,©,ç[]¬,Á,Ä,¢ ,é,Æ,«[]A,»,Ì[]d,Ë[]‡,í,¹,Ì[]ó'Ô,ð•Ï[]X,μ,Ü,·[]BŒ»[]Ý[]APhotoShop,ÌPSDŒ`Ž®[]AD-Pixed,ÌDPXŒ`Ž®,̉æ'œ,Å—LŒø,Å,·[]B

ŽÀ□s, ·, é,Æf\_fCfAf□fO,ª□o,Ä,, é,Ì,Å□A,±,± ,Å,Ç,ÌfŒfCfA,ð□d,Ë□‡,í,¹,é,©,ðfŠfXfg□¶'[,Éf`fFfbfN,ð,¤,Â,±,Æ,Å'I,Ô,± ,Æ,ª,Å,«□A,Ü,½"§‰ß—¦,Æ□‡□¬•û-@□iPSDŒ`Ž®,Ì,Ý□j,ð•Ï□X,Å,«,Ü,·□B□‡□¬•û-@,ÍPhotoShop,ÌfufŒf"fhf,□[fh,É□€<',µ,Ä,¢ ,Ü, ·,ª□A□‡□¬Žž,ÌŒvŽZŽ®,ªŒöŠJ,³,ê,Ä,¢,È,¢,½,ß□AŠ®'S,É"<sup>-</sup>,¶,É,Å,«,È,¢,à,Ì,à,, è,Ü,·□B

f\_fCfAf□fO'†‰<sup>Q</sup>,Ì□ufŠfAf‹f^fCf€□v,<sup>a</sup>flf",É,È,Á,Ä,¢,é,Æ,«□i□ ‰Šú□ó'Ô□j,Í□AŠe□€-Ú,ð•Ï□X,·,é,Æ□A,·,®,ÉfŒfCfA,Ì□‡□¬,<sup>a</sup>□s,í,ê□A ‰æ'œ,É"½‰f,<sup>3</sup>,ê,Ü,·□Bflft,Ì,Æ,«,Í□A□u□‡□¬□vf{f^f",Å□‡□¬Œã‰æ'œ,<sup>a</sup>•\ ަ,<sup>3</sup>,ê,Ü,·□B□‡□¬,<sup>a</sup>'x,¢,Æ,«,Íflft,É,µ,ÄŽè"®,Å□‡□¬,·,é,Æ,æ,¢,Å,µ,å,¤□B □uŒ<sup>3</sup>,É-ß,·□vf{f^f",Åf□□[fh'¼Œã,Ì□ó'Ô,Éß,è□A□u,·,×,Ä□‡□¬□vf{f^f",Å'SfŒfCfA,ð□‡□¬,µ,Ü,·□B

fl[][fo[][frf...[][]A‰ñ"][]AŒ, []F[]AfŠfTfCfY,È,Ç,̉æ'œ[]^—[],ð[]s,Á,½Œã,Ì ‰æ'œ,Å,ÍŽÀ[]s,Å,«,Ü,¹,ñ[]B‰æ'œ[]^—[]'O,̉æ'œ,ÅŽÀ[]s,Å,«,Ü,·[]B

# fNfŠfbfvf{[[fh,ÉfRfs[][

‰æ,Ì<code>]</code>ê<code>]</code>‡,Í<code>]</code>AfRf}f"fh,ðŽÀ<code>]</code>s,µ,½<code>]</code>uŠÔ,ÌfXfifbfvfVf‡fbfg,ðfNfŠfbfvf{<code>]</code>[fh,É"ü,ê, Ü,·<code>]</code>B

## fc[][f<fo[][ f[]fjf...[[fo[][

,»,ê,¼,ê,Ìfo□[,ð•\ަ,μ,½,è□A□Á,μ,½,è,μ,Ü,·□B

f□fjf...□[fo□[,ð□Á,µ,Ä,µ,Ü,¢'€□ì•s"\,É,È,Á,½,Æ,¢,¤,Æ,«□i^\_^;□j,Í□A‰æ'œ"à,Å ‰EfNfŠfbfN,µ,Äf|fbfvfAfbfvf□fjf...□[,ð□o,µ,Ä,,¾,³,¢□B,»,Ì'†,É,à□uf□fjf... □[fo□[□v,Ì□€-Ú,ª, ,è,Ü,·,Ì,Å□A,»,ê,ð'l'ð,·,é,Æ,à,¤,¢,¿,Ç□oŒ»,³,¹,é,± ,Æ,ª,Å,«,Ü,·□B'S‰æ-Ê•\ަŽž,Åf□fjf...□[fo□[□Efc□[f<fo□[,ª—¼•û,Æ,à,È,¢ ,Æ,«,Í□Af}fEfXfJ□[f\f<,ð‰æ-Ê,Ì,¢,¿,Î,ñ□ã,Ü,Å^Ú"®,³,¹,é,Æ□A^ꎞ"I,Éf□fjf... □[fo□[,âfc□[f<fo□[,ª•\ަ,³,ê,Ü,·□B

 $f \exists fjf... [[fo][]Efc][f < fo][, ] ] & Šú \exists o'Ô, \delta \bullet []X, \cdot, é, É, [] c \\ \underline{fEfBf"fhfE \bullet (Z_1, ] ] e ] \pm} \\ \underline{'S \& a - \hat{E} \bullet (Z_1, ] ] e ] \pm} \\ \underline{fc} [[f < fo][, ] ] & Šú \hat{E}'u, \delta \bullet []X, \cdot, é, É, [] \\ \underline{fc} [f < fo][, ] ] & Sú \hat{E}'u, \delta \bullet [] X, \cdot, e, E, [] \\ \underline{fc} [f < fo][, ] & Su \hat{E}'u, \delta \bullet [] \\ \underline{fc} [f < fo][, ] \\ \underline{fc} [f < fo][, ] \\$ 

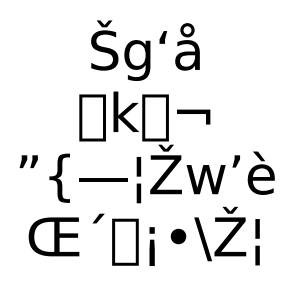

0.25"{[]`8"{,Ü,Å[]A‰æ'œ,ðŠg'å[]k[]¬,μ,ÄŒ©,é,±,Æ,ª,Å,«,Ü,·[]B

 $\label{eq:linear_linear_line$ 

 $\frac{f \langle \Box [fy \langle @'' \rangle }{ \ensuremath{\&} \ensuremath{\&} \ensuremath{\&} \ensuremath{\&} \ensuremath{\&} \ensuremath{\&} \ensuremath{\&} \ensuremath{\&} \ensuremath{\&} \ensuremath{\&} \ensuremath{\&} \ensuremath{\&} \ensuremath{\&} \ensuremath{\&} \ensuremath{a} \ensuremath{a} \ensuremat$ 

## f<□[fy

$$\begin{split} &f<[[fyf, ][fh, \acute{E}```````, \acute{A}, \acute{A}, \acute{$$

 $f<[[fyf,][fh,É"ü,c,È,,Ä,a]ACtrlfL[][]{[]}%Ef{f^f"fNfŠfbfN,Å,a"^,¶,±,,Å,«,Ü,.]B}$ 

 $\underline{\squareufgf\check{S}f}{\sim}f''fO\underline{\squarev}, \delta\check{Z}\dot{A}\underline{\square}s, \mu, \frac{1}{2}, \mathcal{E}, «, \hat{a}\underline{\square}A\underline{PNG}, \underline{A} \bullet \hat{U}'\underline{\P}, \delta'I, \tilde{n}, \dot{A}fXf | fCfgf, \underline{\square}[fh, \acute{E}''\ddot{u}, \dot{A}, \frac{1}{2}, \mathcal{E}, «, \acute{I}\underline{\square}A\check{Z} \otimes " @ "I, \acute{E}f < \underline{\square}[fyf, \underline{\square}[fh, \delta''^2, \overline{-}, \ddot{U}, \cdot\underline{\square}B]$ 

## 'S‰æ-Ê•\ަ

 $\label{eq:solution} $$ & & e^{\hat{t}} \\ $$ & & e^{\hat{t}} \\ $$ & e^{\hat{t}} \\ $$ &$ 

<u>'S‰æ–Ê•\ަŽž,Ì,Ýf}fEfXfJ□[f\f<,ð•\ަ,µ,È,¢,æ,¤,É,·,é</u>

## fl[[fo[[frf...[[

%æ'œ,ð□A‰æ-Ê"à,ÉŽû,Ü,é,æ,¤,È'å,«,³,É□k□¬,μ,Ü,·□B fl□[fo□[frf...□[,ð□i,±,ÌfRf}f"fh,É,μ,ë□A□Ý'è,É,æ,é□ ‰Šú□ó'Ô,É,μ,ë□jŠù,ÉŽÀ□s□ï,Ý,È□ê□‡,Í□Af□fjf... □[□¶,Éf`fFfbfN,ª,Â,«,Ü,·□B,»,Ì□ó'Ô,Å,à,¤,¢,¿,Çfl□[fo□[frf...□[,ðŽÀ□s,·,é,Æ□A ‰æ'œ,ð‰ü,ß,Ä"Ç,Ý□ž,Ý,È,¨,μ□AŒ³,É-ß,è,Ü,·□B

, ,,Ü,Å,»,ÌŽž,Ì□u‰æ-ÊfTfCfY□i ‰ð'œ"x□j□v,Ì'å,«,³,Ü,Å□k□¬,·,é,Ì,Å□AfEfBf"fhfE,Ì~g,âfc□[f<fo□[,È,Ç,ð□œ,¢ ,½ŽÀ□Û,Ì•\ަ—Ì^æ,æ,è,Í'å,«,,È,è,Ü,·□B'S‰æ-Ê•\ ަ,Å,È,¢ŒÀ,èfXfNf□□[f<fo□[,ÍŒ»,ê,é,±,Æ,É,È,è,Ü,·□B

$$\begin{split} & \& \mathbb{Z}_{i} = D[\mathbb{Z}, \mathbb{A}[k] \neg, \cdot, \acute{e}, \mathbb{Q}[\mathbb{A}' \neg ``x - D[\mathbb{Z}, \mathbb{A}[k] \neg, \cdot, \acute{e}, \dot{l}, \mathbb{Q}, \dot{l}[\mathbb{A}[] \Upsilon' \grave{e}' \grave{a} - e < y, \tilde{N}, \zeta, x \\ , \dot{e}, x = [\acute{o}' \hat{O}, \mathbb{A}, \pm, \dot{l}fRf] f ``fh, \delta \check{Z} \grave{A}[s, \cdot, \acute{e}, \mathbb{Q}, \acute{E}, \mathcal{Z}, A, \ddot{A} \bullet \ddot{l}, \dot{i}, \grave{e}, \ddot{U}, \cdot ]B - \acute{a}, \dot{e}, \dot{l}' S & \& \mathbb{Z}_{i} + \dot{Z}_{i}, \acute{E}, \pm \\ , \dot{l}fRf] f ``fh, \delta \check{Z} \grave{A}[s, \cdot, \acute{e}, \mathcal{R}[] \mathbb{A}[] \Upsilon' \grave{e}, \dot{l}] u & \& \mathscr{U} & \& \mathscr{U} & \& \dot{U} \cdot \\ \dot{Z}_{i} [\Box v, \mathbb{A} \check{Z} w' \grave{e}, \mu, \frac{1}{2} \bullet \hat{u}, \overset{a}{=} (K - p, \overset{a}{,} \hat{e}, \ddot{U}, \cdot ]B & \overset{a}{=} - I, \acute{E}fCf[][fWfrf...][, \grave{e}, \underline{C}[] \Upsilon' \grave{e}, \dot{l}] u & \& \mathscr{U} & \& \check{e}, \dot{e}, \dot{e}, \dot{U} \\ & \underbrace{Z}_{i} [\Box ' fCf[]][fWfrf...][[] v \Box AfEfBf ``fhfE[] \acute{o}' \hat{O}, \grave{e}, \underline{c}] u & \& \mathscr{U} & \& \check{e}, \dot{e}, \dot{e}, \dot{U}, \cdot ]B \\ & \underbrace{\& \mathscr{U} & \& \mathscr{U} & \& \mathscr{U} & \& \mathscr{U} & \& \mathscr{U} & \& \mathscr{U}, \dot{e}, \dot{e}, \dot{e}, \dot{U}, \cdot ]B \\ & \underbrace{\& \mathscr{U} & \& \mathscr{U} & \& \mathscr{U} & \& \mathscr{U} & \& \mathscr{U}, \dot{e}, \dot{e}, \dot{e}, \dot{U}, \cdot ]B \\ & \underbrace{\& \mathscr{U} & \& \mathscr{U} & \& \mathscr{U} & \& \mathscr{U} & \& \mathscr{U} & \& \mathscr{U}, \dot{e}, \dot{e}, \dot{e}, \dot{U}, \cdot ]B \\ & \underbrace{\& \mathscr{U} & \& \mathscr{U} & \& \mathscr{U} & \& \mathscr{U} & \& \mathscr{U} & \& \mathscr{U} & \& \mathscr{U}, \dot{e}, \dot{e}, \dot{e}, \dot{U}, \cdot ]B \\ & \underbrace{\& \mathscr{U} & \& \mathscr{U} & \& \mathscr{U} & \& \mathscr{U} & \& \mathscr{U} & \& \mathscr{U} & \& \mathscr{U} & \grave{U} & \check{U} & \check{U} &$$

"Ç,Ý[]ž,Ý,Æ"<sup>-</sup>Žž,ÉŽ©"®"I,ÉfI[[[fo[[[frf...[[,ð,©,⁻,é,É,Í[]c <u>‰æ'œfEfBf"fhfE,Ì[]ê[]‡</u> <u>'S‰æ-Ê•\ަ,Ì[]ê[]‡</u> <u>fCf[][[fWfrf...[[,Ì[]ê[]‡[]</u>]]B

## ∏Å'O−Ê,ɌŒè

$$\label{eq:second} \begin{split} & \& \mathscr{C}(\mu, \mu, \mu) = \mathbb{E}_{\mathbf{A}_{1}}^{\mathbf{A}_{1}} = \mathbb{E}_{\mathbf{A}_{2}}^{\mathbf{A}_{1}} = \mathbb{E}_{\mathbf{A}_{2}}^{\mathbf{A}_{2}} = \mathbb{E}_{\mathbf{A}_{2}}^{\mathbf{A}_{2}} = \mathbb{E$$

# ,¢,¿,Ç,É^ê-‡,µ,©ŠJ,©,È,¢

‰æ'œfEfBf"fhfE‰½‰ñŠJ,¢,Ä,à□A□í,É^ê-‡,μ,©•\ަ,μ,È,¢,æ,¤,É,μ,Ü,·□B <u>□Ý'è,Ì□u‰æ'œ,Ì•\ަ□v</u>,Ì□u,¢,¿,Ç,É^ê-‡,μ,©ŠJ,©,È,¢□v,Æ"⁻,¶,à,Ì,Å, ,è□A,»,¿,Ç, Æ~A"®,μ,Ä,¢,Ü,·□B

## "Y∙t•¶[]'•\ަ

 $\infty \approx \infty, \acute{E} \cdot t' \otimes, ifefLfXfgftf@fCf<, \delta AfhfLf...fff"fgfEfBf"fhfE, \delta J, ¢, A \cdot Z', \mu, U, B$ 

, ,鉿'œ,Ì•t'®fefLfXfg,Æ,µ,Ä"FŽ<sup>-</sup>,³,ê,éfefLfXfgftf@fCf‹,ĺŽŸ,Ì,R'Ê,è,Å,·□B ●‰æ'œftf@fCf‹,ÆŠg'£Žq,ð□œ,ftf@fCf‹-¼,ª"<sup>-</sup>,¶,Å□AŽŸ,ÌŠg'£Žq,Å, ,é,à,Ì ●□'ŒÉftf@fCf‹"à,̉æ'œftf@fCf‹,Å, ,é□ê□‡,Í□A□ã‹L,ɉÁ,¦□AŠg'£Žq,ð□œ,ftf@fCf‹-¼,ª^Ù,È,Á,Ä,¢,Ä,à□AŽŸ,ÌŠg'£Žq,Å, ,é,à,Ì DOC,MAN,Q4D,TXT,GGG,SUP,HED,WRI,"Ç,"Ç2 ●"<sup>-</sup>,¶fffBfŒfNfgfŠ"à□^□'ŒÉ"à,Ì□AŽŸ,Ìftf@fCf‹-¼,Å, ,é,à,Ì READ.ME,README.DOC

,±,Ì[u"Y•t•¶[]'•\ަ[]v,͉æ'œ,É•t'®,µ,½fefLfXfgftf@fCf<,ð•\ ަ,<sup>3</sup>,<sup>1</sup>,é,à,Ì,Å,·,ª[]A,»,Ì'¼[]A‰æ'œftf@fCf<"à•",É-,,,ß[]ž,Ü,ê,½fRf[]f"fg,Í[]A <u>‰æ'œ,̕ۑ¶</u>Žž,É"ü—Í,µ[]A[]ufvf[]fpfefB[]v</u>"à,Ì[]u•t'®[]î•ñ[]v,Å•\ ަ,<sup>3</sup>,ê,Ü,·[]BfJf^f[]fOftf@fCf<,É<L<sup>~</sup>^,<sup>3</sup>,ê,éfRf[]f"fg,Í[]A<u>[]ufvf[]fpfefB[]v</u>"à,Ì[]ufRf[]f"fg,Í] g[]v,Å"ü—Í[]E•\ަ,<sup>3</sup>,ê,Ü,·[]B

## fXf‰fCfh

,±,Ìf□fjf...□[,̉º,É,Í□AfXf‰fCfhfVf‡fEŠÖ~A,ÌfRf}f"fh,ª,¨,³,ß,ç,ê,Ä,¢ ,Ü,·□Bfc□[f<fo□[,É,à"¯—I,Ì<@"\,Ìf{f^f",ª•À,ñ,Å,¢,Ü,·□B

$$\label{eq:loss} \begin{split} & []u\check{Z}Y, \grave{h} & \& e^{0} v []u'O, \grave{h} & \& e^{0} v, \grave{h} ]AfRf \}' - , \grave{e}, \grave{h}, \&, & x, \acute{E}, \mu, \ddot{A}\check{Z}\grave{e}'' \otimes , \grave{A}'O \times \check{e}, \grave{h} \\ & \& & \& e^{0} \bullet \check{Z}_{|,3}^{,1}, \acute{e}, \pm, \mathcal{A}, a^{,0}, & []B_{0} ufXfLfbfv []v_{0} ufXfLfbfv fŠfo_{1}[fX_{v}, \grave{h}_{0}A, c, - , \widehat{A}, & \& & \& e^{0} \bullet, & \check{A}, A, a^{,1}, \dot{e}, a^{,1}, \dot{e}, a^{,1}, \dot{e}, a^{,1}, \dot{e}, a^{,1}, \dot{e}, a^{,1}, a^{,1}, \dot{e}, a^{,1}, \dot{e}, a^{,1}, a^{,1}, \dot{e}, a^{,1}, a^{,1}, \dot{e}, a^{,1}, a^{,1}, \dot{e}, a^{,1}, a^{,1}, a^{,1}, \dot{e}, a^{,1}, a^{,1},$$

 $\label{eq:started_started_st$ 

 $fXf^{f} fCfhfVf = h^{1} A' +, ffefBf"fhfe, \delta A = \infty, \cdot, e, \mathcal{E}^{2} a^{2} a^{3}, e = A = a, fffCfY, f = B, \cdot, \mathcal{E}, U, \frac{1}{2} A^{5}, \mu, U, \cdot B = \frac{1}{2} a' a, e = A^{2} a, e = A^{2} a, e = A^{2} a, e = A^{2} a, \mu = A^{2} a, e = A^{2} a, e = A^{2} a, \mu = A^{2} a, e = A^{2} a, \mu = A^{2} a, e = A^{2} a, \mu = A^{2} a, e = A^{2} a, \mu = A^{2} a, e = A^{2} a, \mu = A^{2} a, \mu = A^{2} a,$ 

□æ"<sup>a</sup>□E--"ö,̉æ'œ,ð•\ަ,μ□A,»,ê^È□ã'OŒã,É□i,ß,È,¢Žž,É,à'O□EŒã,Ìf{f^f",<sup>a</sup> --Lο,É,È,Á,Ä,¢,Ü,·,<sup>a</sup>□A,±,ê,ÍŽd--l,Å,·□B'OŒã,ɉæ'œftf@fCf<,<sup>a</sup>, ,é,©,Ç,¤ ,©□A,¢,¿,¢,¿′T,<sup>3</sup>,Ë,Î,È,ç, □Aftf@fCf<,Ì--Ê,ÆŒ»□Ý,Ìftf@fCf<^Ê'u,É,æ,Á,Ä,Í,©,È,莞ŠÔ,<sup>a</sup>,©,©,é,±,Æ□AfXf %ofCfhfVf‡fEŠÖ~A,ÌfRf}f"fh,ðŽÀ□s,<sup>1</sup>, 'P□f,ɉæ'œ,ðŠJ,¢ ,Ä•Â,¶,½,Æ,«,Í□Af{f^f",Ì--LŒø□E-<sup>3</sup>ο,ð"»'f,·,é,½,ß,ÉfffBfXfN,ð"®,©,μ,½,Ì,ÍŒ<<Ç-<sup>3</sup>'Ê,Æ,È,é□A,È,Ç,Ì-â'è,<sup>a</sup>, ,é,½,ß, Å,·□B ,»,ê^È□ã'OŒã,É□i,ß,È,¢□ó'Ô,Å'O□EŒã,È,Ç,Ìf{f^f",ð‰Ÿ,·,Æ-<sup>3</sup>Œø,É,È,è,Ü,·□B

<u><N"®'¼Œã,©,çfXf‰fCfhfVf‡fE,ðŠJŽn,·,é,É,Í</u>

## f€[[fr[[

" $\ensuremath{\mathbb{R}}\$  " $\ensuremath{\mathbb{R}}\$  " $\ensuremath{\mathbb{R}}\$ 

$$\begin{split} & [|\ddot{A}||^{q} + x, \dot{a} \check{Z} w'\dot{e}, \dot{A}, «, \ddot{U}, \cdot, \overset{a}{=} [A \check{S} \hat{A} < «, \acute{E}, æ, \acute{A}, \ddot{A}, \dot{I} + \neg, \cdot, \neg , \acute{e} + \neg + x [E'x, \cdot, \neg , \acute{e} + \neg + x, \dot{A}, \dot{I} [\ddot{A} - \eta, \dot{I} \check{Z} \dot{A} ] ] ] s, \dot{A}, «, \grave{E}, & (\square \dot{E} - + \gamma, \dot{e}, \ddot{U}, \cdot \square B \\ & [|uf < \square [fv |]v, \dot{I}, », \dot{I} - \frac{1}{4}, \dot{I}, \mathcal{A} E, \ddot{}, \dot{e} \check{Z} © + @ + I, \acute{E} f < \square [fv |] \ddot{A} \square \eta, \cdot, \acute{e}, ©, Ç, ¤ \\ & , ©, ð \check{Z} w'\dot{e}, \cdot, \acute{e}, \dot{a}, \dot{I}, \dot{A}, \cdot \square B, \pm, \dot{I} \square \acute{Y} \cdot \dot{e}, \dot{I} \cdot \hat{U} \cdot \eta, ^{3}, \acute{e} \square A \check{Z} \ddot{Y}, \acute{E} + @ & æ, ð \square \ddot{A} \square \eta, \cdot, \acute{e}, \mathcal{A} = , a + K - p, ^{3}, \acute{e}, \ddot{U}, \cdot \square B \end{split}$$

fEfBf"fhfE[]ã,Å,Ì"®‰æftf@fCf<[]Ä[]¶Žž,É,Í[]AfEfBf"fhfE‰º•",ÉfV[][fNfo[][,ª•\ ަ,³,ê[]A[]Ä[]¶^Ê'u,ðfRf"fgf[][][f<,Å,«,é,æ,¤,É,È,Á,Ä,¢,Ü,·[]B‰E ‰º,É,ÍŒ»[]Ý,Ì[]Ä[]¶^Ê'u,Æ"®‰æ,Ì'[]ŽžŠÔ,ª•\ަ,³,ê,Ü,·[]B

'Ήž,μ,Ä,¢,鉿'œŒ`Ž®,Æ∏§ŒÀ

ViX,Å'Ήž,µ,Ä,¢,鉿'œŒ`Ž®[A'Ήž"Í^Í[AŠg'£Žq[A,¨,æ,ÑftfH[[f}fbfg,Ì]à- $\frac{3}{4}$ ,Å,·[B Susiefvf‰fOfCf",ðŽg,Á,½[ê[‡,Í,³,ç,É'[],¦,Ü,·[B <u>GIF,TIFF,É,Í'Ήž,µ,È,¢,Ì,Å,·,©[]H</u>

#### **BMP**

1,4,8,16,24,32bit /Windows,OS/2Œ`Ž®[]A-<sup>3^3</sup>[]k[]ERLE4<sup>^3</sup>[]k[]ERLE8<sup>^3</sup>[]k BMP,DIB,RLE

Windows,  $\hat{\mathbf{V}}$  W□€ftfH□[f}fbfg,  $\hat{\mathbf{A}}$ ,  $\Box$ BOS • t'  $\hat{\mathbf{B}}$ ,  $\hat{\mathbf{D}}$ ufyfCf"fg□v,  $\hat{\mathbf{A}}$ ,  $\hat{\mathbf{A}}$ ,  $\hat{\mathbf{A}}$ GAWindows□ã,  $\hat{\mathbf{A}}$ ‰æ'œf\ftfg,  $\hat{\mathbf{E}}$ ,  $\hat{\mathbf{C}}$ ,  $\hat{\mathbf{U}}$ ,  $\hat{\mathbf{A}}$ ,  $\hat{\mathbf{A}$ ,  $\hat{\mathbf{A}}$ ,  $\hat{\mathbf{A}}$ ,  $\hat{\mathbf{A}}$ ,  $\hat{\mathbf{A}}$ ,  $\hat{\mathbf{A}}$ ,  $\hat{\mathbf{A}}$ ,  $\hat{\mathbf{A}}$ ,  $\hat{\mathbf{A}$ ,  $\hat{\mathbf{A}}$ ,  $\hat{\mathbf{A}}$ ,  $\hat{\mathbf{A}$ 

### **JPEG**

8,24bit /<L~^•ûŽ®□cJFIF ^³□k•ûŽ®□cDCT•ûŽ®fx□[fXf ‰fCf"fVfXfef€□AfGfNfXfef"fffbfhfVfXfef€fvf□fOfŒfbfVfuJPEG,àŠÜ,Þ JPG,JPEG,JPE,J6I

Ž©'R‰æ,Ì^3□k,É—L—~,È□A□'□Û•W□€,̉æ'œŒ`Ž®,Å,·□Bftf<fJf‰□[,Ì ‰æ'œ,ð<L~^,·,é,Ì,É,Í,à,Á,Æ,à,æ,Žg,í,ê,Ä,¨,è□A,Ü,½^3□k—¦,à□,,¢ ,Ì,Å□AŒðŠ·□A•Û'¶,ɕ֗~,Å,·□B fOfŒfCfXfP□[f<‰æ'œ,Í256□F‰æ'œ,Æ,µ,Äf□□[fh,µ,Ü,·□B J6I,ÍfIfŠf"fpfX□^fŠfR□[,ÌfffWf^f<fJf□f‰ ,Ì<L~^•ûŽ®,Å□A't□g,Í'ÆŽ©fwfbf\_•t,«,ÌJPEG,Å,·□B^á,¢ ,ÍfAfXfyfNfg"ä'2□®,ð,·,é,©"Û,©,Æ□A—¼'[,Sfhfbfg,ð□í□œ,·,é,©,Ç,¤,©□iJ6I,Í□A —¼'[,ÉfmfCfY,ª□æ,Á,Ä,¢,Ü,·□j,Å,·□B

### PSD

24bitRGB,8bitfOfŒfCfXfP[[[f<,32bitCMYK PSD

Adobe Photoshop,  $\hat{A} \cdot \hat{U}^{(n)}$ ,  $\hat{A}, \ll, \hat{e}, o, r, c \oplus \hat{Z} \otimes , \hat{A}, \Box B, q, f, a < y, \tilde{N}CMYKftf < f]f$  $<math>\infty \Box \Box AfOf \oplus fCfXfP \Box f(s, \hat{e}') \otimes \hat{z}, \mu, \ddot{A}, \dot{c}, \ddot{U}, \Box B$   $f \oplus fCfA, \mathcal{A} \oplus \tilde{A}, \hat{I}, \hat{e}, \dot{e} \bullet_{\dot{I}} \Box'', \dot{I}SK' \otimes , \otimes , c \Box \neg , \dot{A}, \ddot{A}, \dot{c}, \dot{e}, \pm, \mathcal{A}, \hat{a}'^{1/2}, \Box A$  $\underline{\infty e' efEfBf'' fhfE, \dot{I} \Box u \bullet \dot{O} \Box W \Box v f \Box f f f...}$  

### ΡΙΟΤ

1,2,4,8,15,24bit /PackBits<sup>3</sup>]k]APICT-JPEG PIC,PCT,PICT

Macintosh,̕W□€ftfH□[f}fbfg,Å,·□Bfrfbfgf}fbfvŒ`Ž®,Ì,Ý'Ήž,µ,Ä,¢,Ü,·□BMac,ÆWindows,Å,ĺftf@fCf‹,Ì‹L~^•ûŽ®,ª^Ù,È,é,Ì,Å□AMac,ÌfffBfXfN,©,çPICTftf@fCf‹,ð"Ç,Ý,½,¢,Æ,¢,¤,Æ,«,Í□A,,ç,©,¶,ßWindows,Ìftf@fCf‹,Æ,µ,ÄfRf"fo□[fg,µ,Ä,¨,,©□AMac,ÌfffBfXfN,ª'¼□Ú"Ç,ß,é,æ,¤,Ȋ‹«,ð□®,¦,Ä,¨,¢,Ä,,¾,3,¢□B2bit‰æ'œ,É,Â,¢,Ä,ĺfefXfg,Å,«,Ä,¢,Ü,¹,ñ□B,Ü,½-<sup>3</sup>^3□k‰æ'œ,É,Â,¢,Å,¢,Z,Å,+□B

### PCX

1,4,8,24bit /f‰f"fŒf"fOfX<sup>3</sup>]k PCX

ZSoft Corporation,Ì[]uPC Paintbrush[]v,ÅfTf|[][fg,³,ê,Ä,¢ ,éftfH[][f}fbfg,Å,·]]B16bit,Í-¢fTf|[][fg,Å,·]]B

#### MAG

4,8bit MAG

fpf\fRf"'Ê\_M\_ã,Å,æ,•\_\v,µ,Ä,¢,éftfH\_[f}fbfg,Å,·BWoody-RINNŽD<v</pre>

### PNG

1,2,4,8,16,24,48bit PNG

Thomas BoutellŽ□,ç,É,æ,Á,ÄŠJ",³,ê□AW3C(WWW Consortium) ,É,æ,Á,ÄWWW,ÅŽg,¤Œ`Ž®,Æ,µ,Ä□§'è,³,ê,½ftfH□[f}fbfg,Å,·□B

### **PhotoCD**

24bit PCD

Eastman KodakŽÐ□EPhilipsŽÐ□§'è□AŽÊ□^ftfBf<f€ ,ð,b,c,É<L<sup>~</sup>^,·,éftfH□[f}fbfg,Å,·□B "<sup>-</sup>,¶‰æ'œ,ª,TŽí—Þ,ÌfTfCfY,Å<L<sup>~</sup>^,³,ê,Ä,¢ ,é,Ì,Å,·,ª□AŒ»□Ý,Í□í,É768□~512fhfbfg,Å"Ç,Ý□ž,Ý,Ü,·□B

### DPX

8bit DPX

 $\begin{array}{l} \mathsf{DOIChan!}\check{Z} \square \hat{i}, \hat{i} 256 \square FfOf \% ftfBfbfNfGfffBf^ \square \mathsf{AD-} \\ \mathsf{Pixed}, \hat{i} \bullet \hat{U}^{\mathsf{m}} \bullet \hat{Z} \otimes \hat{A}, \cdot \square B \underline{f \oplus f Cf A' i' \delta f Rf } \underline{f' f h}, \acute{E}, & A, \ddot{A} f \oplus f Cf A, \dot{I} \square d, \ddot{E}, \ , i, ^1 \square \delta' \hat{O}, \delta \bullet \ddot{I} \square X, \\ \mathring{A}, & , \ddot{U}, \cdot \square B \\ \underline{f} J f & \square [f \} f X f N, \grave{E}, & \Box A - e \check{Z} \grave{A}' \bullet, \dot{i} \bullet " \bullet ^a, \grave{a}, \ , \grave{e}, \ddot{U}, \cdot \square B \end{array}$ 

## ftf<fJf‰[[fxf^]iFAL,IPR]j

24bit FAL/IPR +Q0/RGB/QNH

,¢,,,ê,àftf<fJf‰[[,Å]A ‰æ'œfTfCfY"<sup>™</sup>,<sup>a</sup><L]q,<sup>3</sup>,ê,½fefLfXfgftf@fCf<[iFAL,IPR]j,Æ]A-<sup>3^3</sup>]k,̉æ'œ-{'Ì]iQ0,RGB,QNH]j,Ì,Q,Â,Ìftf@fCf<,©,ç]\[¬,<sup>3</sup>,ê,Ü,·]B FAL,Í]ANIFTY-Serve FPICSftfH][f‰f€<Þ]»,ÌftfH][f}fbfg]B IPR,Í]AfAf"fX]EfRf"fTf<f^f"fcŽĐ,ÌfTfCfNf]f"Expressf¿,ÅfTf|][fg,<sup>3</sup>,ê,Ä,¢ ,éftfH][f}fbfg]B Q0,RGB,Í-<sup>3^3</sup>]k,Ìfxf^ftf@fCf<,Å"<sup>-</sup>,¶,à,Ì,Å,·]B QNH,Í,q,h,j,hŽ]]]EfVf<f0][fNf]fXŽ]]<sup>(1</sup>A,Ì<sup>3</sup>]kftf@fCf<]B

### CAM

480□~240fhfbfg,Ü,½,Í640□~480fhfbfg 24bit CAM

fJfVfI,ÌfffWf^f<fJf⊡f‰□AQV-10□EQV-100" <sup>™</sup>,Å<L<sup>~</sup>^,<sup>3</sup>,ê,éftfH□[f}fbfg,Å,·□BQV-100^È□ã,Ìftf@fCf"f,□[fh,É,à'Ήž,µ,Ä,¢,Ü,·□B

### PIC

4,8,12,15,16,24bit /Œ³'cPIC,APIC,VAPIC<y,Ñ<@Žíf^fCfv"Ä—p(\$0F),/MMfwfbf\_ PIC

 $, \hat{a}, \dot{E}, \neg, {}^{3}, (\check{Z} \Box \check{S} J'', \dot{I} \Box AX68000, \mathring{A} \bullet \Box < y, \mu, \ddot{A}, ¢, {}^{1}_{2} ftfH \Box [f] fbfg, \mathring{A}, \cdot \Box B$ 

#### Pi

4,8bit Pi

,â,È,¬,³,íŽ<code>[]ŠJ"</code>[A16,256<code>[F,Å],,¢^3</sup>[k—¦,Æ,È,éftfH</code>[<code>[f}fbfg,Å,·</code>]B

#### PIC2

8,15,24bit /P2BM[]ifxf^[]j,P2SF[]i[],'¬'á^3[]k[]j,P2SS[]i'á'¬[],^3[]k[]j P2

,â,È,¬,³,íŽ□ŠJ",Ì□A'½□F‰æ'œ‰Â<t^³□k,Æ,µ,Ä,Í□,,¢^³□k— ¦,Æ,È,éftfH□[f}fbfg,Å,·□B•¡□"‰æ'œ,ªŠi"[,³,ê,½,à,Ì,à•\ަ,Å,«,Ü,·□B

### TGA

8,15,16,24,32bit TGA

TrueVisionŽÐ,ÌfCf□□[fWfLfffvf`ff□[<@Ší,Ì•Û'¶Œ`Ž®,Æ,µ,ÄŠJ",³,ê,½,æ,¤ ,Å,·,ª□A□Å<ß,Å,ÍBeOS,Å,àŽg,í,ê□A,Ü,½3DfOf‰ftfBfbfNfXf\ftfg,Å,ÍŽ-ŽÀ□ã•W□€ ,Æ,È,Á,Ä,¢,Ü,·□B 15bit‰æ'œ,Ì,Ý□AfefXfg,Å,«,Ä,¢,Ü,¹,ñ□B

### **Sun Rasterfile**

1,8,24,32bit RAS,SUN

Sunf□□[fNfXfe□[fVf‡f",É,<sup>¨</sup>,<sup>-</sup>,é•W□€Œ`Ž®,Å,·□B

#### XLD4

640□~400fhfbfg 4bit Q4

$$\label{eq:restriction} \begin{split} &\mathsf{RGBftf@fCf}^{,\mathtt{a}}, \, ,\acute{\mathsf{e}}, \mathcal{A}, \ast, \acute{\mathsf{i}}, \mathtt{a}, \acute{\mathsf{c}}, \mathsf{c}, \mathsf{b} \mathsf{fpf} \mathsf{E} \mathsf{fbfg} \hfill \hat{\mathsf{f}} \hat{\mathsf{f}} \hat{\mathsf{f}} \hat{\mathsf{f}} = \mathsf{D} \hfill \mathcal{B}, \mathsf{b}, \mathsf{c}, \mathsf{b}, \mathsf{c}, \mathsf{b}, \mathsf{f} \mathsf{f} \mathcal{B} \\ & \hspace{1.5cm} \texttt{wz}, \mathsf{\mu}, \mathsf{A}, \mathsf{c}, \mathsf{U}, \mathsf{n} \\ \end{split} \\ & \hspace{1.5cm} \mathsf{B} \\ \\ & \hspace{1.5cm} \mathsf{B} \\ \end{split} \\ \\ & \hspace{1.5cm} \mathsf{A} \\ & \hspace{1.5cm} \mathsf{A} \\ & \hspace{1.$$

#### "®‰æftf@fCf<

MPEG,AVI ,È,Ç

"®‰æftf@fCf‹,ĺfJf^f□fO•\ަ,Å^ê——•\ ަ,Å,«,é,Ù,©□Af\_fuf‹fNfŠfbfN,É,æ,è□Ä□¶,Å,«,Ü,·□B□k□¬‰æ'œ,Æ,È,é ‰æ'œ,Í□AŒ»□Ý□í,É"®‰æ,Ì'†‰>,©,ç"¾,é,æ,¤,É,È,Á,Ä,¢,Ü,·□B

□k□¬•\ަ□E□Ä□¶,É,ÍDirectShow□i<ŒActiveMovie□j,ðŽg,Á,Ä,¢ ,Ü,·,Ì,Å□ADirectShow,ªfCf"fXfg□[f<,³,ê,Ä,¢,é•K—v,ª, ,è,Ü,·□BDirectShow,Í□Å<ß,Ì Windows,È,ç•W□€,ÅfCf"fXfg□[f<,³,ê,Ä,¢,é,ÆŽv,¢,Ü,·□B"®‰æftf@fCf<Œ`Ž®,Ì'Î ‰ž"Í^Í,Í□AWindows•□'®,Ìf□fffBfAfvfŒfCf,,□[,Æ"<sup>-</sup>,¶,É,È,è,Ü,·□ifCf"fXfg□[f<,³,ê,Ä ,¢,éCODEC□c"®‰æ□Ä□¶<sup>~</sup>^‰æfhf‰fCfo,É<sup>°</sup>Ë'¶,µ,Ü,·□j□B

# ſJf^f<u></u>fOftf@fCf<,ÌŽd—l

ŠJ"ŽÒŒü, ŪAViX,ÌfJf^f□fOftf@fCf<,ÌŽd—l,Å, □B fJf^f□fOftf@fCf<,PŒÂ,ª,P,Â,ÌftfHf<f\_,É'Ήž,µ,Ü, □B "Á,É'f,è,Ì,È,¢ŒÀ,è□A,QfofCfg^È□ã,Ì□"'I,ÌfofCfgfI□[f\_□[,ÍfŠfgf<fCf"fffBfAf"□A•¶Žš —ñ,ĺfVftfgJIS,Å'\0',Å□I—¹□A□®□",Í•,,□†,È,µ□A‰æ'œ,Ì•□,Ì'P^Ê,ĺfhfbfg,Å, □B

#### []**ì**]¬[**ê**]Š

fJf<sup>¬</sup>f□fOftf@fCf<,Í□A'Ê□í,Ìftf@fCf<fVfXfef€,Å"Ç,Ý□ž,ß,éftfHf<f\_,É,Â,¢ ,Ä,Ì,Ý□ì□¬,³,ê,Ü,·□B□uf}fCfRf"fsf...□[f^□v,Ì,æ,¤,ÈfVfXfef€ftfHf<f\_,É,Í□ì□¬,µ,Ä,Í,¢ ,<sup>-</sup>,Ü,¹,ñ□B fJf^f□fOftf@fCf<,Í□A‰æ'œftf@fCf<,ª, ,é,Ì,Æ"<sup>-</sup>,¶ftfHf<f\_□Afz□[f€ftfHf<f\_,Ì,Ç,¿,ç,É □ì□¬,µ,Ä,à□\,¢,Ü,¹,ñ,ª□A"Ç,Ý□o,·,Æ,«,Í,»,Ì,Ç,¿,ç,É, ,Á,Ä,à"Ç,Ý□o,¹,é,æ,¤,É,µ,È,-,Ä,Í,¢,<sup>-</sup>,Ü,¹,ñ□B

#### ftf@fCf<-¼

ĴJĴ^f\_[ĴſŌftf@fCf‹,Ìftf@fCf‹-¼,Í□A'Ê□í□u\_CATALOG.VIX□v,Å,·,ª□Afz□[f€ftfHf‹f\_ ‰º,ÌfJf^f□fOftf@fCf‹,É,Í□u0000ffff.VIX□v,Ì,æ,¤,É□A,WŒ...,Ì,P,U□i□",Ìftf@fCf‹-¼,ª,Â,¯,ç,ê,Ü,·□B,±,Ì,P,U□i□",Í□AŒŸ□õ'¬"x,Ì"s□‡□ã‰Â"\,ÈŒÀ,è~A"Ô,Å,È,-,Ä,Í,È,è,Ü,¹,ñ□B

#### **'S'Ì,Ì**□\□¬

ViX,ÌfJJf<sup>~</sup>f□fOftf@fCf<,Í□AŽŸ,Ì,æ,¤,È□\□¬,É,È,Á,Ä,¢,Ü, □B

ID

ftf@fCf‹fwfbf\_ fJf^f[]fOff[][f^,P fJf^f[]fOff[][f^,Q []c]c fJf^f[]fOff[][f^n

#### ID

ID,ĺ,SfofCfg,Å□A□u0x56 0x69 0x58 0x20□v,Å,·□B

#### ftf@fCf<fwfbf\_

ſtf@fCf<fwfbf\_,ĺ□AŽŸ,Ì,æ,¤,È□\□¬,É,È,Á,Ä,¢,Ü,·□B

fXf^D[fgf}D[f]D[ ftfBD[f<fh1 ftfBD[f<fh2 DcDc ftfBD[f<fhn fGf"fhf}[[f][[

ftf@fCf<fwfbf\_ fXf^ [[fgf} [[f][[,ĺ,QfofCfg] ® []",Å0xff00,Å,· ]B ftf@fCf<fwfbf\_ fGf"fhf} [[f][[,ĺ,QfofCfg] ® []",Å0xff01,Å,· ]B

ftfB□[f<fh,É,Â,¢,Ä,ÍŒã□q,µ,Ü,·□B

#### fJf^f□fOff□[f^

,P,Â,̉æ'œ,É,Â,¢,Ä□A,P,Â,ÌfJf^f□fOff□[f^,ª, ,è,Ü,·□BfJf^f□fOff□[f^,É,Í□k□¬ ‰æ'œ-{'Ì,Ì'¼□A,³,Ü,´,Ü,È□î•ñ,ªŠÜ,Ü,ê,Ä,¢,Ü,·□B

fJf^f□fOff□[f^,ĺŽŸ,Ì,æ,¤,É□Aftf@fCf<fwfbf\_,ÆŽ—,½□\□¬,É,È,Á,Ä,¢,Ü,·□B

fXf^[[fgf}][f]][ ftfB[[f<fh1 ftfB[[f<fh2 [c]c ftfB[[f<fhn fGf"fhf}][f]][

fJf^f\_f0ff\_[f^,\fxf^\_[fgf}\_[f][,ĺ,QfofCfg\_®\_",Å0x0001,Å,·\_B "<sup>-</sup>,¶,fGf"fhf}\_[fJ][,ĺ,QfofCfg\_®\_",Å0x0002,Å,·\_B

ftfB□[f<fh,É,Â,¢,Ä,ÍŒã□q,µ,Ü,·□B

**ftfB□[f<fh** ftfB**□**[f<fh,ĺ"C<sup>^</sup>Ó'·,̉½,ç,©,Ìff**□**[f<sup>^</sup>,Å, ,è□AŽŸ,Ì,æ,¤,È□\□¬,Å,·□B

ftfB[][f<fhID ff[][f^'· ff[][f^

ftfB□[f‹fhID,Í,QfofCfg,Ì□®□",Å□Aff□[f^,ÌŽí—Þ,ð•\ ,µ,Ü,·□Bff□[f^'·,Í,SfofCfg,Ì□®□",Å□Aff□[f^,Ì'·,³□iftfB□[f‹fhID,Æff□[f^'·Ž©□g,ÍŠÜ, Ý,Ü,¹,ñ□j,ðfofCfg,Å•\,µ,Ü,·□B ^ȉº,Å□Aff□[f^,ÌŽí—Þ,ðftfB□[f‹fhID,²,Æ,É□à-¾,µ,Ü,·□B □i"C^Ó□j,Æ□',¢,Ä,È,¯,ê,Î□A,»,ÌftfB□[f‹fh,Í•K, \_f]f^f□fOff□[f^"à,É,È,-,Ä,Í,È,è,Ü,¹,ñ□B,»,ê^ÈŠO,Ì,à,Ì,Í"C^ÓftfB□[f‹fh,Å,·□B "Á,É'f,è,Ì,È,¢ŒÀ,è⊓A, ,éftfB□[f‹fh,Íf]f^f□fOff□[f^,P,Â,Ì'†,É,PŒÂ,¾,¯,Å,·□B

x0002 ftf@fCf<-¼ ‰æ'œ,Ì[]AftfHf<f\_-¼,ð[]œ,¢,½ftf@fCf<-¼,Å,·[]B‰æ'œ,ª[]'ŒÉftf@fCf<"à,É, ,é,Æ,«,Í[] A[]'΃ftf@fCf<,Ì-¼'O,Å,·[]B

x0003 []'΃"àftf@fCf ‰æ'œ,ª[]'ŒÉftf@fCf‹,Ì'†,É, ,é,Æ,«,Í•K[] {,Å,·[]

|       | <- <sup>1</sup> /4       | B‰æ'œ,Ì[]'ŒÉ,Ì'†,Å,Ìftf@fCf<–¼,Å,·[]B                                                                                                    |
|-------|--------------------------|----------------------------------------------------------------------------------------------------|
| x0004 | fRf⊡f"fg⊡i"C^Ó<br>□j     | "C^Ó'·,Ì•¶Žš—ñ,Å, ,è□A‰æ'œ,É,Â,¢<br>,Ä,ÌfRf⊡f"fg,Å,·□B□Å'å,Å65536fofCfg,Ü,Å,Å,·□<br>B                                                                                                    |
| x0005 | fL[[f][[fh[]i"C^<br>Ó[]j | "C^Ó'·,Ì•¶Žš—ñ,Å, ,è□A‰æ'œ,É,Â,¢<br>,Ä,ÌfL□[f□□[fh,Å,·□B,±<br>,Ìf`fff"fN,ĺfJf^f□fOff□[f^"à,É<br>‰½ŒÂŒ»,ê,Ä,à□¢<br>,Ü,¹,ñ□B,P,Â,ÌfL□[f□□[fh,Í□Å'å1024fofCfg,Ü,Å,<br>Å,·□B                                                                                                    |
| x0006 | ff□[f^f^fCfv             | ,SfofCfg∏®∏",Å∏AŒ»∏Ý,Í,P∏i<br>‰æ'œ∏j,ŌŒè,Å,·∏B                                                                                                    |
| x0007 | □k□¬<br>‰æ'œf^fCfv       | ,SfofCfg∏®∏",Å∏AŒ»∏Ý,ĺ,O∏iJPEG∏j,ŌŒè,Å<br>,∙∏B                                                                                                    |
| x0008 | Œ³,Ì<br>‰æ'œ∏î∙ñ         | ,R,Â,Ì,SfofCfg[]®[]",ª"ü,Á,Ä,¨,è[]A[]擪,©,ç<br>‰æ'œ,̉¡∙[][]A[]c∙[][Afrfbfg[][,³,ð∙μ,Ü,·[]B                                                                                                    |
| x0009 | [ k∏¬<br>‰æ'œ[]î∙ñ       | ,R,Â,Ì,SfofCfg[]®[]",ª"ü,Á,Ä,¨,è[]A[]擪,©,ç[]k<br>[]¬‰æ'œ,̉¡∙[][]A[]c∙[][Afrfbfg[][,³,ð∙\<br>,μ,Ü,·[]B                                                                                                    |
| x000A | ∏k∏¬<br>‰æ'œ∏ì∏¬"ú<br>Žž | [ k[]¬‰æ'œ,ð[]ì[]¬,μ,½"úŽž,Å,·[]B<br>‰æ'œftf@fCf<,Ìf^fCf€fXf^f"fv,Æ"äŠr,μ,Ä[]A<br>Œ³‰æ'œ,Æ[]k[]¬‰æ'œ,ª^Ù,È,Á,Ä,¢<br>,é,©,Ç,¤,©'²,×,é,±,Æ,ª,Å,«,é,Å,μ,å,¤[]B<br>,QfofCfg[]®[]",ª,P,Â[]A,PfofCfg[]®[]",ª,T,"ü,Á<br>,Ä,¨,è[]A[]擪,©,ç,»,ê,¼,ê"N[]AŒŽ[]A"ú[]AŽž<br>[]A•ª[]A•b,ð•μ,Ü,·[]B |
| x000B | fJf^f□fOff□[f^f<br>TfCfY | ,SfofCfg,Ì[]®[]",Å[]A,±<br>,ÌftfB[][f <fh,ªʻ®,·,éfjf^f[]foff[][f^,ìftfcfy,ðfofcf<br>g[]",Å•μ,Ü,·[]B</fh,ªʻ®,·,éfjf^f[]foff[][f^,ìftfcfy,ðfofcf<br>                                                                                                    |
| x000C | [k]⊐‰æ'œ                 | []k[]¬‰æ'œ-{'Ì,ª"ü,è,Ü,·[]BŠi"[Œ`Ž®,Í[]k[]¬<br>‰æ'œf^fCfv,Ìf`fff"fN,É‹L[]q,³,ê,Ä,¢,Ü,·[]B<br>Œ»[]ÝŠi"[Œ`Ž®,ÍJPEG,Ì,Ý,Å[]A,»,Ì[]k[]¬<br>‰æ'œ,ðJPEG,ŕۑ¶,μ,½,Æ,«,Ìftf@fCf‹fCf[][[[f<br>W,ª[]Afwfbf_,àŠÜ,ß,»,Ì,Ü,Ü"ü,è,Ü,·[]B                                                           |
| x000D | Ŋ□X□V"úŽž□i"C<br>^Ó□j    | ftf@fCf‹,Ì[]X[]V"úŽž,Å,·[]B"úŽž,Ì‹L˜^Œ`Ž®,Í[]<br>k[]¬‰æ'œ[]ì[]¬"úŽž,Æ"¯,¶,Å,·[]B                                                                                                    |

| ×000E | ∃ft□[fU□['è‹`fL[<br>[□i"C^Ó□j                                                                                                    | $ \begin{aligned} ft_{[fU_{i}]}^{a} C^{O,E'e<} = c_{A,*}^{A,*,efL_{i}}^{A,*,B,\pm}, \\ ft_{B_{i}}^{A,*,P,AfJ}^{A,*,P}_{A,+}^{A,*,P}_{A,+}^{A,*,A,*,A,A}_{A,*,A}_{A,*,$ |
|-------|----------------------------------------------------------------------------------------------------|----------------------------------------------------------------------------------------------------|
|       |                                                                                                    | <pre>xffff,Ü,Å,Í—\- ñ,Æ,µ,Ü,·,Ì,Å[]A"C^Ó,ÌfAfCfef€fR[[[fh,ð,Â,⁻,é,Æ ,«,Í0x10000^È[]ã,É,µ,Ä,,¾,³,¢]B ff[[[f^- {'ì,Ìff[[[f^Œ^,É,æ,Á,ÄŽŸ,Ì,R,Æ,¨,è,É,È,è,Ü,·] B ,R []®[]"[]c,SfofCfg•,"[]†,Â,«[]®[]" ,V "úŽž[]c,VfofCfg,Å•·"úŽž[]B[]k[]¬ %æ'œ[]ì[]¬"úŽž,ðŽQ[]Æ W •¶Žš—ñ□c"C^Ó Ì'·³Ì•¶Žš—ñ</pre>                                                                                                    |
|       |                                                                                                    | ,±<br>,Ì[]"'I,ÍWindows,ÌVARIANT[]\'¢'Ì,Ìvtf[]f"fo,É"ü,é<br>[]"'I[]iVT_I4,VT_DATE,VT_BSTR,È,Ç[]j,É'Î<br>‰ž,μ,Ä,¢,Ü,·[]B                                                                                                    |
| xff02 | ftfHf <f_< td=""><td>,±,ÌftfB□[f‹fh,ĺftf@fCf‹fwfbf_,É,Ì,Ý'¶□Ý,μ,Ü,·□B<br/>fJf^f□fOftf@fCf‹,ɑΉž,·,éftfHf‹f<br/>¼,ª"ü,è,Ü,·□BŒ»□Ý□AViX,Å,Í,±<br/>,ê,ðŽQ□Æ,μ,Ä,¢,Ü,¹,ñ□B</td></f_<> | ,±,ÌftfB□[f‹fh,ĺftf@fCf‹fwfbf_,É,Ì,Ý'¶□Ý,μ,Ü,·□B<br>fJf^f□fOftf@fCf‹,ɑΉž,·,éftfHf‹f<br>¼,ª"ü,è,Ü,·□BŒ»□Ý□AViX,Å,Í,±<br>,ê,ðŽQ□Æ,μ,Ä,¢,Ü,¹,ñ□B                                                                                                    |
| xff03 | f{fŠf…[[f€f<br>‰fxf<                                                                                                    | ,±,ÌftfB□[f‹fh,Íftf@fCf‹fwfbf_,É,Ì,Ý'¶□Ý,µ,Ü,·□B<br>f]f^f□fOftf@fCf‹,ɑΉž,·,éfhf<br>‰fCfu,Ì□Af{fŠf□[f€f<br>‰fxf‹,ª"ü,è,Ü,·□BŒ»□Ý□AViX,Å,Í,±<br>,ê,ðŽQ□Æ,µ,Ä,¢,Ü,¹,ñ□B                                                                                                    |

#### fe[[fuf<ftf@fCf<

[]',«[]ž,Ý∙s"∖

, $\mu$ , $\ddot{U}$ , $\square$ B $\square$ uPath $\square$ v,É<L<sup>~</sup>,<sup>3</sup>,ê,éftfHf<f\_-¼,É,Ífhf‰fCfu-¼,à"ü,ê,Ü,·,ª $\square$ A'Î ‰ž,ð'<sup>2</sup>,×,é,Æ,«,É,Ífhf‰fCfu-¼,Í-<sup>3</sup>Ž<,<sup>1</sup>,Ë,Î,È,è,Ü,<sup>1</sup>,ñ $\square$ B $\square$ if $\square$ fffBfA,<sup>a</sup>`Ù,È,éfhf ‰fCfu,É"ü,ê,ç,ê,½ $\square$ ê $\square$ ‡,É'Î $\square$ <sup>^</sup>,·,é,½,ß $\square$ j —á,¦,Î $\square$ A $\square$ uE:\Images\Photo $\square$ v,Æ,¢ ,¤ftfHf<f\_,ÌŽž,Í $\square$ u\Images\Photo $\square$ v,Ì•"•<sup>a</sup>,Ì,Ý,ð"äŠr, $\mu$  $\square$ Aflfbfgf $\square$ [fN $\square$ ã,Ìfhf ‰fCfu,Å $\square$ u\\AT\_Note\c\Image $\square$ v,Æ,¢,¤ftfHf<f\_-¼,Ì,Æ,«,Í $\square$ A $\square$ u\ Image $\square$ v,Ì•"•<sup>a</sup>,¾,<sup>-</sup>,ð"äŠr,·,é,±,Æ,µ,Ü,· $\square$ B

### Q&A

fofO,©,È[]H,ÆŽv,Á,½,Æ,«[]A'f–p,È<^–â,ª,í,¢,½,Æ,«,É,¨"Ç,Ý,,¾,³,¢[]B

#### ViX,ª<N"®,µ,È,,È,Á,Ä,µ,Ü,Á,½,ñ,Å,•,ª

 $\begin{array}{l} \underline{\hat{Y}'eftf@fCf_{0}UVIX.INI[]v}, \hat{\delta}[]i[]@, \cdot, \hat{e}, \hat{I}'^{4}, \dot{e}, \pm, \mathcal{A}, \hat{e}, \dot{v}, \Box B, U, \cdot \Box B, U, \cdot \Delta D, \dot{v}, \dot{v}, \dot$ 

**"**® **[ì**, **ª**, ¨, **©**, **μ**, **¢**, **ñ**, **Å**, ·, **ª ]AfofO**, **Å**, **Í**, **È**, **¢**, **Å**, **μ**, **å**, **¤**, **© ]c[H**], Æ, ¢, Á, ½]ê[]‡, É, Í[]AŠî-{"I, ÉŽ,,, Ü, Å, <sup>2</sup>~A—[]', , «, ½, ¢

,ñ,Å,·,ª∏A,»,Ì'O,ÉŽŸ,Ì"\_,ðŠm"F,μ,Ä,,¾,3,¢∏B

,•,Å,É"»-¾,μ,Ä,¢

,éfofO,Å,Í, ,ė,Ü,¹, "⁻,¶Ž¿-â,ɉ½"x,à"š,¦,é,Ì,Í-Ê"|,È,à,Ì,Å,·□B,± ñ,©□H ,Ìfwf‹fv,ÌŽŸ^È□~,Ì□€ ,â□A<u>fz□[f€fy□[fW</u>,ÌQ&A,â□Å□V□î•ñ,Ìfy□[fW,Ì,Æ, ±,ë,É□A,æ,,,鎿â,âŠù,É□C□³□Ï,Ý,ÅŽŸ"Å,Å'Î□^,³,ê,éfofO,ª□Ú,Á,Ä, ¢,Ü,·,Ì,Å□A,Ü,,,Í,»,¿,ç,ð,²——,,¾,³,¢□B

**\^**D**\fo**[**[fWf‡f",ð** D^O[[fWf‡f",Í<u>Ž,,,Ìfz□[f€fy□[fW</u>,©,ç"üŽè,Å,«, **Žg,Á,Ä,¢,Ü,•,©**]**H** Ü,·]BŠù,ÉŽ¡,Á,Ä,¢,é,©,à,µ,ê,Ü,¹,ñ]BŽÀ]Ûâ'è,Æ,µ,Ä]A ‰ß<Ž,Ìfo][fWf‡f",Ì•s<ï□‡,ð,²•ñ]]',,¢ ,½,Æ,µ,Ä,à]A ‰ß<Ž,É,³,©,Ì,Ú,Á,Ä'ù]³,Í,Å,«,Ü,¹,ñ]B,Ü,½[A<u>fvf</u> <u>%fOfCf",â]'ŒÉftf@fCf<'€]ì—</u> pDLL,à]A^UY"Å,Å,µ,å,¤,©]H

| fwf‹fv,ĺ,æ,"Ç,    | <b>Ý,Ü,</b> —á,¦,Î∏A‰æ'œ,Ì"Ç,Ý∏ž,Ý,ª,Å,«,È,¢,Æ,¢,¤ |
|-------------------|----------------------------------------------------|
| μ,½,© <b></b> []Η | ,Æ,«,Í∏A <u>∏u'Ήž,µ,Ä,¢,é</u>                      |
|                   | <u>‰æ'œŒ`Ž®,Æ∏§ŒÀ∏v</u> ,Ì,Æ,±,ë,ð"Ç,ñ,Å,-         |
|                   | ,¾,³,¢∏BŽÀ,ĺ'Ήž,µ,Ä,È,¢,Ì,©,à,µ,ê,Ü,¹,ñ∏B,»,¤      |
|                   | ,¢,¤,à,Ì,ĺfofO,Å,È,Žd—I,Å,·∏B                      |
|                   | fwf‹fv,ð"Ç,Ü, ,,ÉŽg,¢,±,È,¹,é,æ,¤,Èf\ftfg,ĺ—       |
|                   | []'z,Å, ,è[]A–                                     |

ÚŽw,·,×,«,à,Ì,Å,·,ª□Afwf‹fv,à"Ç,Ü, ,É□ìŽÒ,ÉŽ¿â,·,é,Ì,Í□A'o•û,É —]Œv,ÈŽèŠÔ,ª,©,©,é,¾,¯,Å,·□B ,µ,©,μ□Afwf‹fv,É□ufwf‹fv,Í,æ,"Ç,Ý,Ü,µ,½,©□v, Æ□',,Ì,Í□A,»,à,»,à-μ□,,ð,Í,ç,ñ,Å,¢,é,æ,¤ ,ȋC,à,µ,Ü,·,ª□c(^\_^;)□B

,Ç,¤,¢,¤□î•ñ,ª′,«,½,¢,©□AŽŸ,ÉfP□[fX•Ê,É□',¢,Ä,¨,«,Ü,·□B

| <b>fGf‰</b> [[,ª"-          | <code>[]I—¹, ,é'O,É[]AfGf‰[[,Ì"à—e,ªf_fCfAf[]fO,Å∙\</code>                                            |
|-----------------------------|----------------------------------------------------------------------------------------------------|
| <b></b> [¶,μ]AViX,ª[]I—     | ަ,³,ê,é,ĺ, ,Å, □B,»,Ì'†,Ì□ufAfhfŒfX□F01f0:0044                                                        |
| <sup>1</sup> ,µ,Ä,µ,Ü,¤,Æ,« | 516e[]v,Æ[]',©,ê,Ä,¢,é•"•ª,Ì,Ý[]A,¨'m,ç,¹,-                                                           |
|                             | ,¾,3,¢□B□i'¼,Ì□ARegisters:□c,È,Ç,Í□AŽ",ÌŒ»□Ý,                                                         |
|                             | ÌŠÂ<«,Å,ĺ^Ó–¡,ðŽ囗,¿,Ü,¹,ñ囗j                                                                           |
|                             | ,Ü,½[]ã <l,ìfafhfœfx,ì[]î∙ñ,ì,ý,å,è,[]afgf‰[[,ª"-< th=""></l,ìfafhfœfx,ì[]î∙ñ,ì,ý,å,è,[]afgf‰[[,ª"-<> |
|                             | []¶,μ,½,Æ,«ViX,'n½,ð[]s,Á,Ä,¢,½,©[]A,È,é,×,-                                                          |
|                             | Ú,μ,,¨'m,ç,¹,,¾,³,¢_B_lìŽÒ,ĺ–,–@Žg,¢,Å,ĺ, ,è,Ü,                                                       |
|                             | ¹,ñ,Ì,Å[]i[]Î[]j[]AfAfhfŒfX,¾,⁻,Å,½,¿,Ç,±                                                             |
|                             | ,ë,É∏áŠQ,ÌŒ´^ö,ª,Â,©,ß,é,í,⁻,Å,ĺ, ,è,Ü,¹,ñ∏B                                                          |
|                             |                                                                                                    |

| <b>‰æ'œ,ª"Ç,ß,È,¢</b> _E‰æ'œŒ`Ž®,ĺ‰½,Å,·,©_H                         |
|----------------------------------------------------------------------|
| <b>□A,Æ,¢,¤,Æ,«□ifvf</b> □E□'ŒÉftf@fCf‹,Ì'†,̉摜,Å,·,©□H,à,µ,»,¤       |
| <b>‰fOfCf",ðŽg,Á,Ä</b> ,È,ς[]A[]'ŒÉftf@fCf‹,ÌŒ`Ž®,Í[]H,Ü,½[]A"WŠJ,μ, |
| <b>,¢,é,Æ,«,ð□œ,□j</b> ½,ç"Ç,ß,é,Å,µ,å,¤,© <b></b> ]B                |
| □EWeb,Ü,½,ĺfpf\fRf"'Ê□M,ÌNIFTY,Ì'†,É, ,è,Ü,·,©                       |
| []H,à,μ,»,¤,È,ς[]AŽ,,,ª'¼[]ÚŽæ,è,É[]s,Á,ÄŽŽ,·,±                      |
| ,Æ,à,Å,«,Ü,·□B,»,̉摜,ð'¼□Ú,¨'—                                        |
| ,è' , <sup>−</sup> ,é,Æ,¢,¿,Î,ñ'□,¢,Å,·□B                            |
| □EfXf‰fCfhfVf‡fE,Å"Ç,ß,È,¢,Æ,¢,¤,Æ,«,Í□A"⁻,¶                         |

‰æ'œ,ª'Ê□í•\ަ,¾,Æ"Ç,ß,Ü,·,©□H,± ,ê,É,æ,Á,Ä∏AfXf‰fCfhfVf‡fEŒÅ— L,ÌfofO,È,Ì,©,C,¤,©,ª•ª,©,è,Ü,·⊓B □E□u"Ç,ß,È,¢□v,Æ,¢,Á,Ä,à,³,Ü,´,Ü,Å,·□B-¢'Î ‰ž,Æ,¢,¤fGf ‰⊓[,ª⊓o,é,Ì,©⊓AfEfBf"fhfE,Í⊓o,é,⁻,C ‰æ'œ,ª<u>□</u>^,Á<u>□</u>•,È,¢,µ— ∏,ê,é,Æ,©∏B,»,Ì•Ó,è,Ì,Ç,ê,©,ð<³,¦,Ä,,¾,,¢∏B

fvf

fvf ‰fOfCf",ðŽg,Á,

<sup>1</sup>⁄<sub>2</sub>,Æ,«,Ì•s<ï∏‡

‰fOfCf",ðŽg,Á,½,Æ,«,Ì•s<ï∏‡,ð'²∏,,•,é,Ì,Í,Æ,Ä, à–ï‰î,Å,·∏Bfvf‰fOfCf",Í,½,,³,ñ,ÌŽí—Þ,ª, ,è∏i10 0Ží—Þ^È∏ã,ĺ, ,é,Ì,Å,ĺ∏H∏i∏A,»,Ì'S∙",ðŽŽ,·∏i,Æ,¢ ,¤,±,Æ,Í∏Afvf‰fOfCf",ª'Ήž,∙,é ‰æ'œŒ`Ž®,à—p^Ó,μ,È,¢,Æ,¢ ,<sup>−</sup>,Ü,¹,ñ□j,Ì,ĺ"ï,μ,¢,Å,μ,å,¤□B'Ήž,Å,«,È,¢,Æ,«,à, ,é,Ì,Å,²—¹∏³,,¾,³,¢∏B

\_E,Ç,Ìfvf‰fOfC<u>f</u>",ðŽg,Á,½,Æ,«,¨,©,μ,¢ ,Ì,©∏A∙ª,©,è,Ü,∙,©∏H □Efvf‰fOfCf",ÌŽí—Þ,Í□Aftf@fCf<-

¼**□**Afo**□**[fWf‡f",Í**□**H,Ü,½**□**A,C.±

,©,çf\_fEf"f∏∏[fh,³,ê,Ü,μ,½,©∏H"üŽè,Å,«,ê,ÎŽ æ,è,É∏s,,±,Æ,à,Å,«.Ü.⊓B

∏E,Ç,±

,ÉfCf"fXfg∏[f<,μ,Ü,μ,½,©∏HViX,Æ"⁻,¶ftfHf<f ∏ ASusie,ÌftfHf‹f\_□AfVfXfef€ftfHf‹f □H ∏EViX,Ì∏Ý'è,Í,Ç,¤,È,Á,Ä,¢,Ü,∙,©∏H,¢ ,¿,Ç∏Ý'è,ð∙Ĩ,¦,Â,Ý,Â,-

,¾,³,¢∏B∏u′†∏g,Ü,Åf`fFfbfN,μ,Ä∏'ŒÉftf@fCf<, ©,C,¤,©"»'f∏v∏ufef"f|f‰fŠftf@fCf‹Œo—R,Å ‰æ'œ,ðf∏∏[fh∏v,ð∏A∏;,Ü,Å,Ì,Æ<t,Ì∙û,É,µ,Ä,Ý, Ä,,¾,³,¢∏B

⊓Efvf

<sup>¯</sup>‰fOfCf",ðŽg,Á,Äf□□[fh,μ,½]ê□‡□ASusie"™,Å,Í "<sup>-</sup>,¶

‰æ'œ,ª"Ç,ß,Ü,∙,©∏HSusie,Å,à"Ç,Ý∏ž,ß,È,¢ ,Æ,È,é,Æ∏Afvf‰fOfCf",Ì∙s<ï∏‡,Å, ,é‰Â"∖ ∏«,ª∏,,¢,Å,·∏B

<**□§□Ⅰ—¹,μ,Ä,μ,Ü,**¤ □E,Ç,¤,¢,¤'€□ì,ð,μ,Ä<□§□Ⅰ—

,Æ,«

¹,µ,Ü,µ,½,©∏H,Đ,Æ,è,Å,É∏ŸŽè,É<∏§∏I— <sup>1</sup>,  $\cdot$ ,  $\acute{e}$ ,  $\emph{E}$ ,  $\emph{e}$ ,  $\emph{x}$ ,  $\emph{t}$ ,  $\emph{E}$ ,  $\emph{A}$ ,  $\acute{l}$ ,  $\acute{E}$ ,  $\emph{e}$   $\square$   $\acute{e}$   $\square$   $\ddagger$ ,  $\acute{e}$ ,  $\acute{I} \square A \square \acute{U}$ ,  $\emph{u}$ ,  $<^{3}$ ,  $\restriction$ ,  $\ddot{A}$ , -,¾,³,¢∏B [EWindows,Ìfo[[fWf‡f",͉½,Å,·,©⊓H–

³^ó,X,T,Å,µ,å,¤

, © []AOSR1,OSR2[]AWindows98[]HInternet Explorer4.0,ÌŠÂ<<<,Å,µ,å,¤ ,© []HfAfNfefBfufffXfNfgfbfv,È,Ç,ĺ"ü,ê,Ä,Ü,·,©[] HŠÂ<<</br>HŠÂ<<</td> $\mathbb{A}$ , L,ÌfofO,Æ,¢,¤,±,Æ,à]A,Ü,ê,Å,·,ª, ,è,Ü,·]B

,»,Ìʻ¼,Ì∙s<ï∏‡  $\Box E \bullet s \langle i \Box \pm, \hat{I} \langle N, \pm, \hat{A}, \frac{1}{2}, \mathcal{A}, \pm$ ,ë∏A∙s<ï∏‡,ª<N,«,½,Æ,«,Ì'€∏ì,ð"Á'è,μ,Ä,-,¾,³,¢∏B—á,¦,Ї∏A∏uftfHf"fg,ð∙Ї∏X,μ,½,ς,±,¤ .È.Á.½∏v.Æ.¢ ,Á,½,Æ,«∏AViX,Å,ÍftfHf"fg,ð•Ï∏X,Å,«,é,Æ,± ,ë,Í,S‰Ó⊓Š, ,è,Ü, ⊓B,»,Ì,¤ ,;,Ì,C,ê,Å,·,©∏H⊓uf⊓fif…∏[,ð'€⊓ì,μ,½∏v,Æ,¢ ,Á,½,Æ,«ΠΑΠã∙",Ìf∏fjf…Π[,Å,μ,å,¤,©ΠΑ ‰EfNfŠfbfN,Å∙\ަ,Ìf|fbfvfAfbfvf∏fjf… □[,Å,μ,å,¤,©□H,È,Ç,È,Ç□B □E□C□ó,ð<ï'Ì"I,É<³,¦,Ä,,¾,³,¢□B—á,¦,Î□u•\</p> ަ,³,ê,È,¢∏v,Æ,¢,¤,Æ∏A'S,,È,É,à∙∖ ަ,³,ê,È,¢∏A∙\ަ,ª—∏,ê,é∏A∙\ަ,ĺ,³,ê,é,ª ‰æ'œ/'I,ª,¨,©,μ,¢ΠΑ,È,ϹΠΓΠΧ,È^Ói,É,Æ,ê,Ü,·⊓B

#### fJf^f[]fOftf@fCf<(\_CATALOG.VIX),ð[]AŠe‰æ'œftfHf<f\_,Å,È,[]A,Pf-[]Š,ÌftfHf<f\_,É"ü,ê,Ä,,ê,Ü,¹,ñ,©[]H

$$\begin{split} & \left[ \underline{u} \right] \underline{\hat{Y}' e} \left[ \underline{v} \right] \underline{\hat{V}} \left[ \underline{v} \right] \underline{\hat{V}} \left[ \underline{v} \right] \underline{\hat{V}} \left[ \underline{v} \right] \underline{\hat{V}} \left[ \underline{v} \right] \underline{\hat{V}} \left[ \underline{v} \right] \underline{\hat{V}} \left[ \underline{v} \right] \underline{\hat{V}} \right] \underline{\hat{V}} \underline{\hat{V}} \underline{$$

#### Susiefvf‰fOfCf",ðfCf"fXfg□[f<,µ,Ü,µ,½,ª□A"FŽ<sup>-</sup>,³,ê,Ü,¹,ñ

[]Å[]‰,É[]Afvf‰fOfCf",İftf@fCf<-¼,ðŒ©,Ä,Ý,Ä,-,¾,³,¢[]BViX,ÅŽg,¦,é,Ì,Í[]AŠg′£Žq,ª[]u.spi[]v,Æ,È,Á,Ä,¢ ,é,à,Ì,¾,<sup>-</sup>,Å,·[]B[]u.plg[]v,È,Ç,Æ,È,Á,Ä,¢,é,à,Ì,ÍŽg,¦,Ü,¹,ñ[]B ŽŸ,É[]Af[]fCf"fEfBf"fhfE,Ì[]u,»,Ì'¼[]vf[]fjf...[][,Ì]]ufvf‰fOfCf"[]v,ªflf",É,È,Á,Ä,¢ ,é,©,Ç,¤,©Šm"F,µ,Ä,,¾,³,¢[]B ,Ü,½[]AfCf"fXfg[][f<•û-@,Éf~fX,Í,È,©,Á,½,Å,µ,å,¤,©[]B[]Ú,µ,,Í<u>[]u, ,é,ƕ֗~,Èf\</u> <u>ftfg[]v,Ì,Æ,±,ë</u>,ð,²——',-,Æ,µ,Ä[]A^ê"ÔŠmŽÀ,È,Ì,Í[]AViX,Æ"<sup>-</sup>,¶ftfHf<f\_,ÉfRfs[][,·,é,± ,Æ,Å,·[]B,Ü,½[]ASusie,ªfCf"fXfg[][f<,³,ê,Ä,¢,ê,ÎŽ©"®"I,É"FŽ<sup>-</sup>,³,ê,é,Í,\_,Å,·□B

#### fvf‰fOfCf",ð,½,,³,ñ"ü,ê,Ä,Ü,∙,ª□A<N"®,•,é,ÆfAfvfŠfP□[fVf‡f"fGf ‰□[,ª□o,Ü,•

fvf‰fOfCf",ª,½,,³,ñ□i70ŒÂ^È□ã□H□j"ü,ê,Ä, ,é,Æ□A"®□ì,ª•s^À'è,É,È,é,Æ,¢,¤
,²•ñ□□,ð',¢,Ä,¢,Ü,·□BViX,Ìfvf□fOf‰f€□ã,Ífvf‰fOfCf"'Ήž□",Í– ³□§ŒÀ,Å,·,μ□ASusie,Å,à"⁻—I,Ì–â'è,ª, ,é,æ,¤,Å,·,Ì,Å□AOS□AfVfXfef€,ª,ç,Ý,Ì– â'è,È,Ì,©,à,μ,ê,Ü,¹,ñ□B

,»,ê,Ù,Ç,½,,³,ñ,Ìfvf‰fOfCf",ª^ê"x,É∙K—v,¾,Æ,¢,¤⊡ó‹µ,à□l,¦,É,,¢,Å, ,µ□Afvf ‰fOfCf",ðŒ¸,ç,µ,Ä"®□ì, ,é,È,ç□Afvf‰fOfCf",ðŒ¸,ç,µ,Ä,Í,¢,©,ª,Å,µ,å,¤,©∏B

#### ViX,ð<N"®,μ,æ,¤,Æ,•,é,Æ]A"Cannot run mu,Œ,",‰,[]l,...instances of a DLL under WIN32s",Æ,¢,¤f]fbfZ][fW,ª]o,ÄŒÅ,Ü,è,Ü,·

 $\mathbb{C}\tilde{A},$ ¢Susiefvf‰fOfCf",ð"ü,ê,Ä,¢,é,Æ $\Box$ A,»,¤,È,é $\Box$ ê $\Box$ ‡,ª, ,è,Ü,· $\Box$ B $\Box$ X $\Box$ V"ú•t,ª $\mathbb{C}\tilde{A}$ , ¢fvf

 $\label{eq:started_started_s$ 

#### fJf^f□fO•\ަ,'næ'œ□î•ñ,ð•\ަ,³,¹,Ä,¢,é,Æ□AŽÀ□Û,Ì ‰æ'œ,ÌfTfCfY,Æ^á,¤,±,Æ,ª, ,é,ñ,Å,∙,ª□c□B

fJf ^ f□fO • \Ž ¦, Å, Í□AfJf ^ f□fOftf@fCf <, É <L ^ , ³, ê, ½ ‰æ'œ□î • ñ,ð, », Ì, Ü, Ü • \Ž ¦, μ,Ä,¢ ,Ü, ·□B, μ,½, ª, Á,Ä□A—á, ¦, ĺfJf ^ f□fOftf@fCf <<L ^ Œã, É ‰æ'œ,ðfŠfTfCfY, μ,Ä□ã□', « • Û '¶, μ,½, è, ·, é,Æ□A • \ Ž ¦□î • ñ,ÆŽA□Û, ÌfTfCfY, ª□H,¢ ^ á, ¤, ±,Æ, ª, , è, Ü, ·□B, ©,Æ,¢,Á,Ä□A,¢,¿,¢ ,¿‰æ'œftf@fCf <,ð"Ç,ñ,Å - { " -, ̉æ'œ□î • ñ,ðŽæ"¾, μ,æ,¤,Æ, ·, é,Æ□AfJf ^ f□fO • \ Ž ¦, ª, ©, È, è□d,,È,Á,Ä, μ,Ü,¢,Ü, ·□B □ufJf\_f□fO□X□V□v,ðŽÀ□s, ·, ê,Î□A□ã□', «, ³,ê□X□V,³,ê,½‰æ'œ,É'Î, ·, é□k□¬ ‰æ'œ,ªfJf ^ f□fOftf@fCf <, É□Ä"o ~ ^, ³,ê,Ü, ·□B,Ü,½□A<u>□u□Ý'è□v,Ì□ufJf ^ f□fOftf@fCf</u> <<u>□v</u> "à,Ì□A□uŽ© " ®□X□V□v,ðfIf",É, μ,Ä,¨,,Æ□A‰æ'œftf@fCf <, É • Ï□X,ª, , é,½,Ñ,É□ AfIf ^ f□fOftf@fCf <, ðŽ© " ® "I,É□X□V, μ□A□Å□V, Ì□ó'Ô,ð ÛŽ□, ·, é,æ,¤,É,È,è,Ü, ·□B</pre>

### ‰æ-Ê,ÉŽû,Ü,è,«,ç,È,¢'å,«,ȉæ'œ,ÌŽž,Í□AŽ©"®"I,É□k□¬,Å,«,È,¢ ,Å,μ,å,¤,©□H

**‰æ'œ,ÌŽÀ**]Û,ÌfTfCfY,æ,è[A]¬,³,•\ަ,³,ê,Ä,µ,Ü,¤,±,Æ,ª, ,é,ñ,Å,·,ª <u>□u□Ý'è□v□¨□u‰æ'œfEfBf"fhfE□v</u>,Ü,½,Í<u>□ufCf□□[fWfrf...</u> <u>□[□v</u>,Ì'†,Ì]A[]ufl□[fo□[frf...][□v,ªflf",É,È,Á,Ä,¢,é,Æ[]A‰æ'œ,͉æ-ÊfTfCfY,É□‡,í,¹,Ä[]k[¬,µ,Ä•\ަ,³,ê,Ü,·]B "⁻,¶,Æ,±,ë,Ì]□u"{-¦'<sup>2</sup>]®□v,Å,Í∏A‰æ-Ê"à,É,¨,³,Ü,é"{-¦,Å∏k∏¬,µ,Ü,·]B

•**¡□",Ìftf@fCf‹,Ì-¼'O,ð^ꊇ,μ,Ä•Ï□X,·,éfRf}f"fh,Í, ,è,Ü,¹,ñ,©□H** ftf@fCf‹,ð•¡□"'l'ð,μ,½,Ì,¿□A<u>□u-¼'O,Ì•Ï□X□vfRf}f"fh</u>,ðŽÀ□s,μ,Ä,,¾,³,¢□B

#### □H□H□H,ÌfRf}f"fh,ð□A‰EfNfŠfbfN,Ìf□fjf…□[/fc□[f‹fo□[/fL□[Š",è"-,Ä,É'ljÁ,μ,Ä,Ù,μ,¢,ñ,Å,∙,ª

,»,ê,¼,ê,£,Â,¢,Ä<u>f]fXf^f}fCfY<@"\</u>,ª, ,è,Ü,·,Ì,Å□A,»,ê,Å'ljÁ,µ,Ä,-,¾,³,¢□BViX,Ì,Ù,Ú,·,×,Ä,ÌfRf}f"fh,ª'ljÁ‰Â"\ ,Å,·□Bf□fCf"fEfBf"fhfE,Ì□u,»,Ì'¼□vf□fjf...□[,©,ç□A□ufJfXf^f}fCfY□v,Ì'†,Ì-Ú"I,Ì,à,Ì,ð'I,ñ,Å,,¾,³,¢□B ,È,¨□Afo□[fWf‡f"fAfbfv,É,æ,è□V<@"\,ª'ljÁ,³,ê,Ä,à□Afc□[f<fo□[□AfL□[Š",è"-,Ä<y,ÑflfbfvfAfbfvf□fif...

[[,Ì[]Ý'è,ĺ'O,Ì,à,Ì,ª^ø,«Œp,ª,ê,Ü,·,Ì,Å[]A[]VfRf}f"fh,厩"®"I,É,ĺ'Ç

 $\label{eq:shift} \ensuremath{\overset{\circ}{\shifted}} \& \below{\here}{\shifted} \ensuremath{\overset{\circ}{\shifted}} \ensuremath{\overset{\circ}{\shifted}} \ensuremath{$ 

# "FŽ<sup>-</sup>,<sup>3</sup>,ê,È,¢fhf‰fCfu,ª, ,é,ñ,Å,·,ª

 $\underline{\square}\underline{u}\underline{\square}\underline{Y'}\underline{e}\underline{\square}\underline{v},\underline{i}\underline{\square}\underline{u}\underline{f}\underline{c}\underline{f}\underline{S}\underline{\square}\underline{[\underline{\square}}\underline{v},\underline{i}\underline{\square}A\underline{\square}\underline{u}\bullet\underline{X}, \dot{e}fhf\%fCfu\underline{\square}v,\underline{i}f^{T}ffbfN,\underline{a}SO,\underline{e},\underline{A},\underline{e},\underline{U},\underline{i},\underline{n},\underline{c}\underline{\square}H$ 

#### <N"®,ª'x,¢,ñ,Å,∙,ª□c

fvf‰fOfCf",ª—LŒø,Å□A,©,Â,½,,³,ñ,Ìfvf‰fOfCf",ª, ,é,Æ<N"®,ª'x,,È,è,Ü,·□BŽg —p,μ,È,¢fvf‰fOfCf",ĺfCf"fXfg□[f<,μ,È,¢,æ,¤,É,μ,Ä,,¾,³,¢□B

,Ü,½  $\ Aflfbfgf$  [[fNftfHf<f\_,ðŽQ ]Æ,µ,½,è Aflfbfgf [] [fN ]ã,Ìftf@fCf<,ðŠJ,¢,½,±, ,Æ,ª, ,Á,Ä ]A,»,Ì—š—ð,ªŽc,Á,Ä,¨,è,©,Âflfbfgf [] [fN,É ]Ú'±

,Å,«,È,¢ $\Box$ ó'Ô,Å<N"®,µ,Ä,à<N"®,ª'x,,È,è,Ü,· $\Box$ B,±,Ì $\Box$ ê $\Box$ ‡,Í $\Box$ A/inithisflfvfVf‡f" $\Box$ i,±,Ìfwf<sub>s</sub>fv,Ì<u> $\Box$ ufRf}f"fhf‰fCf"flfvfVf‡f"</u> $\Box$ v,Ì,Æ,±

,ë,ðŽQ[]Æ[]j,ðŽw'è,·,é,Æ[]Ά<Ň"®Žž,É—š—ð,ð-³Ž<,·,é,æ,¤,É,È,è,Ü,·,Ì,Å ‰ü'P,μ,Ü,·]B

### "®∏ì,ª'x,¢,Æ,«,ª, ,é,Ì,Å,∙,ª

ViX,Å,Í[]AfcfŠ[][<y,Ñftf@fCf<^ê——•\ަ,Ì"à e,ð[]í,É[]Å[]V,Ì[]ó'Ô,É•Û,Â,½,ß[]AftfHf<f\_[]Eftf@fCf<,Ì[]V<K[]ì[]¬<y,Ñ[]X[]V,ð[]펞ŠÄ Ž<,µ,Ä,¨,è[]Aftf@fCf<[]EftfHf<f\_,ª[]ì[]¬,,é,¢ ,Í[]X[]V,³,ê,½]Û,É,Í[]A[]u[]Å[]V,Ì[]ó'Ô,É[]X[]V[]vfRf}f"fh,Æ"¯,¶,±,Æ,ð[]s,¢,Ü,·[]B,± ,ê,É,æ,è[]AWebfuf‰fEfU<N"®'†,È,Ç,Å~A'± ,µ,Äftf@fCf<,Ì[]ì[]¬[]E[]X[]V,ª[]s,í,ê,½Žž,É[]AViX,Ì"®[]ì,ª[]d,,È,é,±,Æ,ª,,è,Ü,·[]B ftfHf<f\_[]Eftf@fCf<,Ì[]ì[]¬[]X[]V,ÌŠÄŽ<,Í[]A[<u>]Ý'è,Ì[]u'S"Ê[]v</u>"à,Ì[]uftf@fCf<,ÌŠÄŽ<,ÆŽ ©"®[]X[]V[]v,É,æ,Á,Äflft,É,Å,«,Ü,·[]B,Ü,½[]A"¯,¶,-[<u>Ý'è,Ì[]ufcfŠ[][]v</u>,Ì'†,Ì[]u['ŒÉftf@fCf<,ðftfHf<f\_,Ì,æ,¤ ,É^µ,¤[]v[]A[<u>]uf]f^f[]fOftf@fCf<[]v</u>"à,Ì[]uŽ©"®[]X[]V[]v,ð,»,ê,¼,êflft,É,·,é,± ,Æ,É,æ,Á,Ä,à‰ü'P,·,é,ÆŽv,¢,Ü,·[]B

# GIF,TIFF(LZW),É,Í'Ήž,μ,È,¢,Ì,Å,∙,©∏H

GIF,TIFF,É,ÍLZW<sup>^</sup>₃□k–@,Æ,¢,¤<Z□p,ªŽg,í,ê,Ä,¢,Ü,·,ª□A,±,ê,Í•Ä□'UnisysŽÐ,ª"Á<– ,ðŽ□,Á,Ä,¨,è□i□¦□j□AGIF"™,É'Ήž, ,é,Æ,È,é,Æ"<sup>-</sup>ŽÐ,Æf‰fCfZf"fXŒ\_ñ,ðŒ<,Î,Ë,Î,È,Ç, ∏Ā,³,Ç,É^ê•""z•z,É,Â,«25fZf"fg∏iViX,Ì∏ê∏‡∏j,ð"⁻ŽĐ,ĒŽx•¥ ,í,Ë,Î,È,è,Ü,¹,ñ∏B∏i∙Ä∏'UnysisŽÐ,É'¼∏Úf∏∏[f<,μ,ÄŠm"F∏iftfŠ∏[f\ftfgfEfFfA,Å,Í'S,-Š,,,Ì∏‡,í,È,¢~b,Å,·∏B ,µ,½,ª,Á,Ä□Af‰fCfZf"fX•s—v,É,È,é,©□Af‰fCfZf"fX,ð‰ñ"ð,·,é•û-@,ªŒ©,Â,©,c,È,¢ŒÀ,è⊓AViX-{'Ì,Å,ĺ′Ήž,μ,Ü,¹,ñ⊓B"ú-{,Å,Ì"Á<-,ĺ2004″N6ŒŽ,É∏Ø,ê,Ü,·∏B ,½,¾□AŠF—I,Ì,Æ,±,ë,ÅGIFfvf‰fOfCf",ðŽg,¤,Ì,Í□i,Æ,¢,Á,Ä,à-{‰Æ,½,¯,¿,ñ,³,ñ□ì,Ì,à,Ì,ð,Í,¶,ß□A,¾,¢,Ô"z•zŽ©□l,É,È,Á,Ä,¢,é,Æ,±,ë,ª'½,¢,æ,¤ ,Å,·,ª∏i∏AŽ",ª∏ì,Á,Ä'∙"õ,μ,Ä,Æ,¢,¤,±,Æ,Æ,Í∙Êâ'è,Å, ,Ì,Å⊓A"Á,É<ÖŽ~, ,é,Â,à,è,ĺ,È,¢,Å, ⊓Bf†⊓[fU⊓[,ª,²Ž© •ª,Ì⊓Ó"C,É,¨,¢ ,ÅŽq,Å,Å,,¾,,³,¢∏B ,;,È,Ý,É∏AGIFfvf‰fOfCf",ð'—,Á,Ä',,⁻,Ü,¹,ñ,©∏A,Æ,¢,Á,½,æ,¤,È,²Šó–],É,ĺ^ê∏Ø ‰ž,¶,Â,¢,Ü,¹,ñ∏B  $\Pi_{i}^{*} \acute{A} < - ? \acute{O} \Pi_{i}^{2} = 2610084 \Pi A \Pi O \acute{S} \acute{e} \Pi_{i}^{1} f V f X f R \Pi_{i}^{1} f C \Pi_{i}^{1} f C \Pi_{i}^{3} \Pi k \bullet , \Pi_{i}^{1} \bullet c C C \bullet c C \bullet c$ @<y,Ñ'•'u∏v

**ΠΗΠΗΠΗ,Æ,¢,¤‰æ'œftfH**Π[f}fbfg,Ì"Ç,ÝΠž,Ý,É'Ήž,μ,Ä,Ù,μ,¢,ñ,Å,·,ª

fhf[][[@`Ž®[ACAD,ÅŽg,¤@`Ž®,â3Dff[[[f^,È,Ç]A‰æ'œ,ðfhfbfg,²,Æ,Ì[F,Å,È,-□ü,Ì□À•W,âŒ`□ó,Å‹L~^,·,éf^fCfv,Ì,à,ĺ,Í□ĂŽ",É,»,Ì′mŽ⁻,ª,È,¢,½,ß"ï,μ,¢,Å,·□B fQ∏[f€,ÅŽg,í,ê,Ä,¢,éŒ`Ž®,â∏AŽg,í,ê,é<@‰ï,ª"ñ∏í,É∏-

,È,¢"ÁŽê,ÈŒ`Ž®,È,C,Í□AViX-{'Ì,Å'Ήž,u□Afvf□fOf‰f€fTfCfY,ðc,ç,Ü,¹,é,Ù,Ç,Ì•K—v□«,ĺ,È,¢,Å,µ,å,¤□B,»,¤,µ,½ftfH□[f}fbfg,É,Â,¢,Ä,ĺSusiefvf ‰fOfCf",ð'T,µ,Ä,Ý,Ä,,¾,,³,¢∏B

Ž",Ì∏ê∏‡∏A, ,鉿'œftfH∏[f}fbfg,Ì"Ç,Ý∏ž,Ý,É'Î

‰ž, ,é,É,Í□A,Ü, ,»,ÌftfH□[f}fbfg,ĬfTf"fvf<‰æ'œftf@fCf<,ª•K□{,Å, □B‰½,©,P-;‡∏A"à—e,ĺ,Ė,ñ,Å,à,¢,¢,Å,·,ĺ,ÅfTf"fvf<‰æ'œftf@fCf<,ð,¨'—,è,-

,¾,³,¢∏BŽŸ,É∏AŽ",É,ĺff∏[f^‰ð∏ĺ,ð,∙,é<C—ĺ,ª,È,¢,Ì,Å∏AftfH∏[f}fbfg,ÌŽd—l∏',à∙K —v,Æ,È,è,Ü,·□BfCf"f^□[flfbfg□A-{□ANIFTY,È,Ç□AŽd—l□',ª, ,é□ê□Š,ð,¨<³,¦,-,¾,³,¢∏B

**,Ç,¤,μ,ÄftfŠ□[f\ftfgfEfFfA,È,Ì,Å,•,©□H** Žå,ÉŽŸ,Ì,æ,¤,È—□—R,Å,·□BŠñ•t,Ì,¨°b,ð',,,±,Æ,ª, ,è,Ü,·,ª□AŠñ•t,à,·,×,ÄŽ«'Þ,³,¹, Ä′,¢,Ä,¢,Ü, ∏B

 $\Box EftfŠ \Box [f ftfg \Box ZO, I & \frac{1}{2}, a, e \Box U Z & -R \Box iftfS \Box [\Box \Box V, A, \Box B fV fF fA fE fF fA \Box ZO, A, e, I]$ ^À^Õ,ÉŒû,É∏o,¹,È,¢,±,Æ,Å,à∏AftfŠ∏[f\ftfg∏ìŽÒ,È,猾,¢,½,¢∙ú'è∏BftfŠ∏[f\ ftfg∏ìŽÒ,Æ,¢,¤'n^Ê,Í∏A,©,È,è,Ìf∏fKf}f},à'Ê,¹,é"ÁŒ,È,Ì,Å,·∏B,»,µ,ÄŽ,,,ĺ"ÁŒ,ðŽ è•ú,·,Ù,C-³—~,Å,ĺ,È,¢,í,⁻,Å,μ,Ä□c□B

 $\Box Ef (ftfqŠI'', IŽ, )IŽ''-i, 3/4, ©, c \Box B \bullet \hat{E}, \overline{\hat{E}}, \overline{\hat{A}}, a^2-U''I, A, a, A, A, c, e, i, \overline{\hat{A}}, A, i, b, c, A, \Box B \Box A \Box \%$ ,Éfvf∏fOf‰f€,Æ,¢,¤,à,Ì,ð∏ì,Á,½,Ì,Í−ñ,P,T"N'O,Ì,±,Æ,É,È,è,Ü,·,ª∏A^È—^∏ì,é,± ,ÆŽ©'Ì,ª∏D,«,Å,â,Á,Ä,¢,Ü,·∏B<t,É∏A∏D,«,Å,È,,È,Á,½,ç, ,Á,³,è•úŠü,∙,é,± ,Æ,Å,µ,å,¤∏B

 $||EfTf|||[fg,\dot{k}-\pm, \odot, c\%\delta \bullet \dot{u}, \dot{a}, \dot{e}, \dot{b}, c, \Box B^{-3} \bullet \hat{U} || \emptyset, \dot{h} V f F f A f E f F f A, \mathcal{A}, c$ ,Á,Ä,à□A,â,ĺ,è,¨<à,à,ç,Á,Ä,é,Æ□,□ "I,É^á,¢,Ü,·□B

\_EfVfFfAfEfFfA,Á,ÖÊ"|,,³,»,¤,¾,©,ç\_BID,Ü,½,ĺfpfXf\_[[[fhŠÇ—[]fvf[]f0f‰f€ ,Ì□ì□¬□A'—‹àŽè'i,ÌŠḈ—□□A-×,<sup>-</sup>,ª20-œ'´,¦,½,çŠm'è□\□□,È,Ç,È,Ç□A-Ê"|,-,³,ª,è,ÌŽ",É,ĺ,¤,Á,Æ,¨,μ,¢,±,Æ,Å,·□B

□E,,¾,ç,Ė,¢fVfFfAfEfFfA,É'Î,•,é'§□í, ,é,¢ , Íf Af "f` [] Ef e [[ f [] B, », ñ, È, à, ñ, Å < à, ð Žæ, é, Ì, © [] A < à, ð Žæ, é, Æ, ¢, ¤, ± ,Æ,É'Î,·,éŠoŒå,ª, ,é,Ì,©,ÆŠ´,¶,é^À^Õ,ÈfVfFfAfEfFfA,ª'½,¢,æ,¤ ,È<C,ª,μ,Ä,Ü,·□B,à,¿,ë,ñ□AŽ",à^¤—p,·,é—§"h,ÈfVfFfAfEfFfA,à'½□", ,é,Ì,Å,·,ª□B 
$$\label{eq:constraint} \begin{split} & \Box E \Box I < C, \eth^{"} \check{Z}, \cdot, \tfrac{1}{2}, B, \acute{E}, \acute{I} f^{-} f_{-}, \acute{E}, \cdot, \acute{e}, \grave{I}, \tfrac{a}{2} \hat{e}^{"} \check{O}( \hat{ }_{-} \hat{ };) \Box B \end{split}$$
 $\Box E, W frfbfg \langle @ \check{Z} \check{z} \check{a}, @, \varsigma, \downarrow, \acute{A}, \& ftf \check{S} \Box [f ftfgf EfFfA, \delta \Box ], \acute{A}, \ddot{A}, \ll, \ddot{U}, \mu, \frac{1}{2} \Box B ftf \check{S} \Box [f ftgf EfFfA, \delta \Box ], \acute{A}, \ddot{A}, \ll, \ddot{U}, \mu, \frac{1}{2} \Box B ftf \check{S} \Box [f ftgf EfFfA, \delta \Box ], \acute{A}, \ddot{A}, \ll, \ddot{U}, \mu, \frac{1}{2} \Box B ftf \check{S} \Box [f ftgf EfFfA, \delta \Box ], \acute{A}, \ddot{A}, \ll, \ddot{U}, \mu, \frac{1}{2} \Box B ftf \check{S} \Box [f ftgf EfFfA, \delta \Box ], \acute{A}, \ddot{A}, \varkappa, \ddot{U}, \mu, \frac{1}{2} \Box B ftf \check{S} \Box [f ftgf EfFfA, \delta \Box ], \acute{A}, \ddot{A}, \varkappa, \ddot{U}, \mu, \frac{1}{2} \Box B ftf \check{S} \Box [f ftgf EfFfA, \delta \Box ], \acute{A}, \ddot{A}, \varkappa, \ddot{U}, \mu, \frac{1}{2} \Box B ftf \check{S} \Box [f ftgf EfFfA, \delta \Box ], \acute{A}, \ddot{A}, \varkappa, \ddot{U}, \mu, \frac{1}{2} \Box B ftf \check{S} \Box [f ftgf EfFfA, \delta \Box ], \acute{A}, \ddot{A}, \varkappa, \ddot{U}, \mu, \frac{1}{2} \Box B ftf \check{S} \Box [f ftgf EfFfA, \delta \Box ], \acute{A}, \ddot{A}, \varkappa, \ddot{U}, \mu, \frac{1}{2} \Box B ftf \check{S} \Box [f ftgf EfFfA, \delta \Box ], \acute{A}, \ddot{A}, \varkappa, \ddot{U}, \mu, \frac{1}{2} \Box B ftf \check{S} \Box [f ftgf EfFfA, \delta \Box ], \acute{A}, \ddot{A}, \ddot{A}, \ddot{A}, \ddot{A}, \dot{A}, \dot{A},$ 

ftfgfEfFfA,ª'å•"•ª,ÌŚÂ‹«,ª'±,¢,½,©,ç,Å,à, ,è,Ü,·,ª∏c∏B,¢

,Ü,³,cfVfFfAfEfFfA,Á,Ä,Ì,à,È,ñ,¾,©^á~aŠ´,ðŠ´,¶,Ü,·∏B

,±,Ì, ,½,è,Ì,±,Æ,ĺfz□[f€fy□[fW□ã,Å,à□u,Đ,Æ,è,²,Æ□v,Æ,µ,ÄŒê,Á,Ä,¨,è,Ü,·□B

# f\∏[fX,ð' ,⁻,Ü,¹,ñ,©∏H

 $f = f(X, \hat{I} = M, \hat{E}, \mu, \hat{A}, \hat{E}, \hat{U}, \hat{I}, \hat{I}) = \tilde{I} = \tilde{I}, \hat{I} = \tilde{I}, \hat{I} = \tilde$ \_[[fX,ð"Æ]è,μ]AViX,Ì,∙,×,Ä,ðŽ",Ì,Ý,ª]¶^¬,∙,é,±,Æ,É—D‰zŠ ,ÆfAfCfff"fefBfefB⊓[,ðŠo,¦,é~ü–⊓,È⊓ìŽÒ,È,Ì,Å, ⊓BŽ,,,Æ,Äfvf⊓fOf

'‰f~f"fO,ÉŠÖ,∙,é<³^ç,ðŽó,⁻,½,±,Ӕ,ĺ,È,□Afvf□fOf‰f~f"fO,ð□E<Æ,Æ,à,μ,Ä,¢,È,¢

,PfAf}f`f...fA,ɉß,¬,Ü,¹,ñ,Ì,Å□AViX,Ì,æ,¤,Èf\ftfg,ð□ì,è,½,¢,Æ,¨Žv,¢ ,È,ç□AŽ,,,Æ"⁻,¶Ž'—¿,ð"Ç,Ý□A"⁻,¶ŠJ"ŠÂ‹«,ð'µ,¦,ê,ΉÂ"\,È,Í, ,Å,·□B□l,É— Š,ç, Ž©•ª,Å"w—ĺ,µ,Ü,µ,å,¤□B‰½,µ,ëŽ,,ª,»,¤,µ,½,Ì,Å,·,©,ç□B ,Ü,½□AViX,Ìf\□[fX,Í2000"N‰ÄŽž"\_,Å730,Ìftf@fCf‹,©,ç,È,é'□Œv12œ□s□A3MB,ð'´,¦,é<□'å,È,à,Ì,Å, ,è□A,»,à,»,à□uf\□[fX,ðŒ©,¹,Ä,-,ê,Ü,¹,ñ,©□v,ÆŒ¾,¤,Ù,Ç,ÌfXfLf‹,Å, ,é□l,É,Æ,Á,Ä□AŽQ□l,É,È,é,à,Ì,Æ,àŽv,¦,Ü,¹,ñ □B Žq—pŠÂ‹«‹v,ÑŽQ□l•¶Œ£,ĺ,±,Ìfwf‹fv--"ö,É□Ú,¹,Ä,¢,Ü,·□B

### Windows^ÈŠO,É,Í^Ú□A,µ,È,¢,Ì,Å,·,©□H

[j, Ì,Æ,±,ë'S,-¢'è,Å,·[]BWindows"Å,Ì'O,ÉTOWNS"Å,ª, ,è,Ü,μ,½,ª[]A,·,Å,É'S,-,̕ʕ¨,Å,·[]B Ž,,ª,Ç,ñ,Èfvf‰fbfgftfH[[f€,É<»-;,ðŽ],Â,©,É,æ,Á,Ä[]A,»,ê^È[]ã,É^Ú[]A,·,é^Ó— ~,ª<N,«,é,©,Ç,¤,©,É,æ,Á,ÄŒ^,Ü,é,Å,µ,å,¤]B,½,¾[]Afvf[]fOf‰f€,Í^Ú[]A[]«,ð'S,-[]I—¶,µ,Ä,¨,ç, \_fvf‰fbfgftfH[[f€,É<,^Ë'¶,µ,Ä,¨,è]A^Ú[]A,Æ,¢,Á,Ä,àŽ-ŽÀ[]ã,Í[]ì,è'¼,µ,É,È,Á,Ä[]A,Ü,½fvf[]fOf ‰f€Ž©'Ì,ªŒÂ[],Å[]ì,é,à,Ì,Æ,µ,Ä,Í,©,È,è'å<K-Í,Å,·,Ì,Å[]AŒ»[]Ý,ÌViX,Æ"¯"™,ÌfŒfxf<,Ü,Å"ž'B,·,é,É,Í[]""N,Í,©,©,é,Å,µ,å,¤[]B,»,µ, ĕK v,È<@[]P^ꎮ[]cMac,È,çf}fVf"[]ABeOS,âLinux,È,çOS[]A,Ü,½,Ç,Ì[]ê[]‡,Å,àŠJ"-ŠÂ<«,È,Ç]]c,ð'µ,¦,é,Ì,É<à,Í,¢,,ç,©,©,é,©[]B'S,[]V,µ,¢ŠÂ<«,Å,Ìfvf[]fOf‰f~f"fO,ð,¢ ,¿,©,çŠo,¦,é,Ì,É,Ç,ê,,ç,¢~]—Í,ÆŽžŠÔ,ª,¢,é,©[]B,»,¤,µ,½,± ,Æ,ð'z<N,µ,Ä',,¯,é,È,c∏A,±,ñ,È-v-],Í,»,¤Œy∏X,µ,∏ìŽÒ,É,¨Šè,¢

,Å,«,é,à,Ì,Å,ĺ,Ě,¢∏A,Æ,¢,¤,±,Æ,ĺ—∏‰ð,μ,Ä',,⁻,é,à,Ì,ÆŽv,¢,Ü,∏B

#### ,u,‰,w,Ì-¼'O,Ì—R—^,Í□H

# ′~[]ìŒ []EŽg—p[]ðŒ[],È,Ç

 $ViX, I, \phi, i, a, eftfS [[f, ftfgfEfFfA, Å, e]A' ] Copyright (C)1998-2000 K_OKADA All rights reserved.$ 

### Žg—p[]ðŒ[]<y,Ñ"z•z[]ðŒ[]

ΠĒΠÌŽ̇̇́Ó<y,ÑΠĀViX,ð"z∙z,·,é,·,×,Ä,ÌŽÒ□i^ȉ⁰□A□u□ìŽÒ"™□v,Æ,¢,¢  $, \ddot{U}, \Box_{i}, (\Box AViX, \dot{Z}g - p \Box A, \ddot{U}, 2, \dot{Z}g - p \bullet s'' , \acute{E}, a, \dot{A}, \ddot{A} \Box \P, \P, 2, c, \ddot{a}, \acute{e}^{1} \dot{S}Q, \acute{E}, \dot{A}, c, \ddot{A} \Box A, c$ ,©,È,é□Ó"C,à•‰,¢,Ü,¹,ñ□B□ìŽÒ"™,ª□A,»,Ì,æ,¤,È'¹ŠQ,ª"□¶,,,é‰Â"\□«,É,Â,¢ ,ÄŽ–'O,É'm,ç,³,ê,Ä,¢,½□ê□‡,Å,à"<sup>-</sup>—I,Å, ∏B □E□ìŽÒ" ™,Í□AViX,É,Â,¢,Ä,ÌfTf □[fg□A•Û□Ø□A□áŠQ,Ì□C□³,âfo□[fWf‡f"fAfbfv,ÌŒp'±"™,Ì,¢,©,È,é<`-±,à•‰,¢</p> ,U,¹,ñ∏B  $\square E^{E} \square \tilde{a}, E^{-} O, \cdot, E^{E} \square A^{E} \square A^{E} \square$ U"I,ð-â,í, \_□AViX,ÌŽg—p,ÍŽ©—R,Å, ⊓B □EŽÀ"ï^È□ã̃,Ì<à'KŽöŽ́ó,ð"º,í, □Aftf@fCf<,Ì"à—e<y,Ñ□\□¬,ð 䟥Ĩ,µ,Ė,¢ŒÀ,è∏A∏Ä"z•z,叩—R,Å, ,è∏A∏ìŽÒ,Ö,ĺ~A— ΠΠE<-'ø" <sup>™</sup> ,ð"¾, ,ÉΠs,¦,Ü,·ΠB □EViX,Ì□Љî<y,Ñ□ìŽÒ,Ìfz□[f€fy□[fW,Ö,ÌfŠf"fN,ÍŽ©—R,Å, ,è□A□ìŽÒ,Ö,Ì~A— □□E<-'ø" <sup>™</sup> ,ð" <sup>3</sup>⁄<sub>4</sub>, ,É□s,¦,Ü, □B  $\square E^{E} \square \tilde{a}, \dot{e}, \mu \square U i X \square v, \mathcal{A}, \dot{Z} A \square sftf@fCf<, 34, 7, Å, \dot{E}, -$ □Afwf<fv,â"Y•t•¶□',àŠÜ,Þ,·,×,Ä,Ì□\□¬ftf@fCf<,Ì,±,Æ,Å,·□B

# ŽïŽ|‹y,Ñ^Ó-;,Ì∏à-¾

ViX, ĺŽ, []A, j[]Q, n, j, `,c,`, <sup>a</sup>ŒÂ[] l, ÌŽī-;, Æ, µ, Ä[]ì, Á, ½f\ftfgfEfFfA, Å, ·[BŽĨ-;,Å, ·, ©, ç]A[]ì, é, Ì, <sup>a</sup>Šy, µ, ¢, ©, ç, ±, »[]ì, è'±, ¯]A‰ü—Ç, µfo[[fWf‡f"fAfbfv, µ'±, ¯,Ä, ¢, ,¯,Ü, ·[B, », ±, Å'<sup>1</sup>ŠQ, É'Î, ·, é]O″C, âfTf][][fg, Ì<` -±, È, Ç, ð<[], ß, ç, ê, é, Ì, I[]h, ¢, à, Ì, <sup>a</sup>, , è]A, », ñ, È]O″C, â<` -±, ð—š]s, <sup>1</sup>, Ë, Î, È, ç, È, ¢, ., ç, ¢, È, ç]A[]uŠy, µ, , È, È, é, ©, ç]v[]AŽ,,, Í, , Á, <sup>a</sup>, èŠJ″, ð•úŠü, ·, é, Å, µ, å, ¤[]B Ž,,Ž©]g,Æ,µ,Ä,Í[]Afvf][fOf‰f~f"fO,ĺ'æ^ê,ÌŽĩ-;,Å, , è]A'·, '±,¯,Ä,¢,«,½,¢, à, Ì, ¾,ÆŽv,Á,Ä,¢,Ü, ·[B, », ±,Å]A, ,ç, ©, ¶,ß, ·, ×,Ä,Ì]O″C,Æ<` -±,Ì•úŠü<y,Ñ-<sup>3</sup>•Û[]Ø,Å, , é, ±,Æ,ð'è,ß,Ü,µ,½]BViX,ÌŽg—p,Ü,½/2[Žg—p•s"\, ,̌<‰Ê,â'<sup>1</sup>ŠQ<sup>™</sup>, ĺ, ·, ×,Ä]A—~~p,<sup>3</sup>,ê,é•û,²Ž©[]g,Å•‰,Á,Ä,,¾,<sup>3</sup>,¢]B ,±,Ì]ðŒ],É,æ,Á,ÄŽ,,Í^ê]Ø,Ì]O″C<y,Ñ<` -±, ©, 玩—R,É,È,é,±,Æ,ª,Å,«]A-<sup>3</sup>]Ž,Åf\ftgfEfFfA,ðŒöŠJ,µ'±,¯,Ä,¢,¯,é,Ì,Å,·]B,±,ê,É"<sup>-</sup>O,Å,«,È,¢]ê]‡,ÍViX,ðŽg p,µ,È,¢,Å,,¾,<sup>3</sup>,¢]B

"z•z,ð□s,¤ŽÒ□iflf"f‰fCf"f\ftfgfTfCfg,âŽGŽ□,ªŠÜ,Ü,ê,é,Å,µ,å,¤□j,ª,¢ ,©,È,é□Ó"C,à<`-±,à•‰,í,È,¢,±,Æ,à'è,ß,Ü,µ,½□BViX,Ì,¹,¢,Å□AViX,ð"z•z,µ,Ä,-,¾,³,é•û□X,É□Ó"C"™,ð•‰,í,¹,é,í,⁻,É,Í,¢,©,È,¢,©,ç,Å,·□B,Ü,½□A"z•z'£□i,Ì^Ój,à,±,ß,Ä,¢,Ü,·□B ,½,¾,μ,±,Ì□ðŒ□,Í□A"z•z,ÉŠÖ,í,é•û,ª,²Ž©□g,Å'è,ß,½□A,»,ÌŽGŽ□,âflf"f‰fCf"f∖ ftfgfTfCfg,Ì□Ó"C,â<`-±"™,ÉŠÖ,∙,é□ðŒ□,ð□ã□',«,∙,é,à,Ì,Å,Í, ,è,Ü,¹,ñ□B

"z•z'£□i,Ì,½,ß□A,Ü,½Ž",Ö,Ì□Ä"z•z,Ì<-'ø-â,¢□‡,í,¹,É,¢,¿,¢,¿‰ž'Î,·,é,Ì,ª'P,É-Ê"| ,È,½,ß□A□Ä"z•z,ÍŒ´'¥,Æ,µ,ÄŽ©—R,Æ,µ,Ä,¢,Ü,·□B ,½,¾,μ□AViX,Í-³□ž,Å'ñ<Ÿ,³,ê,È,,Ä,Í,È,ç, □AViXŽ©'Ì,̉¿'l,É'Š"-,·,é'Ή ¿,ðŽó,¯Žæ,Á,Ä,Í,¢ ,¯,Ü,¹,ñ□B,Ü,½Ž",Ì'~□Ì•¨,Æ,µ,Ä,Ì"¯^ê□«,ð•ÛŽ□,·,é,½,ß□AViX,Ì,·,×,Ä,Ì"à—e□A□\ □¬,ð‰ü•Ï,µ,Ä,Í,¢,¯,Ü,¹,ñ□B

¿‹à,È,Ç,ª^ê"Ê,ÉŠÜ,Ü,ê,Ü,·□BŽGŽ□,Ì•t~^CD-ROM,â□Af\

ftfgfEfFfA[]»•i,Ö,Ì"Y•t,Í[]AViX,ðŽû~^,·,é[]E,µ,È,¢,ÉŠÖ,í,ç, ½;Ši,ª•Ï ‰»,µ,È,¢[]ê[]‡,É<-,³,ê,Ü,·[]B,½,¾,µŽÀ[]Û,É,Í[]AŒ»[]Ý,Ü,Å'f,Á,½—á,Í, ,è,Ü,¹,ñ[]B []uftf@fCf<,Ì[]\[]¬,É,Â,¢,Ä

<sup>w</sup>ú•Ï,µ,Ě,¢ŒÀ,è□v,Æ,ĺ□A□Ä"z•z,Ì□Û,É,ĺfpfbfP□[fW"à,Ì,·,×,Ä,Ìftf@fCf<,ð"¯□«,µ,Ä ',«,½,¢,Æ,¢,¤,±,Æ,Å,·□B,µ,½,ª,Á,Ä□AŽŸ,Ì,æ,¤,È□ê□‡,ĺ□Aftf@fCf<,Ì□\□¬,Ì <sup>w</sup>u•Ï,Æ,ĺ,Ý,È,µ,Ü,¹,ñ,Ì,Å□A"z•z‰Â"\,Å,·□B

•s-¾,È"\_,Í[]ìŽÒ,É,¨-â,¢[]‡,í,¹,,¾,³,¢[]B

# fTf|□[fg

Ž",Ìfz□[f€fy□[fW□ã,É□A□Å□V,Ì,p□•,`□A□î•ñ,È,Ç,ðŒfަ,µ,Ä,¢,Ü,·□BViX,Ìfo□[fWf‡f",à,±,±,ÉfAfbfvf□□[fh,³,ê,Ä,¢,é,à,Ì,ª□Å□V"Å,Æ,È,è,Ü,·□BfAfhfŒfX,Í<u>http://homepage1.nifty.com/k\_okada/</u>,Å,·□B

'ΘbŒ^,ÌfTf|□[fg,ÍŒ»□Ý,Ì,Æ,±,ë□Afpf\fRf"'Ê□M,ÌNIFTY□ã,ÌfpfefBfI,Å□s,Á,Ä,¢ ,Ü,·□B

ID:KFC00430 fpfXf□□[fh,È,μ

ftfŠ□[f\ftfgfEfFfA,Å, ,é^È□ãfTf|□[fg,É,ÍŒÀŠE,ª, ,è,Ü,·□B□‰"ÅŒöŠJ,©,ç2000"N ‰Ä,Ü,Å,É□AViXŠÖŒW,Ì,Ý,Å-ñ"ñ□ç'Ê,Ìf□□[f<,ðŽó,¯Žæ,Á,Ä,¢,Ü,·,ª□A—v–] ,â□áŠQ•ñ□□,ð□œ,□f□^,ÈŽį-â,Ì'½,,Í□A,±,Ìfwf<fv,'nðŒ^,Å,«,é,à,Ì,Å,·□B,·,Å,É,± ,Ìfwf<fv,âWebfTfCfg"<sup>™</sup>,ÉŒf□Ú,<sup>3</sup>,ê,Ä,¢,é,Ì,Æ□d•;,·,é,²Žį-â,É,Í□A-Ê"| ,È,Ì,Å,»,ê,¼,ê,ÌŒÂ□Š,ð"Ç,ñ,Å,,ê,Æ,µ,©,¨"Š,¦,µ,Ä,¢,Ü,¹,ñ□B ,Ü,½□Afpf\fRf",âWindows,Ì^ê"Ê"I'€□ì□A—pŒê,Ì^Ó-¡□Afvf ‰fOfCf",Ì□Š□Ý,È,Ç□AViX"Á—L,Å,È,¢,²Žį-â,É,Í,¨"Š,¦,µ,Ä,È,¢,Å,·□BŽ,,,Í-<sup>3</sup>—į,Ì ‰½,Å,à'Š'KŽ<sup>°</sup>,Å,Í,È,¢,©,ç,Å,·□B,»,¤,¢,Á,½<^-â,Í,²Ž©•ª,Å,¨²,×,,¾,³,¢□B

 $\underline{\check{Z}g - p \square \delta \times [], \underline{\mathcal{H}, \pm, \underline{e}}, \delta,^{2} - - \dot{,}, \otimes \square AfTf | \square [fg, a \check{Z},, i \land \cdot - \pm, A, i, \underline{e}, \pm, \underline{e}, \delta,^{2} - \dot{A}, \dot{A}, \dot{A}$ 

WebfTfCfg[]ã,ÉŒfަ"Â,ð[]ì,Á,Ä,Ù,µ,¢,Æ,¢,¤—v–],ð',,,±,Æ,à, ,è,Ü,·,ª[]AŒ»[]Ý[]A, »,Ì—\'è,Í, ,è,Ü,¹,ñ[]BŒ¾,¤,¾,¯,È,çŠÈ'P,Å,·,ª[]AŽžŠÔ[]AŽèŠÔ<y,Ñ[],[]\_"I,È• ‰'S,©,ç,¢,Á,Ä[]AŒp'±"I,ÉŠÇ—[],µ,Ä,¢,Ž©[]M,ªŽ[],Ä,È,¢ ,©,ç,Å,·[]B,Ç,È,½,©,É[]ì,Á,Ä',,¯,é,Ì,Å, ,ê,Ί½Œ},µ,Ü,·[]B

# 䟥ϕ՗ð

\_\_V,μ,¢fRf}f"fh,ª'ljÁ,³,ê,Ä,à\_A'O,Ì\_ŢÝ'è,ª^ø,«Œp,ª,ê,é,½,ß\_Afc\_[[f<fo\_[,âf| fbfvfAfbfvf\_fjjf...\_[[,É,Í'ljÁ,³,ê,Ü,¹,ñ\_B<u>fJfXf^f}fCfY<@"\</u>,É,æ,Á,Ä'ljÁ,μ,Ä,-,¾,³,¢\_B

### V1.6

2000.10.15 V1.60.95 ^ê"ÊŒöŠJ

<@"\'ljÁ<u>□</u>E‰ü—Ç

□E<u>fŠfTfCfY</u>f\_fCfAf□fO<y,Ñ<u>'□□‡•ÏŠ·</u>,Å□A1024□~768,È,Ç,Ì'èŒ^fTfCfY,Í□AfRf"f{ff bfNfX,©,ç'l,×,é,æ,¤,É,µ,½

□EMPEG,AVI,È,Ç,Ì"®‰æ,É'Ήž□B<u>□Ä□¶</u>□A□k□¬∙\ަ□AfXf‰fCfhfVf‡fE,È,Ç,ª ‰Â"\

 $\Box E'\frac{1}{4}, iftfHf < f_, O \Box u' - , e \Box v, i'' @ \Box i, \delta \Box AfRfs \Box [, Å, È, ^U'' @ , É, \mu, \frac{1}{2}$ 

- \_\_\_\_\_F,Å\_A2frfbfg\_i4\_Fjj,Ö,ÌŒ,\_F,ð'ljÁ,μ\_AufpfŒfbfg'l'è,Ì•û-\_\_\_\_\_\_@\_v,É\_ufOfŒfCfXfP\_[f<\_v,ð'ljÁ

□E<u>ftf@fCf<,ÌŠÄŽ<,ÆŽ©"®</u>□X□V,ðflft,É,Å,«,é,æ,¤,É,μ,½

 $\Box E \Box U \Box \times \bullet \backslash \check{Z}_{!} \check{Z}_{!} \check{Z}_{!} \check{E} \Box A \Box u \bullet \backslash \check{Z}_{!} \Box v f \Box f j f \dots \Box ["a, l \Box u \bullet \backslash \check{Z}_{!} \Box \hat{i} \bullet \tilde{n} \Box v, A - \tilde{n}, l \bullet \backslash \check{Z}_{!} \Box E"\tilde{n} \bullet \land$ 

ަ,ð∏§Œä,Å,«,é,æ,¤,É,µ,½

 $\begin{array}{l} \square E \underline{\bullet} \underline{i} \square \overset{\circ}{\underline{ftf}} \underline{\otimes} \underline{fCf} \underline{\langle} \underline{i} \underline{-} \overset{\circ}{\underline{\lambda}} \underline{(O, i)} \underline{\bullet} \overset{\circ}{\underline{l}} \underline{X}, & A \square u \textcircled{``u} \underline{\bullet} \underline{(U, v)} \underline{\bullet} \underline{(O, v)} \underline{\bullet} \underline{(U, v)} \underline{\bullet} \underline{(U, v)} \underline{U} \underline{U} \underline{\bullet} \underline{(U, v)} \underline{U} \underline{U} \underline{U} \underline{U} \underline{U}$ 

□E‰æ'œfEfBf"fhfE,©,ç,Ì□ã□ᢩ',«•Û'¶,Å,àŽB‰e□î•ñ,ðˆø,«Œp,®,æ,¤,É,μ,½

<u>□EfAf<fof€^ó<u>□</u>ü</u>□E<u>•Û'¶</u>□E<u>HTML</u>,Ì□ì□¬□ðŒ□,Ì"Ç,Ý□ž,Ý□E•Û'¶,Å□A□o—

Í'Î<u></u>ÛfffBfŒfNfgfŠ,Í∙Û'¶,µ,È,¢,æ,¤,É,µ,½

□E□u‰ð"€□v□u,·,×,Ä

‰ð"€□vfRf}f"fh,Ì□u□V,μ,¢ftfHf‹f\_,ð□ì,é□v□Ý'è,ð"pŽ~,μ□A•ÊfRf}f"fh<u>□uftfHf‹f\_</u> <u>□ì□¬□{,·,×,ĉð"€□v</u>,ð□V□Ý

[]EŽ-ŒÌ-

hŽ~,Ì,½,ß[]AftfHf‹f\_[]E[]'ŒÉftf@fCf‹[]EŽÀ[]sftf@fCf‹[]EfVf‡[][fgf]fbfg^ÈŠO,Ìftf@f Cf‹,Öfhf‰fbfO[]•fhf[]fbfv,µ,Ä,à[]A‰½,à‹N,±,ç,È,¢,æ,¤,É,µ,½

□E<u>fRf}f"fhf‰fCf"flfvfVf‡f"</u>,É□A/maximize□i□Å'剻□ó'Ô,Å‹N"®□j□A/

minimize[]i[]Å[]¬‰»[]ó'Ô,Å<N"®[]j[]A/selectopen[]i'l'ð[]{ŠJ,[]j,ð'ljÁ

□E‱æ'œfEfƁf"fhfE,Ì<u>□uftf@fÇf<,Ì□í□œ□v</u>,Å□ASHIFTfL□[,ð

‰Ÿ,μ,È,ª,çŽÀ□s,∙,é,Æ,²,Ý",É"ü,ê, ,,É−•□Á,•,é,æ,¤,É,μ,½

- \_\_E‰æ'œfEfBf"fhfE,Ì<u>\_uftf@fCf‹,Ì'I'ð</u>\_v,ð\_A•\_]'Ê,Í,»,̉æ'œ,Ì,Ý'I'ð\_ACTRLfL[[,ð ‰Ÿ,μ,È,ª,ç,¾,Æ•¡[]"'I'ð‰Â,Æ,μ,½
- $\Box Eftf@fCf<^{U''} @ \Box E \Box I \Box @''^{M}, a<N, \pm, A, \frac{1}{2}, A E, «, I \Box A^{A'} \pm, \mu, A<N, \pm, A, A, c$
- ,é,ĺ,Å,È,¢ŒÀ,è□A□uŽž,Éftf@fCf<frf...□[,Ì•\ަ,É"½‰f,³,¹,é,æ,¤,É,µ,½
- □E‰æ'œ"Ç,Ý□ž,Ý'†,Ìf□□[f^□[,ð□,'¬‰»
- $\Box Efc \Box [f < fo \Box [, Ef \Box [fg ŠÖ~A, If Rf] f"fh, \delta' C ‰ A, A, «, e, æ, ¤, E, µ, ½]$
- \_\_E'S‰æ–Ê∙\ަ,ÆfCf<u>\_</u>\_\_[fWfrf...\_][,Å<u>\_</u>A<u>\_g,æ,è</u><u>□¬,³,¢</u>
- <u>‰æ'œ,ĺ~g^ê"t,Ü,ÅŠg'å, ,é∏Ý'è</u>,ð'ljÁ
- <u>□EfAf<fof€HTML</u>,Å<u>□</u>A□k□¬‰æ'œftf@fCf<,ĺ□ì,ç, ,Œ³,̉æ'œ,Ì•\
- ަfTfCfY,ðf^fO,ÅŽw'è, ,é,¾, ¯,Ì□A□uŒ³,̉æ'œ,ðŽg—p□vflfvfVf‡f",ð'ljÁ
- □E•;□",Ì□'ŒÉftf@fCf‹,ð'l'ð,μ,Ä<u>□u,·,×,ĉð"€□v</u>,·,鎞̇́□A‰ð́"€́□æftfHf‹f́\_,ð•·,¢ ,Ä,,é,Ì,ð,P‰ñ,¾,⁻,Æ,μ□A,·,×,ÄŽw'è,ÌftfHf‹f\_,ɉð"€,·,é,æ,¤,É,μ,½
- □E<u>ftfBf<f^</u>,Ì"úŽžŽw'è,Å□A□u,æ,è'O□v,ŽŪuˆĒ□~□v,Ì'¼,É□uŠúŠÔ□v,ð'ljÁ □EfXf‰fCfhfVf‡fE'†,É□uŽŸ,Ö□v,È,C,ðŽÀ□s,µ,½,Ӕ,«,Í□A□V,µ,¢‰æ'œ,ð□A'O
- $\mathbb{Z}_{\mathcal{A}} = \mathbb{Z}_{\mathcal{A}} = \mathbb{Z}_{\mathcal{A}} =$
- □E‰æ'œfEfBf"fhfE,Å□ABMP^ÈŠO,Ì
- ¯‰æ'œ,Ì•́Ṹ'¶́fŘf}ƒ́f"fh,à□Afc□[f<fo□[fJfXf^f}fCfY,Åfc□[f<fo□[,É'ljÁ,Å,«,é,æ,¤ ,É,µ,½
- □Eflf"f‰fCf"f\ftfg□‰!?WIA,É'Î
- <sup>∞</sup>ž,μ□AWindowsMe,Å,ĺ<u>fXfLfffiŽæ,è□ž,Ý</u>Žž,É□AftfH□[f}fbfg,ðŽw'è,μ,Ä,̕ۑ¶□A <sup>~</sup>A'±,μ,ÄŽæ,è□ž,Ý□E•Û'¶□A-¾,é,³□EfRf"fgf‰fXfg,ÌŽw'è"™,ª‰Â"\,É,È,Á,½ □E•Û'¶,ÌŠm"F<y,Ñ'□□‡•ÏŠ·,Ì□o—ĺftfH□[f}fbfg,ð□AŽŸ‰ñ,É,à^ø,«Œp,®,æ,¤
- .,É,μ,½
- []E<u>'[][]‡•ÏŠ·</u>,É"½"],ð'ljÁ
- EWindows2000/Mef
- $^{\circ}$ %fCfN,È<u>[]uftfHf<f\_,ÖfRfs[][]v[]uftfHf<f\_,Ö^Ú"®[]v,</u>ÌfRf}f"fh,ð'ljÁ []E[]u,P,Â[]ã,ÌftfHf<f\_,Ö[]v,ðŽÀ[]s,μ,½,Æ,«,Í[]AŒ<sup>3</sup>,¢,½ftfHf<f\_,Ì<ß•Ó,ð•\ަ,·,é,æ,¤, ,É,μ,½

# fofO[]C[]<sup>3</sup>

- <code>□ETOWNS,Å□ì□¬,μ,½PIC‰æ'œftf@fCf<,ª□F‰»,<sup>-</sup>,∙,é,Ì,ð□C□³</code>
- □EfJf^f□fO•\ަ,Å□A~g,æ,è□¬,³,¢‰æ'œ,ªŠg'å,³,ê,Ä,µ,Ü,¤,Ì,ð□C□³
- **□EfCf□□**[fWfrf...□[,ðŠ],¢,Ä,¢,é,Æ,«,É**□**A**□**'΃"à,Ì
- ‰æ'œ^ÈŠO,Ìftf@fCf<,ðf\_fuf<fNfŠfbfN,μ,Ä,àŠJ,¯,È,¢,Ì,ð□C□³
- $\Box EfCf \Box \Box [fWfrf \ldots \Box [, \delta S], \phi, A, \phi, e, \mathcal{E}, A, \phi, e ] A \Box \mu fA fvf S fP \Box [fVf f f ', \delta S], -$
- \_\_\_\_\_,ª□AŽw'è,ĺftf@fCf<,Æ^á,¤ftf@fCf<,É'Î,μ,ÄŽÅ⊡s,³,ê,Ä,μ,Ü,¤,ĺ,ð□C□³
- □E□u□X□V"úŽž,ð^ÛŽ□□v,ªflf",ĺ,Æ,«□A□ã⊡',«,Å,È,□V<K,É
- ‰æ'œftf@fCfᢩ<,ð∙Û'¶,∙,é,Æ□A^Ù□í,È"ú∙t,É,È,é,Ì,ð□C□³
- $\label{eq:entropy} $$ $ EfJf^f_f_o (\dot{Z}, A_A, fhf) for $$ for $$ for$

,Æ□Aftf@fCf‹,Ì,È,¢,Æ,±,ë,ÉfJ□[f\f‹,ð^Ú"®,μ,Ä,àfnfCf

‰fCfg,ªŽc,Á,½,Ü,Ü,É,È,é,Ì,ð□C□<sup>3</sup>

$$\label{eq:constraint} \begin{split} & [] E4GB^{\hat{E}} ] \tilde{a}, \\ & \hat{l} ftf @ fCf < fTfCfY, \\ & \delta \bullet K, \\ & 4GB, \\ & \mathcal{E} \bullet \\ & \hat{Z} |, \mu, \ddot{A}, \mu, \ddot{U}, \varkappa, \dot{l}, \\ & \delta \square C \square^3 \end{split}$$

[EfJf^f□fO•\ަ^ÈŠO,Ì,Æ,«[ufJf^f□fO"o~^[v,ð[]s,Á,Ä,à[AftfHf<f\_•\ ކ,ª"o~^,³,ê,È,¢,Ì,ð[]C[]³

\_\_\_\_\_\_ []EfJf^f[]fO•\ަ,Å•¡[]",̉æ'œ,ð‰Ϋ,μ,Ä,¢,é,Æ,«fXfy[[fXfL[[,ð

%Ÿ, ,Æ<code>[]AfXfe<code>[][f^fXfo</code>[[,É<code>]</code>u,PŒÂ,Ìftf@fCf‹<code>]</code>v,Æ•\ަ,³,ê,é,Ì,ð<code>[]C</code>[]³</code>

□E‰æ'œfEfBf"fhfE,ðŠJ,¢,Ä,;,®□u,±,Ì

‰æ'œftf@fCf‹,ð[]í[]œ[]v,ðŽÀ[]s,μ[]A[]uŽŸ,̉æ'œ[]v,ð[]s,¤,ÆftfHf‹f\_,Ì[]æ"ª,Ì ‰æ'œ,É,È,é,Ì,ð[]C[]³

□EPSD,Å□A"wŒi,Ì,Ý□Ef¿f`fff"flf<,Â,«,̉æ'œ,ª□³□í,É"Ç,ß,È,¢,Ì,ð□C□³

 $\Box EPSD, A \Box A^{\hat{e}} \bullet ", I f \mathfrak{E} f C f A f J f X f N, A, \ll \mathfrak{E} e^{\underline{a}} \Box I (\dot{E} \bullet \backslash Z^{\hat{e}}), \dot{A} (\dot{E} \bullet \backslash Z^{\hat{e}}), \dot{A} (\Box C \Box^{\hat{a}})$ 

□EfAf<fof€HTML,Å□Af\_fCfAf□fO,ª□o,Ä,·,®OKf{f^f",ð‰Ÿ,·,Æ□A□k□¬ ‰æ'œ,ÌfLfffvfVf‡f",Ìf`fFfbfN,ª'S,ÄŠO,³,ê,Ä,µ,Ü,¤,Ì,ð□C□³

ΠE

¯‰æ'œ,̕ۑ¶ftf@fCf‹f\_fCfAf□fO,Å□A□u•Û'¶,μ,Ä•Â,¶,é□v,Æ□ufRf□f"fg□v,ÌfAfNf ZfXfL□[,ª"Ț,¶,¾,Á,¼,Ì,ð□C□³

\_\_[[\_]ã,ÅfTfuf□fjf...[]["à,É, ,éfRf}f"fh,ªŠ",è•t, ,ç,ê,È,,È,Á,Ä,¢,½,ĺ,ð□C□³

 $\Box Eff \Box [f^{f} f^{t} fb fv, {}^{\underline{a}} f lf'', ], \mathcal{E}, \ll, \acute{E} - \check{Z}, \dot{\epsilon}, \acute{e}, \pm, \mathcal{E}, {}^{\underline{a}}, , \acute{e}, ], \delta \Box C \Box^{3}$ 

$$\label{eq:constraint} \begin{split} & \boxed{\ensuremath{\mathsf{P}}\ensuremath{\mathsf{P}}\ensuremat$$

 $\Box EftfHf \langle f_frf..., \Box [, A \Box ' \dot{\Box} E \acute{,} \delta' I' \delta, \mu, \ddot{A}, c$ 

¯,é,Æ,«,É⊡uŽŸ,ĺj̇́tfHf<f\_□v□uʻO,ĺftfHf<f\_□v,ÌfRf}f"fh,ªŒø,©,È,¢,Ì,ð□C□³ □E□u□'ŒÉftf@fCf<,ĺ□æ"ª,É•\ަ□v,ª—LŒø,¾,Æ□AfXf

‰fCfhfVf‡fE,Ì□‡"Ô,Å□uf□fCf"fEfBf"fhfE,Æ"⁻,¶□v,Ì□Ý'è,É,µ,Ä,¢

,Ä,àŪĂŪʻŒĔftf@fCf‹,ÌŠÜ,Ü,ê,Ä,¢,éftfHf‹f\_,Å,ÌfXF‰fCfhfVf‡fE,Ì•\

ަ□‡"Ô,ªf□fĆf"fĔfBf"fhfE,Æ"⁻,¶,É,È,ç,È,¢,Ì,ð□Ć□³

 $\begin{array}{l} \square E \square Y' e, l \square u f c f \mathring{S} \square [ \square v, \textcircled{O}, c, \mathring{''} n \bullet (\mathring{Z}_{l}, \pounds, \mu, \frac{1}{2} f h f \% f C f u, \mathring{A}, a \square A f \} f C f R f "f s f ... \square [ f^, ð Š ], - \\ , \mathcal{A} \oplus \textcircled{O}, \{, \mathring{A}, \mu, Ü, \varkappa, l, \eth \square C \square^3 \end{array}$ 

 $\begin{array}{l} & \square Eftf@fCf < \hat{U}^{"} \otimes \square E \square (\square \varpi^{"} \stackrel{\text{\tiny M}}{\longrightarrow}, \mathbb{P}^{a} \stackrel{\text{\tiny A}}{\leftarrow} , \mu, \ddot{A} < N, \pm, \dot{A}, \frac{1}{2}, \mathcal{A} \\ & \square [fX, \mathbb{P} < \dot{E}' [, \dot{E} \textcircled{C}_{,} \square, \cdot, \dot{e}, \dot{I}, \eth \square C \square^{3} \square i, \mu, \frac{1}{2} \square A, \hat{A}, \dot{a}, \dot{e} \square j \end{array}$ 

□Ē□ufNfŠfbfN,ÅŠJ,□v,ªflf̃",Ì,Æ,«□AfJf^f□fO^ĔŠO,Ì•\ަ,Å□AftfHf<f\_,ðŠJ,¢

,½,Î,©,è,Ì茴ó'Ô,Å□æ"ª,Ìftf@fCf<,ðfŇfŠfbfN,μ,Ä,àŠJ,©,È,¢,Ì,ð茴Ć⊡³

□EfAf<fof€^ó□ü,Ì□‰ŠúftfHf"fg,ª•s"K□³,È,à,Ì,É,À,Ä,¢,½,Ì,ð□C□³

\_EfAf<fof€^ó[ü,Å[A]u•¶Žš]v,Ìfy[[f₩,ðŠJ,©,È,¢

,Æ□AfLfffvfVf‡f",ÌŽw'è,ªfNfŠfA,³,ê,Ä,µ,Ü,¤,Ì,ð□C□³

\_\_EfŒfCfĂ,È,μ,Pʻw,ÌPSD‱æʻœftf@fCf́<,ð"Ç,Ý□Ž,Þ,Æ□Af[f□□œŽZfGf‰□[,Å— Ž,¿,é,Ì,ð□C□³

□ECD-

ROM,È,ÇfŠf€□[fofuf‹f□fffBfA,ª"ü,Á,Ä,È,¢□ó'Ô,Å□u□Å□V,Ì□ó'Ô,É□X□V□v,ð□s,¤ ,Æ□AfffofCfX,Ì□€"õ,ª,Å,«,Ä,È,¢Ž|,Ìf\_fCfAf□fO,ª□o,é,Ì,ð□C□³ □E□u□Å□V,Ì□ó'Ô,É□X□V□v,µ,Ä,à□AfJf^f□fOftf@fCf‹,ª□X□V,³,ê,È,¢,Ì,ð□C□³

[]E[]u[]'΃,É'ljÁ[]v,ÌfRf}f"fh,Ì"½‰ž,ª,È,¢,Ì,ð[]C[]<sup>3</sup>

#### V1.53

2000.6.26 V1.52.82 ^ê"ÊŒöŠI

<@"\′C‰Á∏E‰ü—Ç  $\square$ Efc $\square$ [f<fo $\square$ [,É $\square$ u‰æ'œ"ü $\_$ Í $\square$ {•Û'¶ $\square$ v,ð'C‰Á  $\Box E^{\infty} \overset{\circ}{\approx} \overset{\circ}{e} fEfBf^{"}fhfE, E^{\Box}_{\Box}, \underline{c}, \underline{c}, \underline{c}^{-2}, \underline{\mu}, \underline{c}^{-2}, \underline{c}, \underline{c}^{-2}, \underline{c}^{-2}, \underline$ □EfXf‰fCfhfVf‡fE,É□A□uftfHf<f ,Ì□æ"ª,Ö□v□uftfHf<f ,Ì□ÅŒã,Ö□vfRf}f"fh'ljÁ  $\Box E'S \& a - \hat{E} \bullet \langle \hat{Z} \rangle, \\ A \Box A \overset{\mu}{\mathcal{F}} = \S, \mu, \\ A f I \Box [fo \Box [frf... \Box [\Box Y'e, a, A, «, e, a, x, E, \mu, ½]$ ⊓EfXf <u>‰fCfhfVf‡fE,Ì∏Ý'è</u>,Å∏u∏'ŒÉftf@fCf<,Ì'†,àŒŸ∏õ∏v,ªfIft,Ì,Æ,«,Í∏A∏'ŒÉ,©,çŠJ,¢ ,½‰æ'œfEfBf"fhfE,Å∏A<u>fXf‰fCfhfVf‡fEŠÖŒW,ÌfRf}f"fh</u>,ð-³Œø,É,∙,é,æ,¤ .É.u.½ 䧸F<y,ÑfCf"f^fŒ∏[fX,ÌŽw'è,ðŽŸ‰ñ,É,à^ø,«Œp,®,æ,¤,É,μ,½  $\Box E \Box Y' e, E, \omega, e \Box A'S \otimes \omega - E \bullet Z'Z', E \Box U \Box a < +, E \otimes \omega = \omega = 0$ ,É,µ∏A,Ü,½∏Ý'è,ªflft,Ì,Æ,«,Å,à∏AAltfL∏[,ð‰Ÿ,µ'±,⁻,Ä,¢,éŠÔ,͉æ'œ∏î∙ñ,ð∙\ ަ,•,é,æ,¤,É,µ,½  $\Box E \& a \circ c, \delta \bullet O \Box W, \mu, \ddot{A}, \dot{A}, \ll, \frac{1}{2} \Box V, \mu, c \& a \circ c, \hat{I} ftf@fCf <-\frac{1}{4}, \dot{E}(1)$ ,È,Ç,Ì"Ô∏†,ð,Â,⁻,é,Ì,ð,â,ß∏AŒ³,Ìftf@fCf<-¼,ð•ÛŽ∏,∙,é,æ,¤,É,µ,½ ПΕ <u>‰æ'œ,̕ۑ¶</u>,Ìftf@fCf<f\_fCfAf∏fO,É⊓u•Û'¶,µ,Ä•Â,¶,é⊓v⊓u•Û'¶,µ,ÄŠÖ~AfEfBf"f hfE,ð•Â,¶,é⊓v,ð'C‰Á ,éURL,à∙\,É,Å,«,é,æ,¤,É,µ,½  $[]E[]u^{\hat{e}} = \bullet \, \hat{I}] = []vfRf ff', A]AfTfuftfHf (f "a, \hat{I}ftf@fCf (, É, A, ¢, A, a^{\hat{e}}) + \mu, A']AfTfuftfHf (f "a, \hat{I}ftf@fCf (, É, A, ¢, A, a^{\hat{e}}) + \mu, A']AfTfuftfHf (f "a, \hat{I}ftf@fCf (, É, A, ¢, A, a^{\hat{e}}) + \mu, A']AfTfuftfHf (f "a, \hat{I}ftf@fCf (, E, A, ¢, A, a^{\hat{e}}) + \mu, A']AfTfuftfHf (f "a, \hat{I}ftf@fCf (, E, A, ¢, A, a^{\hat{e}}) + \mu, A']AfTfuftfHf (f "a, \hat{I}ftf@fCf (, E, A, ¢, A, a^{\hat{e}}) + \mu, A']AfTfuftfHf (f "a, \hat{I}ftf@fCf (, E, A, ¢, A, a^{\hat{e}}) + \mu, A']AfTfuftfHf (f "a, \hat{I}ftf@fCf (, E, A, ¢, A, a^{\hat{e}}) + \mu, A']AfTfuftfHf (f "a, \hat{I}ftf@fCf (, E, A, ¢, A, a^{\hat{e}}) + \mu, A']Aftf@fCf (, E, A, a^{\hat{e}}) + \mu, A']Aftf@fCf (, E, A, a^{\hat{e}}) +$  $\Pi$   $\Pi$   $\Pi$   $\neg$  , Å, «, é, æ, ¤, É, µ, ½  $\Box Eflf^f\Box fO \cdot \langle Z \rangle, AfVf \ddagger \Box [fgf]fbfgftf@fCf \cdot, \Box k\Box \neg \& a \cdot \langle Z \rangle, \cdot, e, a, a$ ,É,μ,½(IE4^È∏ã,ª∙K—v)  $[]EfJf^f[]fO \bullet \Z'_{l}, A_[]A_{ftfHf < f}, É, afAfCfRf", ɉA, ![]A \bullet \Z'_{l}, a, a, É"C^O, I_[]k_[] \neg$ ‰æ'œ,ð•\ަ,Å,«,é,æ,¤,Ė,μ,½  $\Box EftfHf < f \bullet \langle Z \dagger - p, i \rangle \& a \circ a \circ \delta S E'P, E \Box \Box \neg , \cdot , E \Box u ftfHf < f \bullet \langle Z \dagger , i \Box \Box \neg \Box v fRf \} f \circ f h, \delta'C$ ‰Á⊓if|fbfvfAfbfvf⊓fjf…∏[,ÆfL⊓[f{∏[fh,Ì,Ý⊓j ∏EftfHf<f ,ðŠl,-,Æ,«□Aftf@fCf<,ÌfŠfXfgfAfbfv,ÆfJf^f□fOftf@fCf<,Ì"Ç,Ý□ž,Ý,ð•ÊfXfŒfbfh,Æ,μ□A' å—Ê,Ìftf@fCf‹,ª, ,Á,ÄŠI,,Ì,ÉŽžŠÔ,ª,©,©,éftfHf‹f ,Å,à⊓AŠI,¢,Ä,¢ ,é"r'†,Å'†'f,μ,Ä∙Ê,ÌftfHf<f ,ðŠJ,⁻,é,æ,¤,É,μ,½ □Efvf‰fOfCf",Ì^µ,¢,ĖŠÖ,́µ□ASusie,Æ,̌݊·□«,ðŒü□ã  $\Box E \Box u \bullet CZ^{\dagger}, \dot{E}, \cdot, \dot{e} \Box v f Rf f^{\dagger} f^{\dagger}, \dot{A} \Box A \bullet CZ^{\dagger} c^{\ast} c^{\ast} c^{\ast} \dot{A}, \dot{A}, \dot{A}$  $||E||u^{e} = - \cdot, ||D|| = ||vfRf\} f''(fh, A||A|| \in -U, |f^{f}|f| fFfbfN||o'O, \delta \bullet U'||, \cdot, e, a, a, b, \mu, \frac{1}{2}$  $\square E^{\infty} \approx e^{fEfBf"fhfE, \square ufl \square [fo \square [frf... \square [ \square vfRf ] f"fh, ð \square A, à, ¤, ¢]}$ ,¿,ÇŽÀ∏s,∙,é,Æ∏Ä"Ç,Ý∏ž,Ý,μ,ÄfI∏[fo∏[frf…∏[,Ė,μ,݉æ'œ,ð∙\ަ,∙,é,æ,¤,É,μ,½  $||\mathbf{E}||\dot{\mathbf{U}}|| \times \bullet \langle \dot{\mathbf{Z}} |, \dot{\mathbf{A}} \rangle \otimes \mathbf{a}^{\prime} \otimes |\hat{\mathbf{C}} \bullet |, \dot{\mathbf{Z}} |, \mu, \ddot{\mathbf{A}}, \psi, \dot{\mathbf{C}}, \dot{\mathbf{A}}, \psi, \dot{\mathbf{C}}, \dot{\mathbf{Z}} |, \mu, \frac{1}{2}, \mathbf{C} \cdot \langle \dot{\mathbf{Z}} |, \mu, \frac{1}{2}, \mathbf{C} \cdot \langle \dot{\mathbf{Z}} |, \mu, \frac{1}{2}, \mathbf{C} \cdot \langle \dot{\mathbf{Z}} |, \mu, \frac{1}{2}, \mathbf{C} \cdot \langle \dot{\mathbf{Z}} |, \mu, \frac{1}{2}, \mathbf{C} \cdot \langle \dot{\mathbf{Z}} |, \mu, \frac{1}{2}, \mathbf{C} \cdot \langle \dot{\mathbf{Z}} |, \mu, \frac{1}{2}, \mathbf{C} \cdot \langle \dot{\mathbf{Z}} |, \mu, \frac{1}{2}, \mathbf{C} \cdot \langle \dot{\mathbf{Z}} |, \mu, \frac{1}{2}, \mathbf{C} \cdot \langle \dot{\mathbf{Z}} |, \mu, \frac{1}{2}, \mathbf{C} \cdot \langle \dot{\mathbf{Z}} |, \mu, \frac{1}{2}, \mathbf{C} \cdot \langle \dot{\mathbf{Z}} |, \mu, \frac{1}{2}, \mathbf{C} \cdot \langle \dot{\mathbf{Z}} |, \mu, \frac{1}{2}, \mathbf{C} \cdot \langle \dot{\mathbf{Z}} |, \mu, \frac{1}{2}, \mathbf{C} \cdot \langle \dot{\mathbf{Z}} |, \mu, \frac{1}{2}, \mathbf{C} \cdot \langle \dot{\mathbf{Z}} |, \mu, \frac{1}{2}, \mathbf{C} \cdot \langle \dot{\mathbf{Z}} |, \mu, \frac{1}{2}, \mathbf{C} \cdot \langle \dot{\mathbf{Z}} |, \mu, \frac{1}{2}, \mathbf{C} \cdot \langle \dot{\mathbf{Z}} |, \mu, \frac{1}{2}, \mathbf{C} \cdot \langle \dot{\mathbf{Z}} |, \mu, \frac{1}{2}, \mathbf{C} \cdot \langle \dot{\mathbf{Z}} |, \mu, \frac{1}{2}, \mathbf{C} \cdot \langle \dot{\mathbf{Z}} |, \mu, \frac{1}{2}, \mathbf{C} \cdot \langle \dot{\mathbf{Z}} |, \mu, \frac{1}{2}, \mathbf{C} \cdot \langle \dot{\mathbf{Z}} |, \mu, \frac{1}{2}, \mathbf{C} \cdot \langle \dot{\mathbf{Z}} |, \mu, \frac{1}{2}, \mathbf{C} \cdot \langle \dot{\mathbf{Z}} |, \mu, \frac{1}{2}, \mathbf{C} \cdot \langle \dot{\mathbf{Z}} |, \mu, \frac{1}{2}, \mathbf{C} \cdot \langle \dot{\mathbf{Z}} |, \mu, \frac{1}{2}, \mathbf{C} \cdot \langle \dot{\mathbf{Z}} |, \mu, \frac{1}{2}, \mathbf{C} \cdot \langle \dot{\mathbf{Z}} |, \mu, \frac{1}{2}, \mathbf{C} \cdot \langle \dot{\mathbf{Z}} |, \mu, \frac{1}{2}, \mathbf{C} \cdot \langle \dot{\mathbf{Z}} |, \mu, \frac{1}{2}, \mathbf{C} \cdot \langle \dot{\mathbf{Z}} |, \mu, \frac{1}{2}, \mathbf{C} \cdot \langle \dot{\mathbf{Z}} |, \mu, \frac{1}{2}, \mathbf{C} \cdot \langle \dot{\mathbf{Z}} |, \mu, \frac{1}{2}, \mathbf{C} \cdot \langle \dot{\mathbf{Z}} |, \mu, \frac{1}{2}, \mathbf{C} \cdot \langle \dot{\mathbf{Z}} |, \mu, \frac{1}{2}, \mathbf{C} \cdot \langle \dot{\mathbf{Z}} |, \mu, \frac{1}{2}, \mathbf{C} \cdot \langle \dot{\mathbf{Z}} |, \mu, \frac{1}{2}, \mathbf{C} \cdot \langle \dot{\mathbf{Z}} |, \mu, \frac{1}{2}, \mathbf{C} \cdot \langle \dot{\mathbf{Z}} |, \mu, \frac{1}{2}, \mathbf{C} \cdot \langle \dot{\mathbf{Z}} |, \mu, \frac{1}{2}, \mathbf{C} \cdot \langle \dot{\mathbf{Z}} |, \mu, \frac{1}{2}, \mathbf{C} \cdot \langle \dot{\mathbf{Z}} |, \mu, \frac{1}{2}, \mathbf{C} \cdot \langle \dot{\mathbf{Z}} |, \mu, \frac{1}{2}, \mu, \frac{1}{2}, \mathbf{C} \cdot \langle \dot{\mathbf{Z}} |, \mu, \frac{1}{2}, \mu, \frac{1}{2}, \mathbf{C} \cdot \langle \dot{\mathbf{Z}} |, \mu, \frac{1}{2}, \mu, \frac{1}{2}, \mu$ ‱æ'œ,ª∏X∏V,³,ê,È,⊄ŒÀ,è∏î∙ñ,ð∏Ä"Ç,Ý∏ž,Ý,μ,È,¢,æ,¤,É,μ,½  $\Box EfXf (f) = fXf (f) = f$ ަ, ·, é, æ, ¤, É, µ, ½

# $\Box E \Box \underline{\hat{Y}'e}, \underline{\hat{I}} \Box u & \& e' \underline{e} f E f E f'' \underline{f} h f E \Box \underline{v}'^{1/4} & \& e, \underline{\hat{I}} f U \Box f W, \delta & \& u' g$

# fofO[]C[]<sup>3</sup>

□E'S‰æ–Ê•\ަ,Åf}fEfXfJ□[f\f<,ð•\ަ,μ,È,¢,æ,¤,É□Ý'è,μ,½,Æ,«□AfXf ‰fCfhfVf‡fE"™,Å,Q-‡–Ú^È□~fI□[f\f<,ª•\ަ,³,ê,Ä,μ,Ü,¤,Ì,ð□C□³</p>

- $\Box E^{\hat{e}} \bullet ", \hat{I} 16 frfb fg \% ac' (ac, A \Box A \% ac' (ac) \Box C \tilde{a}, E \Box F \% ac, i, \delta \Box C \Box^{3}$
- $\Box EJPEG \bullet \hat{U}' \P f E f B f f h f E, \hat{A} \Box A f A f N f Z f \% f E \Box [f^fL\Box[, ^{2}Eø, ©, È, ¢, ì, ð \Box C \Box^{3}]$
- <code>□EfAf<fof€HTML,Å□A□u□k□¬‰æ'œ□v□¨□ufLfffvfVf‡f"□v□¨□ufRf□f"fg□v,ª,¢</code>
- ,Á,½,ñflf",É, ,é,Æflft,É,È,ç,È,,È,é,Ì,ð□C□³
- □EfAf<fof€^ó□ü"™,Ìfwfbf\_□[,Å□A□u\'81v,ÌŒã,Ì
- ‰p•¶Žš,ª•K,,□¬•¶Žš,Ė,È,Á,Ä,µ,Ü,¤,Ì,ð□C□³
- □E^ê•",ÌPIC‰æ'œftf@fCf<,ª□³□í,É"WŠJ,³,ê,È,¢,Ì,ð□C□³
- □EWindows95/98,Å□A'SŠp,Å'å□¬•¶Žš,Ì,Ý^á,¤-

<sup>1</sup>⁄<sub>4</sub>'O,ÌftfHf<f\_[i[u,`,[,[]]v,Æ[u,[],[]`]v,È,Ç[j,ª•À,ñ,Å,¢,é,Æ,±,ë,ÅfXf ‰fCfhfVf‡fE,ð[]s,¤,Æ[]AfGf"fhfŒfX[]Ý'è,Å,à,È,¢,Ì,Éf<[[fv,µ,Ä,µ,Ü,¤,Ì,ð[]C[]³ []EfXf‰fCfhfVf‡fE"™,ð[]s,Á,½Œã,'næ'œfEfBf"fhfE,Ì[]ufI[][fo[[[frf... [][]vfRf}f"fh,ðŽÀ[]s,·,é,Æ[]A‰æ'œfEfBf"fhfE,ªf[]fCf"fEfBf"fhfE,ÌŒã,ë,É ‰B,ê,Ä,µ,Ü,¤,±,Æ,ª, ,é,Ì,ð[]C[]<sup>3</sup>

□E□ufNfŠfbfN,ÅŠJ,□v□Ý'èfIf",Ì,Æ,«□A‰æ'œ,ðŽŸ□X,ÉfNfŠfbfN,µ,Ä,¢,,Æ□A'O,Ì ‰æ'œ,ð"Ç,Ý□ž,Ý'†,ÉŽŸ,̉æ'œ,Ì"Ç,Ý□ž,Ý,ðŠJŽn,µ,Ä,µ,Ü,¢□A ‰½"x,àŒJ,è•Ô,·,Æ—Ž,¿,é,±,Æ,ª, ,é,Ì,ð□C□³

[]E" { — ¦'<sup>2</sup>[] ® ,ªflf", Ì,Æ,«[]A‰æ-Ê,Æ, ÌfTfCfY"ä,ªfWfffXfg0.25 or 0.5 or 0.75" {,Ì ‰æ'œ,¾,Æ[]A,»,ê,æ,è,P'i[]¬,³,¢" { — ¦,Å[]k[]¬,·,é,Ì,ð[]C[]³

□EPNG•Û'¶Žž,É"§‰ß□F,ªŒø,¢,Ä,È,©,Á,½,Ì,ð□C□³

# V1.52

2000.5.1 V1.52.73 ^ê"ÊŒöŠJ

<@"\'ljÁ<u>□</u>E‰ü—Ç

□Eftf@fCf<,ª,PŒÂ,à'l'ð,³,ê,Ä,È,¢Žž<u>□ufvf□fpfefB□v</u>,ðŽÀ□s,·,é,Æ□AŒ»□ÝŠJ,¢,Ä,¢ ,éftfHf<f\_,Ìfvf□fpfefB,ð•\ަ,·,é,æ,¤,É,μ,½

 $\Box EfCf \Box \Box [fWfrf ... \Box [,] \underline{\Box} ufNfSfbfN, \underline{ASJ}, \underline{\Box}v, \underline{a} - \underline{\Box}v, \underline{ASJ}, \underline{\Box}v, \underline{ASJ}, \underline{ASJ}, \underline{\Box}v, \underline{ASJ}, \underline{ASJ},$ 

 $L \overset{\bullet}{\textcircled{\baselineskip}{\baselineskip}{\baselines$ 

<sup>−</sup>‰æ'œftf@fCf<"à,ÌfRf□f"fg,à•∖ަ, ,é,æ,¤,É,μ,½

□EfXfLfffi,È,Ç,©,ç‰ǽœ,ðŽæ,è□ž,ñ,Å□AfEfBf"fhfE,ðŠJ,©, ,½,¾,¿,ÉŒ»□ÝŠJ,¢ ,Ä,¢,éftfHf<f\_,ɕۑ¶,,,é<u>□u‰æ'œ"ü—Í□{•Û'¶□vfRf}f</u>,ð'ljÁ

□EfCf□□[fWfrf...□[,ÅŠJ,¢,Ä,¢,½‰æ'œ,ðfEfBf"fhfE,ÅŠJ,<u>□ufEfBf"fhfE,ÅŠJ,-</u>

<u>\_vfRf}f"fh</u>,ð'ljÁ□if|fbfvfAfbfvf□fjf…□[,ÆfL□[f{□[fh,Ì,Ý□j

□Ef|fbfvfAfbfvf□fjf...□["à,É□k□¬‰æ'œ,ð•\ަ,·,é<u>□u□k□¬‰æ'œ,Ì•\</u> <u>ަ□vfRf}f"fh</u>,ð'ljÁ

fofO[]C[]<sup>3</sup>

 $\square EPNG, \hat{I}^{*}C, \hat{Y} \square \check{Z}, \hat{Y} \square \check{E} \bullet \hat{U}^{*} \P, \hat{A} \longrightarrow \check{Z}, \hat{z}, \hat{e}, \hat{I}, \hat{\partial} \square C \square^{3}$ □EfCf□□[fWfrf...□[,ÅfXf‰fCfhfVf‡fE,ð□s,Á,Ä,¢,é□Å'†,ÉftfHf<f frf...  $\Box$ [,ð•Â,¶,½,è $\Box$ AftfHf<f frf...  $[[flft,\dot{l}]\acute{o}\acute{O},\dot{A}f]f^{f}]fO]^{C}[]^{C}[]^{C}[]^{U}[]\times,\dot{\delta}][\emptyset,\dot{e}\acute{O},\downarrow,\frac{1}{2},\dot{e},\cdot,\acute{e},\mathcal{E}-\check{Z},\downarrow,\acute{e},\pm,\mathcal{E},\stackrel{a}{=},\,,\acute{e},\dot{l},\dot{\delta}]]C]^{3}$  $\Box E,Q,f,a^{\dot{E}} \Box \tilde{a} < \dot{o}, \ll -e - \hat{E}, a, \dot{e} fhf$ ‰fCfu,Å,Í□Af□fCf"fEfBf"fhfE,ÌfXfe□[f^fXfo□[,É□u0TB□v,Æ•\ަ,³,ê,Ä,μ,Ü,¤ ,Ì,ð⊓C⊓³  $\Box E \& a^{\circ}a^{\circ}a^{\circ}hf \Box \Box fh, Å fv f & fO fC f^{"}, \delta \to D \Box a^{\circ}, \dot{a} \to \dot{b} \dot{a}^{\circ}, \dot{a}^{\circ}, \dot{a$ ,Æ□AJPEG,Ì"Ç,Ý□ž,Ý<y,ÑfJf^f□fO•\ަ,ÅŒÅ,Ü,é,Ì,ð□C□³  $\Pi E \Pi Y' e, I \Pi u < N' \otimes \Pi v' a, I \Pi u \Pi A \Pi \%$ ,ÌftfHf<f ∏v,ª∏uŒÅ'è∏v,Ì,Æ,«∏AfefLfXfgf{fbfNfX,É'¼∏ÚfpfX,ð"ü ĺ,µ,Ä,n,j,µ,Ä,à"½‰f,³,ê,È,¢,Ì,ð□C□³□i□uŽQ□Æ□vf{f^f",É,æ,é□Ý'è,ĺ‰Â"\□j  $[]EfCf[][[fWfrf...][,]flf",]]o'O,A[]AfJf^f[]fO,afŠfXfg•\Ž{,}]‰½,a,È,¢,Æ,±$ ,ë,ðf fuf<fNfŠfbfN,∙,é,Æ—Ž,;,é,Ì,ð⊓C⊓³ □EViX"ÆŽ©,Ì,¨<C,É"ü,è,ª,P,Â,à'Ç %A´,³,ê,Ä,È,¢∏ó'Ô,Å∏A,¨<C,É"ü,èfOf<∏[fv,ð∏uViX∏v,©,ç∙Ï∏X,μ,æ,¤,Æ,∙,é,Æ— Ź,;,é,ĺ,ð⊓C⊓³ □E,¨<C,É"ü,èfOf<□[fv,ª□uViX□v,Ì,Æ,«□A,P,Â,à'ljÁ,³,ê,Ä,È,¢□ó'Ô,©,ç'Ç ‰Á, · ,é,Æ∏A∏Ä<N" ® ,μ,È,¢,Æf∏fjf…∏[,É"½‰f,³,ê,È,¢,Ì,ð⊓C∏³  $[]E[]uf] fCfRf"fsf...[[f^]v, A]u[]A]V, I]î \bullet \tilde{n}, E]X[]V[]v, \deltaZA]s, \cdot, e, E[]Afhf]$ ‰fCfu,ª,Q∏d,É•\ަ,³,ê,é,Ì,ð∏C∏³ **□ECD-**R,È,C□',«□ž,Ý,Å,«,È,¢fŠf€□[fofuf<f□fffBfA"à,ÌfIf^f□fOftf@fCf<,ðŽQ□Æ,µ,æ,¤ ,Æ,∙,é,Æ∏Afz∏[f€ftfHf<f ,ÉfRfs∏[,μ,Ä,μ,Ü,¤,Ì,ð∏C∏³ □EWindows2000,Å□uf}fCfRf"fsf…□[f^□vftfHf<f ,ðŠJ,¢ ,½,Æ,«□AfAfhfŒfXfo□[,É16□i□",Ì•¶Žš—ñ,ª•\ަ,³,ê,é,Ì,ð□C□³ □EfA□[f]fCfofvf‰fOfCf",É,æ,Á,Ä□'ŒÉftf@fCf<"à,̉æ'œ,ðŠ],⁻,È,,È,Á,Ä,¢</p> ,½,Ì,ð∏C∏³ □E‰æ'œfEfBf"fhfE,Å□AfXf ‰fCfhŠÖŒW,ÌfRf}f"fh,ðŽÀ□s,µ,½Œã,Å□ufNfŠfbfvf{□[fh,ÉfRfs□[□v,ðŽÀ□s,·,é, ÆfGf‰∏[,É,È,é,Ì,ð⊓C⊓<sup>3</sup> □EfJf^f□fOftf@fCf<Ž©"®□X□V,ª—LŒø,Å,à□A‰E□^□¶ ‰ñ"]∏{•Û'¶,ðŽÀ∏s,μ,½,Æ,«∏k∏¬‰æ'œ,ª∏X∏V,³,ê,È,¢,±,Æ,ª, ,é,Ì,ð∏C∏³ □E□ufNfŠfbfN,ÅŠI,□v,ª— Lο,Ì,Æ,«∏Af\_fuf<fNfŠfbfN,ÅEXEftf@fCf<ŽÀ∏s,âŠÖ~A•t,⁻<N"®,ª,Å,«,È,¢ ,Ì,ð⊓C⊓³ ΠE•;Π"ftf@fCf<,Ì-¼'O,Ì•ÏΠX,ÅΠAΠu•ÏΠX,Ì•û-@Πv,Ì,¤,¿Πu"ú•tΠv,ð'I,Ô,ÆfŠflΠ[f€ ,ªŽÀ∏s,³,ê,È,¢,Ì,ð∏C∏³  $[]Ef[]fCf"fEfBf"fhfE[]{"x,\delta}fCf[][[fWfrf...][,<sup>3</sup>/<sub>4</sub>,<sup>-</sup>,É,µ,ĉæ'œ,\deltaŠ],±,x,Æ,·,é,Æ-$ Z,¿,é,ĺ,ð⊓C⊓³ 
$$\label{eq:constraint} \begin{split} & \Box E \Box \acute{Y} \acute{e}, i \Box u f J f \uparrow f \Box f O f t f @ f C f < \Box `` o ~ \land \ddot{O} \check{Z} \sim f t f H f < f_ \Box v, A \Box A, \cdot, A, \acute{e}` o ~ \land \ddot{O} \check{Z} \sim , \acute{E}, \acute{E}, \acute{A}, \ddot{A}, \acute{e}` \circ \land \ddot{O} \check{Z} \sim , \acute{E}, \acute{E}, \acute{A}, \ddot{A}, \acute{e}` \circ \land \ddot{O} \check{Z} \sim , \acute{E}, \acute{E}, \acute{A}, \ddot{A}, \acute{e}` \circ \land \ddot{O} \check{Z} \sim , \acute{E}, \acute{E}, \acute{A}, \ddot{A}, \acute{e}` \circ \land \ddot{O} \check{Z} \sim , \acute{E}, \acute{E}, \acute{A}, \acute{A}, \acute{E} \circ \acute{O} \check{Z} \sim , \acute{E}, \acute{E},$$
 ,éftfHf<f\_,ð"o<sup>~</sup>^,·,é,Æ[]AfGf‰[][,É,È,ç, ,ÉŒ©,©,<sup>-</sup>]Ĩa"o<sup>~</sup>^,Å,«,½,æ,¤,É,È,è]]A,<sup>3</sup>,ç,Éf\_fu,Á,½<ÖŽ~ftfHf<f\_,ð[lí]]œ,µ,æ,¤,Æ,·,é,Æ—Ž,¿,é,±,Æ,ª, ,é,Ì,ð]] C[]<sup>3</sup>

### V1.51

2000.4.5 V1.51.65 ^ê"ÊŒöŠJ

```
<@"\'ljÁ<u>∏</u>E‰ü—Ç
```

 $\Box Ef Šf Xfg \bullet \langle Z | \Box Ef Jf \uparrow f \Box f O \bullet \langle Z |, \hat{I}, \zeta, \xi, \varsigma \rangle ^{\circ} \hat{e} \bullet \hat{u}, \hat{A}, \hat{a} \underline{\mathcal{M}} B, \mu ft f \underline{\partial} f Cf \langle \tilde{n} \bullet \langle Z |, \hat{E}, \mu, \ddot{A}, \varphi \rangle ^{\circ}$ ,½[]ê[]‡,É,Í[]AftfHf<f\_frf…[][,Å,à‰B,μftf@fCf<"ñ•\ަ,Æ,Ė,é,æ,¤,É,μ,½ ∏EfAf<fof€HTML,ÅfXf^fCf<,ª□ufAf<fof€□{frf...fA□[□v,Ì,Æ,«□Afrf...fA□[ftfŒ□[f€ ,É,àfLfffvfVf‡f",ð•\ަ,Å,«,é,æ,¤,É,µ,½  $\Box EfVf = [fgf]fbfg, \delta ŠJ, \mathcal{A}, \mathcal{A}, \mathcal{$  $||E'_{\square}| \pm i \check{S} \cdot , \mathring{A}_{\square} AfTfuftfHf \langle f, \dot{a}, , i, \overset{i}{,} \mathring{A}^{\circ} \hat{e} \check{S} \pm i \check{S} \cdot , \mathring{A}, «, \acute{e}, æ, ¤, \acute{E}, \mu, \frac{1}{2}$ ,Æ,«,Í∏AftfHf<f "à,Ì,·,×,Ä,Ìftf@fCf<,ð'Î∏Û,Æ,∙,é,æ,¤,É,µ,½  $\Box$ Eftf@fCf<, ifvf $\Box$ fpfefB, C, c-¼'O, i•i $\Box$ X, a, A, «, e, a, a, E,  $\mu$ ,  $\frac{1}{2}$  $\square E2GB^{\dot{E}}\Pi \tilde{a}, \hat{l}ftf@fCf < fTfCfY \cdot \langle \tilde{Z} \rangle, \dot{E}, \dot{a}' \hat{l} & \check{z}, \mu, \frac{1}{2}\Pi i, \hat{A}, \dot{a}, \dot{e}\Pi i$ □E<u>fRf}f"fhf‰fCf"flfvfVf‡f"</u>,ɉÁ,¦,Ä□A<u>□Ý'è</u>,É,æ,Á,Ä,à<N"®'¼Œã,ÉfXf ‰fCfhfVf‡fE,ðŚJŹn,Å,«,é,æ,¤,É,µ,½ \_\_E<u>JPEG•Û'¶</u>Žž,ÌfvfŒfrf…\_[[,ðfŠfTfCfY‰Â"\,É,μ∏AŠg'å∏k∏¬,ª,Å,«,é,æ,¤ ,É, $\mu$ \\[]A\[],'`ef fEf"f\[][fhŽžŠÔ,à•\ަ,',é,æ,¤,É, $\mu$ ,½  $\Box EfL \Box [flfXf^f] fCfY, Å' 4, lfRf] f"fh, Æ \Box d \bullet ;, \mu, Ä fL \Box [, ð Š, ,, è • t, ¯, æ, ¤]$ ,Æ,μ,½,Æ,«∏AŠ,,,è∙t,⁻,μ′¼,·,©,Ç,¤,©•·,¢,Ä,,é,æ,¤,É,μ,½ □E<u>'□□‡•ÏŠ·</u>,É□A-¾,é,³□EfRf"fgf‰fXfg,ÌŽw'è,ð'ljÁ □EfIf^f□fOftf@fCf<"C,Ý□ž,ÝŽž,Ìf`fFfbfN,ðŒµ,µ,,µ□AfGf</p> ‰Π[,¾,Á,½ΠêΠ‡,厩"®"I,ĖΠί∏œ,μ,ÄΠì,è'¼,⋅,æ,¤,É,μ,½ \_\_EfJf^f\_f0•\ަ,Åftf@fCf<,ð∏í□œ,μ,½,Æ,«ΠΑΠί⊓œ'O,É•\ަ,μ,Ä,¢ ,½^Ê'u,É,Å,«,é,¾,¯<β,¢,Æ,±,ë,ð•\ަ,·,é,æ,¤,É,μ,½ □EfAf<fof€HTML,Åftf@□[f€,ðŽg,Á,½,Æ,«,ÌHTMLftf@fCf<-</p> ¼,É∏AfAf"f ∏[fo∏[,ðŽg,í,Ė,¢,æ,¤,É,µ,½  $||E \bullet_i||''ftf@fCf\langle_i|-\frac{1}{4}O_i|\bullet|||X,A||ACSVftf@fCf\langle_i||_(c),e_i,\frac{1}{2}O_i||_{\infty} \times (c)$ ,É,μ,½,ª,Á,Â^êŚ‡,μ,Â−¼'O,ð•Ĩ∏X,∙,é<@"∖,ð'ljÁ ∏E<u>fAf<fof€HTML</u>,Å∏A∏¶∏¬,∙,éHTML<y,Ñ∏k∏¬‰æ'œ,ð∏A'C ‰Á,¹, ,É∐ã∐',«,∙,é∏Ý'è,ð'ljÁ ΠΕ<u>ΠΥ΄è,</u>É,æ,èΠAfŠfl∏[f€Žž,É,à‰æ'œ,ÅŠm"F,Å,«,é,æ,¤,É,μ,½  $[]Ef}fEfXf{f^f",É]D, «,ÈfRf}f"fh,\deltaŠ,, è • t, \bar, ç, ê, é]uf}fEfXf{f^f"fJfXf^f}fCfY]v, \delta'$ ljÁ□BŒ»□݉æ'œfEfBf"fhfE"à,Å,Ì□¶f\_fuf<fNfŠfbfN,Ì,ÝŠ",è•t,¯‰Â"\  $||E_{\bullet;||''ftf@fCf\langle,|-\frac{1}{4}'O,|\bullet|||Xf}| fCfAf||fO,|``a_e,\delta\bullet\hat{U}`|,\mu||AŽŸ\%ñ\langle N``®Žž,É,a''½$ ‰f,³,ê,é,æ,¤,É,µ,½ □E"<sup>-</sup>-¼ftf@fCf<,Ì□ã□',«fRfs□[,ÌŠm"FŽž□AfŠfl□[f€,μ,Ä^Ú"®□EfRfs□[...é.± ,Æ,à,Å,«,é,æ,¤,É,µ∏A,Ü,½‰æ'œ,ÌfTfCfY,Æ∏F∏",à∙\ަ,∙,é,æ,¤,É,µ,½∏i<u>∏u</u>

<u>‰æ'œ,ÅŠm"F□v</u>,<sup>°</sup>flf",Ì,Æ,«,Ì,Ý<u>□</u>j

# fofO[]C[]<sup>3</sup>

□EfffXfNfgfbfv'¼‰º,ÌftfHf<f "à,Å,ÌfŠfl□[f€,ª,¤,Ü,,¢,©,È,¢,Ì,ð□C□³</p> □Ef□fCf"fEfBf"fhfE,ðftf@fCf<frf...□[,Ì,Ý,É,µ,Ä,©,çfCf□□[fWfrf...□[,ð⊓o,»,¤  $\mathcal{A}_{\mathcal{F}}, \dot{\mathcal{E}}, \dot{\mathcal{E}$ □EfAf<fof€HTML,Å□AfXf^fCf<,ªfAf<fof€□{frf...</p> fA□[,Ì,Æ,«,Í□A□uHTMLftf@fCf<,ð, ,®ŠJ,□v,ªflft,Å,àHTML,ðŠJ,¢,Ä,μ,Ü,¤,Ì,ð⊓C⊓³ □EfAf<fof€HTML,Å□A•¶Žš□F,ðŽw'è,μ,Ä,à-³Œø,É,È,Á,Ä,μ,Ü,¤,Ì,ð□C□³  $\|E[|Y'e,i]|u'S''E[|v,i]|u'w @`ce,i) \cdot \hat{U}' \||v,A||A||u'w @`ce,i, , e[|e||S||v,\delta'|,n,A,a||A||u'|$ O‰ñ,Æ"⁻,¶∏v,Æ"⁻—l,ÌŒø‰Ê,É,È,Á,Ä,µ,Ü,¤,Ì,ð∏C∏³  $\Box E \& \mathscr{E}^{\circ} (\mathfrak{E}, E \circ \Pi X, \delta \& A, \lfloor, \frac{1}{2}, \tilde{l}, \tilde{\iota} \circ \hat{U}^{\circ} (\mathfrak{g}, \mu, \mathfrak{E}, \mathfrak{x}, \mathcal{E}, \cdot, \tilde{e}, \mathcal{E}, \mathfrak{x} \cap A \Box u)$ ‰æ'œ,̕ۑ¶⊓vf\_fCfAf∏fO,ɉ¼,Ìftf@fCf<-¼,ªfZfbfg,³,ê,È,¢,Ì,ð⊓C∏³ □EWindows2000,Å□Aftf@fCf<frf...□[,Å□uf}fCfhfLf... f□f"fg□vftfHf<f ,ðf fuf<fNfŠfbfN,μ,Ä,àftfHf<f ,ªŠJ,©,È,¢,Ì,ð□C□<sup>3</sup> □E□Ý'è,Ì□uf□f"fOftf@fCf<fI□[f€,ÅŠ],□v,ªfIf",Ì,Æ,«□A□ufAfvfŠfP□[fVf‡f",ÅŠ],-</p>  $[v,\hat{a}]u'-,\acute{e}v,\stackrel{a}{=}Eø, ©, \dot{E}, \dot{c}, \pm, \mathcal{E}, \overset{a}{=}, ,\acute{e}, \dot{I}, \check{\delta}[C]^{3}$  $\Box E'' \{-\frac{1}{2} \Box B, A \Box A \Box c \otimes; \mathcal{A}, \mathcal{A},$ Ê,æ,è'å,«,¢" {—¦,É'²∏®,³,ê,é,Ì,ð⊓C∏³ □EfXf‰fCfhfVf‡fE,Ì"r'†,â□A‰æ'œ,ÌfRf}'—,èŒã,ɉæ'œfEfBf"fhfE,ð•Â,¶,é,Æ —Ž,¿,é,±,Æ,ª, ,é,Ì,ð⊓C∏³ □E'SŠpfAf<ftf@fxfbfq,ªfffBfŒfNfqfŠ-¼,ÉŠÜ,Ü,ê,Ä,¢</p> ,½,Æ,«,İ□AfAf<fof€HTML,ÅHTMLftf@fCf<,ª□¶□¬,³,ê,È,¢,È,Ç,Ì•s<ï□‡,ð□C□³ □EfAf<fof€HTML,Ì□u□k□¬‰æ'œ□vf^fu,Å□A□k□¬ ′‰æ'œfTfCfY,ÌfXfsf"f{f^f",Ì"®∏ì,ª̈́∏ẫ‰º̈́<t,Ă,ⓒ,Â∙s—v,È"Í^Í∏§ŒÀ,ª,©,©,Á,Ä,¢ ,é,Ì,ð⊓C⊓³ ΠEfAf<fof€HTML,ÅΠAΠufrf…fAΠ[ftfŒΠ[f€,É,àfLfffvfVf‡f",ð•\ަΠv,ð—LŒø,É,μ,Ä,¢ ,½,Æ,«,Ìfrf…fA□[fy□[fW,Å□Abody<y,Ñhtmlf^fO,ð•Â,¶-Y,ê,Ä,¢,½,Ì,ð□C□³  $\Box Eftf@fCf < frf...\Box[^ESO, EftfH\Box[f]fX, a, e, Æ, «\Box A\Box u, ·, ×, Ä'I'ð \Box v\Box u'I'ð, DØ, e'Ö, \Box v, ð'$ I,ñ,Å,àftfH∏[f]fX,ª^Ú,ç,Ė,¢,Ì,ð∏C∏³  $[]E[]u, ¢, ¿, Ç, É_{e}^+, \mu, ©ŠJ, ©, È, ¢[]v, Ì[]Ý'è, aflf", Ì, Æ, «[]AfgfŠf~f"fO, È, Ç, ̉æ'œ[]^- [],\delta[]s,x,\mathcal{E}-\check{Z},\check{z},\acute{e},\pm,\mathcal{E},\stackrel{a}{=},,\acute{e},\check{I},\delta[]C[]^{3}$  $\Box Ef fCfAf\Pi fO``a, A\Pi u \& \Box v, \delta S U, Pftf@fCf <-\frac{1}{4}, \delta \bullet \langle Z_1, \cdot, e, \mathcal{A}, A \Box u \& \Box v, a \bullet \langle Z_1, a, e, E, e \rangle$ ,Ì,ð∏C∏³ V1.5

2000.2.21 V1.50.57 ^ê''ÊŒöŠI

<@"\'ljÁ<u>[</u>E‰ü—Ç

□EfXf‰fCfhfVf‡fE,Å□A<u>□uŽŸ,ÌftfHf<f\_,Ö□v□u'O,ÌftfHf<f\_,Ö□v</u>,ÌfRf}f"fh,ð'ljÁ  $[]E[]u, ``<C, \acute{E}```u, \acute{e}[]vf[]fjf...[], \acute{o}[]AfCf``f^ [][flfbfgfGfNfXfvf[][][f‰$ 

- ,Æ"⁻,¶,à,Ì,©∏AViX∏ê—p,Ì,à,Ì,©,Å∏Ø,è'Ö,¦,c,ê,é,æ,¤,É,µ,½
- □E‰Ef{f^f",É,æ,éfhf‰fbfO□•fhf□fbfv,Ìf□fjf…□[,É□u,±,±,É,·,×,ĉð"€□v,ð'Ç ‰Á
- □EfEfBf"fhfE,ð□‡ŒI,è,ÉfAfNfefBfu,É,·,é□uŽŸ,ÌfEfBf"fhfE□vfRf}f"fh,ð'C‰Á□ifI fbfvfAfbfvf□fif...□[,ÆfL□[f{□[fh,ĺ,Ý□i
- □EŒ»□Ý,ÌftfHf‹f\_,ðfJf^f□fOftf@fCf‹"o~^<ÖŽ~ftfHf‹f\_,É,·,é<u>□u"o~^<ÖŽ~,É'Ç</u> <u>‰Á⊓v</u>fRf}f"fh,ð'ljÁ⊓if|fbfvfAfbfvf∏fif…∏[,ÆfL∏[f{∏[fh,Ì,Ý∏i
- <u>¦′²∏®∏v,Ì∏Ý'è</u>,ð'ljÁ
- $||EfAfhf@fXfo||[,||A'1/4||UfpfX"ü-|(<y,NTABfL||[,A,]ftfH||[f]fX^U"@,\delta%A"\,É,\mu,1/2||$ <u>fŠfTfCfY, ·, é, Æ, «fVff□[fvflfX,ª, ©, ¯, ç, ê, é, æ, ¤, É, µ, ½</u>
- ΠΕΠuΠØ,èŹæ,èΠvΠufRfsΠ[Πv,ÌΠ§ŒÀŹ-Π€ΠiViX,©,cfGfNfXfvfΠΠ[f %,□A,Ü,½,ĺ,»,Ì<t,É□Ø,èŽæ,è□EfRfs□[□E"\
- ,è•t,<sup>-</sup>,ðŽÀ□s, ,é,Æ□A□Ø,èŽæ,è,ªfRfs□[,É,È,Á,½,è□A,Ü,½,ĺ,»,Ì‹t,É,È,Á,½,è, ,é⊓i, ð‰ð⊓Á
- $\Box Ef [f^f] fO "o ~ \cap A \Box X \Box V \Box A \Box (\Box e, i) \underline{\mathbb{C}} < \underline{\mathbb{C}} e \widetilde{n} \Box \Box f ~ fC fA f \Box fO, \eth e (Z_1, \mu, E, e, w, E, \cdot, e, i), a$ ‰Â"\,Ė,μ,½
- $\Box E \underline{\&} B, \mu ftf@fCf <, \hat{l} \bullet \hat{Z} \Box E \tilde{n} \bullet \hat{Z}, \delta \Box \emptyset, \hat{e} \dot{O}, \hat{L}, \hat{c}, \hat{e}, \hat{e}, \hat{e}, \hat{x}, \hat{x}, \hat{L}, \mu, \frac{1}{2}$
- □E□uTWAIN"ü—Í<@Ší□vfRf}f"fh,ð<u>□u‰æ'œ"ü</u>—Í<@Ší□v,Ɖü-
- <sup>-1</sup>¼,μ□A,Ü,½fc□[f<fo□[□ã,Éf { fˆf",ð•\ަ,Å,«,é,æ,¤,É,μ,½ □E<u>PNG,̕ۑ¶</u>,Å□A"wŒi□F,ÆfCf"fˆfŒ□[fX,ðŽw'è,Å,«,é,æ,¤,É,μ,½
- □E<u>fAf<fof€HTML</u>,Å□AfLfffvfVf‡f",Ì'†,ÉfRf□f"fg,à•\ަ,Å,«,é,æ,¤,É,μ,½
- $\Box E^{A'\pm,\mu,A}ftf@fCf < \bullet I \Box X, \stackrel{a}{_{_{_{_{}}}}}, A, \frac{1}{_{_{_{}}}}, E, \ll \Box X \Box V, \mu, A \bullet u, \mu, E, E, e, \pm, E, I, E, e, \infty, x, E, \mu, \frac{1}{_{_{_{}}}}$
- □EfIf^f□fO•\ަŽž□ACtrlfL□[,ð‰Ÿ,μ,È,ª,ç'l'ð,³,ê,Ä,¢
- ,éftf@fCf<,ðfNfŠfbfN,μ,½,Æ,«,Í□Af}fEfXf{f^f",ð‰Ÿ,μ,½,Æ,«,Å,È,—£
- ,μ,½,Æ,«,É'l'ð‰ð∏œ,∙,é,æ,¤,É,μ∏ACtrlfL∏[,ð∏æ,ɉŸ,μ,Äfhf
- ‰fbfO∏•fhf∏fbfv,μ,½Žž,Ė∏Afhf‰fbfOŠJŽn^Ê'u,Ìftf@fCf<,¾,⁻,ªfRfs∏[,³,ê,È,¢,± ,Æ,Ì,È,¢,æ,¤,É,µ,½
- □EfŠfXfg•\ަ,Å□AŠ;Žš,Ìftf@fCf<-¼,ª—ñ,ð,ĺ,Ý□o,·,Æ,«□A--"ö,É —]•ª,Ė<L∏†,ª,Â,©,Ė,¢,æ,¤,É,μ,½
- ‰æ'œ,ð∏í□œ,¹, ^ÛŽ□, · ,é,æ,¤,É,µ□A,Ü,½fRf□f"fg,âfL□[f□□[fh,ª□Á,¦,È,¢,æ,¤ ,É,μ,½
- ðf]fŒf"fg,E, ,é,æ,¤,É,µ.½
- $\Box E^{*}Y \bullet t \bullet \P \Box^{*} \bullet X_{1,A}^{*} \Box A^{*}Y \bullet t \bullet \P \Box^{*}, \stackrel{a}{e}, \stackrel{b}{e}, \stackrel{c}{e}, \stackrel{f}{A}, \stackrel{1}{2}\Box \hat{e} \Box^{+}, \stackrel{f}{\Box} A < \delta, \stackrel{h}{I} E f B f^{*} f h f E, \delta S_{1,A}, \stackrel{h}{A}, \stackrel{f}{A}, \stackrel{e}{E}, \stackrel{e}{e}, \stackrel{f}{A}, \stackrel{h}{A}, \stackrel{h}{A},$ f∏fbfZ∏[fW,ð•\ަ, , é,æ,¤,É,µ,½
- $[]EfJf^f[]fO"o"^,\delta ZA]s,\mu,\frac{1}{2}Ea[]AfJf^f[]fO•\Z'!'+,É-c•\Z'!,I'<,a, A,\frac{1}{2},E.«,I•\$ ަ, , é,æ,¤,É,µ,½
- □E<N"®,·,é"x,É—š—ð,ð<ó,É,·,é□u/inithis□v<u>fRf}f"fhf‰fCf"flfvfVf‡f"</u>,ð'ljÁ
- $\Box Ef f(f) f(U) [SA(*,A) A G(f) f(G) f(f), (eft) [fU] [f(F), (eft) f(G) f(F), (eft) f(G) f(F), (eft) f(F), (eft) f(F)$ æ,¤,É,·,é[]u/userini[]vfRf}f"fhf‰fCf"flfvfVf‡f",ð'ljÁ
- $||E||\dot{Y}'\dot{e}ftf@fCf\langle,\delta\mathring{Z}^{C}-R,\acute{E}\bullet\hat{U}'||EfRfs||[,Å,«,é,æ,¤,É,È,Á,½,Ì,É"^{2},¢||A||$ imgwinmax[]A/imgwinfull[]A/imgwinoverview,ÌfRf}f"fhf‰fCf"flfvfVf‡f",ð"pŽ~

\_EŽÀ\_sftf@fCf<(EXE),É'¼,Ìftf@fCf<,ðfhf</pre>

<sup>-</sup>‰fbfO□•fhf□fbfv,μ,½Žž,ĺ□Afhf□fbfv,μ,½ftf@fCf<,ð"n,μ,Ä<N"®,·,é,æ,¤,É,μ,½ □EfVf‡□[fgfJfbfg,Ö,Ìfhf‰fbfO□•fhf□fbfv,É,à'Ήž,μ,½

ŪĖŪŇZĪP32.DLL,ðŽg,Á,½,Æ,«,ÌŪiŪsŪó<μf\_fCfAf□fO□ifJf^f□fO□X□VŽž,È,Ç□j,ð•\ ަ,μ,È,¢,æ,¤,É,μ,½

$$\label{eq:cf_product} \begin{split} & []E,P,\hat{A},l]ftfHf < f_,\acute{E}^{a} & = \hat{E}[]i1,000 - \ddagger^{E}[]a[]j,\acute{E}ftf@fCf <,^{a}, \ ,\acute{e}[]\hat{e}[] \ddagger,l]AfJf^{f}[]fOftf@fCf <,\check{Z} \\ & Q[]\mathcal{A}E[]Eftf@fCf <,l] \bullet \backslash \check{Z}_{|}[]X[]V,\eth[], \ \neg \ \infty \\ & > \end{split}$$

□Eftf@fCf<^ê——Žæ"¾,Ì'¬"x,ð20%Œü□ã

¯Ž¦□v□uf\_fuf<fNfŠfbfN,Å•Â,¶,é□v,ÌŠe□Ý'ē,ð"pŽ~,μ□A□펞flf",Æ,μ,½

□EfXf‰fCfhfVf‡fĖ"Å—L,Ìfl□[fo□[frf…□[,Ì□Ý'è,ð"pŽ~,μ□AfXf

‰fCfhfVf‡fEŽž,É,à[]u‰æ'œfEfBf"fhfE[]v,©[]ufCf[][[fWfrf...

 $\Box[\Boxv, \hat{l}, \hat{C}, \hat{\epsilon}, \hat{c}, \mathbb{C}, \hat{l}fl\Box[fo\Box[frf...\Box[\Box]Y', \hat{e}, aZg, i, \hat{e}, e, a, a, \hat{E}, \mu, \frac{1}{2}]$ 

 $\mathring{Z}_{i} \mathring{Z}_{i}, \mathring{E}_{i}, \mathring{E}_$ 

# fofO[]C[]<sup>3</sup>

 $[]E^{-3/4},\acute{e},^{3}]EfRf"fgf‰fXfg,ÅOK, \cdot,\acute{e},Æ-Ž, ;,\acute{e},\pm,Æ,^{a}, ,\acute{e},Ì,ð]C[]^{3}$ 

 $\Box E^{\infty} \overset{\circ}{=} e^{f} \overset{\circ}{=} f^{0} \overset{\circ}{=} f^{0} \overset{\circ}{=} h^{0} \overset{\circ}{=} h^{0} \overset{\circ}{=$ 

ަ,É,·,é,Ư\_^,Á́^Ã,É,È,é,Ì,ð¯\_C¯\_³

□EfffXfNfgfbfv,ÉftfHf<f\_,ð'ljÁ,μ,½,Æ,«□AftfHf<f\_frf...□[,Ì□ufffXfNfgfbfv□v'¼ ‰º,ª□X□V,³,ê,È,¢,Ì,ð□C□³

□E□u•\Ž̃¦⊡€–Ú□v,Å□A‱æ'œ,Ì,Ý•\ަ,ÆŽw'è,μ,½,Æ,«□AŠg'£ŽqSYS,Ì ‰æ'œ^ÈŠO,Ìftf@fCf<,à•\ަ,³,ê,Ä,μ,Ü,¤,Ì,ð□C□³

□EfgfŠf~f"fO,Å□A□c‰

¯ ;<sup>″</sup>ä̈́ŒÅ'ė́flf",Åf̄gfŠf~f"fOŽÀ□s,Ü,½,ĺfLfff"fZf‹,μ,½,Ì,¿□A□Ä"xfgfŠf~f"fO,μ,æ,¤ ,Æ, ,é,Æ□Ąf`fFfbfN,³,ê,Ä,¢,é,Ì,É□c‰¡″äŒÅ'è,ª—LŒø,É,È,ç,È,¢,Ì,ð□C□³

□E□u,¢,¿,Ç,É^ê-‡,μ,©ŠJ,©,È,¢□v□Ý'è,ªflf",Ì,Æ,«□AfgfŠf~f"fO,ðŽÀ□s,·,é,Æ— Ž,¿,é,Ì,ð□C□³

□ENT,Å□Aftf@fCf<,ð^Ú"®,μ,½Œã,»,Ì□eftfHf<f\_,ð□í□œ,μ,æ,¤,Æ,·,é,ÆfGf ‰□[,É,È,é,Ì,ð□C□³

 $\Box E \Box Y' e, I \Box u - \frac{1}{4} O, I S g' f Z q \bullet t, \\ \ll \Box v, a f I f'', I, \\ \mathcal{A}, \\ \ll \Box A f S f X f g \bullet \langle Z \rangle, \\ A f t f @ f C f < - \\ \Box h f S f X f g \bullet \langle Z \rangle, \\ A f t f @ f C f < - \\ \Box h f S f X f g \bullet \langle Z \rangle, \\ A f t f @ f C f \in C \\ A f f S f X f g \bullet \langle Z \rangle, \\ A f t f @ f C f \in C \\ A f K f \in C \\ A f K f K f @ f C f \in C \\ A f K f K f @ f C f \in C \\ A f K f K f @ f C f K f K f @ f C f K f K f @ f C f K f K f @ f C f K f K f @ f C f K f K f @ f C f K f @ f C f K f K f @ f C f K f @ f C f K f K f @ f C f K f K f @ f C f K f K f @ f C f K f K f @ f C f K f @ f C f K f & f K f @ f C f K f @$ 

<sup>1</sup>⁄₄,ð•Ï□X,·,é,Æ□A,»,Ìftf@fCf<,¾,<sup>-</sup>^ꎞ"I,ĒŠg'£Žq,ª•Ï□X,³,ê,Ě,,È,é,Ì,ð□C□³ □E,¢,Â,Ì,Ü,É,©□AfI□[fo□[frf...

□E^ê•", ÌftfBf<f€fXfLfffi,È,Ç,Å□ATWAIN"ü—Í<@Ší,©,ç,ÌŽæ,è□ž,Ý,ÅfGf ‰□[,É,È,é,Ì,ð□C□³

□E□'ŒÉftf@fCf<'€□ìŒnfvf‰fOfCf",ðŽg,Á,½,Æ,«□Aftf@fCf<,Ì•\ ަ□‡"Ô,ª<¶,Á,½,è□A□X□V"úŽž,ª•\ަ,³,ê,È,©,Á,½,è,·,é,Ì,ð□C□³ □E•\ަ□€-Ú,Ì□u,»,̼□v,ªflft,Ì,Æ,«□A□'ŒÉftf@fCf<,ðŠJ,¢,Ä,·,®,É□AfJf^f□fO•\ ަ,©,çfŠfXfg•\ަ,É□Ø,è'Ö,¦,é,Æ—Ž,¿,é,±,Æ,ª, ,é,Ì,ð□C□³ □ECIFF□î•ñ,Ì,¤,¿□AŽB‰e"úŽž,Åf^fCf€f]□[f",ð□I—¶,µ,Ä,È,©,Á,½,Ì,ð□C□³ □EfJf^f□fO•\ަŽž□AftfHf<f\_,ð□V<K□ì□¬,µ,½'¼Œã□A,»,Ì'¼ ‰º,É□Ä,ÑftfHf<f\_,ð□V<K□ì□¬,·,é,Æ—Ž,¿,é,Ì,ð□C□³</p>

<u>V1.42^È'O,̉ü•ϕ՗ð</u>

# 䟥ϕ՗ð<u>□</u>i<u>□</u>`V1.42)

#### V1.42

1999.12.15 V1.42.52 ^ê"ÊŒöŠJ

 $\Box E \Box Y' e \Box i \bullet \widetilde{n}, \delta \Box A f \oplus f W f X f q f S, \delta, \hat{a}, \hat{B}, \ddot{A}. INIft f @ f C f < , \acute{E} \Box ', « \Box \check{z}, \check{P}, \varpi, \varkappa, \acute{E}, \mu, \frac{1}{2} \Box i \Box \infty$ ‰ñ<N"®Žž∏AŽ©"®^Ú∏s∏j  $||EŽq-p,\cdot,é||\dot{Y}'eftf@fCf\langle,\bar{\delta}fRf\}f"fhfmfCf"flfvfVftf",Å'l,\times,é,æ,¤,É,\mu,½$  $\Box E f g f S f \sim f" f O, A \Box A \Box Ø, e \Box o, \mu'' I^{I} I, I \Box C w; "ä, \delta E A'e, A, «, e, æ, ¤, É, \mu, ½$  $\Box Eftf@fCf < frf \dots \Box [, \mathcal{E}fCf \Box \Box [fWfrf \dots \Box [, \dot{S} \dot{O}, \dot{I}f \{ \Box [f \Box [, \delta \Box Af \Box fCf"fEfBf"fhfE, \alpha, \dot{e} \} \}$ ‰º,Éfhf‰fbfO,μ,Äf{f^f",ð—£, ,Æ□Af[f□□œŽZfGf‰□[,Å—Ž,¿,é,ĺ,ð□C□³  $\Box E \Box Y' e, i \Box uftf@fCf < fSfXfg \Box v, A \Box A \Box u - 4'O, iSg' £Zq, A, « \Box v, \delta f I f", E, µ, A, ¢$ ,é,ÆΠΑΠ'ŒÉftf@fCf<"à,Ìftf@fCf<-¼,ªΠA,·,×,ÄΠ'ŒÉftf@fCf<-¼,É,È,Á,Ä,μ,Ü,¤ ,Ì,ð∏C∏³  $||E||^{(\underline{C}f)} (\underline{C}f)^{(1)}, \hat{E}||AW indows, \hat{I}|| \underline{S} (\underline{C}h, \delta)^{(1)}, \hat{E}||AW indows, \hat{I}|| \underline{S} (\underline{C}h, \delta)^{(1)}, \hat{E}||AW indows, \hat{I}|| \underline{S} (\underline{C}h, \delta)^{(1)}, \hat{E}||AW indows, \hat{I}|| \underline{S} (\underline{C}h, \delta)^{(1)}, \hat{E}||AW indows, \hat{I}|| \underline{S} (\underline{C}h, \delta)^{(1)}, \hat{E}||AW indows, \hat{I}|| \underline{S} (\underline{C}h, \delta)^{(1)}, \hat{E}||AW indows, \hat{I}|| \underline{S} (\underline{C}h, \delta)^{(1)}, \hat{E}||AW indows, \hat{I}|| \underline{S} (\underline{C}h, \delta)^{(1)}, \hat{E}||AW indows, \hat{I}|| \underline{S} (\underline{C}h, \delta)^{(1)}, \hat{E}||AW indows, \hat{I}|| \underline{S} (\underline{C}h, \delta)^{(1)}, \hat{E}||AW indows, \hat{I}|| \underline{S} (\underline{C}h, \delta)^{(1)}, \hat{E}||AW indows, \hat{I}|| \underline{S} (\underline{C}h, \delta)^{(1)}, \hat{E}||AW indows, \hat{I}|| \underline{S} (\underline{C}h, \delta)^{(1)}, \hat{E}||AW indows, \hat{I}|| \underline{S} (\underline{C}h, \delta)^{(1)}, \hat{E}||AW indows, \hat{I}|| \underline{S} (\underline{C}h, \delta)^{(1)}, \hat{E}||AW indows, \hat{I}|| \underline{S} (\underline{C}h, \delta)^{(1)}, \hat{E}||AW indows, \hat{I}|| \underline{S} (\underline{C}h, \delta)^{(1)}, \hat{E}|| \underline{S} (\underline{C}h, \delta)^{(1)}, \hat{E}|| \underline{S} (\underline{C}h, \delta)^{(1)}, \hat{E}|| \underline{S} (\underline{C}h, \delta)^{(1)}, \hat{E}|| \underline{S} (\underline{C}h, \delta)^{(1)}, \hat{E}|| \underline{S} (\underline{C}h, \delta)^{(1)}, \hat{E}|| \underline{S} (\underline{C}h, \delta)^{(1)}, \hat{E}|| \underline{S} (\underline{C}h, \delta)^{(1)}, \hat{E}|| \underline{S} (\underline{C}h, \delta)^{(1)}, \hat{E}|| \underline{S} (\underline{C}h, \delta)^{(1)}, \hat{E}|| \underline{S} (\underline{C}h, \delta)^{(1)}, \hat{E}|| \underline{S} (\underline{C}h, \delta)^{(1)}, \hat{E}|| \underline{S} (\underline{C}h, \delta)^{(1)}, \hat{E}|| \underline{S} (\underline{C}h, \delta)^{(1)}, \hat{E}|| \underline{S} (\underline{C}h, \delta)^{(1)}, \hat{E}|| \underline{S} (\underline{C}h, \delta)^{(1)}, \hat{E}|| \underline{S} (\underline{C}h, \delta)^{(1)}, \hat{E}|| \underline{S} (\underline{C}h, \delta)^{(1)}, \hat{E}|| \underline{S} (\underline{C}h, \delta)^{(1)}, \hat{E}|| \underline{S} (\underline{C}h, \delta)^{(1)}, \hat{E}|| \underline{S} (\underline{C}h, \delta)^{(1)}, \hat{E}|| \underline{S} (\underline{C}h, \delta)^{(1)}, \hat{E}|| \underline{S} (\underline{C}h, \delta)^{(1)}, \hat{E}|| \underline{S} (\underline{C}h, \delta)^{(1)}, \hat{E}|| \underline{S} (\underline{C}h, \delta)^{(1)}, \hat{E}|| \underline{S} (\underline{C}h, \delta)^{(1)}, \hat{E}|| \underline{S} (\underline{C}h, \delta)^{(1)}, \hat{E}|| \underline{S} (\underline{C}h, \delta)^{(1)}, \hat{E}|| \underline{S} (\underline{C}h, \delta)^{(1)}, \hat{E}|| \underline{S} (\underline{C}h, \delta)^{(1)}, \hat{E}|| \underline{S} (\underline{C}h, \delta)^{(1)}, \hat{E}|| \underline{S} (\underline{C}h, \delta)^{(1)}, \hat{E}|| \underline{S} (\underline{C}h, \delta)^{(1)}, \hat{E}|| \underline{S} (\underline{C}h, \delta)^{(1)}, \hat{E}|| \underline{S} (\underline{C}h, \delta)^{(1)}, \hat{E}|| \underline{S} (\underline{C}h, \delta)^{(1)}, \hat{E}|| \underline{S} (\underline{C}h, \delta)^{(1)}, \hat{E}|| \underline{S} (\underline{C}h, \delta)^{(1)}, \hat{E}|| \underline{S} (\underline{C}h, \delta)^{(1)}, \hat{E}|| \underline{S} (\underline{C}h, \delta)^{(1)}, \hat{E}|| \underline{S} (\underline{C}h, \delta)^{(1)}, \hat{E}|| \underline{S} (\underline$ g•\ަ,Å—Ž,¿,é,ĺ,ð□C□³  $\Box$ EftfHf<f frf... $\Box$ [ $\Box$ ã,Å $\Box$ uf}fCfRf"fsf... $\Box$ [f $^\Box$ v $\Box$ uflfbfgf $\Box$ D[fNfRf"fsf...  $\prod [f^{n} \vee, {}^{2} \bullet \hat{A}, \P, \hat{A}, \varphi, e \cap \Pi \{f\} \prod [f N \cap i, IZ, E \cap A \cap U \cap A \cap V, I \cap i \bullet \tilde{n}, E \cap X \cap V \cap V, \delta \cap s, x$ ,Æ∏{f}∏[fN,ª∏Á,¦,ÄfcfŠ∏[,ð"WŠ],Å,«,È,,È,Á,Ä,µ,Ü,¤,Ì,ð∏C∏³ \_EfŠfTfCfY,Å□Af\_fCfAf□fO,©,çfLfff"fZf<,μ,Ä,àfŠfTfCfY,ªŽÀ□s,³,ê,Ä,μ,Ü,¤,Ì,ð⊓C⊓³  $\square E'S \& a - \hat{E} \cdot \langle \hat{Z} | \hat{Z} \hat{Z}, \hat{I} \square fif ... \square [fo \square [ \square Afc \square [f < fo \square [, ð \cdot )]$ ަ,É∏Ý'è,µ,Ä,à∏Afo∏[∏ã,Éf}fEfXf]∏[f\f<,ð^Ú"®,µ,Ä,Ü,½—£ , · ,Æ∏Afo∏[,ª∏Á,¦,Ä,μ,Ü,¤,Ì,ð∏C∏³  $[]E[]u-\frac{3}{4},\acute{e},^{3}]EfRf"fgf‰fXfg[]v,ÌOKf{f^f",^{a}}Œø,©,È,¢,Ì,ð[]C[]^{3}$  $\square$ EWindows98/2000,Ìf}f<f`f,fjf $\square$ [ŠÂ<<,Å $\square$ AfEfBf"fhfE $^{2}$ u,ª,",©,µ,,È,é,±,Æ,ª, , é.Ì.ð⊓C⊓³ □EflfbfvfAfbfvf□fif... ∏[f]fXf^f}fCfY,Å∏A∏u∏Ý'è∏vf^fu,ðŠJ,©, ,ÉOK, ,é,Æ∏A∏uf∏fCf"fEfBf"fhfE,Ìf]  $fbfvfAfbfvf\Pifjf...\Pi[\Piv,I]Y'e, {}^{2}ffftfHf fg, E'E', E'A, A, A, U, X, ±, E, {}^{2}, e, I, \delta \Box C \Box^{3}$  $\square EfCf \square [fWfrf... \square [, ] \square Ý'è, ] \square ufNfŠfbfN, ÅŠI, \square v, ª ----$ Lο,¾,Æ∏A∏'ŒÉftf@fCf<,àfNfŠfbfN, ;,é,¾,¯,ÅŠI,¢,Ä,µ,Ü,¤,Ì,ð∏C∏³  $\Box EftfHf < f_frf...\Box[, AfAfvfŠfP\Box[fVf + f"fL\Box[, •, •, ©, È, ¢, ], ð\BoxC\Box^3$ □EŠÂ‹«,É,æ,Á,Ä,Í□I—¹Žž,É—Ž,¿,é,Ì,ð□C□³

#### V1.41

1999.12.6 V1.41.49 ^ê"ÊŒöŠJ

<@"\'ljÁ<u>∏</u>E‰ü—Ç

 $\begin{array}{l} & [ Ef \circ Sf Xfg \bullet \circ Sf Xfg \bullet \circ$ 

<u>,è•t,¯□v</u>,ð□s,Á,½,Æ,«,Í□A□ã□',«□Ý'è,ª,Ç,¤, ,êfŠfl□[f€fRfs□[,·,é,æ,¤,É,µ,½ □EfCf□□[fWfrf...□[,É,Â,¢,Ä□A<u>"Æ—§,µ,Äfl□[fo□[frf...□[□Ý'è,ª</u>□s,¦,é,æ,¤,É,µ,½ □E<u>□Ý'è,É,æ,è□Aftf@fCf<,ðfNfŠfbfN,·,é,¾,¯,ÅfCf□□[fWfrf...□[,Å</u>

<u>‰æ'œ,ðŠJ,¯,é,æ,¤,É,µ,½</u>

□E<u>□u‰E‰ñ"]□{•Û'¶□v□u□¶</u>

<u>‰ñ"]□{•Û'¶□v</u>,Å□AJPEGftf@fCf‹,Ì□ã□',«Žž,É,ĺExif□î•ñ,ð•ÛŽ□,·,é,æ,¤,É,µ,½ □EGIF,©,çPNG,Ö<u>ftfH□[f}fbfg^ꊇ•ÏŠ·</u>,·,é,Æ,«,ĺ□A"wŒi□F□î•ñ,ð"½‰f,·,é,æ,¤ ,É,µ,½

 $\Box E \Box u \bullet C Z \dagger, \underline{\acute{e}}, \underline{\acute{e}} \Box v, A \Box A \Box \dot{Y} e, \delta V i X, a < N " @, \mu, A, c, \underline{\acute{e}} S O, I \bullet U Z \Box, \cdot, \underline{\acute{e}}, a, a, \underline{\acute{e}}, \mu, \frac{1}{2}$  $\Box E \underline{\frown w} a \cdot \underline{\acute{e}} \bullet U \cdot \P Z Z, iftf @fCf < f fCfAf \Box fO, i \Box \infty S u \bullet \lambda Z + ftf Hf < f , \delta \Box Aftf @fCf < frf...$ 

□<u>E□uf□f"fOftf@fCf<fl□[f€,ÅŠJ,□v□Ý'è</u>,ð□A□ufAfvfŠfP□[fVf‡f",ÅŠJ,□v,Æ□u'— ,é□v,Å,à—LŒø,É,µ,½

# fofO[]C[]<sup>3</sup>

 $\Box E \& \& e^{EfBf"fhfE} \& \check{O}, \delta G \& e^{\hat{C}, \hat{C}, \hat{C},$ 

 $[]EfXf‰fCfhfVf‡fE[]‰Šú[]ó'Ô,l[]u'S‰æ-Ê•\Ž|[]v,ªŒø,©,È,¢,l,ð[]C[]<sup>3</sup>$ 

□ĒſJſ^ſ□ſO•\ަŽž□Ā<N"®<sup>7</sup>¼Œã,ÍTABſL□[,É,æ,éſtſH□[ſJſX^Ú"®,ªŒø,©,È,¢ ,Ì,ð□C□³

□E□Ý'è,Ì□uf□f"fOftf@fCf<fI□[f€,ÅŠJ,□v,ªfIf",Ì,Æ,«□A□'ŒÉftf@fCf<,©,ç

‰æ'œ^ĖŚO,ĺftf@fCf<,ðŚJ,±,¤,Æ,÷,é,Æ—Ź,¿,é,ĺ,ð□C□³

□EfOfŒfCfXfP□[f<PSD,Å□A□‡□¬•û-@,É,æ,Á,Ä,ĺ—Ž,¿,é,Ì,ð□C□³

DEfl[[fo][frf...][, ,è,ÅfXf‰fCfhfVf‡fE,ð]s,Á,Ä,¢,é,Æ,«]A'âŽ~,·,é,Æ]uRuntime Error[]v,Ìf\_fCfAf[]fO,ª]o,ÄViX,ª]I—¹,μ,Ä,μ,Ü,¤,±,Æ,ª, ,é,Ì,ð]C[]³

□E‰æ'œfEfBf"fhfE,Ì□u,±,Ì

‰æ'œft͡ʃ@fĊ͡ʃ‹,ðʿl'ð□v□u'l'ð,μ,Ä•Â,¶,é□v,Å□AftfH□[fJfX,ªftf@fCf‹frf… □[,É□s,©,È,©,Á,½,è'l'ð,³,ê,È,©,Á,½,è,·,é,±,Æ,ª, ,é,Ì,ð□C□³

\_EfAf<fof€HTML,Å\_A\_i`,³,ê,éHTMLftf@fCf<,Ì-

<sup>1</sup>/<sub>4</sub>'O,<sup>a</sup>[]uALBUM000..html[]v,Ì,æ,¤,Éfhfbfg,<sup>a</sup>2,Â,Â,¢,Ä,µ,Ü,¤,Ì,ð[]C[]<sup>3</sup> []E[]u[]Ý'è[]v[]¨[]u‰æ'œfEfBf"fhfE[]v[]¨[]u[]‰Šú[]ó'Ô[]v[]¨[]u'S‰æ–Ê•\

ަ□v,Ì□ufc□[f<fo□[□v□uf□fjf...□[fo□[□v,ª□Af`fFfbfN,µ,Ä,à, ,®flft,É,È,Á,Ä,µ,Ü,¤ ,Ì,ð□C□³

□ĒftfH□[f]fX,ªfCf□□[fWfrf...□[,É, ,é,ÆfVf‡□[fgf]fbfgfL□[,ªŒø,©,È,¢,Ì,ð□C□³ □EfA□[f]fCfoDLL,È,µ□EfA□[f]fCfofvf

‰fŌfĊf",PŒÂ,Ì□ó'Ô,Å□'ŒÉftf@fCf<,ÉfAfNfZfX,·,é,ÆŒÅ,Ü,é,Ì,ð□C□³ □EfTfCfg^Ú"],É"º,¢□A□X□V•—'ö,ÅViX,Ìfo□[fWf‡f"fAfbfv□î•ñ,ªf`fFfbfN,Å,«,È,-,È,Á,Ä,¢,½,Ì,ð□C□³

 $\label{eq:constraint} \square E \square V < K ft f H f < f_, \delta \square \overline{i}, \acute{e}, \mathcal{A} \square A, \ddot{U}, \acute{e}, \acute{E} \square \neg, ^{3}, \acute{e}, \frac{1}{2} ft f H f < f_, \hat{I} f \check{S} f \square [f \in , \acute{e}, c, c, \dot{e}, \dot{e},$ 

#### V1.4

1999.11.8 V1.40.43 ^ê"ÊŒöŠJ

<@"\'ljÁ<u>∏</u>E‰ü—Ç

;"ä,ð•Ï,¦,È,¢∏v,Ìf`fFfbfN,ð•Û'¶,∙,é,æ,¤,É,µ,½  $\Box E_{\infty} \stackrel{\text{\tiny (a)}}{=} \frac{\partial}{\partial} \stackrel{\text{\tiny (b)}}{=} \frac{\partial}{\partial} \stackrel{\text{\tiny (b)}}{=} \frac{\partial}{\partial} \stackrel{\text{(b)}}{=} \frac{\partial}{\partial} \stackrel{\text{(b)}}{=} \frac{\partial}{\partial} \stackrel{\text{(b)}}{=} \frac{\partial$ ‰æ'œ,Æ''<sup>~</sup>,¶^Ê'u,É,·,é,Ì,ɉÁ,¦,Ä□A'O‰ñ,Æ''<sup>~</sup>,¶,É,à,Å,«,é,æ,¤,É,µ,½ □E<u>fRf}f"fhf‰fCf"flfvfVf‡f"</u>,É□A/imgwinmax□i‰æ'œ,ð□Å'剻•\ަ□j,/ imgwinfull∏i∏Ý'è,ÉŠÖ,í,ç, ‰æ'œ,ð'S‰æ-Ê∙\ަ∏j,/ imgwinoverview[]i[]Ý'è,ÉŠÖ,í,ç, ‰æ'œ,Éfl[[fo[[frf...[[,ð,©,¯,é[]j,ð'ljÁ □E<u>fRfs</u>□[<u>□E^Ú"®Žž,É"¯-¼</u>ft<u>f@fCf<,ª, ,Á,½</u><u>□ê□‡,Ì□^¯</u>,ð□AŠm"F,ð,Æ,é□EfŠfl□[f€  $,\mu,\text{A}fRfs\Pi[\Pi E-^{3}\Pi\delta \oplus \Pi, A\Pi \Pi \Pi', \ll, \cdot, e\Pi A, I'+, \odot, c'+, \times, e, \#, E, \mu, \frac{1}{2}$ ∏E∏F'<sup>2</sup>•ÏŠ·,É<u>flfK"½"]</u>,ð'ljÁ \_E<sup>1</sup>/₄,Ìf\ftfg,ð<N"®,μ,Äftf@fCf<,ðŠJ,,Æ,«□ADOS-¼,Å"n,·,©f□f"fOftf@fCf<fl□[f€ ,Å"n,∙,©'l,×,é,æ,¤,É,µ,½ ΠEfAf<fof€HTML,ÅΠAΠk∏¬‰æ'œ"z'u∏",ð•Û'¶, ,é,æ,¤,É,μ,½ ΠE"<sup>-</sup>,¶,ΠΑΠ¶Π¬,·,éΠkΠ¬ ‰æ'œftf@fCf‹,ÌŠg'£Žg,ð∏A'å•¶Žš,É,∙,é,©∏¬•¶Žš,É,∙,é,©,ð'l,×,é,æ,¤,É,µ,½  $[E^{*}, \P, [A] u [k] \neg \infty \mathfrak{E}^{\circ} \mathfrak{E}, h \in \mathbb{R}^{+}, h \in \mathbb{R}^{+}, h$ ‰æ'œ,ÌŽü,è,É~g,ð,Â,¯,é,©,Ç,¤,©'l,×,é,æ,¤,É,µ,½ □EPSD,Å□AfOfŒfCfXfP□[f‹<y,Ñ•s‰ÂŽ<'®□«,É,à'Ήž □EfA□[f]fCfoDLL,É,æ,é□'ŒÉftf@fCf<'€□쎞□A□æ"ª,ª□u-</p>  $[\nabla, U, \frac{1}{2}, \hat{I}] \cup [\nabla, \hat{I}]$ □E□Ý'è,Ì<u>ftf@fCf‹fŠfXfg‹y,ÑfJf^f□fO,Ì□u•\ަ□€-Ú□v</u>,É,æ,è□A□'ŒÉftf@fCf‹,ð"Æ— §,μ,Ä•\ަ∏E"ñ•\ަ,ð∏Ø,è'Ö,¦,ς,ê,é,æ,¤,É,μ,½  $\Box Eftf@fCf < frf \dots \Box [\Box if] f^f \Box fO \cdot Z \Box i' S \cdot I, Efhf fo fo O \cdot fhf \Box fb fv, A, «, e, a, a, E, \mu, ½$ ΠE<u>fAf<fof€^ó⊓ü</u>,ÌΠufŒfCfAfEfg∏v,ÅΠΑΠÅΠ‰,Ì'P^Ê,ðfZf"f`,É,μ,½  $\Box Ef \Box f Cf'' f Ef Bf'' f h f E, \delta, R - \hat{E} & , \mu \Box A' t, E' & e' & , \delta \bullet \\ \dot{Z}_{!,A}, & \dot{e}, e, a, a, E, \mu, \frac{1}{2} \Box \Box \\ \dot{Z}_{!,A}, & \dot{E}_{!,A}, \dot{E}_{!,A}, \dot{E}_{!,$ ‰Šú∏ó'Ô,Å,Í∏]—^,Ç,¨,è,Q–Ê∏j □EfTf€flfCf<□ì□¬,ð□Å'å-ñ,Q"{,Ü,Å□,'¬‰»</p> ΠEfAf<fof€ΠìΠ¬Žž,ÌΠÝ'è,ðΠA^óΠü,Æ,»,ê^ÈŠO,Å•ÊΠX,ÉΠÝ'èΠE•Û'¶,∙,é,æ,¤,É,μ,½ □E<u>fAf<fof€•Û'¶</u>,Å□AŠù'¶,Ìftf@fCf<-¼,Æ,Ô,Â,©,é,Æ,«,Í□A□ã□',«,¹, -¼'Ο,ð•Ï,¦,ĕۑ¶,•,é,æ,¤,É,μ,½ <u>□E‰æ'œ,Ì^ó⊓ü,Å</u>□A‰i'·,̉æ'œ,Ì,Æ,«,Í□A90□<‰ñ"],µ,ÄŽ†– Ú^ê"t,É^ó∏ü,∙,é,æ,¤,É,µ,½  $\Box$ EfŠfTfCfY,Å $\Box$ A $\Box$ vŽZ• $\hat{u}$ -@,ð,RŽi—Þ,Ì,¤,;,©,c'l,×,é,æ,¤,É,µ,½  $\Box$  Ef  $\Box$  f Cf "f Ef Bf "f h f E, l^  $\hat{E}$  'u,  $\hat{a} \Box \dot{o} \dot{O}, \dot{\delta} \oplus \dot{A}$  'è,  $\dot{A}, \ll, \acute{e}, \varpi, \varkappa, \acute{E}, \mu, \frac{1}{2}$ ∏EfOfŒfCfXfP∏[f<,ÌTGA,É'Ήž □E‰æ'œftf@fCf<"à•",É-</p>  $,,,\&[\check{z},\check{U},\hat{e},\acute{e}fRf[]f"fg,\acute{l}]ufvf[]fpfefB[]v,\grave{l}]u\bullett"@[]\hat{e}n[]v,@,c\bullet\backslash\check{Z}!,\cdot,\acute{e},æ,¤]$ ,É,μ[]A[]ufhfLf...f[]f"fg•\ަ[]vfRf}f"fh,ĺ ‰æ'œftf@fCf<,É•t'®,ÌfefLfXfgftf@fCf<,Ì,Ý,ð•\ަ,·,é,æ,¤,É,μ,Ä<u>Πu"Y•t•¶Π'•\</u> ަ∏v,Ɖü∏Ì

- $[] Ef [] f Cf" f Ef Bf" f h f E, l f [] f j f ... [] [, \delta ‰ ü'g [] B [] u ‰ æ' œ [] v f [] f j f ... [] [, \delta [] u$
- ‰æ'œ<code><code><code>v</code>,Æ<code><code>luf</code><code>Jf^f</code><code>f</code><code>f</code><code>O</code><code>v</code>,É•ª<code>—£</code>,µ<code>D</code>A<code>D</code>ufEfBf"fhfE<code>D</code>vf<code>D</code>fjf...</code></code></code>
- [[,ð[]u,»,Ì'¼[]v,É"[][]‡

□EfvfŠf"f^□Ý'è,ð□A<u>fAf<fof€^ó□ü</u><y,Ñ<u>‱æ'œ,Ì^ó□ü</u>,Ì,»,ê,¼,ê,Å□A<N"</u>®Žž,©,ç□I —¹Žž,Ü,ŕۑ¶,·,é,æ,¤,É,μ,½

□E•\ަ⊡€-Ú,Å□A<u>SusiefTf€flfCf<ftf@fCf<□i\_thumbnl.sue□j,à□A"Æ—§,μ,Ä"ñ•\</u> ަ,É,Å,«,é,æ,¤,É,μ,½

□E<u>fXf‰fCfhfVf±fEfZfŒfNfg</u>,Å□AftfHf<f\_,â□'ŒÉftf@fCf<,àŽw'è,Å,«,é,æ,¤,É,µ,½ □E<N"®Žž,Ìftf@fCf<-¼□EftfHf<f\_-¼Žw'è,Å□Af\_fuf<fNfH□[fe□[fVf‡f",Å^Í,Ü,È,-,Ä,à□A<ó"',ðŠÜ,Þ-¼'O,ªŽq,¦,é,æ,¤,É,µ,½</p>

# fofO[]C[]<sup>3</sup>

 $\Box E^{*} \tilde{\Pi} \Box d \langle N^{*} \otimes s \otimes \hat{A}, \dot{I} \Box \dot{Y}^{*} \dot{e}, \dot{E}, \mu, \ddot{A}, \psi, \frac{1}{2}, \mathcal{E}, \ll \Box A \Box I - \frac{1}{2}, \mu, \frac{1}{2}^{2} \mathcal{I}_{4} \oplus \tilde{a} \Box I \Box I - \frac{1}{2} \Box^{-1} \Box^{-1}$ \_Π'†∏j,É,Ü,½<N"®,μ,æ,¤,Æ,,é,Æ∏ΑΠÝ'è,Ì^ê∙",ª∏Á,¦,Ä,μ,Ü,¤,Ì,ð⊓C∏³  $\square EfL \square [f] fX f^{f} fC fY, A \square A \square u' -$ ,é⊓v⊓ufVfXfef€ftfHf<f ∏v⊓u,¨<C,É"ü,è⊓v,ÉfL⊓[,ðŠ",è"–,Ä,Ä,à– <sup>3</sup>ο,¾,Á,½,Ì,ð⊓C⊓<sup>3</sup>  $\Box E^{\hat{e}}$ ,  $\hat{I}fpf G f b f q, \hat{A}, \ll BMP, \delta^{(1)} C, \hat{Y} \Box \hat{z}, \hat{P}, \mathcal{E} \& \mathscr{E}^{\hat{q}}, \hat{Q}, \hat{e}, \hat{e}, \hat{i}, \delta \Box C \Box^{\hat{q}}$  $\Box$ Eftf@fCf<fŠfXfg,̉½,à,È,¢,Æ,±,ë,'nEfNfŠfbfN,·,é,Æ $\Box$ Af|fbfvfAfbfvf $\Box$ fjf...  $\Box$ [, $^{a}\Box$ o,È,,È,Á,Ä, $\mu$ ,Ü,Á, $^{1}/_{2}$ ,Ì,ð $\Box$ C $\Box$ <sup>3</sup> ∏EfŠf€∏[fofuf<fffBfXfN,Éftf@fCf<,ðfhf ‰fbfO□•fhf□fbfv, ,é,Æ□ASHIFTfL□[,ðŽg,Á,Ä,àftf@fCf<,ª^Ú"®,Å,«,È,¢,Ì,ð⊓C⊓³  $||E'||||^{\ddagger} \bullet ||\mathring{S}, \mathring{A}|| A 2 ||F, \acute{E} \oplus \langle ||F, \cdot, \acute{e}, \pounds \otimes \& \acute{e}, \textcircled{A}||^{\uparrow}, \acute{A}||^{\bullet}, \acute{E}, \acute{A}, \cancel{1}_{2}, \grave{e}|| A f G f$ ‰∏[,É,È,Á,½,è, ,é,Ì,ð⊓C⊓³  $\square$ EftfH $\square$ [f}fbfg^ꊇ•ÏŠ·,Å $\square$ A $\square$ ua.b.c.jpg $\square$ v,Ì,æ,¤,È-¼'O,İftf@fCf<,ð•ÏŠ·,·,é,Æ∏A∏ua.b.bmp∏v,Ì,æ,¤,Ėftf@fCf<-¼,É,Ė,é,Ì,ð∏C∏³ ∏E‰æ'œ,ðŠJ,¢,Ä,©,ç∏ufXf‰fCfh∏vf∏fjf…  $[[‰^{\varrho}, \hat{I}fRf] f"fh, \delta Z A ] s, \mu, \frac{1}{2}, \mathcal{E}, \ll [A ] \Upsilon \dot{e}, \hat{I} ] ufXf \% fCfhfVf f E ] v, A fI ] [fo ] [frf...$  $[,]^{a}flf'', \acute{E}, \acute{E}, \acute{A}, \acute{A}, \acute{c}, \ddot{A}, \acute{a}fl[fon[frf...][,]^{a} \textcircled{e} @, \textcircled{e}, \acute{e}, \acute{e}, \acute{h}, \acute{d} \square C \square^{3}$ □E/rootflfvfVf‡f",ðŽw'è,μ,Ä<N" ®,μ,Ä,¢,é,Æ,«□AftfHf<f\_,Ì□í□œ,âfŠfl□[f€ ,È,Ç,Ì∙Ï□X,ªftfHf<f frf...□[,É"½‰f,μ,È,¢,Ì,ð□C□³  $[]E^{K}EfNfŠfbfN, \hat{h}] []f] f... [][, Å, \hat{h}] u [] Ø, \hat{e} \check{Z} @, \hat{e} [] v [] ufRfs [] [] v [] u"$ ,è•t,¯□v,ª□³□í,É"®,©,È,,È,Á,Ä,¢,½,Ì,ð⊓C⊓³  $\Pi E \Pi u \cdot \tilde{Z} = \Pi u \Pi k \Pi \neg$ ‰æ'œfTfCfY∏v,Å∏A∏u80∏~60∏v,ð'l,ñ,Å,àf`fFfbfNf}∏[fN,ª,Â,©,È,©,Á,½,Ì,ð∏C ∏3 \_EfAf<fof€^ó\_U,Ì\_ufIfvfVf‡f"\_vf^fu,ŕۑ¶,μ,½\_D`\_\_DðŒ\_,ð"Ç,Ý\_ž,Þ,Æ\_AftfHf"fg -¼,¾,¯∏Á,¦,Ä,μ,Ü,¤,Ì,ð∏C∏³ ,È,¢,Ì,ð⊓C⊓³  $\Box$  EfpfŒfbfg,ª $\Box$ Å'å $\Box$ F $\Box$ "-¢-ž,µ,©,È,¢BMP,Å $\Box$ A‰æ'œ,ª‰;,É, ,ê,Ä•\ ަ,³,ê,é,ĺ,ð⊓C∏³  $[]EfL[[f{[[fhf]]fXf^f}fCfY, @, c[]ufAfvfŠfP[[fVf‡f", ÅŠI, []v, ]]A, [, A, c, 1/2, ], \delta []C[]^3]$ E/rootflfvfVftf"Žw'莞DAftf@fCf<frf...</p>

[[,©,çftfHf‹f\_,ðf\_fuf‹fNfŠfbfN,μ,Ä,à,»,ÌftfHf‹f\_,ªŠJ,©,È,¢,Ì,ð□C□<sup>3</sup> [EfCf"f^fŒ[[fXŒ`Ž®,ÌPNG‰æ'œ,ð"Ç,Ý,±,Þ,ÆŠG,ª— ],ê,é,Ì,ð□C□<sup>3</sup>,μ□A,Ü,½fKf"f}•â□<sup>3</sup>'I,ðŽáб□C□<sup>3</sup> [E[Ú[]ו\ަ,Ìftf@fCf‹frf...□[,Å□A,Ç,ê,©,ÌfJf‰f€,ð"ñ•\ަ,É,μ,Ä,¢,é,Æ,«□AfJf‰f€ ,ðfNfŠfbfN,·,é,Æ-Ú"I,Ì,Æ,\_,ê,½fJf‰f€,Åf\□[fg,<sup>3</sup>,ê,é,Ì,ð□C□<sup>3</sup> [Eflfbfgf□[[fNftfHf‹f\_,Ö,ÌfVf‡□[fgfJfbfg,ðŠJ,±,¤,Æ,·,é,Æ□AŠJ,⁻,È,©,Á,½,è— Ž,¿,½,è,·,é,Ì,ð□C□<sup>3</sup>

#### V1.35

1999.9.13 V1.35.40 ^ê"ÊŒöŠJ

<@"\'ljÁ<u>∏</u>E‰ü—Ç

□EŽè" ® ,Å,ÌfI□[fo□[frf...□[,ð'ljÁ  $[]ESHIFTfL[[,ð‰Ÿ,µ,È,<sup>a</sup>,çf]]fjf...][,Ì]]u[]í]]œ[]v,ð'I,Ô,Æ[]Aftf@fCf<,ð,<sup>2</sup>,Ý",É^Ú,<sup>3</sup>, ],$ É-•∏Á,·,é,æ,¤,É,µ,½∏ifGfNfXfvf∏∏[f‰ŒÝŠ·∏i  $\Box$ Eftf@fCf<fTfCfY,<sup>a</sup>,O,Ì,Æ,«,Í $\Box$ A $\Box$ u1KB $\Box$ v,Å,È, $\Box$ u0KB $\Box$ v,Æ•\ަ,·,é,æ,¤,É,µ,½  $[]E < N" @ Žž[]Af[]fCf"fEfBf"fhfE, \delta[] ¶[] \neg []E • \Ž'_{}, \mu, \ddot{A}, ©, cftfHf < f , \delta ŠJ, , æ, x]$ ,É,µ∏AŒ©,©,⁻,Ì<N"®'¬"x,ð'½∏Œü∏ã,³,¹,½ □E"/root"□iftfHf<f fcfŠ□[,Ì'、",ð"C^Ó,ÌftfHf<f ,É•Ï□X□i□A"/ select"□iŻw'è,İftf@fCf<,ð<N"®'¼Œã,É'I'ð∏i,â"/ <u>‰fCf"flfvfVf‡f"</u>,ðŽw'è,Å,«,é,æ,¤,É,µ,½  $[]E[]u‰ð"€[]v[]u, ,×, ĉð"€[]vfRf}f"fh, Å[]A‰ð"€[]æ, ðŒÅ'è, µ, Ä, È, -$ ,Ä,à∏A<u>∏'ŒÉftf@fCf<,²,Æ,ÉftfHf<f\_,ð∏ì,Á,ĉð"€,Å,«,é,æ,¤,É,μ,½</u> □E<sup>"<sup>-</sup></sup>,¶,□A‰ð"€□I—¹Œã□A<u>‰ð"€□æftfHf<f\_,ð,·,®,ÉŠJ,□Ý'è</u>,ð'ljÁ  $\Box Ef [f^f ] f O \bullet \langle \mathring{Z} \rangle, \mathring{A} f \mathring{S} f \Pi [f \in , \mu, \frac{1}{2} \Box \widehat{U} \Box A \Box k \Box \neg \& \widehat{\omega} e^{\circ} (\omega, \mathbb{P} f A f C f R f^{"}, \acute{E}, \acute{E}, c, \grave{E}, c, \varkappa, \varkappa, \acute{E}, \mu, \frac{1}{2} ]$  $\Box EftfHf \langle f frf... \Box [, Å, a \Box Af \} fEfX & Ef \{ f^{f''}, l fhf & fbfO, a U E g, E, \mu, \frac{1}{2} \}$ []E‰æ'œ,Ì[]k[]¬,Å[]A<u>0.25"{,Æ0.75"{,ð'ljÁ</u>  $\Box Ef \Box f Cf" f Ef Bf" f h f E, ©, c f t f @ f Cf <, \delta' I' \delta, \mu, \ddot{A} \Box A \overline{'\frac{1}{4}} \Box \dot{U} \bullet C \check{Z} \dagger, \acute{E}, \mathring{A}, «, \acute{e}, \varpi, \varkappa, \acute{E}, \mu, \frac{1}{2}$ <u>□E□u,¨<C,É"ü,è,É'ljÁ□vfRf}f"fh</u>,ð'ljÁ \_Eftf@fCf<,Ü,½,ĺftfHf<f ,ð‰EfNfŠfbfN,μ,½,Æ,«,É□o,éf□fif…□[,ð□AfGfNfXfvf□□[f ‰,Æ"¯,¶,à,Ì,É, ,é,Ì,©∏AViX"ÆŽ©,Ì,à,Ì,É, ,é,Ì,©∏Ā,Ü,½,ĺ—¼ŽÒ,ª..Á.Â.¢ ,½f∏fjf…∏[,É,∙,é,Ì,©,ð<u>'l,×,é,æ,¤,É,μ,½</u>  $\Box E \Box I = ^{1} \check{Z} \check{z}, \acute{E} \Box A' \overset{1}{4}, if \{fg, A \check{S}\}, c, \ddot{A}, c$ ,é,È,C,μ,Ä∏í∏œ,Å,«,È,©,Á,½^ꎞftf@fCf<∏i∏'ŒÉ"à,Ìftf@fCf<,ð'¼,Ìf\ftfq,ÅŠJ,-Žž,È,Ç,ÉŽg,¤∏j,ĺ∏AWindows,Ì∏Ä<N"®Œã,É∏í∏œ,∙,é,æ,¤,É,µ,½  $\square E \square u \square A \square V, i \square i \bullet \tilde{n}, E \square X \square V \square v, \delta Z A \square s, \mu, \frac{1}{2}, \mathcal{E}, \ll \square A^{(-)} Z Z, E f I f ^ f \square f O f t f @ f C f <, i \square X \square V, a \square s, \mu$ ,æ,¤,Ě,μ,½ ,É,μ,½ □EfffWfJf□ŽB‰e□î•ñ,Å□AExifŒ`Ž®,Ì'¼,É,àCIFFŒ`Ž®,É,à'Ήž,u,½

fofO[]C[]<sup>3</sup>

$$\label{eq:constraint} \begin{split} & [] E \bullet_i [] ``ftf@f Cf <, l Šg' £ Žq, l • I [] X, Å [] A [] u Šg' £ Žq [] v, l [] u " [] ^ ê [] v, l , \mathcal{E}, \pm, ë, l " ü — I ] \end{split}$$

ĺftfB□[f<fh,ɉ½,©"ü—ĺ,•,é,Æ—Ż,¿,é,ĺ,ð□C□³

<code><code>□ETIFF,ð"Ç,Ý□ž,à,¤,Æ,·,é,Æ—Ž,¿,é,Ì,ð□C□³</code></code>

**∐**E∙\

<sup>¯</sup>ަfXf^fCf<,ð[]ufJf^f[]fO[]v[]¨[]u'å,«,¢fAfCfRf"[]v[]¨[]u[]Ú[]×[]v,È,Ç,Æ•Ï[]X,·,é,Æ[] Af\[[[fg[]‡[]˜,ð•\,·[]u[]¤[]v[]u[]¢[]vf]}[[fN,ª•\ަ,³,ê,È,¢,Ì,ð[]C[]³

□E V'e, I uftf@fCf fŠfXfg v, V, ½, I ufJf^f f0 v, Å A u • Ž; 0 €-

Ú□v,Ì□u,»,Ì′¼□v,Ìf`fFfbfN,ðŠO,µ,Ä,ẫ□A□′ŒÉftf@fCf<,Í•\ަ,³,ê,Ä,µ,Ü,¤,Ì,ð□C□³ □EfAfjf□ŠG,È,Ç,ðfŠfTfCfY,ÅŠg'å,∙,é,Æ□A′P□F,Å"h,è,Â,Ô,³,ê,½•"•ª,ÉŠiŽq□ó,Ì–Í— I,ªŒ»,ê,é,±,Æ,ª, ,é,Ì,ð□C□³

□É^ê•",ÌPSDftf@fCf<,ð"Ç,Ý□ž,à,¤,Æ,·,é,Æ—Ž,¿,é,±,Æ,ª□i,Ü,¾□j,,Á,½,Ì,ð□C□³ □E□Ý'è,Ì□ufJf^f□fOftf@fCf<□v,Å□Afz□[f€ftfHf<f\_,ð"C^Ó,É•Ï□X,µ,ÄOK,µ,Ä,à"½ ‰f,³,ê,È,¢,Ì,ð□C□³

\_\_EftfBf<f^,Å\_A<sup>-</sup>A<sup>-</sup>a<sup>-</sup>e,ð•Ï<sub>-</sub>X,μ,æ,¤,Æ, ,é,Æ\_u1980,©,ç2037,Ü,Å,Ì<sub>-</sub>®\_",ð"ü− Í,μ,Ä,,¾,³,¢\_B\_v,Æ,¢,¤f\_fCfAf□fO,³\_0,é,Ì,ð\_C\_3

□EfffBfŒfNfgfŠ•t,«,Å^3□k,³,ê,Ä,¢,é□'ŒÉ"àftf@fCf<,ðŠJ,±,¤

,Æ, ,é,Æ<code>[]Aftf@fCf<,ªŒ©,Â,©,ç,È,¢,Æ,¢,¤fGf‰[[,ª]o,é,Ì,ð[]C[]³</sup></code>

# **V1.34**

1999.7.26 V1.34.38 ^ê"ÊŒöŠJ

<@"\'ljÁ<u>□</u>E‰ü—Ç

ΠΕΠu,Q,O,R,VΠv"N-â'è,É'ÎΠ^,μΠA,X,X,X,X"N,Ü,Å'Ήž,Æ,μ,½Πi,Q,O,O,O"Nâ'è,ÌŒ³,©,ç,n,j∏i ∏E<u>fAf<fof€^ó∏ü,</u>Å∏A^ó∏ü,μ,½Še‰æ'œ,ª,Ú,â,¯,È,¢,æ,¤,É,μ,½  $[]Eftf@fCf\overline{{frf...}}[], \cap{A}^{1/2}, \cap{a}^{1/2}, \cap{A}, \cap{A},$ ,éftfHf<f ΠΕΠ'ŒÉftf@fCf<,É'Î,μ,ÄΠΑΠuŠÖ~A•t,<sup>−</sup>,ÌŽÀΠsΠvΠufAfvfŠfPΠ[fVf‡f",ÅŠ],- $[\underline{\mathsf{n}}\mathbf{v}, \underline{\mathsf{a}}\mathbf{Z}\mathbf{A}]$ s,  $\mathbf{A}, \ll, \acute{\mathbf{e}}, \mathbf{a}, \mathbf{x}, \acute{\mathbf{E}}, \mu, \frac{1}{2}$ \_E‰æ'œfEfBf"fhfE,Ö‰Ef{f^f",ð‰Ϋ,μ,È,ª,çfhf %fbfO[]•fhf[]fbfv,·,é,Æ[]Af[]fjf…[][,ª[]o,Ä[]A,»,±,©,ç<u>[]㉺[]¶‰E,Ì,Ç,±,É</u> <u> $\infty$ aćœ,ð~AŒ<, ·, é, Ì, ©, ð'l, ×, é</u>,æ, ¤, É, µ, ½  $[]E[]u[]Ý'è[]î•ñ, ][]Á<Ž[]vf{f^f", ð[]A[]u[]Ý'è[]v, ][]u'S"Ê[]v, É'ljÁ$  $||E'_{\Pi}| \pm ||\check{S}, i|f\check{S}fTfCfY, E_{\Pi}| A_{\Pi}c_{i}; "ä, \delta \bullet ||, |, i|Ef\check{S}fTfCfY, i|E_{\Pi}| C \bullet ||\check{Z}w' e_{\Pi}v_{\Pi}u_{i}|$ ¡∙□Źw'è□v,ÌfIfvfVf‡f",ð'ljÁ  $[]EfJf^f[]fO \bullet \ \check{Z}_{i}, \check{A}_{i}]A \underline{fhf} \underline{fhf} \underline{hf} \underline{fhf} \underline{fhf} \underline{hf} \underline{hf}$ <u>,Æ,à,Å,«,é</u>,æ,¤,É,µ,½ []Eftf@fCf < frf...[[,Å[]Aftf@fCf < ,<sup>a</sup>'ljÁ,<sup>3</sup>,ê,<sup>1</sup>/<sub>2</sub>,Æ,«,Ì[]X[]V,ð[],'¬‰» $[]E^{\infty} \overset{\text{\tiny (a)}}{\approx} \overset{\text{\tiny (a)}}{\approx} \overset{\text{\tiny (b)}}{\approx} \overset{\text{\tiny (b)}}{\xrightarrow} \overset{\text{\tiny (b)}}{\xrightarrow} \overset{\text{\tiny (b)}}$ ‰Á□B,Ü,½□Af<□[fyf,□[fh,É"ü,ç,È,,Ä,à□ACtrlfL□[□{f}fEfXfNfŠfbfN,Å,à"<sup>-</sup> l,Ì"®∏ì,ð,∙,é,æ,¤,É,μ,½  $\Box E \approx e^{\frac{1}{2}} e^{\frac{1}{2}} e^{\frac{1}{2}$  $\Box EftfHf < f frf... \Box [, A \Box A - \frac{1}{4} O, A, E, fAfCfRf'', \delta & EfNfSfbfN, \mu, A, A \Box AfIfbfvfAfbfvf \Box fif...$ [,ª∏o,é,æ,¤,É,μ,½ ∏Eftf@fCf<fAfCfRf",ÌfffUfCf",ðŽáб•Ï∏X  $\Box EfffWflf\Pi, \dot{I}ZB\% eff\Pi[f^{\bullet}], \dot{Z}l, \dot{E}'\hat{I}\% \dot{Z}, \mu \Box A \Box ufvf \Box fpfefB \Box v, @, c \oplus @, \hat{e}, \dot{e}, w, \dot{E}, \mu, \frac{1}{2}$ 

- □E<u>f]f^f□fOfŠfXfg</u>,É□u□X□V□vf{f^f",ð'Ç
- ESPICON, È, Ç□Aftf@fCf<fAfCfRf", ɉæ'œ,ð•\ަ,·, éf\ftfg,𕹗p,μ,Ä,¢ ,é,Æ,«,Ì,½,ß,É□AfAfCfRf"fLfffbfVf...,ðflft,É,Å,«,é,æ,¤,É,μ,½
- $\Box E \Box ufJf^{f} O"o^{-} \Box v f Rf f"fh, A \Box A \Box' E E ftf@fCf<, \delta f X f L f b fv, A, «, é, æ, ¤, É, µ, ½$
- $[]E[]u'-,\acute{e}[]v,\grave{E}, \rag{C}, \&ViX, \acute{E}[]' \textcircled{E} \acute{E} ftf@fCf_{,} \rag{0}"n, \mu, \frac{1}{2}, \mathcal{E}, «, \acute{I}[]A[]\&[] \&ViX, \acute{E}[]' \textcircled{E} \acute{E} ftf@fCf_{,} \rag{0}"n, \mu, \frac{1}{2}, \mathcal{E}, v, \dot{V}, \dot{V},$
- ,©,ç<u>□</u>'ŒÉftf@fCf<sub>≦</sub>,ðŠJ,¢,Ä,¢,é,æ,¤,É,μ,½
- □EftfHf<f\_,̉EfNfŠfbfNf□fjf...□[,É□uViX,ÅŠJ,□v,ð'ljÁ
- □E<u>□u□'ŒÉftf@fCf‹,ðftfHf‹f\_,Ì,æ,¤,É'€□ì□v</u>,ªflft,Ì,Æ,«,Ì□AfcfŠ□["WŠJ,ðŽáб□,'¬ ‰»
- <u></u>□E<u>□u‰ð"€□v□u,·,×,ĉð"€□v</u>fRf}f"fh,Å<u>□</u>A
- <u>‰ð"€□æftfHf<f\_,ðŒÅ'è</u>,µ□ALhasa,Ó,¤,ɉð"€,Å,«,é,æ,¤,É,µ,½
- $\Box E'' \acute{A}, \acute{E}, \frac{1}{2}, \frac{3}{2}, \widetilde{n}, \dot{l}ft \underline{f}@\underline{f}Cf <, \frac{3}{2}, \dot{e}\Box \acute{e}\Box \ddagger \Box Aft fHf < \underline{f}, \dot{l}^{U''} \otimes, \delta \check{Z} \acute{a} \check{S} \pm \Box, \dot{\cdot} \neg$
- ‰»□A‹y,Ñf□f,fŠ□Á″ï—Ê□íŒ
- □E<u>•;□"ftf@fCf<,Ì-¼'O,Ì•ï□X</u>,Å□AŠg'£Žq,à"□^ê,Å,«,é,æ,¤
- ,É,μ[]A,Ü,½Šg'£Žq,Ì,Ý,ð•Ï,¦,é,±,Æ,à,Å,«,é,æ,¤,É,μ,½
- $\Box Ef \check{S}f X fg \bullet \langle \check{Z} \rangle, if w fbf_, E \Box Af \langle \Box [fg \Box \ddagger \Box^{^}, \delta \bullet \langle, \cdot \Box u \Box x \Box v \Box u \Box \varphi \Box v f \} \Box [f N, \delta \bullet \langle \check{Z} \rangle, \cdot, e, \varpi, x \sigma, k = 0, k = 0, k$

# fofO[]C[]<sup>3</sup>

- []E‰æ'œfEfBf"fhfE,©,ç]u~AŒ<[]v,ðŽÀ]s,·,é,Æ—Ž,¿,é,Ì,ð]C[]³]ifhf ‰fbfO[]•fhf]]fbfv,É,æ,é~AŒ<,ĺ,n,j]j</pre>
- []EUNLHA32.DLL V1.35<sup>^</sup>È[]~,ðŽg,Á,Ä,¢,é,Æ[]A[]'ŒÉ,Ì'†[]g,ª•\ަ,³,ê,È,¢,Ì,ð[]C[]³
- \_E\_\_Å\_\_‰,ÌftfHf<f\_,ð\_uʻO‱ñ□I—<sup>ī</sup>Žž,Æ"<sup>-</sup>,¶□v,Æ,µ,½,Æ,«□AfŠf€□[fofuf<fhf ‰fCfu,Å□I—¹,µ□Af□fffBfA,ª"ü,Á,Ä,È,¢□óʻÔ,Å<N"®,∙,é,Æ—Ž,¿,é,±,Æ,ª, ,é,Ì,ð□C □³
- \_\_E256\_F^ȉº,ÌfpfŒfbfg,Â,«PICTŒ`Ž®,̉æ'œ,ª□A□³□í,É•\ަ,³,ê,È,¢,±,Æ,ª, , é,Ì,ð□C□³
- $\label{eq:linearcond} \begin{array}{l} \square E \square ` \end{tabular} \begin{tabular}{l} \blacksquare E \square ` \end{tabular} \begin{tabular}{l} \blacksquare E \square ` \end{tabular} \begin{tabular}{l} \blacksquare E \square ` \end{tabular} \begin{tabular}{l} \blacksquare E \square ` \end{tabular} \begin{tabular}{l} \blacksquare E \square ` \end{tabular} \begin{tabular}{l} \blacksquare E \square ` \end{tabular} \begin{tabular}{l} \blacksquare E \square ` \end{tabular} \begin{tabular}{l} \blacksquare E \square ` \end{tabular} \begin{tabular}{l} \blacksquare E \square ` \end{tabular} \begin{tabular}{l} \blacksquare E \square ` \end{tabular} \begin{tabular}{l} \blacksquare E \square ` \end{tabular} \begin{tabular}{l} \blacksquare \begin{tabular}{l} \blacksquare E \square ` \end{tabular} \begin{tabular}{l} \blacksquare E \square ` \end{tabular} \begin{tabular}{l} \blacksquare E \square \end{tabular} \begin{tabular}{l} \blacksquare E \square \end{tabular} \begin{tabular}{l} \blacksquare E \square \end{tabular} \begin{tabular}{l} \blacksquare E \square \end{tabular} \begin{tabular}{l} \blacksquare E \square \end{tabular} \begin{tabular}{l} \blacksquare E \square \end{tabular} \begin{tabular}{l} \blacksquare E \square \end{tabular} \begin{tabular}{l} \blacksquare E \square \end{tabular} \begin{tabular}{l} \blacksquare \end{tabular} \begin{tabular}{l} \blacksquare \end{tabular} \begin{tabular}{l} \blacksquare \end{tabular} \begin{tabular}{l} \blacksquare \end{tabular} \begin{tabular}{l} \blacksquare \end{tabular} \begin{tabular}{l} \blacksquare \end{tabular} \begin{tabular}{l} \blacksquare \end{tabular} \begin{tabular}{l} \blacksquare \end{tabular} \begin{tabular}{l} \blacksquare \end{tab$
- □E,¢,Â,Ì,Ü,É,©□Aftf@fCf‹frf...□[,ªfŠfXfg•\ަ,Ì,Æ,«f}fEfX‰Ef{f^f",Åfhf
- ‰fbfO□•fhf□fbfv,Å,«,È,,È,Á,Ä,¢,é,Ì,ð□C□³
- □E□ufXf
- ¯‰fĊfĥfVf‡fE□vfRf}f"fh,Å□A□uŠK'w,Ì□[,¢ftfHf‹f\_,Ì,ÝŒŸ□õ□v,ªflf",Å□AŠJŽn,μ,½f ffβfŒfNุfgfŠ,É,P,Â,àftf@fCf‹,ª,È,q□ê□‡□ָĄ,Q,Â−
- Ů^È□~,ÌfTf੍ufffBfŒfŇfgfŠ,É□~,è,Ä,¢,©,È,¢,Ì,ð□C□³
- $$\begin{split} & \square E \square u \textcircled{(} v, \grave{E}, \grave{C} \square A^{\hat{e}} \bullet ", \grave{I} \check{S}_{\check{z}} \check{Z} \check{S}, \overset{a}{} ftf @ fCf \langle \square E ftf H f \langle f_{-} \overset{1}{4}, \grave{I}' \dagger, \grave{E}, , \acute{e}, \mathcal{A} \square A ftf H f \langle f_{-}, \grave{I}' \in \square \rangle, \overset{a}{}, ", \\ & @, \mu, , \grave{E}, \acute{e}, \grave{I}, \eth \square C \square^{3} \end{split}$$
- □EfŠfXfg•\ަ,Ìftf@fCf<frf…□[,Å□u-
- $\Box E^{\hat{e} \bullet "}, \dot{P}ICTftf @ fCf \langle , \dot{A} \Box A \check{Z} \dot{A} \Box \dot{U}, \dot{I}' \dot{a}, «, 3, a, \dot{e}' \dot{a}, «, \bullet \backslash \check{Z} |, 3, \hat{e}, \acute{e}, \dot{l}, \delta \Box C \Box^{3}$

□EfffBfŒfNfgfŠ,Â,«,Å^³□k,³,ê,Ä,¢,é□'ŒÉftf@fCf<,ðfJf^f□fO•\

 $\tilde{Z}_{i}^{3}, \tilde{I}, \acute{e}, \tilde{A} = \Delta fLfffvfVf + f^{*}, \tilde{I} \bullet \langle \tilde{Z}_{i} - \frac{1}{4}, \tilde{a} fffBf = fNfgf \tilde{S}, \hat{A}, \tilde{e}, \tilde{E}, \tilde{A}, \tilde{A}, \mu, U, \mu, \tilde{U}, \mu, \tilde{I}, \tilde{\sigma} = C = 3$   $= EfJf^{f} = fO \bullet \langle \tilde{Z}_{i}, \tilde{A} = A \langle N^{*} \otimes \tilde{Z}_{i}, \tilde{E} = L \langle D \rangle = 2$ 

‱æ′œ[]",ª4[]~3,È,Ç,¾,Á,½,è[]A,Ü,½,ĺfŠfTfCfY,μ,Ä'[][]",Í•Ϊ,í,ç,È,¢,ª[]c‰;[]",ª•Ϊ ‰»,·,é,æ,¤,È,Æ,«,É[]Afţf@fCf<frf...[[,Ì•\ަ,ª—[],ê,é,Ì,ð[]C[]³

□E‰æ'œfEfBf"fhfE,Ì□ufŠfTfCfY□v,Å□AfŠfTfCfYŒã,ÌfTfCfY,ª,O,É,È,é,æ,¤,È"{— ¦,ðŽw'è, ,é,Æ□Af[f□□œŽZfGf‰□[,ª□o,é,Ì,ð□C□³

□EŠg'£Žq,Â,«,ÌftfHf<f\_,ð□AŠg'£Žq,ð,È,,·,æ,¤,ÉfŠfl□[f€,Å,«,È,©,Á,½,Ì,ð□C□³ □EfAf<fof€^ó□ü,Ì□ufŒfCfAfEfg□vf^fu,Å□A'P^Ê,ð•Ï,¦,é,Æ,¨,©,µ,ÈfvfŒfrf... □[,É,È,é,Ì,ð□C□³

\_\_\_\_\_\_R<sup>\*</sup>®Žž,ÌftfHf,f\_,ðŒÅ'è,μ,Ä,¢,é,Æ,«□A<N"®Žž,É'O‰ñ□I—

<sup>1</sup>Žž,ÌftfHf<f\_,<sup>a</sup>,µ,Î,ç,fAfhfŒfXfo[[,É•\ަ,³,ê,Ä,¢,é,Ì,ð[]C[]<sup>3</sup>

# V1.33

1999.6.14 V1.33.33 ^ê"ÊŒöŠJ

□EŽ©"®"o<sup>^</sup>, ,è,Å□AfJf<sup>f</sup>□fOftf@fCf<,Ì,È,¢ftfHf<f\_,Å□V<K,ÉfJf<sup>f</sup>□fO•\ަ,μ,Ä,¢,-,Æ,«□A•p"É,ÉfJ□[f\f<,ª□»ŽžŒv,É,È,Á,½,è□A,Â,Á,©,¦,È,ª,ç•\ަ,μ,½,è,·,é,± ,Æ,Ì,È,¢,æ,¤,É,μ,½

□EftfHf‹f\_,̉EfNfŠfbfNf□fjf…□[,É□A□uftfHf‹f\_,Ì□V‹K□ì□¬□vfRf}f"fh,ð'ljÁ □E□u•À,Ň□‡□vfRf}f"fh,ÌŽw'è,ÉŠÖ,í,ç, □A<u>ftfHf‹f\_,Í□í,É-¼'O□‡,Å•\ަ,·,é□Ý'è</u>,ð'Ç ‰Á

‰Á□BŒ»□Ý,Ü,¾f,fmfg□[f",Ì,Ý

□E•i□"ftf@fCf<,ÌfŠfl□[f€,ð□,'¬‰»</p>

□E‰æ-Ê,©,ç,ĺ,Ý□o,é,æ,¤,ȉæ'œ,ðfEfBf"fhfE∙\ަ,·,é,Æ,«,ĺ□A-³'Ê,È —]"',ð□ì,ç,È,¢,æ,¤,É,μ,½

□EfL□[fJfXf^f}fCfY,É,à<u>□uŠÖ~A•t,¯,ÅŠJ,□v</u>,ð'ljÁ

 $\Box Efl \Box [fo \Box [frf... \Box [, A \Box A <u>& a Z_{2} - D \Box a, C \Box A' - "x - D \Box a, C, \delta' I, x, é, a, x, É, \mu, ½</u>]$ 

□E‰æ'œ,Ì□ã□',«•Û'¶Žž□A<u>□X□V"úŽž,ð^ÛŽ□,·,é□Ý'è</u>,ð'ljÁ

□EfJf^f□fO•\ަ,Ì□Ä•`‰æ,ÌŒø—¦,ð□ã,°,½

 $\Box E^{\infty} \approx e^{f} f^{f} f^{f} h^{f} E^{A} \Box A^{f} \Box [f^{f} O^{I}] , \mathcal{E}^{f} \Box^{f} f^{f} \dots \Box^{f} O^{I}], \delta^{\bullet} \setminus$ 

ަ,·,é,©"Û,©,ð□Å<u>fEfBf"fhfE□ó'Ô,Æ'S‱æ-Ê•∖ަŽž,Æ,Å•Ê□X,É□Ý'è,Å,«,é,æ,¤</u> ,<u>É,μ,½</u>

 $\Box \overline{E'S} = \hat{E} \cdot \check{Z}_{, A} = \hat{E} \cdot \check{Z}_{, A} = \hat{E} \cdot \check{Z}_{$ 

,¿,Î,ñ囗ã,É^Ú"®, ,é,Ӕfo᠋[,ª•\,ê,é,æ,¤,É,μ,½

 $\Box E \bullet \dot{A}, \tilde{N} \Box \ddagger, \dot{I} \bullet I \Box X, {}^{a}ftfHf < f_, \dot{E}, \dot{A}, \dot{c}, \ddot{A}^{"}K - p, {}^{3}, \dot{e}, \dot{E}, \dot{c}, \dot{I}, \delta \Box C \Box^{3}$ 

 $[]E"\tilde{n}[](,\acute{E}', \dot{q} - \frac{1}{4}'O, \dot{l}]] \in -\dot{U}, a []u, ``<C, \acute{E}"", \dot{e}[]v, \acute{E}, \dot{A}, \frac{1}{2}] \hat{e}[] +, \dot{l}'\hat{l}] \hat{o}, \delta \check{Z} \{, \mu, \frac{1}{2}\}$ 

 $[]E[]u, ]`` < C, É```u, e[]v[]u`(-, e[]v,]'``®[]), ]``, []v, \mu, E, A, A, C, J'_2, I, d[]C[]^3$ 

 $\Box E^{+-}, \P ftfHf \cdot f_{a}, \dot{a}, \dot{b}, \dot{c}, \dot{c}, \dot$ 

‰æ'œ́ftƒ́@́ƒCf‹,ª, ,é,Æ□AfJf´ƒ́□ƒ́O•́\ަ,Å"¯^ê,Ì□k□¬‰æ'œ,ª•\ަ,³,ê,Ä,μ,Ü,¤ ,Ì,ð□C□³ □EPSD,Ì"Ç,Ý□Ž,Ý,Å—Ž,¿,é,±,Æ,ª, ,é,Ì,ð□C□<sup>3</sup>

ؖؖؖٳĒſJĮ^f□fŌ•\ૻૻૼ¦,Å□AſJf^j̄□fOſtf@fCſ‹,ÌŽ©̃"®̃"o~^,ªſlĮt,Ü,½,Í□‰‰ñ•\

ަ,Ì,Æ,«[]AAVIftf@fCfٟ<,ª<¤—Lˆá"½,Å[]í[]œ,Å,«,È,¢,Ì,ð[]C[]³

□E2bitPNG,Ì"Ç,Ý□Ž,Ý,Å—Ž,¿,é,Ì,ð□C□³

□E^ê•",ÌfQ□[f€‰æ'œ—pfvf‰fOfCf",ðŽg,Á,ÄfJf^f□fO•\ަ,·,é,Æ□A ‰º,ÉfXfNf□□[f<,μ,ĉæ'œ,ðŠl,,Æ□ã,É–ß,Á,Ä,μ,Ü,¤,Ì,ð□C□³

 $||ELhasa, \dot{E}, C^{\hat{e}} \bullet ", \dot{I}fAfvf SfP||[fVf \ddagger f", A||A|||uSÖ^{A} \bullet t, \bar{}, AS], -$ 

ŪvfRf}f"fh,âf\_fuf‹fŇfŠfbfN,Å,ÌŠÖ~A∙t, √N"®,Å□Á‹ó"′,ðŠÜ,ñ,¾ftf@fCf‹-¼,ÅfGf ‰□[,É,È,é,±,Æ,ª, ,é,Ì,ð□C□³

□Eflfbfgf□□[fNfhf‰fCfu,ðŠ,,,è"-,Ä,Ä,¢,é,Æ□AftfHf‹f\_fcfŠ□[,ÌŽ©"®□X□V,Å'x,-,È,é,±,Æ,ª, ,é,Ì,ð□C□³

□Eftf@fCf<f^fCfv,É'Ĵ,,,éffftfHf<fgfRf}f"fh,ª□uŠJ,-

[]v^ÈŠO,Ì]ê[]‡,É[]AŠÖ~A•t, ~N" ® ,ªŽ ,"s, ·,é,Ì,ð[]C[]³

# V1.32

1999.5.18 V1.32.29 ^ê"ÊŒöŠJ

[]E'[]]‡•ÏŠ·,Åftf@fCf<-¼,Ì~A"ÔŽw'è,ð,μ,½,Æ,«]AŠù'¶,Ìftf@fCf<-¼,Æ,©,¿, ,í,È,¢ ,æ,¤,É,μ,½ ]]EfXf‰fCfhfVf‡fE,Å[]A[]'<u>ŒÉftf@fCf<,Ì'†,Ü,ÅŒŸ[]õ,·,é,Ì,ðflft,É,Å,«,é,æ,¤,É,μ,½</u> ]]E[]V<KfCf"fXfg][[f<,·,é,Æ<N"®,Å,«,È,¢,Ì,ð]]C[]<sup>3</sup>

# V1.31

1999.5.17 V1.31.28 ^ê"ÊŒöŠJ

 $\square$ EftfHf<f fcfŠ $\square$ [,]', ",ð $\square$ ufffXfNfqfbfv $\square$ v,É,µ,½ \_EftfHf<f\_fcfŚ\_[[\_ã,ÅftfHf<f\_,ð\_lí]œ,∙,é,Æ\_A\_eftfHf<f\_,Å,ĺ,È,- $\Box AfcfŠ \Box [\Box \tilde{a}, \tilde{l} \tilde{Z} \tilde{Y}, \tilde{l} ftfHf < f , \tilde{E}^{\tilde{A}} U^{*} \otimes , \cdot, \acute{e}, \varkappa, \varkappa, \acute{E}, \mu, \frac{1}{2}$ □EfJf^f□fOftf@fCf<,ÌŽ©"®□X□V,Ì□Ý'è"@‰½,ÉŠÖ,í,c, □A‰ñ"]•Û'¶.Å,Í□k□¬  $\infty$ <sup>\*</sup>  $\infty$ <sup>\*</sup> []E<u>]u[]'΃ftf@fCf<,ðftfHf<f\_,Ì,æ,¤,É'€[]ì[]v</u>,ªflft,Ì,Æ,«[]A[]'ŒÉftf@fCf<,ðŠJ,±,¤ ,Æ,·,é,Æ[]AŠÖ~A•t,¯,μ,½f\ftfg,ð<N"®,·,é,æ,¤,É,μ,½ \_EfJf^f□fO•\Z\,Å□AfAf<ftf@fxfbfg,lfL□[,ð</pre> ‰Ϋ,·,Æ[]A"ª•¶Žš,ª"<sup>-</sup>,¶ftf@fCf<,ÉfWfff"fv,·,é,æ,¤,É,μ,½ []E[]uftfHf<f\_[]vf[]fjf...[[,ðŠ],,Ì,ð[],'¬‰»</pre> □E'l'ðftf@fCf<,Ì,Ý,ÌfXf‰fCfhfVf‡fE□A<u>□ufXf‰fCfhfVf‡fE\_fZfŒfNfq□v</u>fRf}f"fh,ð'C ‰Á  $\Box E \bullet_{i} \Box'' ftf@fCf\langle, \hat{I}-\frac{1}{4}'O, \hat{I} \bullet \ddot{\Box} X, \hat{A} \Box A, D, \mathcal{E}, \hat{A}, D, \mathcal{E}, \hat{A} \bullet \ddot{\Box} \Box X, \cdot, \acute{e}, \mathcal{E}, \ll \Box A' + 'ff \{ f^{f}, \delta' C \in \mathcal{E}, A' \in \mathcal{E}, A' \in \mathcal{$ %Á,µ,½  $||\mathbf{E} \bullet_i||^{\prime\prime} ftf@fCf\langle, \hat{\mathbf{I}} - \frac{1}{4} + 0, \hat{\mathbf{I}} \bullet |||\mathbf{X}, \hat{\mathbf{A}} - \frac{1}{4} + 0, \hat{\mathbf{Q}}, \hat{\mathbf{C}}, \hat{\mathbf{A}}, \hat{\mathbf{A}}$ ,é,æ,¤,Ė,μ,½ □EfpfXf□□[fh,Â,«ZIPftf@fCf<,ð‰ð"€,•,é,Æ,«□AfLfff"fZf<,μ,æ,¤,•,é,Æ,R ‰ñf fCfAf∏fO,ª∏o,é,Ì,ð,P‰ñ,É,µ,½ 

<u>, , , ç,ê,é</u>,æ,¤,É,µ,½

\_\_E‱æ'œfEfBf"fhfE,ð\_\_Å\_\_¬‰»,μ,½,Æ,«,ĺ\_AfXf‰fCfhfVf‡fE,ð^ꎞ'âŽ~,·,é,æ,¤ ,É,μ,½

 $\Box E \& a G E f B f f h f E, a n h f A f N f e f B f u & , \mu, \frac{1}{2}, \mathcal{E}, \ll \Box A f X f$ 

‰fCfhfVf‡fE,ð^ꎞ'âŽ~,Å,«,é,æ,¤,É,µ,½

 $[] EftfHf < f_fcfŠ[[, l^ê"O[]ã, ]] uf fcfhfLf...f[]f"fg[]v, É, È, Á, Ä, ¢, ½, l, ð[]C[]^3$ 

□EIE5,ð"ū,ê,Ä,¢,é,Æ,«□AftfHf<f\_fcfŠ□[,©,ç□uInternet Explorer□v,ð'I,Ô,Æ—

Ž,¿,é,ĺ,ð□C□³

□E□Ý'è,ÌfXf

‰fCfhfVf‡fE,Ì□A□uftfHf‹f\_,²,Æ,É'âŽ~□v,ÌflfvfVf‡f",ª□Aflf",É,µ,ÄOK,µ,Ä,à,·,®flf t,É,È,Á,Ä,µ,Ü,¤,Ì,ð□C□³

\_E~A"Ô,Å,Ì-¼'O•Ï□X,ůAŠù,É"¯,¶-¼'O,Ìftf@fCf<,ª, ,é,Æ□A-¼'O,ð•Ï□X,μ,æ,¤ ,Æ,μ,½ftf@fCf<,ÌfAfCfRf",ªftfHf<f\_,É,É,Á,Ä,μ,Ü,¤,Ì,ð□C□<sup>3</sup>

ŪĖftf@fCf<fŪfjf...Ūĺ,ĺŪÅ<ߎg,Á,½ftf@fCf<,Ìf□fjf...ŪĺŪ€–Ú,Å□A,P"Ô□ã,Ìftf@fCf<,Æ ‰æ'œ,Å,È,¢ftf@fCf<,ªŠJ,⁻,È,¢,Ì,ð□C□³

 $\Box EfRf"f \land \Box [f \land fAf \lor f \check{S}, \check{I} E \check{X} Eft f @ fCf \land, \check{I} fAf Cf Rf", \overset{a}{}, \overset{a}{},$ 

[]ETAR32.DLL,ª[]³[]í,É" ® ,¢,Ä,È, © ,Á,½,Ì,ð[]C[]³

$$\label{eq:constraint} \begin{split} & \squareE\check{Z}A\square\hat{U},\acute{E},\acute{I}^{*}\Pi\_\hat{Y},\cdot,\acute{e},\overset{a}{=}\squareA\bullet\check{Z}, \mathcal{E}^{*}a\_e, \grave{I}\bullet s^{\hat{e}'}v,\acute{E},æ,\grave{e}fcf\check{S}\square[\square\tilde{a},\acute{E},e,ftfHf<f_,ð\_A] \\ & ftf@fCf<frf...\_[,@,cŠJ,^,È,e,i,ð]C\_^3 \end{split}$$

□Eflfbfgf□□[fNftfHf<f\_,ðfJf^f□fO•\ަ,μ,½,Æ,«□]—^,æ,è'x,,È,é,±,Æ,ª, ,é,Ì,ð□C□³□i ,μ,½□A,Â,à,è□j

# V1.3

1999.4.26 V1.30.27 ^ê"ÊŒöŠJ

<@"\'ljÁ<u>∏</u>E‰ü—Ç

□Ef□fCf"fEfBf"fhfE,Å□AViX,â'¼,ÌfAfvfŠ,Å,Ìftf@fCf<^Ú"®□EfRfs□[□E□í□œ□E-¼'O,Ì•Ï∏X,È,Ç,É,æ,Á,Ä∏AŽ©"®"I,É•\ަ"à—e,ª∏X∏V,³,ê,é,æ,¤ ,É,µ∏AfIf^f∏fOftf@fCf<,à,»,ê,É"º,Á,ÄŽ©"®∏X∏V,Å,«,é,æ,¤,É,µ,½  $\Box EfXf\% fCfhfVf fE, A \Box A \Box \P C \ddot{u}, \ll \Box \dot{u} \tilde{c} \tilde{i} \tilde{u}, A, a \Box \tilde{u} \tilde{c}, \dot{v}, \dot{v}, \dot{e}, a, a, \dot{e}, \mu, \frac{1}{2}$  $\Box E^{n} \Box d < N^{n} \otimes M^{2} \sim Z^{n} \Delta S^{n} \otimes L^{2} \wedge N^{n} \otimes L^{2} \wedge D^{n} \otimes L^{2} \wedge D^{n}$ ,é∏v∏ufAfvfŠfP∏[fVf‡f",ÅŠ],-□v"<sup>™</sup>,ðViX,É'Î,μ,ÄŽÀ□s,μ,½,Æ,«,Í□AŠù,É<N"<sup>®</sup>,μ,Ä,¢,éViX,Ì•û,Åftf@fCf<,ðŠJ,-,æ,¤,E,µ,½ ΠE‱æ'œfEfBf"fhfE,ð∏Å'O−Ê,ɌŒè,Å,«,é,æ,¤,É,μ,½  $\overline{\Pi}E^{\dagger}\Pi\Pi^{\ddagger\bullet}I\tilde{S}^{\bullet}, A^{\Pi}\Lambda, Q^{\dagger}x-U^{\hat{E}}\Pi^{\bullet}, I^{\bullet}O, I^{\Pi}\tilde{Y}^{\bullet}\dot{e}, \delta^{\infty}^{-}, I^{\bullet}, A^{\bullet}, e^{\bullet}, e^{\bullet}, \mu, I^{1/2}$  $\Box Eftf@fCf < frf \dots \Box [, A \Box Aftf@fCf <, I, E, ¢, Æ, ±, ë, A, a & EfNf Sfbf N, AfIfbfvfAfbfvf \Box fif \dots$  $\prod$ [,ª $\Pi$ 0,¹,é,æ,¤,É,µ,½  $\Box E \Box u f A f v f S f P \Box [f V f \ddagger f", C, c S ], \Box v, l f \Box f i f ... \Box [, A, a \Box A \Box u' - , e \Box v, l, a, x]$ ,ÉfAfvfŠfP□[fVf‡f",ÌfAfCfRf",ð•\ަ,·,é,æ,¤,É,μ,½ □ECAMŒ`Ž®,Å□AQV-100^È□ã,Ìftf@fCf"f,□[fh,É,à'Ήž  $\Box E \Box Y' e, i \Box u f v f % f O f C f U, E \Box A f v f % f O f C f i L v e f f f f i A v e h v e h$ 

[]EfAfofEfgf\_fCfAf[]fO,ð‰ü'¢[]BUNLHA32.DLL,¾,⁻,Å,È,[]AViX,Å'Î ‰ž,∙,éfA[[f]JfCfoDLL,Ìfo[[fWf‡f",Æ[]ÌŽÒ-¼,ð•\ަ,∙,é,æ,¤,É,μ,½ []EfXf‰fCfhfVf‡fE,Ì[]Å'†,Í[]AfXfNfŠ[][f"fZ[][fo[][,ð^ꎞ"I,É'âŽ~,∙,é,æ,¤,É,μ,½ []EfXf‰fCfhfVf‡fE,Å[]A[]u\_ê[],,Œã,É'âŽ~[]v[]u[]]—

<u>¹Œã□AfEfBf"fhfE,ð∙Â,¶,é□vflfvfVf‡f"</u>,ð'ljÁ

\_E•; \_\_, Ìftf@fCf<, ðʻl'ð, μ, Ä<u>\_u-</u>

 $\frac{1}{4} \frac{(0,1)}{(0,1)} \frac{1}{(0,1)} \frac{1}$ 

□E□í,ÉŠÖ~A•t,<sup>-</sup>,³,ê,½fAfvfŠfP□[fVf‡f",ÅŠJ,<u>□uŠÖ~A•t,<sup>-</sup>,ÅŠJ,□v,ÌfRf}f"fh</u>,ð'Ç ‰Á□if|fbfvfAfbfvf⊡fjf...□[,Ì,Ý□j

□E'S‰æ–Ê•\ަŽž,É<u>f}fEfXfJ□[f\f<,ð□Á, ,±,Æ,ª,Å,«,é,æ,¤</u>

<u>,É,µ,½</u>□if}fEfXfNfŠfbfN,©fL□[,ð‰Ÿ,∙,Æ∙œŠ^□j

 $\Box E \overset{\circ}{\longrightarrow} \mathscr{C}^{\circ}, \delta \check{S} \check{J}_{,,} \check{\mathcal{A}}, \overset{\circ}{\leftarrow} [A \overset{\circ}{\longrightarrow} \mathscr{C}^{\circ} \mathsf{E} \mathsf{f} \mathsf{B} \mathsf{f}^{"} \mathsf{f} \mathsf{h} \mathsf{f} \mathsf{E}, \delta \overset{\circ}{\longrightarrow} \mathscr{C} - \hat{\mathsf{E}}, \mathbb{C}, \varsigma, \mathsf{i}, \mathsf{Y} \Box \mathsf{o}_{,^{3}}, \check{\mathsf{E}}, \mathfrak{c}, \mathscr{R}, \mathsf{x}, \mathsf{E}, \mu, \overset{1}{2}$ 

 $[]EfŠf\[[fX<y,Nf]f,fŠ]A'''i=\hat{e},\delta[i,i,],@, E_j][i@],\mu[A[i,i,],@,E_j][,'¬‰>$ 

□ESusie,Æ,Ì□Afvf‰fOfCf",,Ì^µ,¢•û,̌݊·□«,ðŒü□ã

□EfXf‰fCfhfVf‡fE,Ì,Æ,«,É,Í□A□i□s□ó<μf\_fCfAf□fO,ð'S,□i□A□‰,Ì,P-‡,É,Â,¢ ,Ä,à□j□o,³,È,¢,æ,¤,É,μ,½

□EfXf‰fCfhfVf‡fE,Å□A<u>□uftfHf<f\_,²,Æ,É'âŽ~□v,ÌflfvfVf‡f"</u>,ð'ljÁ

# fofO[]C[]³

□ENT,Å□AfGfNfXfvf□□[f‰,©,çfhf‰fbfO&fhf□fbfv,·,é,ÆfGf‰□[,Ė,Ė,Å,A,¢ ,½,Ì,ð⊓C⊓³ □ENT,Å□A□X□V•—'ö,Å,Ì□ìŽÒff□[f^,ª□AViX,Ì,à,Ì,¾,¯□Ä<N"®Œã,É□Á,¦,Ä,µ,Ü,¤ .ĺ.ð⊓C⊓³  $\square$ ENT,Å $\square$ A"ñ $\square$ d<N" ® ,ð<-‰Â,µ,Ä,È,,Ä,à"ñ $\square$ d<N" ® ,µ,Ä,µ,Ü,¤,Ì,ð $\square$ C $\square$ <sup>3</sup> □EViX,Éftf@fCf<,ðfhf‰fbfO,μ,Ä,¢,é,Æ,«□A□uf}fCfRf"fsf…□[f^□v,È,Ç,Ì  $\%^{1/4}$ 'zftfHf<f  $\square$ ã,Åf}fEfX,ðŽ~,ß,Ä,à $\square$ AfcfŠ $\square$ [, $^{2}$ Š], $\bigcirc$ ,È,¢,Ì,ð $\square$ C $\square^{3}$ □EfRf"fgf□□[f<fpflf<"à,İŠe□€-Ú,È,Ç□Aftf@fCf<,Å,È,¢□€-</p> Ú,ªfVf‡∏[fgf]fbfgfL∏[∏iffftfHf<fg,Å,ĺEnter∏i,ÅŠ],⁻,È,¢,Ì,ð∏C∏³  $[]E^{\infty} \approx (\alpha f E f B f f h f E, \dot{l} \square w E^{\tilde{n}} ] \square v \square u \square \P^{\tilde{n}} ] \square v, \dot{l} (B^{\tilde{n}})^{\underline{a}} < t, \dot{E}, \dot{E}, \dot{A}, \ddot{A}, \dot{c}, \frac{1}{2}, \dot{l}, \dot{\delta} \square C^{\Pi^{3}}$  $\square$ EPICTŒ`Ž®,Å $\square$ A8,16,32frfbfg,̉æ'œ"Ç,Ý $\square$ ž,Ý,Å $\square$ A $\_$ Ž,¿,½,è $\square$ F ‰»,¯,µ,½,è,∙,é,Ì,ð⊓C⊓³ ,Æ,ª, ,é,Ì,ð⊓C∏³  $\square$ EUNARJ32J.DLL,<sup>a</sup>"  $\square$   $\square$ ,  $\mu$ ,  $\ddot{A}$ ,  $\dot{E}$ ,  $\square$ ,  $\dot{A}$ ,  $\frac{1}{2}$ ,  $\dot{I}$ ,  $\eth \square$  C $\square$ <sup>3</sup> □EWindows95 OSR1^È'O,Å∏A,Ü,ê,ÉfJf^f∏fOftf@fCf<,ð∏í,Éfz∏[f€ftfHf<f ,É∏ì,Á,Ä,μ,Ü,¤,±,Æ,ª, ,  $(\dot{A}, \frac{1}{2}, \dot{I}, \dot{\partial} \square C \square^3)$ \_Efc\_[f<fo\_[\_Ef\_fjf...\_[fo\_[,Ì,È,¢'S‰æ–Ê•\ަ,Å⊓A ‰ð'œ"x,Æ,Ò,Á,½,è"<sup>-</sup>,¶fTfCfY,̉æ'œ,ðfXf‰fCfhfVf‡fE,µ,Ä,¢,- $\mathcal{A} = [AfXfNf] = [f < fo] [, ^2 \times , \hat{e}, \frac{1}{2}, \hat{e} = A, \frac{1}{2}, \hat{e}, \hat{e},$ □EfXf‰fCfhfVf‡fE,ÌŠÔŠu,É,½,Ü,É,Î,c,Â,«,ª, ,Á,½,Ì,ð□C□³ **V1.23** 

1999.3.2 V1.23.22 ^ê"ÊŒöŠJ

□Ef□fjf...□[,©,ç□u-¼'O,Ì•Ï□X□v,ª,Å,«,È,¢,Ì,ð□C□³ □E□u□'ŒÉftf@fCf‹,Ì□V‹K□ì□¬□v,Å□A□í,ÉfffBfŒfNfgfŠ,Â,«^³□k,Æ,È,é,Ì,ð□C□³

# V1.22

1999.3.1 V1.22.21 ^ê"ÊŒöŠJ

<@"\'ljÁ<u>[</u>E‰ü—Ç

 $\square$ EfL $\square$ [f{ $\square$ [fh,É,æ,鉿'œfEfBf"fhfE,ÌfXfNf $\square$  $\square$ [f<,ð‰Â''\,É,µ,½  $||E||X||V \bullet - \acute{o}||i, \pm, \varkappa, \mu, \tilde{n}, \acute{O}, \varkappa, \frac{1}{2}, ||i, \acute{E}'| \approx 2, \mu, \frac{1}{2}$ ‰ÁŽž□AfffBfŒfNfgfŠ□\'¢<y,Ñ'®□«,à,»,Ì,Ü,Ü<sup>^3</sup>□k,∙,é,æ,¤,É,μ,½ □EUNZIP32.DLL(V0.97<sup>°</sup>È□~),CAB32.DLL,UNARJ32J.DLL,TAR32.DLL,ç,É,à'Ï ‰ž,μ,½  $\Box E \Box I = 1, \hat{I} f \Box f i f ... \Box [, \delta, c, j, \hat{I}, \tilde{n} \le 0, \dot{c}, \mu, \frac{1}{2}]$ □E•¡□",Ìftf@fCf<,Ìfvf□fpfefB□A<y,Ñ'®□«,Ì^ꊇ•Ï□X,É'Ήž \_EftfBf<f^,ð5ŒÂ,Ü,Å"o~^,μ\_A,»,Ì'†,©,ç'l,×,é,æ,¤,É,μ,½  $[]E[]u'-, \acute{e}[]v[]ufAfvfŠfP[[fVf\pm f", ©, cŠ], []v, Å \bullet; []", ]ftf@fCf <, \deltaŠ], \pm, x$ ,Æ,µ,½,Æ,«∏A,Pftf@fCf<,É,PfAfvfŠ,ðŠJ,,Ì,Å,Í,È,-□A,PfAfvfŠ,É•¡□",Ĭftf@fCf<,ðŠJ,©,¹,é,æ,¤,É,μ,½ ∏E<u>‰æ'œ,ĺ~AŒ</u>‹<@"∖,ð'ljÅ  $\Box E^{\infty} \approx (\alpha \cdot \hat{U})^{\dagger} = \hat{U}^{\dagger} = \hat{U}$ ,É,μ,½ ∏E<u>‰æ'œ,Ì"½"]</u>,ð'ljÁ □E‰æ'œfEfBf"fhfE,Å□Af|fbfvfAfbfvf□fjf…□[,ð□o,μ,Ä,¢,éŠÔ,Í□AfXf ‰fCfhfVf‡fE,ð^ꎞ'âŽ~, é,æ,¤,É,µ,½  $\square EfXf\%fCfhfVffE,A\square AfffBf@fNfgfŠ"à,É•; \square",Ì\square'@Eftf@fCf<,ª, ,é,Æ,«,Í\square A□'@Eftf$ @fCf<-^,Ì∏‡"Ô,'næ'œftf@fCf<,ð•\ަ,∙,é,æ,¤,É,μ,½  $\Box E \Box \P \Box^{\infty} E^{\infty} \tilde{n}^{(1)} \Box \{ \bullet \hat{U}^{(1)}, \delta \Box A B M P f t f @ f C f < , \acute{E}^{(1)}, \mu, \ddot{A}, \dot{a}^{\infty} \hat{A}^{(1)}, \dot{E}, \mu, \frac{1}{2} \}$  $\Pi E \Pi u f X f \% f C f h f V f \ddagger f E \Pi v f R f \} f "f h, l \Pi \% Š u \Pi o 'ô, Æ, \mu, Ä \Pi A' â Ž ~ \Pi o 'ô \Pi A$ ‰æ'œfEfBf"fhfE,Æ,ĺ"Æ—§,μ,Ä,Ì'S‰æ-Ê•\ަ,ð‰Â"\,É,μ,½ ⊓EfXf %fCfhfVf‡fE,Å□AfGf"fhfŒfX□Ä□¶,â□AfTfuftfHf<f ,àŒŸ□õ,ÅŠJŽnftfHf<f ,æ,è□[, dŠK'w,Ì,Ý'Î $\Pi$ Û,Æ,·,é,±,Æ,à‰Â"\,É,µ,½  $\Box$  Ef  $\Box$  [fg • û – @, É  $\Box$  uf  $\Box$  [fg, µ, È, ¢  $\Box$  v, ð' C‰Á □EJPEG,MAG,PNG,Pi,PIC2,É,æ,é•Û'¶Žž,Í□AfRf□f"fg,ð"ü—ĺ,Å,«,é,æ,¤,É,μ,½  $||\mathsf{E}||V,\frac{1}{2},\acute{\mathsf{E}}\mathsf{f}\mathsf{E}\mathsf{f}\mathsf{B}\mathsf{f}^{"}\mathsf{f}\mathsf{h}\mathsf{f}\mathsf{E},\check{\mathsf{\delta}}\mathsf{S}\mathsf{J}, \odot, ||\mathsf{A},\underline{\mathsf{q}},\underline{\mathsf{O}},\acute{\mathsf{E}}\overset{}{\underset{\scriptstyle \leftarrow}}\overset{}{\underset{\scriptstyle \leftarrow}}\overset{}{\underset{\scriptstyle \leftarrow}}\overset{}{\underset{\scriptstyle \leftarrow}}\overset{}{\underset{\scriptstyle \leftarrow}}\mathsf{f}\mathsf{E}\mathsf{f}\mathsf{F}\mathsf{f}\mathsf{F}\mathsf{f}^{"}\mathsf{f}\mathsf{h},\check{\mathsf{\delta}}'\mathsf{C}^{"}$  $||E||(|||c||Rf})f''fh, \mathcal{E}'''ZZ, Ef||f^f||fOftf@fCf<'t, ||k|| \neg$ ‰æ'œ,à∏í∏œ,∙,é<u>∏uŽ©"®∏í∏œ∏v,ÌfIfvfVf‡f"</u>'ljÁ

# fofO[]C[]<sup>3</sup>

 [EJPEG•Û'¶,ÌfvfŒfrf...[[,Å[AfTfCfY,Æ^3]k—¦,ª,O,É,È,Á,Ä,¢,½,Ì,ð]C[]<sup>3</sup> [E[]F[]",ª'ΉžŠO,ÌftfH[[f]fbfg,Å•Û'¶[i—á]c24bit‰æ'œ,ðMAG•Û'¶[]j,μ,æ,¤ ,Æ,·,é,Æ—Ž,;,é,±,Æ,ª, ,é,Ì,ð]C[]<sup>3</sup>

[]EftfHf‹f\_frf...[[‹y,ÑfŠfXfg•\ަ,Ìftf@fCf‹frf...[[,Å[]AfAfCfRf",Ì•"•ª,ðfhf ‰fbfO,μ,æ,¤,Æ,μ,Ä,à"½‰ž,μ,È,¢,Ì,ð[]C[]<sup>3</sup>

□E□ufvf‰fOfCf",ð—D□æ,μ,ÄŽg,¤□v,ðflf",É,μ,È,¢,Æ□Afvf

‰fOfCf",É,æ,éGIFf□□[fh,ª,Å,«,È,¢,Ì,ð□C□³

**□EfJf**^f**□**fO•,\ަ,Ìftf@fCf<frf...□[,Ì'+,É•\ަ,³,ê,Ä,¢

,éftfHf<f\_,Éftf@fCf<□EftfHf<f\_,ðfhf□fbfv,μ,Ä,à"½‰ž,μ,È,¢,Ì,ð□C□³

 $\Box Ef|fbfyf\overline{A}fbfyf\Boxfjf...\Box[f]fXf^f]fCfY, \acute{E}fwf< fvf{f^{,a}, e, e, e, A, \frac{1}{2}, i, \delta \Box C\Box^{3}$ 

<sup>1</sup>⁄<sub>4</sub>,Å,È,ftfHf<f\_,ª • \ަ,³,ê,Ä,¢,½,Ì,ð□C□<sup>3</sup>

□E'l'ðftf@fCf‹□^'Sftf@fCf‹,Ì□‡Œv,ª1KB-¢-

Ž,Ì,Æ,«ŪĂſXſeŪ[ſ^ſXſoŪ[,ÉŪuŪ`ſoſCſgŪv,Æ,¢,¤•¶Žš,ª,È,©,Á,½,Ì,ðŪCD³

□E,¨<C,É"ü,èftfHf<f\_,Ö,ÌfAfNfZfX,ªŽ, "s,μ,½,Æ,«□A□I—¹Žž,É—Ž,¿,é,Ì,ð□C□³

□EfXf‰fCfhfVf‡fE,Ĩ"r'†,Å□'ŒÉftf@fCf<,ª, ,é,Æ'âŽ~, ,é,±,Æ,ª, ,é,Ì,ð□C□³

$$\label{eq:linear} \begin{split} & \squareE[\_ufVf\ddagger][fgf]fbfg, \hat{b}fg, \hat{l}]\hat{D} \square \neg \square \lor fRf \}f"fh, A\_AfVf\ddaggerD[fgf]fbfg, \delta \bullet \hat{E}, \hat{l}ftfHf < f_, ED, A, A, \mu, U, x , \hat{l}, \delta \square C \square^3 \end{split}$$

 $\Box E^{\infty} \overset{\text{\tiny (e)}}{=} \overset{\text{\tiny (e)}}{=} E^{\circ} \overset{\text{\tiny (e)}}{=} \overset{\text{\tiny (e)}}{=} \overset{\text{(e)}}{=} \overset{\text{(e)}}{=}$ 

ަ[]ó'Ô,Å•Â,¶,é,Æ[]AŽŸ,ÉŠJ,¢,½,Æ,«f^fCfgf<fo[[,ª‰æ–ÊŠO,É[]o,Ä,µ,Ü,¤ ,Ì,ð[]C[]³

□EfAf<fof€^ó□ü,Ìf}□[fWf",Ì"ü—ĺ,Å□A"ü—ĺ□‡□<sup>~</sup>,Æ<t,É□"Žš,ª•\ަ,³,ê,Ä,¢,,Ì,ð□C□³ □E‰æ'œfEfBf"fhfE,Å□Af□fjf…□[,©,ç•Â,¶,é,ƕۑ¶,ÌŠm"Ff\_fCfAf□fO,ª□o,È,¢ ,Ì,ð□C□³

$$\begin{split} & \square E^{U}, E, e \square (Eftf@fCf < "a, l) = -\frac{1}{4} ftf@fCf < , \delta, >, e, \frac{1}{4}, ef_fuf < fNfSfbfN, ASJ, - , & A \square (A, L) = -\frac{1}{4} ftf@fCf < , \delta, >, e, \frac{1}{4}, ef_fuf < fNfSfbfN, ASJ, - , & A \square (A, L) = -\frac{1}{4} ftf@fCf < , \delta, >, e, \frac{1}{4}, ef_fuf < fNfSfbfN, ASJ, - , & A \square (A, L) = -\frac{1}{4} ftf@fCf < , \delta, >, e, \frac{1}{4}, ef_fuf < fNfSfbfN, ASJ, - , & A \square (A, L) = -\frac{1}{4} ftf@fCf < , \delta, >, e, \frac{1}{4}, ef_fuf < fNfSfbfN, ASJ, - , & A \square (A, L) = -\frac{1}{4} ftf@fCf < , \delta, >, e, \frac{1}{4}, ef_fuf < fNfSfbfN, ASJ, - , & A \square (A, L) = -\frac{1}{4} ftf@fCf < , \delta, >, e, \frac{1}{4}, ef_fuf < fNfSfbfN, ASJ, - , & A \square (A, L) = -\frac{1}{4} ftf@fCf < , \delta, >, e, \frac{1}{4}, ef_fuf < fNfSfbfN, ASJ, - , & A \square (A, L) = -\frac{1}{4} ftf@fCf < , & A \square (A, L) = -\frac{1}{4} ftf@fCf < , & A \square (A, L) = -\frac{1}{4} ftf@fC$$

 $\begin{array}{l} & \square EfhfLf...f \square f"fg \bullet \Tilde{Z}_{f} EfBf"fhfE, \car{A}_{2, \car{C}} & \car{C}_{2, \car{C}} & \car{C}_{2,$ 

ަ,∙,é,Æ,«ŪA□Ý'è,Ì□uftf@fCf‹fŠfXfg□v,Ü,½,Í□ufJf^f□fO□v"à,Ì□A∙\ަ⊡€– Ú,ÌŽw'è,ª—ĻŒø,Å,È,©,Á,½,Ì,ð□C□҈³

 $[]EfJf^{f}_{0} \wedge \mathring{Z}_{,a}^{A} Aftf@fCf < -\frac{1}{4}, \hat{I}^{\prime\prime} \mathring{Z}_{,a}^{A} = \hat{Z}_{,a}^{A}, \hat{Z}_{,a}^{A}, \hat$ 

□EIE4,Ì"ü,Á,Ä,È,¢Windows95/NT,Å□A-¾,é,³□EfRf"fgf‰fXfg'²□®<@"\ ,ª,ĺ,¼₂,ç,©,È,¢,Ì,ð□C□³

# V1.21

1999.1.28 V1.21.20 ^ê"ÊŒöŠJ

□EfJf^f□fO•\ަ□i<u>□Ý'è□¨fJf^f□fO</u>□j□A<u>fAf<fof€•Û'¶□i□u□o—</u> <u>Í□vf^fu□j</u>□A<u>fAf<fof€HTML□i□u□k□¬‰æ'œ□vf^fu□i</u>,É□A□k□¬ ‰æ'œ,Ìfsf"fg,Ú,<sup>-</sup>,ð-h,®□ufVff□[fvflfX□v,ÌflfvfVf‡f",ð'ljÁ □E□Ý'è,Ì□u'S"Ê□v□u•\ަ,·,éfhf‰fCfu□v,Å□AŒ»□Ý—LŒø,Å,È,¢fhf‰fCfu,Í□AŽŸ ‰ñ⊡oŒ»Žž,ÉffftfHf‹fg,Åf`fFfbfN,ð"ü,ê,é,æ,¤,É,µ,½

 $[Ef][fjf...][, ][AAItfL][ \bullet^1 - p, ]fVft][fgf]fbfgfL][, \delta^{e} \bullet'' \bullet ][X]$ 

[]E<u>-¾,é,³[]EfRf"fgf‰fXfg</u>'²[]®<@"\,ð'ljÁ

 $\Box E^{\infty} \stackrel{\text{\tiny (a)}}{=} E^{\infty} \stackrel{\text{\tiny (a)}}{=} E^{\infty}$ 

 $\begin{array}{l} \square E \mathring{Z} \grave{e} & , \acute{E}, \acute{E}, \acute{A}, \frac{1}{2}, \grave{I}, \mathring{A} \square A \square u \square \mathring{Y} \grave{e} \square v, \grave{I} \square u `S `` \widehat{E} \square v, \eth \underline{A} \square u \underline{S} `` \widehat{E} \square v, \eth \underline{A} \square \underline{U} \underline{V}, \acute{E} \bullet \underline{a} \_ \underline{f} \\ \square E \square \mathring{Y} \grave{e}, \acute{E}, \varpi, \grave{e} \square A \underline{f} \underline{f} \underline{f} \square f O \bullet (\mathring{Z}_{i}, \mathring{A} f X f N \underline{f} \square \square [f < fo \square [, ], \widehat{A}, \dddot{U}, \mathring{Y}, ] \underline{f} \underline{h} \underline{f} \\ \end{array}$ 

\_\_EŠÖ~A•t, \_\_A'—,é\_AfAfvfŠfP\_[fVf‡f",©,çŠJ,,È,Ç,©,ç,u,‰,w,ð<N"®,∵,é,Æ— Ž,¿,é,Ì,ð]C□³

$$\begin{split} & = E_{\rm e}^{\rm e} \hat{I}_{\rm e}^{\rm e} \hat{I}_{\rm e}^{\rm e} \hat$$

□E□ufJf<sup>-</sup>f□fO"o<sup>-</sup> -‰<sup>e</sup>'wftfHf‹f\_,à□v,È,Ç,Å□Af<□[fgfffBfŒfNfgfŠ,©,ç,¾,Æ ‰<sup>e</sup>'w,ɉ<sup>e</sup>,Á,Ä,¢,©,È,¢,Ì,ð□C□<sup>3</sup>

 $\Box E \Box Y' e, I \Box u' S' E \Box v f^f u, I \Box u \Box A \Box \infty$ 

,ÌfXf^fCf<[]v,Å[]A[]u'å,«,¢fAfCfRf"[]v,Æ[]ufJf^f[]fO[]v^ÈŠO,Ì[]‡[]<sup>~</sup>,ª,¨,©,μ,¢ ,Ì,ð[]C[]³

# V1.2

1999.1.18 V1.20.19 ^ê"ÊŒöŠJ

<@"\'ljÁ<u>[</u>E‰ü—Ç

<u>□E□u,¨<C,É"ü,è□vf□fjf…</u>[],ð'ljÁ  $\Box E \Box u' - \underline{i} e^{\Box v}, \delta' C & A \Box B, \frac{1}{2}, \frac{3}{4}, \mu ft f H f \langle f , \underline{i}, \underline{i}, e^{O} & E f N f S f b f N, \hat{l} f \Box f f \dots$ ∏[,©,c,ĺ,Ü,¾ŽÀ∏s,Å,«,È,¢ ∏E∏ufVfXfef€ ftfHf<f ∏v,ð'C‰Á  $||EfOfŠfbfv, \hat{A}, \ll fo||[, \delta Zq, ], \acute{e}, \varpi, \varkappa, \acute{E}, \mu, \frac{1}{2}||B|| \emptyset, \acute{e}, \pm, \mathcal{E}, a \& \hat{A}''|$  $\Box Eftf@fCf < frf...\Box[, ]fŠfXfg \cdot \Ž', A\BoxA‰æ'œDî \cdot n, à \cdot \Ž', A, «, é, æ, ¤, É, µ, ½$ □Ef□fCf"fEfBf"fhfE□AfAf<fof€•Û'¶□E^ó□□EHTML,É□A•\</p> ަ∏E∏ì∏¬,·,éftf@fCf<,ðŒÀ'è,·,é<u>ftfBf<f^</u>,ðŽw'è,Å,«,é,æ,¤,É,µ,½ ∏E□uftfHf<f -¼,ÌfRfs□[□v,ð'C‰Á □EfAf<fof€HTML,Å□AfLfffvfVf‡f",ÌftfHf"fgfTfCfY,àŽw'è,Å,«,é,æ,¤</p> ,É,µ□AfŠf"fN□æ,ð'å□¬•¶Žš,Ì,Ç,¿,ç,©,É"□^ê,µ,È,¢,±,Æ,à,Å,«,é,æ,¤,É,µ,½  $\Box E \& a^{\circ} a^{\circ} f E f B f^{\circ} f h f E, i f \Box f i f \dots \Box [\Box \setminus \Box \neg, \delta^{\circ} e^{\circ} \bullet^{\circ} i \Box X \Box i f t f @ f C f < f \Box f i f \dots \Box [, e^{2} \cdot, e^{-1} ]$ ,È,è,∙,¬,½,½,ß∏i \_EfJf^f□fO•\ަŽž,É'I'ðftf@fCf<,ª,PŒÂ,Ì,Æ,«,É,Í□AfXfe□[f^fXfo□[,É</pre> ‰æ'œ∏î•ñ,ð•\ʦ, ,é,æ,¤,É,µ,½  $\Box EZA'O, E\Box_{1,1} HfqfXfgfSfo\Box_{,\delta}fAfhfGfXfo\Box_{,\mathcal{E}}$ 

□E□u□`,µ,È,¢□v,Æ,¢,¤□Ý'è□€-Ú,ĺ'¼Š´"I,Å,È,¢,Ì,Å□A□u□`,·,é□v,Æ,¢,¤-¼'O,É•Ï□X
□Eftf@fCf<frf...□[,Ì□Å□‰,ÌfXf^fCf<,ðŽw'è,Å,«,é,æ,¤,É,µ,½</p>

 $\Box EfŠfXfg \bullet X^{I}, A \Box A S \Box s'I' \delta, \cdot, \acute{e}, ©, C, ¤, ©, \delta Z w 'e, A, «, é, æ, ¤, É, µ, ½$ 

# fofO[]C[]<sup>3</sup>

 $\Box E^{-\frac{1}{4}}O, \hat{I} \bullet \hat{I} \Box X, \hat{A} \check{S} g' \pm \check{Z} q, \hat{P} \dot{a} \bullet \P \check{Z} \check{S}, \acute{E}, \acute{A}, \ddot{A}, \mu, \ddot{U}, \varkappa, \dot{I}, \delta \Box C \Box^{3}$ 

□EGIFftf@fCf<,Å□Afhf‰fbfO□•fhf□fbfv, ,é,¢,í□Ø,ēŽæ,è□¨"\

,è•t,¯,É,æ,éftf@fCf<,Ì^Ú"®,ª,Å,«,È,¢,±,Æ,ª, ,Á,½,Ì,ð□C□³

 $[] ENT, Å[]A[]ufAfvfŠfP[[fVf<math>\ddagger$ f",ðŠJ, ]]v, <sup>a</sup>, Å, «,È, ©, Á, <sup>1</sup>/<sub>2</sub>, Ì, ð[]C[]<sup>3</sup>

 $\Box EftfHf < f_, E'\hat{I}, \cdot, efVf \ddagger \Box [fgf]fbfg, \delta f_fuf < fNfŠfbfN, \mu, Ä, a \Box AftfHf < f_, \delta^{U''} @, Å, «, È, ©, Á, ^{1/2}, I, \delta \Box C \Box^{3}$ 

 $\Box Efgf \check{S} \bar{f} \sim \bar{f} "fO, A \Box A \Box \emptyset, \dot{e} \Box o, \cdot \hat{E} 'u, \overset{a}{}, ", @, \mu, , \dot{E}, \dot{A}, \ddot{A}, \dot{e}, \frac{1}{2}, \dot{I}, \delta \Box C \Box^{3}$ 

 $\Box EfJf^{f} 0 \cdot \check{Z}_{i}, \mathring{A}_{f} f g f f g f f \hat{A}_{i}, \hat{a}_{i}, \hat{A}_{i}, \hat{A}_{$ 

□EAXZIP.SPI,ðŽg,Á,Ä,à□AZIPftf@fCf<,Ì'†□g,ªŒ©,ê,È,¢,Ì,ð□C□³

 $\Box Ef Šf Xfg \bullet \langle \mathring{Z} \rangle, \dot{l} \Box F, \eth \bullet \ddot{l}, \dot{l}, \acute{e}, \mathcal{A} \Box Aftf Hf \langle f_frf... \Box [, \dot{l}fAfCfRf", \ddot{U}, \mathring{A} \Box F, \overset{a}{=} \dot{l}, \acute{l}, \acute{A}, \ddot{A}, \mu, \ddot{U}, \varkappa , \dot{h}, \eth \Box C \Box^3$ 

□EfRf"fgf□□[f<fpflf<,âf\_fCfAf<fAfbfvflfbfgf□□[fN,È,Ç□Aftf@fCf<,Å,È,¢□€-

Ú,ªf\_fuf<fNfŠfbfN,µ,Ä,àŽÅ□s,Å,«,Ė,¢,İ,ð□C□³

[]E[]Ý'è,Ì[]ufXf‰fCfhfVf‡fE[]v,Å[]A[]uŽ©"®fl[][fo[][frf...][[]v,ð,¢ ,Á,½,ñflf",É,·,é,Æflft,É,Å,«,È,¢,Ì,ð[]C[]³

□EPC-88VAŒ`Ž®,ÌPIC,Å□A16bit,Æ,μ,ÄŠi"[,³,ê,Ä,¢,é8bit‰æ'œ,Å—Ž,¿,é,Ì,ð□C□³

[EftfH□[f]fbfg^ꊇ•ÏŠ·,È,Ç,Å□AŠg'£Žq,Ì, ,éftfHf‹f\_,É•Û'¶,μ,æ,¤ ,Æ,·,é,Æ□A,»,Ì□ã,ÌftfHf‹f ,É•Û'¶,μ,Ä,μ,Ü,¤,Ì,ð□C□³

□E□'ŒÉ,ÉfffBfŒfNfgfŠ,ªŚÜ,Ü,ê,Ä,¢,é,Æ,¤,Ü,"WŠJ,Å,«,È,¢,Ì,ð□C□³

□EPIC2Œ`Ž®,Å•Û'¶,μ,½‰æ'œ,Ì□A"à•"f^fCf€fXf^f"fv,ª^Ù□Ĩ,È'l,É,È,é,Ì,ð□C□³ □EfAf<fof€•Û'¶,Æ'□□‡•ÏŠ·,Ì□A□o—

 $[ftfHf < f_,]fRf"f{ffbfNfX, a < "" @ • s R, 3/4, A, 1/2, ], \delta C B^3$ 

<u>V1.11^È'O,̉ü•ϕ՗ð</u>

# 䟥ϕ՗ð<u>□</u>i□`V1.11)

#### V1.11

1998.12.31 V1.11.18 ^ê"ÊŒöŠJ

\_E\_Ý'è,Ì\_uftf@fCf<fŠfXfg\_v\_ufJf^f\_f0\_v,Å\_A•\ަ\_€-

Ú,Ì[]u,»,Ì'¼[]v,Ìf`fFfbfN,ðŠO,µ,Ä,¢,é,Æ[]A‰æ'œftf@fCf‹,Ü,Å•\ަ,³,ê,È,¢ ,Ì,ð[]C[]³

[Ef[]fCf"fEfBf"fhfE,Ì[]u‰E‰ñ"][]{•Û'¶[]v[]u[]¶‰ñ"][]{•Û'¶[]v[]A ‰æ'œfEfBf"fhfE,Ì[]u‰ñ"][]v[]¨[]u90[]<[]v[]u270[]<[]v,ª[]A,»,ê,¼,ê<t,É,Ě,Á,Ä,¢ ,½,Ì,ð[]C[]³

\_EfŠf€\_[fofuf<f\_ffBfA"à,ÌftfHf<f ,É,¢

,Äf⊡fffBfA,ðŽæ,è□o,μ□A□u□Å□V,Ì□î•ñ,É□X□V□v,ðŽÀ□s, ,é,Æ—Ž,¿,é,Ì,ð□C□³

#### **V1.1**

^ê"ÊŒöŠI 1998.12.30 V1.10.15 ‰Á⊓BfffWfJf⊓f†⊓[fU⊓[∙KŒg∏H □EŽè" ® ,ÅfJf^f□fOftf@fCf<, © ,c□k□¬</p> %æ'œ,ð∏í<u>∏</u>œ,∙,é<u>∏uf]f^f∏fO,©,ç∏í<u>∏œ∏v</u>fRf}f"fh,ð'ljÁ</u>  $[EfJf^f]fO[@-[fRf]f"fh,\delta[uf]f^f]fO[X[V]vfRf]f"fh,Æ,µ[A[i]@,¾,¬,Å,È,•]$ ަ,Ì∏X∏V,à∏s,¤,æ,¤,É,µ,½  $\Box E \Box u f f \uparrow f \Box f O \Box \hat{i} \bullet \tilde{n} \Box v, \odot, c \Box A \Box k \Box \neg \& \mathscr{Z}^{*} \mathfrak{E}, \delta \Box (\Box \varpi, A, «, e, \varpi, r, e, \mu, V_{2})$ □ED-Pixed,ÌDPXŒ`Ž®,É'Ήž□AfŒfCfA□Ø,è'Ö,¦•\ަ,à‰Â"\ □E<u>fŒfCfA'I'ð</u>Žž□AfŠfAf<f^fCf€,ÉŒ<‰Ê,ð"½‰f,Å,«,é,æ,¤,É,μ,½  $\Box Eflf^f \Box f Of Šf Xfg, E \Box A \Box u^U (B \Box v \Box u \Box (\Box c \Box v \Box u \Box (A \Box c \Box v)) ff ff f^f (A \Box c \Box v) ff ff f^f (A \Box c \Box v) ff ff ff ff (A \Box c \Box v) ff ff ff (A \Box c \Box v) ff ff ff (A \Box c \Box v) ff ff ff (A \Box c \Box v) ff (A \Box c \Box v) ff (A$ ‰Á,μ□A,Ü,½f\_fuf<fNfŠfbfN,Å–Ú"I,ÌftfHf<f ,É"ò,×,é,æ,¤ ,É,μ□Afwfbf ,ÌfNfŠfbfN,Åf\□[fg,Å,«,é,æ,¤,É,μ,½  $\Box EfIf^f\Box fOfSfXfg,$ ,  $a, NfIf^f\Box fO\Box^{\bullet}$ ,  $A\Box Afwfbf$ ,  $\dot{I}, Q''xfNfSfbfN, Af$ □EfŠfXfg•\ަ,Ì,Æ,«□AftfHf<f ^ÈŠO,Ì,Æ,±,ë,Éftf@fCf<,ðfhf ‰fbfO□•fhf□fbfv,u,½,c□AŒ»□Ý,ÌftfHf<f ,ÉfRfs□[,È,C,ð□s,¤,æ,¤,É,u,½ □E<u>ftf@fCf<,Ìfvf□fpfefB</u>,Å□A□ufJf^f□fO□vfy□[fW,ð'ljÁ □EfIf^f□fOftf@fCf<,ðf fuf<fNfŠfbfN,·,é,Æ□A'Ήž,·,éftfHf<f ,ÌfIf^f□fO•\</p> ަ,ð,•,é,æ,¤,Ė,μ,½ ,ς,ê,é,æ,¤,É,μ,½ ∏E<u>∏ufAfvfŠfP∏[fVf‡f",ÅŠ],-</u>  $\Box v$ , Å  $\Box A \bullet ; \Box$ ", Ìftf@fCf<,  $\ddot{}$ , æ,  $\ddot{N} \Box$  '΃ftf@fCf<"à, Ìftf@fCf<, ðŠJ,  $\ddot{}$ , é, æ, ¤, É,  $\mu$ , ½ ^,é,Æ,¨,©,μ,Èf∏fjf…∏[,É,È,Á,Ä,μ,Ü,¤ ,Ì,ð⊓C∏³⊓B,Ü,½∏A∏u∏Å<ߎq,Á,½fAfvfŠfP∏[fVf‡f"∏v,ð∏A'¼∏Úf∏fif… ∏[,É"ü,ê,ç,ê,é,æ,¤,É,μ,½

[]Ef[]fjf...[][,Ì[]¶,ÉfAfCfRf",ð•\ަ,·,é,©,Ç,¤,©,ð•Ï[]X,Å,«,é,æ,¤ ,É,μ,½∏i<u>∏u∏Ý'è∏v∏"∏u'S"Ê∏v∏j</u>

□EfgfŠf~f"fO,Ìf\_fCfAf□fO,ª□Af}fEfX,Å□À∙WŽw'è,∙,é,Æ,«,ĺŽ×– ,,È,Ì,Å□AfEfBf"fhfE,̉E,É∙\ަ,∙,é,æ,¤,É,μ,½

□E□'ŒÉftf@fCf<"à,Ìftf@fCf<fAfCfRf",ð□A•W□€,Ì,à,Ì,É□‡,í,¹,½

□E‰æ'œfĔfBf"fhfE,Å□A□Å'剻Œã'S‰æ−Ê•\ަ,·,é,Ɖæ'œ,ª‰E ‰º,É,Æ,Ô,Ì,ð□C□³

 $\Box E \mathbb{C}^{3}, \dot{b} \approx \dot{c} \approx \mathcal{A} = \overset{*}{,} \P f T f C f Y, A f \check{S} f T f C f Y, \mu, \varpi, \varkappa$ 

,Æ,∙,é,Æ□A<ó,ÌfEfBf"fhfE,ª□o,é,Ì,ð□C□³

□ECMYK/YCCK,ÌJPEG,Å□F‰»,<sup>-</sup>,·,é,Ì,ð□C□<sup>3</sup>

□E•\ަ□€-

Ū́,Ì□́Ý'ḕ,ªftf@fCf‹fŠfXfg,ÆfJf^f□fO,Å^Ù,È,é,Æ,«□AfŠfXfg□©□¨fJf^f□fO,Å□Ø,è'Ö, ¦,é,Æ□̯A•\ަ□̯€–Ú,ª"⁻,¶,É,È,Á,Ä,μ,Ü,¤,Ì,ð□C□ᢩ³

$$\label{eq:constraint} \begin{split} & []E[]\acute{Y}`e,i][]u`S"\hat{E}[]v,&][]uftf@fCf<-\frac{1}{4},i]fNfŠfbfN,&-\frac{1}{4}`O,&\bulleti][]X,\mu,E,&[]v,&flf",E,\mu,A,c \\ & ,e,&&[]AfŠfXfg\bullet,&],&[]AfNfŠfbfN,\mu,\frac{1}{2},&E,\ll,\frac{3}{4},\bar{},&A,E,[]u- \end{split}$$

<sup>1</sup>/<sub>4</sub>'O, Ì•Ï□X□vfRf}f"fh,âftfHf<f\_,Ì□V<K□ì□¬Žž,È,Ç,Å,à-¼'O,ª•Ï□X,Å,«,È,¢,Ì,ð□C□³ □ENT4.0,ð"±"ü,μ,½,Ì,Å□A□³Ž®'Ήž,Æ,μ,½□B

# V1.1fÀ2

1998.12.11 V1.10.14fÀ ^ê"ÊŒöŠJ

**□EfJf^f□fOftf@fCf**<,ð**□AŠeftfHf**<<u>f\_,É</u>□ì,é,©□A,Ü,Æ,ß,Ä□ì,é,©'I,×,é,æ,¤</u>

 $\underbrace{\underline{\hat{F}}, \underline{\mu}, \underline{1}_{2} \square B}_{\underline{\mu}, \underline{1}_{2} \square B} \square - \hat{A}_{\underline{\mu}} \hat{E}_{\underline{\mu}} \hat{E}_{\underline{\mu}, \underline{1}_{2} \square B} \square \hat{E}_{\underline{\mu}, \underline{1}_{2} \square B} \square \hat{E}$ 

□EfŠfXfg•\ަ,Å□AftfH□[fJfX,ª'¼,É^Ú,Á,Ä,à□A'l'ð□ó'Ô,ð□Á,³,¸,ÉŠD□F•\ަ,·,é,æ,¤ ,É,μ,½

 $\Box E' \Box \Box \ddagger \bullet \ddot{I} \check{S} \cdot , \dot{I} \Box \acute{Y} \dot{e} \Box \hat{i} \bullet \tilde{n}, \dot{i} \bullet \hat{U}' \P, \\ A \Box A \bullet \hat{U}' \P \Box \& ftfHf \cdot f \_ \frac{1}{4}, \dot{a} \bullet \hat{U}' \P, \cdot, \acute{e}, \&, & x, \acute{E}, \mu, \frac{1}{2}$ 

□EfAf<fof€•Û'¶□E^ó□ü□EHTML,Å□A□ufIfvfVf‡f̃"□vf^fu,Ì□u,±,ÌftfHf<f\_,Ì'I'ð ‰æ'œ□v,ð—LŒø,É,μ,½

 $\Box E \Box u \Box^{A} \Box^{V}, i \Box^{\circ} \tilde{n}, \dot{E} \Box X \Box^{V} \Box^{V}, A \Box^{f} tf Hf < f_{f} frf \dots \Box [, A'I'ð, ^{3}, ê, A, ¢, \acute{e}ftf Hf < f_, ^{a} \Box^{I} \Box^{O} \varpi, ^{3}, ê, A, ¢, \acute{e}ftf Hf < f_, ^{a} \Box^{I} \Box^{O} \varpi, ^{3}, ê, A, ¢, \acute{e}ftf Hf < f_, ^{a} \Box^{I} \Box^{O} \varpi, ^{3}, e, A, ¢, \acute{e}ftf Hf < f_, ^{a} \Box^{I} \Box^{O} \varpi, ^{3}, e, A, ¢, \acute{e}ftf Hf < f_, ^{a} \Box^{I} \Box^{O} \varpi, ^{3}, e, A, ¢, \acute{e}ftf Hf < f_, ^{a} \Box^{I} \Box^{O} \varpi, ^{3}, e, A, ¢, \acute{e}ftf Hf < f_, ^{a} \Box^{I} \Box^{O} \varpi, ^{3}, e, A, ¢, \acute{e}ftf Hf < f_, ^{a} \Box^{I} \Box^{O} \varpi, ^{3}, e, A, ¢, \acute{e}ftf Hf < f_, ^{a} \Box^{I} \Box^{O} \varpi, ^{a} \omega, \acute{e}ftf Hf < f_, ^{a} \Box^{I} \Box^{O} \varpi, ^{a} \omega, \acute{e}ftf Hf < f_, ^{a} \Box^{I} \Box^{O} \varpi, ^{a} \omega, \acute{e}ftf Hf < f_, ^{a} \Box^{I} \Box^{O} \varpi, ^{a} \omega, \acute{e}ftf Hf < f_, ^{a} \Box^{I} \Box^{O} \varpi, ^{a} \omega, \acute{e}ftf Hf < f_, ^{a} \Box^{I} \Box^{O} \varpi, ^{a} \omega, \acute{e}ftf Hf < f_, ^{a} \Box^{I} \Box^{O} \varpi, ^{a} \omega, \acute{e}ftf Hf < f_, ^{a} \Box^{I} \Box^{O} \varpi, ^{a} \omega, \acute{e}ftf Hf < f_, ^{a} \Box^{I} \Box^{O} \varpi, ^{a} \omega, \acute{e}ftf Hf < f_, ^{a} \Box^{I} \Box^{O} \varpi, ^{a} \omega, \acute{e}ftf Hf < f_, ^{a} \Box^{I} \Box^{O} \varpi, ^{a} \omega, \acute{e}ftf Hf < f_, ^{a} \Box^{I} \Box^{I} \Box^{I} \varpi, ^{a} \omega, \acute{e}ftf Hf < f_, ^{a} \Box^{I} \Box^{I}$ 

[E16,32bitBMP,<sup>a</sup>[]<sup>3</sup>[]í,É•\ަ,<sup>3</sup>,ê,È,¢,Ì,ð[]C[]<sup>3</sup>

 $[]E[]' \textcircled{Eftf@fCf<}``a,l]k[] \neg ‰ æ'œ•\Ž|,ª,Å,«,È,,È,Á,Ä,¢,é,l,ð[]C[]^3$ 

$$\label{eq:eq:entropy} \begin{split} & \Box EfJf^f \Box f O \bullet \Tilde{Z}_i, & \Box Aftf Hf < f_^U (\ \ensuremath{\mathbb{R}}\)^2 & \Xi a, afXf Nf \Box \Box [f < , \mu, \Bigar{\mathbb{R}}\)^2 & \Xi a, afXf Nf \Box \Box [f < , \mu, \Bigar{\mathbb{R}}\)^2 & \Xi a, afXf Nf \Box \Box [f < , \mu, \Bigar{\mathbb{R}}\)^2 & \Xi a, afXf Nf \Box \Box [f < , \mu, \Bigar{\mathbb{R}}\)^2 & \Xi a, afXf Nf \Box \Box [f < , \mu, \Bigar{\mathbb{R}}\)^2 & \Xi a, afXf Nf \Box \Box [f < , \mu, \Bigar{\mathbb{R}}\)^2 & \Xi a, afXf Nf \Box \Box [f < , \mu, \Bigar{\mathbb{R}}\)^2 & \Xi a, afXf Nf \Box \Box [f < , \mu, \Bigar{\mathbb{R}}\)^2 & \Xi a, afXf Nf \Box \Box [f < , \mu, \Bigar{\mathbb{R}}\)^2 & \Xi a, afXf Nf \Box \Box [f < , \mu, \Bigar{\mathbb{R}}\)^2 & \Xi a, afXf Nf \Box \Box [f < , \mu, \Bigar{\mathbb{R}}\)^2 & \Xi a, afXf Nf \Box \Box [f < , \mu, \Bigar{\mathbb{R}}\)^2 & \Xi a, afXf Nf \Box \Box [f < , \mu, \Bigar{\mathbb{R}}\)^2 & \Xi a, afXf Nf \Box \Box [f < , \mu, \Bigar{\mathbb{R}}\)^2 & \Xi a, afXf Nf \Box [f < , \mu, \Bigar{\mathbb{R}}\)^2 & \Xi a, afXf Nf \Box [f < , \mu, \Bigar{\mathbb{R}}\)^2 & \Xi a, afXf Nf \Box [f < , \mu, \Bigar{\mathbb{R}}\)^2 & \Xi a, afXf Nf \Box [f < , \mu, \Bigar{\mathbb{R}}\)^2 & \Xi a, afXf Nf D & \Box a, afXf Nf D & \Box a, afXf Nf D &$$

□E‰æ'œfEfBf"fhfE,ð,¢,¿,Ç,É,P-‡,μ,©ŠJ,©,È,¢□Ý'è,Å□AfgfŠf~f"fO,·,é,Æ— Ž,¿,é,Ì,ð□C□³

□EfŠfXfg•\ަ,Å□AfŠfXfg,Ì□ÅŒã,Ì•;□",Ìftf@fCf<,ð□í□œ,·,é,Æ□A‰E,Ì—]"',É'I'ð•\ ަ,ªŽc,é,Ì,ð□C□³

EfNfŠfbfvf{[[fhfZ][fo][,Å]AŠJŽnŽž,ÉfNfŠfbfvf{[][fh,ɉæ'œ,ª, ,é,Æ]A,»,] ‰æ'œ,ðfZ][fu,μ,Ä,μ,Ü,¤,Ì,ð]C[]³

 $\Box E \Box u \bullet \langle \mathring{Z} | \Box \widehat{\bullet} - \mathring{U} \Box v, \mathring{A} \Box u, \rangle, \mathring{I}' 4, \mathring{I} f f \widehat{\oplus} f C f \langle \Box v, \delta f I f t, \acute{E}, \mu, \ddot{A}, ¢, \acute{e}, \mathcal{A} \Box A$ 

 $\infty \approx \operatorname{c}_{\mathrm{c}}, \dot{\mathrm{E}}, \dot{\mathrm{E}, \dot{\mathrm{E}}, \dot{\mathrm{E}}, \dot{\mathrm{E}}, \dot{\mathrm{E}}, \dot{\mathrm{E}}, \dot{\mathrm$ 

# V1.1fÀ,P
#### 1998.11.29 V1.10.13fÀ ^ê"ÊŒöŠJ

```
\BoxEflf^f\BoxfO•\ަ,Å\BoxA\Boxk\Box¬‰æ'œ,ð•\ަ,\mu,Ä,¢
    ,é∏Å'†,É'†Ž~∏EfffBfŒfNfqfŠ,Ì^Ú"®∏ĖŠĮ,,È,Ç∏A'¼,ÌfRf}f"fh,ªŽÀ∏s,Å,«,é,æ,¤
    ,É,μ,½]B,Ü,½<N"®Žž,ÉfJf^f]fO•\ަ,¾,Á,½,Æ,«,Í]A<ó,ÌfEfBf"fhfE,ð•\
    \check{Z}, \mu, \ddot{A}, \bigcirc, c \sqcap A \sqcap k \sqcap \neg \% æ'æ, \check{I} \cdot \check{Z}, \acute{E}"ü, é, æ, ¤, É, \mu, ½
□EAVIftf@fCf<,É'Ήž□i□k□¬‰æ'œ,Ì,Ý□i</p>
□EfAf<fof€•Û'¶□E^ó□□EHTML□A'□□‡•ÏŠ·,Å□A□Ý'è□î•ñ,ðftf@fCf<,É"Ç,Ý□',«,Å,«,</p>
    é,æ,¤,É,µ,½
\square E16 \square FPi, \mathbb{A} \bullet \widehat{U}^{\dagger} \P, \mu, \varpi, \varkappa, \mathcal{E}, \cdot, \acute{e}, \mathcal{E} - \check{Z}, ;, \acute{e}, \check{l}, \check{\partial} \square C \square^{3}
□EfAf<fof€•Û'¶□E<sup>^</sup>ó□ü,Å□Af}□[fWf",ªŽw'è,Å,«,È,©,Á,½,Ì,ð□C□<sup>3</sup>
\Box Ef [f^f ] f O \bullet \langle \mathring{Z} |, \mathring{A} \Box A \mathring{S} g' \pounds \mathring{Z} g, \hat{I}, \hat{A}, \pounds, \frac{1}{2} f t f H f \langle f, \mathring{O} \bullet \langle \mathring{Z} |, \frac{3}{4}, \hat{A}, \hat{A} \mathring{S} g' \pounds \mathring{Z} g, \frac{9}{4} \bullet \langle \mathring{Z} |, \frac{3}{4}, \hat{A}, \hat{A} \rangle g' \pounds \mathring{Z} g, \hat{A} \rangle g' \pounds \mathring{Z} g, \hat{A} \rangle g' \pounds g' \mathring{Z} g, \hat{A} \rangle g' \pounds g' \mathring{Z} g, \hat{A} \rangle g' \pounds g' \mathring{Z} g, \hat{A} \rangle g' \pounds g' \mathring{Z} g, \hat{A} \rangle g' \pounds g' \mathring{Z} g, \hat{A} \rangle g' \mathring{Z} g, \hat{A} \rangle g' \mathring{Z} g, \hat{A}
    ,Ì,ð⊓C⊓³
\Pi E' \Pi \Pi \ddagger \bullet \Pi S \cdot i E \Pi F, A \Pi A \Pi u' 2, c \Pi F, C , c \Pi v \Pi u' O
    ‰ñ,ÌfpfŒfbfq,ðŽq,¤∏v,ð'I,Ô,Æ∏A∏ufpfŒfbfq,ð'Š∏o,∙,é
    %æ'œftf@fCf<,ð'l,ñ,Å,,¾,³,¢□v,Æ,¢,¤fGf‰□[,ª□o,Ä□AŒ ,□F,Å,«,È,¢,Ì,ð□C□³
□E<N"®Žž□Af□fffBfA,ª"ü,Á,Ä,È,¢fŠf€□[fofuf<f□fffBfA,Ìf<□[fqftfHf<f ^ÈŠO,©,çŠJŽ
    n,μ,æ,¤,Æ,∙,é,Æ—Ž,¿,é,Ì,ð⊓C∏³
□Efvf‰fOfCf"—D□æŽg—p,Ì□Ý'è,ª•Û'¶,³,ê,È,¢,Ì,ð⊓C⊓³
□E'□□‡•ÏŠ·,Å□AMAG,ŕۑ¶,μ,æ,¤,Æ,·,é,ÆPNG,ŕۑ¶,³,ê□APNG,ŕۑ¶,μ,æ,¤
    ,Æ,∙,é,ÆMAG,ŕۑ¶,³,ê,é,Ì,ð⊓C∏³
\Box Ef Šf Xfg \bullet \langle Z \rangle, A \Box A \Box U \Box \times, I, , E \Box \neg, 3, cf A f C f R f \Box E^{e} - - - 
    ,ð'l,Ô,Æ⊓sŠÔ,ª<l,Ü,é,Ì,ð⊓C⊓³
\square EIE5,\delta"ü,ê,é,Æfc\square Sf < fo \square [,ªftf‰fbfg,Å,Ė,,Ė,é,Ì,\delta \square C \square^3]
V1.05
1998.11.21 V1.05.12
                                                                                      ^ê″ÊŒöŠ∣
∏E<u>fAf<fof€HTML</u>,Ì<‰»∏B"wŒi∏F∏A"wŒi
   ‰æ'œ□Afwfbf □[□AfŠf"fN,Ì□F□AHTMLftf@fCf<,ÌŠq'£Žq,ªŽw'è‰Â"\
    ,É,È,è□AfifrfQ□[fVf‡f"fŠf"fN,ð'ljÁ,μ□A,·,®,ÉŠJ,,±,Æ,à,Å,«,é,æ,¤,É,È,Á,½
ΠEfJf^fΠfOΠAfAf<fof€,Ì•\ަΠ€−Ú,ÅΠAfTfCfY,Æ"ú•t,ð"Æ—§,μ,ÄŽw'è,Å,«,é,æ,¤
    ,É,μ,½
□E'□□‡•ÏŠ·,Å□Aftf@fCf<-¼,ð~A"Ô□Ef^fCf€fXf^f"fv,È,Ç,É,μ,ĕۑ¶,Å,«,é,æ,¤
    ,Ε,μ,½
□EfJf^f□fO•\ަ,Å□A•¡□"'l'ð,³,ê,Ä,¨,è,©,'l'ð□€–Ú,ð
    ‰EfNfŠfbfN,μ,½,Æ,«,ÍΠA'l'ð,ðfNfŠfA,μ,È,¢,æ,¤,É,μ,½
\square E - \frac{1}{4} O, \acute{E}, a, \acute{e} \cap [fg \square \ddagger "\hat{O}, \delta \square AfGfNfXfvf \square [fm]
    ,Æ"<sup>−</sup>"™,É,μ,½□i"¼ŠpfJfi,Ì□‡□<sup>~</sup>"ü,ê'Ö,¦□j
```

$$\label{eq:constraint} \begin{split} & = \hat{E} = \hat{E} = \hat{E} \\ & = \hat{E} \\ & =$$

□E<ó"',ðŠÜ,Þft∱@fCf<,Ė́1,μ,Ä□A□'ŒÉftf@fCf<'€□ì,ª,Å,«,È,©,Á,½,Ì,ð□C□³ □EfAf<fof€HTML,Å□ì□¬,μ,½HTMLftf@fCf<,ª□A</

TABLE>, $Å \bullet \hat{A}$ ,  $\P, \ddot{A}, \dot{E}, \odot, \dot{A}, \frac{1}{2}, \dot{I}, \delta \Box C \Box^3$ 

 $[]E'[][]{\ddagger}\bullet[]\mathring{S}\cdot,\hat{I}[]]-\stackrel{1}{=}f[]fbfZ[][fW,\stackrel{a}{=}]u\%d@A,\hat{I}\bullet[]\mathring{S}\cdot]^{-}-[],\acute{E}[]c[]v,\mathcal{A},\dot{A},\dot{A},\dot{c},\frac{1}{2},\hat{I},\delta]C[]^{3}$ 

□EJ6lftf@fCf<,ð"Ç,Þ,Æ—Ž,¿,é,Ì,ð□C□³

E[', «, ±, Ý •s"\f[]fffBfA,É'Î, , éfJf^f[]fOftf@fCf<, ÌŽQ[]Æ, <sup>a</sup>[AfpfX,É<ó"', <sup>a</sup>ŠÜ,Ü,ê,Ä,¢, , é,ÆŽ, "s,μ,Ä,¢, é, Ì,ð[]C[]<sup>a</sup>

 $[] Efvf‰fOfCf", \dot{l}[]\dot{Y}'\dot{e}, \overset{3}{\bullet}\dot{U}'\P, \overset{3}{,} \hat{e}, \ddot{A}, \varphi, \dot{E}, @, \acute{A}, \overset{1}{2}, \dot{I}, \delta]C[]^{3}$ 

□EWindows98,Å□AfffXfNfgfbfv□ã,Éfhf

‰fbfO□•fhf□fbfv,ÅfRfs□[,Å,«,È,©,Á,½,Ì,ð□C□³

$$\begin{split} & \square E \square^{\prime}, \ll, \pm, \acute{Y} \bullet s^{\prime\prime} \backslash f \square f \Pi f B f A, \acute{E}^{\uparrow} \hat{I}, \cdot, \acute{e} f \square f O f t f @ f C f <, ^{a} 10 \oplus \acute{A}^{\dot{E}} \square \tilde{a} \square \hat{I}, \acute{e}, \dot{E}, @, \acute{A}, \frac{1}{2}, \dot{I}, \eth \square C \square^{3} \\ & \square E P S D \% \mathscr{C} (A, A \square A f \oplus f C f A, ^{a}, \dot{E}, \gamma'' w \oplus i, \frac{3}{4}, \overline{\phantom{a}}, \dot{I}, \dot{a}, \dot{I}, ^{a} \square^{3} \square \hat{I}, \acute{E} \bullet \backslash \check{Z} \, , ^{3}, \acute{e}, \dot{E}, c, \dot{I}, \eth \square C \square^{3} \\ & \square E F S D \% \mathscr{C} (A, A \square A f \oplus f C f A, ^{a}, \dot{E}, \gamma'' w \oplus i, \frac{3}{4}, \overline{\phantom{a}}, \dot{I}, \dot{a}, \dot{I}, a \square^{3} \square \hat{I}, \acute{E} \bullet \backslash \check{Z} \, , ^{3}, \acute{e}, \dot{E}, c, \dot{I}, \eth \square C \square^{3} \\ & \square E F S D \% \mathscr{C} (A, A \square A f \oplus f C f A, ^{a}, \dot{E}, \dot{E},$$

□EŠÖ~A•t,<sup>-</sup>,Ì□Ý'è,ð^ê"x,Å,àŽÀ□s,·,é,Æ□AOffice,ÌfVf‡□[fgfJfbfgfo□[,â□AFileVisor 4,ªŽg,¦,È,,È,Á,Ä,¢,½,Ì,ð□C□³

□E□ufAfvfŠfP□[fVf‡f",©,çŠJ,-

□v,Å□Å"¼ŠpfXfy□[fX,Ì"ů,Å,½ftf@fCf<,ð"n,·,ÆŽ,"s,·,éfAfvfŠ,ª, ,é,Ì,ð□C□³ □E□ç′¹ŠiŽq.bmp,È,Ç,ÌBMP,ª□³□í,É"Ç,ß,È,¢,Ì,ð□C□³

#### **V1.04**

1998.11.10 V1.04.11 ^ê"ÊŒöŠJ

[]E<u>'[][]‡•ÏŠ·</u><@"∖,ð'ljÁ

 $\Box E \Box u \Box Y' e v, ifv f of Cf'', if Sf Xfg, \delta Af \Box f v, e, a, a, b, \mu, 2$ 

□E−¼'O,Ì•Ï□XŽž,ÉŠg′£Žq,ð'å•¶Žš,É,μ,È,¢,æ,¤,É,μ,½

 $[]EViX, \ddot{O}, \dot{I}fhf‰fbfO[] \bullet fhf[]fbfv, Å = \check{Z}, ; \acute{e}, \pm, Æ, \overset{a}{=}, \dot{A}, \overset{1}{\sim}, \dot{I}, \check{\partial}[]C[]^{3}$ 

□Efz□[f€ftfHf<f\_,ð•Ï□X,μ,½,Æ,«□AfJf^f□fOftf@fCf<^ÈŠO,Ìftf@fCf<,ª^Ú"®,³,ê,È,¢ ,æ,¤,É,μ,½

<sup>™</sup>fŠftfHf<f Ž©∏g,â,»,Ì∏eftfHf<f ,Ü,Å∏í∏œ,³,ê,Ä,μ,Ü,¤,Ì,ð∏C∏<sup>3</sup>

□EPSD‰ǽ'œ,Å□A□¶□ã□À•W,ª•‰,Ì'I,ÌfŒfCfA,ª, ,é,Æ—Ž,¿,Ä,µ,Ü,¤,Ì,ð□C□³ □EfIf↑f□fO•\ަ,Å□AfXfNf□□[f<fo□[,ª,È,¢

,Æ,«,Å,a□AfzfC□[f<f}fEfX,¾,ÆfXfNf□□[f<,Å,«,Ä,μ,Ü,¤,Ì,ð□C□³

□EfŠfTfCfY,Å□k□¬Žž□A•âŠÔ,ªŒø,¢,Ä,È,©,Á,½,Ì,ð□C□³

□E\_uflfbfgf□□[fNfRf"fsf…□[f^□v,ðŠJ,¢,Ä,¢

,é,Æ,«,É□uŪÅ□V,Ì□î•ñ,É□X□V□v,ðŽÀ□s,·,é,Æ—Ž,¿,é,Ì,ð□C□³

□EfJf^f□fO•\ަ,Å□AfXfNf□□[f<fo□[,ÌfQ□[fW,Ì•"•ª,ðfNfŠfbfN,·,é,Æ□A□•,-,È,Á,½,Ü,Ü,É,È,é,Ì,ð□C□³

□E^ê•",ÌfpfŒfbfg,Â,«BMP,ª"Ç,ß,È,¢,Ì,ð□C□<sup>3</sup>

□EfRf"fpfCf‰,ðVisual C++6.0,É•Ï□X

□E^ê•",Ì256□FBMP,'ni'·,É,È,Á,Ä,μ,Ü,¤,Ì,ð□C□³

# V1.03

1998.11.1 V1.03.10 ^ê"ÊŒöŠJ

# V1.02

1998.10.25 V1.02.09 ^ê"ÊŒöŠJ

<@"\'ljÁ<u>□</u>E‰ü—Ç

[Efvf‰fOfCf",ð"à' f□□[f\_,É—D]æ,µ,ÄŽg,¤□Ý'è'ljÁ [Efvf‰fOfCf",Ìf□□[fhfpfX,ð'I,×,é,æ,¤,É,µ,½] [Ef□fCf"fEfBf"fhfE,Å□A•\Ž!]€-Ú,ðŽw'è,Å,«,é,æ,¤,É,µ,½]B‰æ'œftf@fCf‹,Ì,Ý•\ ަ□AfJf^f□fOftf@fCf‹"ñ•\ަ,Æ,¢,Á,½,±,Æ,ª‰Â"\ [E,¢,¿,Ç,É^ê-‡,̉æ'œfEfBf"fhfE,µ,©ŠJ,©,È,¢□Ý'è,ð'ljÁ [EŒ,□F,Ìf□f,ŠŽg—p—Ê,ðŒ,,ç,µ,½ [E‰æ'œfEfBf"fhfE,É□A<u>□ufvf□fpfefB□v□u,±,Ì</u> <u>‰æ'œftf@fCf‹,ð'I'ð□v</u>,ÌfRf}f"fh,ð'ljÁ [EfJJf^f□fO•\ަ,Å□A□k□¬‰æ'œ,ðfNfŠfbfN,µ,Ä,à-¼'O,Ì•ï□X,ð,Å,«,È,¢,æ,¤ ,É,µ,½□ifLfffvfVf‡f",ðfNfŠfbfN,µ,Ä,,³₄,³,¢□j [E-¼'O,Ì•ï□Xf\_fCfAf□fO,Å□A•ï□X□æ,Ì-¼'O,ÌftfB□[f<fh,É□A, ,ç,©,¶,ߌ³,Ì-¼'O,ð"ü,ê,Ä,¨,,æ,¤,É,µ,½ [EfNfŠfbfN,µ,Ä,à-¼'O,ð•ï□X,µ,È,¢□Ý'è,à‰Â"\,É,µ,½□i□u'S"Ê□vf^fu□j

# fofO[]C[]<sup>3</sup>

[]EfAf<fofۥÛ'¶,Åf`fFfbfN,μ,Ä,à‰æ'œ[]î•ñ,ª"ü,ç,È,¢,Ì,ð[]C[]³

 $[]EMAGfZ[[fo][,Å \bullet \hat{U}`\P,\mu,\frac{1}{2}\ensuremath{\infty}\ensuremath{\mathscr{C}}\ensuremath{\mathscr{C}}\ensur$ 

□EfAf<fof€•Û'¶,Å□A□Å□(‰,Ì,P-‡,μ,©fAf<fof€ftf@fCf<,ª•Û'¶,³,ê,È,¢,Ì,ð□C□<sup>3</sup>

□EftfHf<f\_‰z,μ,É□uŽŸ,̉æ'œ□vf{f^f",ÅŽŸ,É□i,Ý□A□Ä,Ñ(O,É-ß,ë,¤

- ,Æ,·,é,Ư□A,Q"x□u'O,̉æ'œ□vf{fˆf′,ð‰Ÿ,³,Ë,Î,È,ç,È,¢,Ì,ð□C□³
- $\Box EfAf < fof \in \hat{U}^{\circ} \P, A \Box o \hat{I}fTfCfY, \delta \bullet \tilde{I} \Box X, \cdot, \acute{e}, \mathcal{E} \Box Afvf \oplus frf \dots \Box [, i^{\circ} a^{\circ} \oplus ]^{a} \Box, \acute{e}, \acute{e}, \mathcal{A}, \dot{e}, \dot{e}, \mathcal{A} \Box Afvf \oplus frf \dots \Box [, i^{\circ} a^{\circ} \oplus ]^{a} \Box, \acute{e}, \acute{e}, \mathcal{A}, \dot{e}, \dot{e}, \dot$
- $\Box EftfHf"fgfTfCfY, ]\bullet (Z_{1,3}, \hat{e}, 1/2') = \Box AfRf, f"f_fCfAf \Box fO, Å'I, \tilde{n}, 3/4'I, \mathcal{H}, \dot{z}, \dot{a}, \varkappa, \dot{l}, \delta \Box C \Box^{3}$
- □EfAf<fof€^ó□ü□E•Û'¶,Å□A□k□¬‰æ'œ,ÌŒÂ□",ð•Ï□X,μ,Ä,à"½‰f,³,ê,È,¢ ,Ì,ð□C□³
- []E[]'΃ftf@fCf<,ð[]í[]œ,μ,ÄfJf^f[]fO[]®—[],ðŽÀ[]s,·,é,Æ[]AUNLHA32.DLL,ÌfGf ‰[[,ª[]o'±,⁻,é,Ì,ð[]C[]³
- □E□u'O,̉æ'œ□v□ufXfLfbfvfŠfo□[fX□v□uŽŸ,Ì
- ‰æ'œ□v,Ì□‡,ÅfRf}ƒ"fh,ðŽÀ□s,·,é,81c6□A□u'O,̉æ'œ□v,Å□o,½‰æ'œ,É-

ß,Á,Ä,µ,Ü,¤,Ì,ð⊓C⊓³  $\square E2^{*}x^{E}\square \tilde{a}^{+}\pm, \tilde{a}\square \tilde{c}, \square F, \cdot, \acute{e}, \mathcal{A} = -\tilde{Z}, ;, \acute{e}, \tilde{l}, \delta \square C \square^{3}$ □EfAf<fof€•Û'¶□E^ó□ü,Å□A•\ަ□‡"Ô,ªf\□[fg,³,ê,Ä,È,©,Á,½,Ì,ð□C□³</p>

 $\square E \oplus \square F$ ,  $\inf f \oplus f \oplus f \oplus f \oplus i = 0$ , i = 0, i = 0

□EfAf<fof€•Û'¶□E<sup>6</sup>□üŽž□Af□fCf"fEfBf"fhfE,Æ"<sup>-</sup>—I,Éf\□[fg,·,é,æ,¤,É,μ,½

 $\square E \square u^{*}K \longrightarrow p \square v f \{ f^{f^{*}}, \delta \square A f t f @ f C f < , l f v f \square f p f e f B, \delta \square w, d, A \square (\square w \square i, i, ©, e, É, , d \square i)$ 

 $||E^{-\frac{1}{4}}(O, \hat{I} \bullet \hat{I}||X, \hat{A}||A < \delta \bullet \|\hat{Z}\hat{S} - \hat{n}, \delta, c, \hat{e}, \hat{e}, \hat{A}^{-\frac{1}{4}}(O, \hat{E}, \mu, \hat{I})ftf@fCf <, \hat{E}, \hat{E}, \hat{A}, \hat{A}, \mu, \hat{U}, \mu, \hat{I}, \delta ||C||^{3}$  $[]Ef]f^f[]fO \bullet \Z'_{,} \&CtrlfL[[, \delta W', \mu, \dot{E}, a, cfNfSfbfN, \mu, \ddot{A}, afgfOf < , \&" @ \Pi i, \mu, \dot{E}, c \Pi i \Pi A, \cdot, \pm ]$ 

 $\Box E \& a^{\circ} a, \dot{B}, \dot{C}, \dot{C}, \dot{C}, \dot{E}, u, & w, \dot{\delta} \dot{S} \dot{O}^{\circ} A \bullet t, \dot{A}, u, & w, & c, v, \dot{D}, \dot{C}, \dot{C}, \dot{A}, \dot{C}, \dot{C},$ 

 $\Box E^{3} \Box kftf@fCf <, \delta f]f^{f} O < Z_{1,3}^{1}, A, c, e, \mathcal{E}, wfXfNf \Box [f < fo][, \delta^{"} B, C, \cdot, \mathcal{E} \Box A - \delta O, P^{"} - \delta O, A, C, A, C, A,$ 

 $[]EfJf^f[]fO \bullet \ \check{Z}_{,A}^{\circ} ( \acute{E}_{,A}^{\circ} \cdot \check{Z}_{,A}^{\circ}, \check{A}_{,A}^{\circ} \cdot \check{Z}_{,A}^{\circ}, \check{A}_{,A}^{\circ} \cdot \check{Z}_{,A}^{\circ}, \check{A}_{,A}^{\circ} \cdot \check{Z}_{,A}^{\circ} \cdot \check{Z}_{,A}^{\circ}$ 

 $\Box Ef Šf Xfg \bullet \langle Z \rangle, A \Box A f w f b f \bullet ", \delta, Q "xf Nf Šf b f N, \mu, \frac{1}{2}, c \Box A \Box, \Box \pm \Box E \Box \sim \Box \pm, a \Box \emptyset, e ' O, i, e, a, x$ 

 $\square$ EftfHf<f frf... $\square$ [,Éfhf $\square$ fbfvŽž $\square$ AfTfuftfHf<f ,Ì, ,éftfHf<f  $\square$ ã,Åf}fEfX,ð'âŽ~,³,¹,é,Æ

□EfXf‰fCfhfVf‡fE,Ì□æ"Ç,Ý,Å□AfffBfŒfNfgfŠŒŸ□õ'†,Å,à'†Ž~,Å,«,é,æ,¤,É,μ,½  $\Box EfJf^{f} \bullet \langle \check{Z} | , \check{A} \Box A \\ \hline w \& \check{e}, \eth \bullet \langle \check{Z} | , , \acute{e}, \mathcal{A} \\ \vdots & \check{f}, \check{f}, \check$ 

□EfJf^f□fO"o<sup>~</sup>^fEfBf"fhfE,Å□AfJf^f□fO•\ަ,Ì□u•\ަ□î•ñ□v,Ì□€-Ú,ª"½

#### **V1.01**

,Ε,μ,½

,É,μ,½

fofO[]C[]<sup>3</sup>

^ê″ÊŒöŠI 1998.10.18 V1.01.08

‰f,³,ê,é,æ,¤,É,μ,½

 $\Box$ AftfHf<f ,<sup>a</sup>ŠJ,,æ,¤,É,µ,½

ަ,³,ê,Ä,µ,Ü,¤,Ì,ð⊓C∏³

,Æ,ª,Å,«,È,¢∏j,Ì,ð⊓C∏³ □EflfbfvfAfbfvf□fif...

ަ,³,ê,Ä,µ,Ü,¤,Ì,ð⊓C⊓³

**□EŚÖ~A•t,⁻**□Ý'è,ð‰Â"∖,É,μ,½

[]E<u>fAfvfŠfP[][fVf‡f",©,çŠJ,fRf}f"fh</u>,ð'ljÁ

‰ñ,ÌfpfŒfbfq,ðŽq,¤,Ì,Q,Â,ð'ljÁ

 $\square E^{3} \square kBMP, ^{a} \square^{3} \square (i, É"C, B, E, C), (A, ^{1}/_{2}, I, \delta \square C \square^{3})$ 

ަ,ÌftfHf"fg,Ì∏Ý'è,ª∏Á,¦,Ä,µ,Ü,¤,Ì,ð⊓C∏³

Æ,¢,¤∏€–Ú,ª, ,è,Ü,·∏v,Æ, ,é,Ì,ÉŽÀ,Í,È,©,Á,½,Ì,ð⊓C⊓<sup>3</sup>

<sup>1</sup>,µ,½,è,∴,é,Æ∏AŽŸ‰ñ,É″½‰f,³,ê,È,©,Á,½,Ì,ð⊓C∏³  $||E''\tilde{n}||d\langle N'' \otimes \langle OZ' \sim, i, \mathcal{E}, \ll \tilde{n}||d\langle N'' \otimes, \cdot, e, \mathcal{E}||Af||f^f||fO \bullet \rangle|$ 

,¤,Æ,·,é,Æ∏A‰,,∏X,Æ'½∏d<N"®,μ,Ä,μ,Ü,¤,Ì,ð⊓C∏³

 $\Box Ef \check{S} f X f g \bullet \langle \check{Z} \rangle, \dot{l} \Box F, \delta \bullet \ddot{l} \Box X, \mu, \frac{1}{2}, \dot{l}, \dot{E} \Box Af J f^{\uparrow} f \Box f O \bullet \langle \check{Z} \rangle, \dot{E} \Box \emptyset, \dot{e} \dot{O}, \langle , \frac{1}{2}, \dot{e} \Box I - \dot{e} \rangle$ 

<@"\′C‰Á⊓E‰ü—C

 $[] \P, \mu, \frac{1}{2}, \grave{e} [] A \check{Z} \sim, \ddot{U}, \varsigma, \grave{E}, \dot{A}, \frac{1}{2}, \grave{e}, \cdot, \acute{e}, \grave{I}, \delta [] C []^3$ 

#### V1.0

1998.9.30 V1.00.07 ^ê"ÊŒöŠJ [Efwf<fv,É<L[]q'ljÁ[]A,Ù,©[]×,©,¢[]C[]<sup>3</sup>

#### V1.0fÀ7

1998.9.27 V1.00.06fÀ "<sup>-</sup>‰<sup>0</sup> [Ef][fffBfAf"f]]fbfg-@,É,æ,éŒ, [F'ljÁ [Ef][fjf...[[,Ì^ê•"‰ü'g]B]uftfHf<f\_[vf][fjf...[[,Ì]V]Ý [E•ÇŽ†‰»,Å]A'†‰>,É,Å,«,È,©,Á,½,Ì,ð]C[<sup>3</sup> [E]',«[ž,Ý•s"\f][fffBfA,É'Î,·,éf]]f^f][fOftf@fCf<,ÌŠÇ—[],ð]AfŒfWfXfgfŠ,Å,È,fe][fuf<ftf@fCf<,É,æ,é,±,Æ,Æ,µ,½ [E]Å'剻,Ì,Ü,Ü[I—<sup>1</sup>,·,é,Æ]AŽŸ‰ñ<N"®Žž,É]Å'剻,ÌfTfCfY,Å'Ê]í•\ ަ,<sup>3</sup>,ê,é,Ì,ð]C[<sup>3</sup> [E]Å<ߊJ,¢,½fEfBf"fhfE,Ìf][fjf...][,ð'ljÁ

# V1.0fÀ,U

1998.9.20 V1.00.05fÀ "<sup>-</sup>‰<sup>o</sup> □Eftf@fCf<,İfhf□fbfvŽž□Afhf□fbfv□æ,Æfhf□fbfvŒ³,İ'®□«,ð□Ⅰ— ¶,μ,Ä∏AffftfHf<fg"®∏ì,ð∙Ï,¦,é,æ,¤ ,Ė,μ,½□BfŚf€□[fofuf<f□fffBfA□ã,Ėfhf□fbfv,μ,æ,¤ ,Æ,∙,é,Æ,«,ĺfRfs∏[,ªffftfHf<fg,É,È,é,È,Ç  $\square E \square i, P \square E - B, ef{f^{f}, l'C ‰ A$ □EfVfXfef€ftf@fCf<□A‰B,µftf@fCf<, <sup>2</sup>•\ަ,Å, «, È, ¢, Ì,ð□C□<sup>3</sup>  $\Box = \Box = \Box = \Delta^{+}$ ‰fWflf{f^f",ðfNfŠfbfN,∙,é,Æ□Afc□[[<fo□[□‰Šú^Ê'u,Ìf`fFfbfN,ª□Á,!,Ä,u,Ü,¤ ,Ì,ð⊓C⊓³ ||E||u't||g,U,Af`fFfbfN||v,I||Y'e,A||Afvf|‰fOfCf",Ì^µ,¤□'ŒÉftf@fCf<"à,É^Ú"®,Å,«,È,¢,Ì,ð□C□³ □Efo□[fWf‡f"□î•ñf\_fCfAf□fO,Å□AŽ",Ìfz□[f€fy□[fW,Ö,ÌfŠf"fN′ljÁ  $\Pi Efcf \overset{\circ}{S}\Pi [frf \dots \Pi [,]f \land \Pi [fg \bullet \hat{u} - @\Pi C \Pi^{3}\Pi AfG f N f X f v f \Pi \Pi [f \%, A , U, U , U , I , I , I , I , I , I ]$  $[]Ef]f^f[]fO \bullet \langle Z|, \hat{I}ftfH[[f]]fX, \hat{I} \bullet \langle Z| \bullet \hat{u} - @, \delta []AfOf \oplus [[]F \bullet \langle Z|, @, c" []ü^g, \acute{E}, \mu, \frac{1}{2}]$  $[Ef]f^{f}_{f} 0 \cdot \dot{Z}_{, AfXfy}[fXfL_{, A'I'\delta, A, «, é, æ, ¤, É, µ, ½]$  $\Box EfJf^{f} O \cdot \langle Z \rangle, A \Box A \Box u \cdot \langle$ ަ□î•ñ□v,Ì□uŠg'£Žq□v,ðflf",É, ,é,Æ□Aftf@fCf<,É,æ,Á,Ä,ÍŠg'£Žq,ª"ñ⊓d,É•t ‰Á,³,ê,Â,µ,Ü,¤,Ì,ð∏C∏³ □EflfbfvfAfbfvf□fif...□[,ÌflfX3^f}fCfY,ð'C‰Á  $[Eftf@fCf < fTfCfY, \hat{I} \bullet \langle \hat{Z} | \bullet \hat{u} - @, \delta^{"} \div []C[]^{3}[]BMB, GB, \delta \hat{Z} © " @ \bullet \langle \hat{Z} |$  $[E_u, *, i'_4 vf_f] ff... [, \delta w "u'g_Bf] fXf^f ffcfY, \delta fTfuf_fff... [, Æ, µ, ½]$  $\Box Eftf@fCf <, if \ [fg, \& E Å, Ü, A, B, \mu, Ü, x, \pm, E, a, e, i, \delta \Box C \Box^3]$ 

# V1.0fÀ5

1998.9.12 V1.00.04fÀ "<sup>-</sup>‰<sup>Q</sup> □EfVfFf<,Ìfl□[f€fXfy□[fX,É'Ήž,³,¹,½□B□uflfbfgf□□[fNfRf"fsf...

\_EftfHf<f\_frf...\_[[\_Aftf@fCf<frf...\_[[<y,ŇŠî-{ftf@fCf<fVfXfef€ ∏EfqfXfqfŠfo∏[ □EŽŸ‰n~N"®Žž,É□ÅŒã,ÌftfHf<f ,ðŠI,ŒÂ□Š</p> \_\_E'Ê\_\_íftf@fCf<^ÈŠO\_\_iftfHf<f \_\_AfVfXfef€ftfHf<f ,È,Ç\_j,Å,Í\_AfVfFf<,Æ"⁻,¶f fbfvfAfbfvf∏fjf...∏[,ð∏o,∙,æ,¤,É,µ,½∏Bf∏fffBfAŽæ,è∏o,µ∏AftfH∏[f}fbfg"™,ª ‰Â"\,É,È,Á,½  $\Box E_{fc} \Box [f < fo \Box [\Box A, ", \varpi, \tilde{N}_{fL} \Box [f \{ \Box [fh, \hat{h}] f X f^{f} \} f C f Y, \delta \% \hat{A}" \setminus (\dot{E}, \mu, \frac{1}{2})$ □Efvf‰fOfCf",Åf□□[fh,ÉŽ、"s,μ,½,ς□A•Ê,Ìfvf‰fOfCf",Åf□□[fh,ðŽŽ,Ý,é,æ,¤ .É.u.½ □EfNfŠfbfvf{□[fhfZ□[fo□[,Ì'ljÁ □Efvf‰fOfCf",É,¨,¯,鉿'œ,Ì"Ç,Ý□ž,Ý,ð□Afef"f|f‰fŠftf@fCf‹Œo—  $R, C'_{4} \square U, C, \delta' I, \times, e, a, x, E, \mu, \frac{1}{2}$ ⊓Efvf wfofCf",É,æ,é⊓'ŒÉftf@fCf<,Ì"»'f,ð□AŠg'£Žq,Ì,Ý,©'†□g,Ü,Å"Ç,Þ,©,ð'I,×,é,æ,¤ ,Ė,μ,½ □E<sup>′</sup>‰æ'œ,É,<sup>¨</sup>,<sup>¯</sup>,éfvf‰fOfCf"—D□æf,□[fh,Ì"pŽ~  $\Box E \& a `a `c ``, \mu' / \mu' )$  $\Box Efo \Box [fWf \ddagger f`` \Box i \bullet \Pi, A \Box A UNLHA32.DLL, Ifo \Box [fWf \ddagger f`', a \bullet X \ddagger, e, a, k, \mu, \frac{1}{2}]$ □EJPEG•Û'¶Žž□AfvfŒfrf…□[,ðŒ©,È,ª,ç‰æŽ¿,ðŒ^'è,Å,«,é,æ,¤,É,μ,½  $\Pi E^{"}a^{*} Pif\Pi \Pi [f_{,}A^{-}Z_{,}, \frac{1}{2}, e^{-}B^{*}a^{*}a^{*}a^{*} ] \Pi [i, E, E, A, \frac{1}{2}, e, \cdot, e, \pm, \mathcal{E}, \frac{a}{2}, \cdot, e, \hat{l}, \delta \Pi C \Pi^{3}$  $\Box$ E"à' BMPf $\Box$ [f ,Å"Ç,ß,È,¢,à,Ì,ª, ,Á,½,Ì,ð $\Box$ C $\Box$ <sup>3</sup> ∏E∏u∏eftfHf<f ∏v"pŽ~ □E‰æ'œfEfBf"fhfE,ÌfLfffvfVf‡f",É"{—¦•\ަ'ljÁ ΠE•\ަΠ€-Ú,àflfXf^f}fCfY‰Â"\,Æ,μ,½  $\square$ Efvf $\square$ fpfefBfV $\square$ [fq,Å $\square$ A'O‰ñ,Ìfy $\square$ [fW^Ê'u,ð‰<sup>-</sup>,¦,Ä,¢,é,æ,¤,É,µ,½  $\square$ EftfH $\square$ [f}fbfg^êŠ $\ddagger$ •ÏŠ $\cdot$ ,Å $\square$ A $\square$ ã $\square'$ ,«,ÌŠm''F,ð, $\cdot$ ,é,æ,¤,É,µ,½ **V1.0fÀ4** 1998.7.16 V1.00.03fÀ "<sup>-</sup>‰<sup>o</sup>  $\Box Ef | f^f \Theta \cdot \check{Z} |, \& \Box A \cdot \check{Z} | \Box F \Box E'' w \oplus i \Box F, \& \bullet^{i}, |, c, \hat{e}, \acute{e}, a, a, \acute{E}, \mu, \frac{1}{2}$ 

 $[] [f^[]v, \dot{E}, \dot{C}, \dot{E}' \frac{1}{4} ] \dot{U} f A f N f Z f X, \dot{A}, «, \acute{e}, æ, ¤, \acute{E}, \mu, \frac{1}{2} ] B \dot{S} \ddot{O}^{~} A, \mu, \ddot{A} \bullet \ddot{I} ] X, \mu, \frac{1}{2}, \dot{I}, \dot{I}^{~} \dot{E} \overset{0}{\overset{}}{\overset{}}, \dot{I} \bullet " \bullet \overset{0}{\overset{}}$ 

[EJJJ] J[]]O\*(Z; A[]A\*(Z; []F]]E w@f][F,O\*I; ;, Ç, e, e, æ, æ, E, μ, ½]
[Efc][f<fo][,ð][A'Ê][í] ^ftf‰fbfgfXf^fCf<, Ì, ¢, , ê, ©, Å'I, ×, é, æ, ¤, , É, μ][A'Ê][í] ^fCf<, ðffftfHf<fg, Æ, μ, ½]iIE4, Å, È, ¢ŠÂ<«, É, ¨, ¢, , Äfc][f<fo][,ªŒø, ©, È, , È, Á, ½, è"§-¾, É, È, Á, ½, è, ·, éfofO, Ì'Î]]ô]]</p>
[ETGA, RAS, É'Ήž
[E‰æ'œfEfBf"fhfE, ¨,æ, Ñf]f^f][fO•\ަ, Å]AVideo for Windows, ðŽg, Á, ½], '¬•`
‰æ, ð, ·, é, ©, μ, È, ¢, ©'I, ×, é,æ, ¤, É, μ, ½
[E•Û'¶Šm"Ff\_fCfAf][fO, É]A‰æ'œftf@fCf<-¼,ª]]o, È, ©, Á, ½, Ì,ð]C[]³</p>
[Efhf‰fCfu, ÌftfH][f}fbfg,ð‰Â"\,É, μ, ½
[E"ñ"xfRfs][<y, Ñ]Ø, èŽæ, è, ðŽÀ]s, ·, é, Æ<]§[]I—¹, ·, é, Ì,ð][C[]³</p>

# V1.0fÀ3

1998.7.11 V1.00.02fÀ "<sup>-</sup>‰<sup>o</sup>

□EMAGfZ□[fo□[,ð'ljÁ

#### V1.0fÀ2

1998.7.8 V1.00.01fÀ "<sup>-</sup>‰<sup>o</sup>

□E□ó‹μ<sup>°</sup>E'¶fwf‹fv,ðŠe□Š,É'ljÁ
□EfJf ^f□fO•\ަ,Å□A-¼'O•"•<sup>a</sup>,ðCTRL/SHIFTfL□[•<sup>1</sup>—p,ÅfNfŠfbfN,μ,Ä,àŒø,©,È,¢, ,Ì,ð□C□<sup>3</sup>
□EfŠfXfgœ\ަ□EfJf ^f□fO•\ަ□Ø,芷,¦Žž□Aftf@fCf‹'I'ð□î•ñ,ð•Û'¶,·,é,æ,¤
,É,μ□A,©,Â□Ø,芷,¦,ð□,'¬‰»
□EJPEG,Å□AfTf€flfCf‹,Ì•Û'¶,à‰Â"\,É,μ,½
□EftfH□[f}fbfg ^ꊇ•ÏŠ·Žž□A□ó‹μ•\ަf\_fCfAf□fO,ð□o,·,æ,¤,É,μ,½
□Efvf‰fOfCf",Å□ 'ŒÉ,ð"WŠJ,μ,Ä,¢,é,Æ,«,Í□A□í□œ•s"\,Å,,é,±,Æ,ðަ,·,æ,¤
,É,μ<sup>3/2</sup>
□Efvf‰fOfCf"—D□æ,Å,Ìf□□[fh,ð"pŽ~□Bfvf‰fOfCf",Åf□□[fh,·,é,Ì,Í□A"à' f□□[f\_□[ ,Å',μ,Ä,È,¢□A,Ü,½,Í"Ç,Ý□ž,Ý,ðŽ,"s,μ,½,Æ,«
□EftfHf<f\_,©□ 'ŒÉftf@fCf<,©,Ìf`fFbfN,ðŒμ-§,É,μ□AfA□[fJfCfuŒnfvf ‰fOfCf",É,æ,Á,Ä^Ù□í '®□ì,·,é,±,Æ,Ì,È,¢,æ,¤,É,μ,½
□EIV<KftfHf<f\_-¼,<sup>a</sup>,·,×,Ä'SŠp,É,È,Á,Ä,¢,½,Ì,ð□C□<sup>3</sup>

 $[Ef|fbfvfAfbfvf[]fjf...[, A]ufvf[]fofefB]v, \mathcal{A}, \dot{A}, \dot{$ 

#### V1.0fÀ,P

1998.6.28 V1.00.00fÀ fx□[f^"ÅŒÀ'è"z•z

# ŽÓŽ«∏EŽQ∏I∙¶Œ£

# Žg—pŠÂ‹«□Ef‰fCfuf‰fŠ

ViX,Í  $\square$ AVisual C++6.0(SP4)  $\square$ AMFC6.0,ÅŠJ",<sup>3</sup>,ê,Ü,µ,<sup>1</sup>/<sub>2</sub>  $\square$ B,»,ê,É, ,<sup>1</sup>/<sub>2</sub>,è  $\square$ A^ȉ<sup>Q</sup>,Ìf  $\square$ fCfuf‰fŠ,ð—~—p,<sup>3</sup>,<sup>1</sup>,Ä', ,«,Ü,µ,<sup>1</sup>/<sub>2</sub>  $\square$ Blibpng,ÆZlib,Í,»,Ì,Ü,Ü  $\square$ AThe Independent JPEG Group's JPEG software,͉ü'¢,µ,Ä—~—p,µ,Ä,¢,Ü,·  $\square$ B

Elibpng version 1.0.6c March 21,2000
Copyright (c)1998,1999,2000 Glenn Randers-Pehrson
EZlib 1.1.3
(C) 1995-1998 Jean-loup Gailly and Mark Adler
EThe Independent JPEG Group's JPEG software release 6 of 2-Aug-95
(C)1991,1992,1993,1994,1995,Thomas G.Lane
This software is based in part on the work of the Independent JPEG Group.

ViX,ÌŽÀ□sfvf□fOf‰f€,Í□AUPX□iMarkus OberhumerŽ□□ELaszlo MolnarŽ□□ì□j,É,æ,Á,Ä^³□k,³,ê,Ä,¢,Ü,·□B

#### fwf<fv

 $,\pm,$ ]fwf<fv,Í[]A[]¼"ö[]<sup>3</sup>—TŽ[][]ì[]uHelpMaker[]v,Å[]ì[]¬,<sup>3</sup>,ê,Ü,µ,½[]B

# fÀfefXfg

ſÀſeſXſg,É, ,½,Á,Ä,ĺ□AŽŸ,Ì∙û□X,É,¨□¢~b,É,È,è,Ü,μ,½□B□i,T,O‰¹□‡□j

, ,Ì,Ë,³,ñ∏AfNf‰fŠfX ,³,ñ∏A,²,§,«,³,ñ∏A,½,©,â∏™,È,¬,³,ñ∏ANor ,³,ñ∏A,Þ,ë,â,ñ,³,ñ∏A,k,t,e,n ,³,ñ

#### ‰pŒê‰»Œv‰æ

ViX,̉pŒê‰»,É, ,½,è□AŽŸ,Ì•û□X,É,²<¦—Í',,«,Ü,μ,½□B□iŒh□Ì—ª□j

Eiji Toyokawa /kmoris /,Û,Đ/takahashi sachito /‰ª-ì[@[kŽŸ /,¾,é,æ,µ/,í,½,°/[[[ì[]´[[/,è,¤/nayuta /[],<´—ç/,È,¢,Æ[[(-\^Đ)/'JŒû[``/f60-zap /[[Ö"¡~a[]Æ(Kazuya)/^é•"[]q /Masahiro Ono /,Ö,à,è,ã,ñ/akira /s-hiroki /otn /Shoji Shimizu /^°"cŒ'[]«

#### [**'**[]**Đ**

Visual C++5.0 fvf[]fOf‰f~f"fO"ü-å []÷"c[]KŽk/"cŒûŒi‰î<¤'~ fAfXfL[][

MFC,É,æ,éWindows95fvf□fOf‰f~f"fO Jeff Prosise'~□E□å□³Œ>ŠÄ-ó fAfXfL□[

Visual C++MFC4 fvf□fOf‰f~f"fO Mike Blaszczak'~□EfXfŠ□[fG□[fVfXfef€fY-ó ãĉiŽĐ

Windows95 APIfofCfuf<1 Richard J .Simon/Michael Gouker/Brian C.Bames'~□EfXfŠ□[fG□[fVfXfef€fY-ó ãĉiŽĐ

Windows95 APIfofCfuf<3 Richard J .Simon/Tony Davis/John Eaton/R.Murray Goertz'~□EfXfŠ□[fG□[fVfXfef€fY-ó ãĉiŽĐ

Visual C++5 fpf[]ftf<fefNfjfbfN'å'S[]W Scott Stanfield/Ralph Arvesen'~[]E‰HŽR"ŽŠÄ-ó fCf"fvfŒfX

Windows95 API fpf[]ftf<fefNfjfbfN'å'S[]W Matthew Telles/Andrew Cooke'~[]E‰HŽR"ŽŠÄ-ó fCf"fvfŒfX

fOf‰ftfBfbfNftf@fCf<ftfH[[f}fbfgfnf"fhfufbfN David C.Kay/John R.Levine'~[EMbCD-ó fAfXfL][

Windows95 fwf<fvfl[[fTfŠf"fOfLfbfg Microsoft Corporation'~[EfAfXfL][fefNf‰fCfg-ó fAfXfL][

# ŽGŽ∏

,b Magazine∏iŒŽŠ§∏j f\ftfgfof"fN

MSDN Journal[]iŒŽŠ§[]j fAfXfL[][

Inside Windows□i<xЧ∏j f\ftfgfof"fN

#### flf"f‰fCf"fefLfXfg\_Ef\_fO\_Ef\\_[fX

@nifty ftfH□[f‰f€‰ï<cŽºf□fO FWINDC Mes-5 Windows APIfTf|□[fg FWINDC Mes-7 Windows development FWINDC Mes-10 MFC Library fTf|□[fg FWINDC Mes-4 FAQ:,æ,, ,éŽ;-â,̉ñ"šWFMSDEV Mes-6 Visual C++f"ü-å],, FMSDEV Mes-7 Visual C++f° $\hat{e}$ " $\hat{E}$ ],, FGALEL Mes-16 VC++,@,ç,Í,¶,ß,éWinH])

fz[][f€fy[][fW kana's Home Page[]ihttp://www2f.biglobe.ne.jp/~kana/index.html[]j Codeguru

Susie 32bit Plug-in Žd—l rev4 ,½,<sup>-</sup>,¿,ñ'<sup>~</sup>

Susie Plug-in Specification Rev4+f;on Win32 , $\frac{1}{2}$ , $\bar{,}$ ;ñ]Ekana'

Graphic 16 Color Loader XLD4 Ver.0.44B f\[[fX MAJYO]EDr.M])

P2DEC v1.02□EP2ENC v1.00 f\□[fXfZfbfg ,â,È,¬,³,í□E, ,×,×□ì

DIBftfH[[[f}fbfgŠT—v Contrail'

,Ü,®,ë∏[,¾∏[Žd—l∏' Woody.RINN'~

,o,‰,P,U[]FfOf‰ftfBfbfN[]Ef[][[f\_[]^fZ[][fo ‰ð[]à"Å(2nd Edition) ,â,È,¬,³,í'~

PIC,ÌftfH□[f}fbfg,É,Â,¢,Ä ,â,È,¬,³,í′~

QV-10 CAM to JPEG fÀ(f\□[fX) ,v,‰,",^□ì□E'~

‰³□—□Àfvf‰fOfCf"PSD loader f\□[fX□•‰ð□ĺŒ<‰Ê yamana-a□ì□E′~

PSD format  $\delta [\hat{\bullet} \tilde{n}] = \delta (\hat{\bullet} \tilde{n})$ PSD $\delta [\hat{\bullet} \tilde{i} \hat{o} ] \hat{\bullet} \hat{o}$  Adobe Photoshop4.0 File Format Specification Version 4.0.1 Release 1 April.1997 Adobe Systems

,p,m,gfffWf^f<‰æ'œff[[f^ftfH[[f}fbfg fVf<fo[[fNf]fX'~

 $\label{eq:pictif} PICTfrf...fA[[&fRf"fo][f^V0.2 f][fX Waku] \\ Waku] \\ \end{tabular}$ 

ISO TC42N 4378 uPhotography-Electronic still picture imaging-Removable memory-Part 2: Image data format-TIFF/EP v ISO/TC42/WG18•Ò

CIFF Specification on Image Data File Version1.0 revision4 Canon